# 3. <u>入札業務操作説明(2/3)</u>

#### 3.1.<u>入札以降(入札書)</u>

#### 3.1.1.業務の流れ

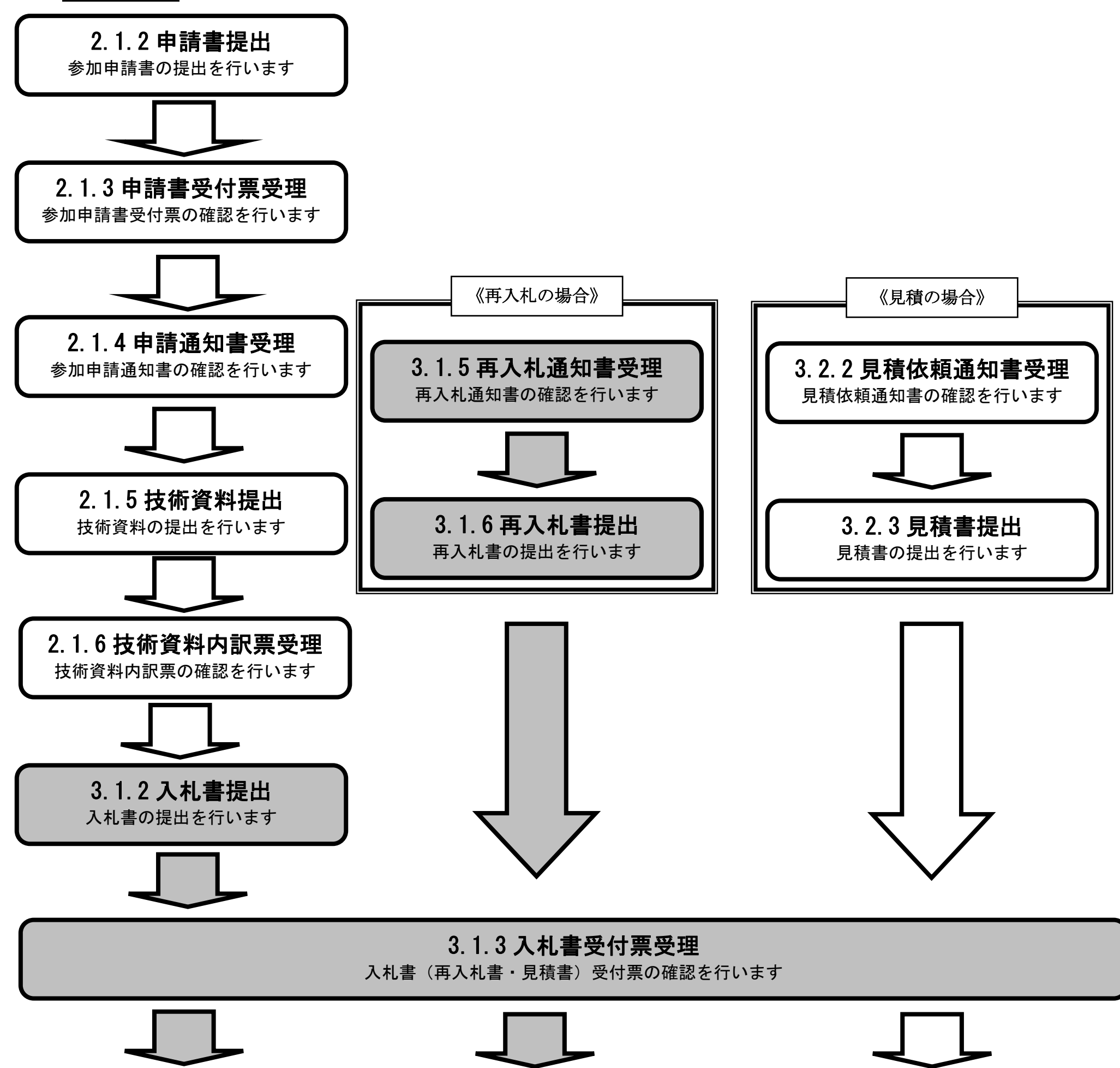

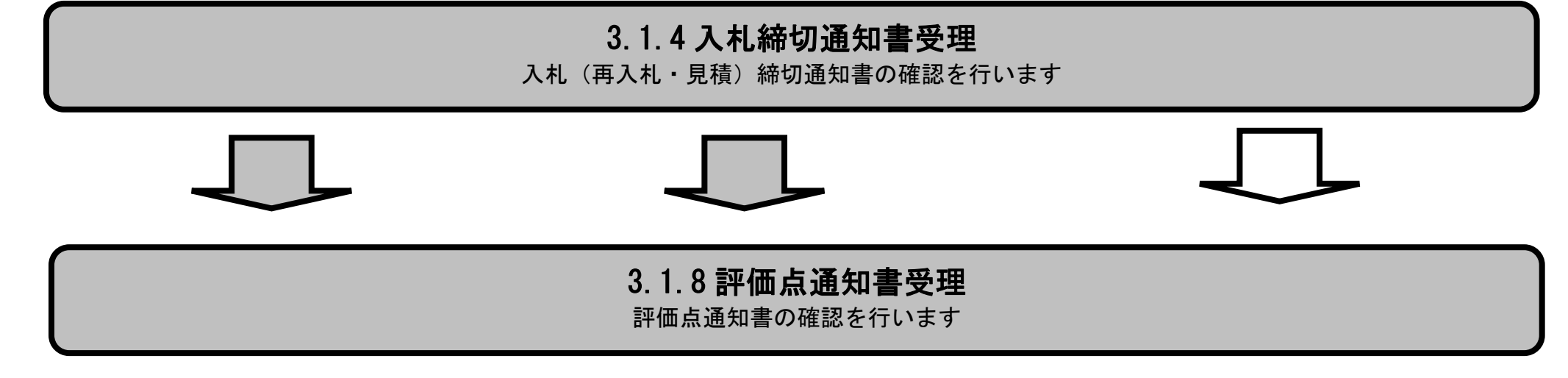

島根県電子入札システム 操作マニュアル(工事) —受注者編—

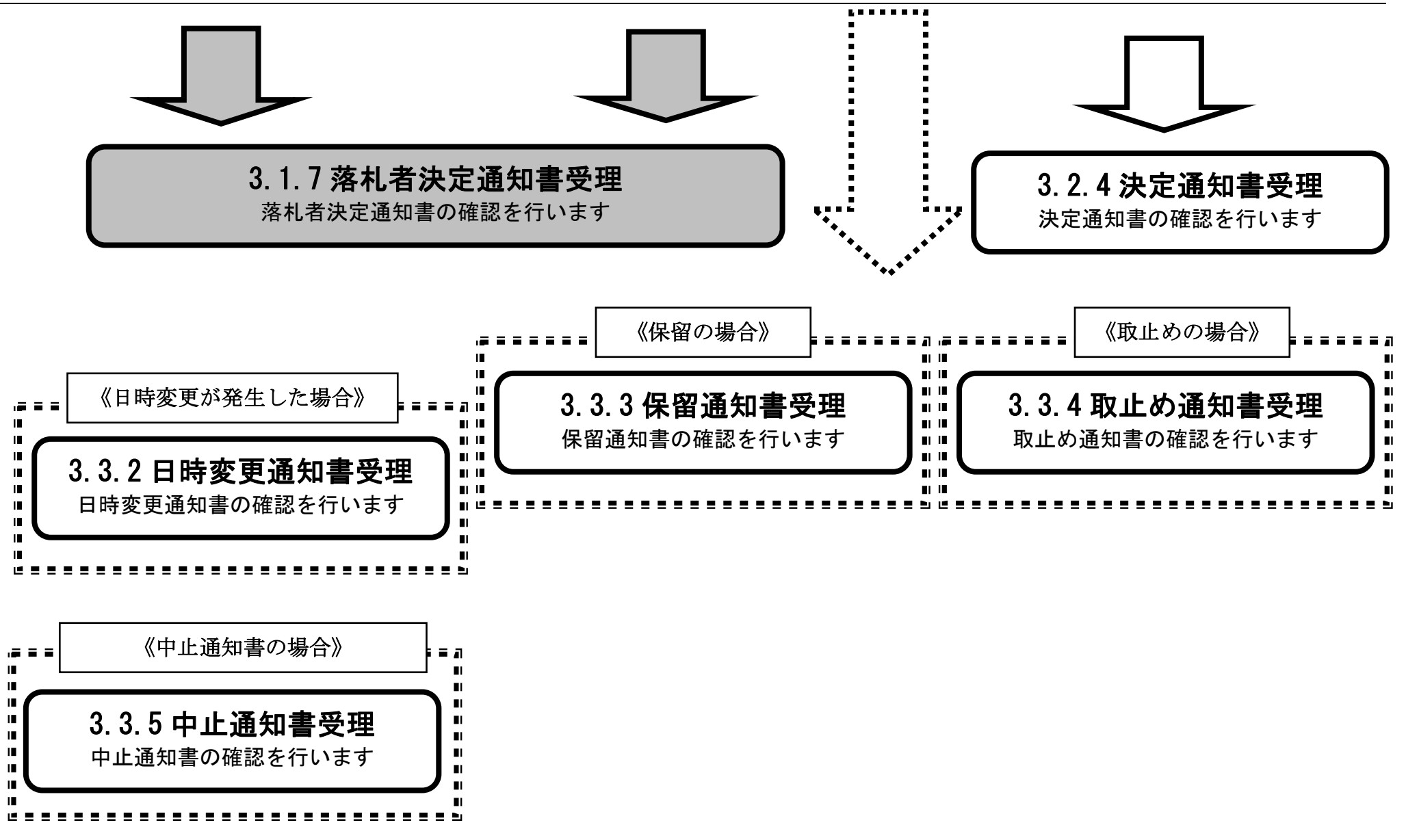

島根県電子入札システム 操作マニュアル(工事) — 受注者編—

3.1.2.<u>入札書提出の流れ</u>

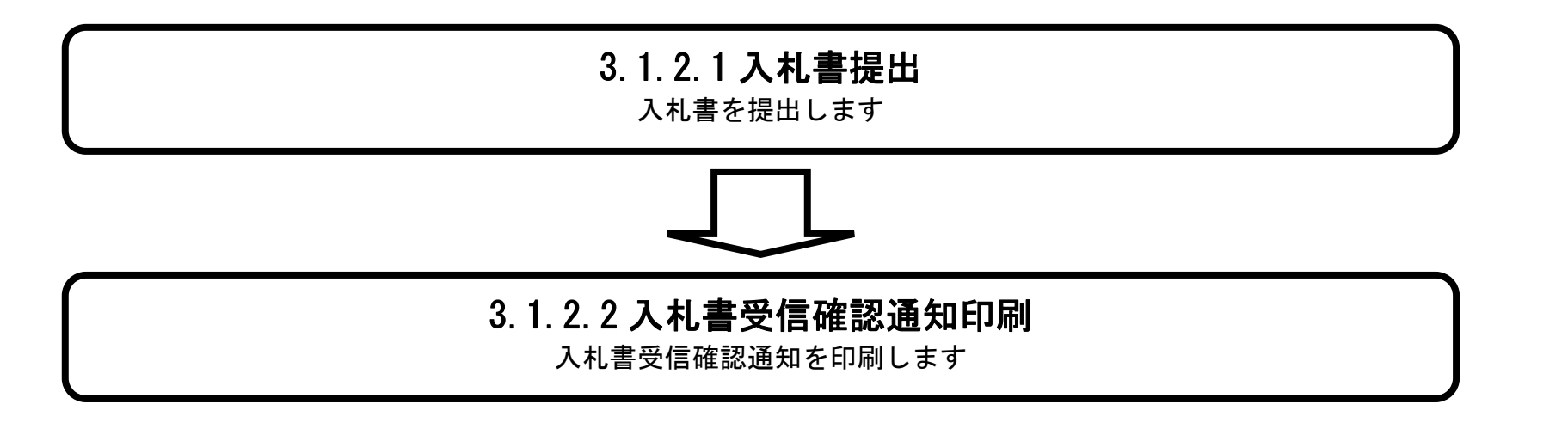

島根県電子入札システム 操作マニュアル(工事)一受注者編―

# 3.1.2.1. 入札書を提出するには?

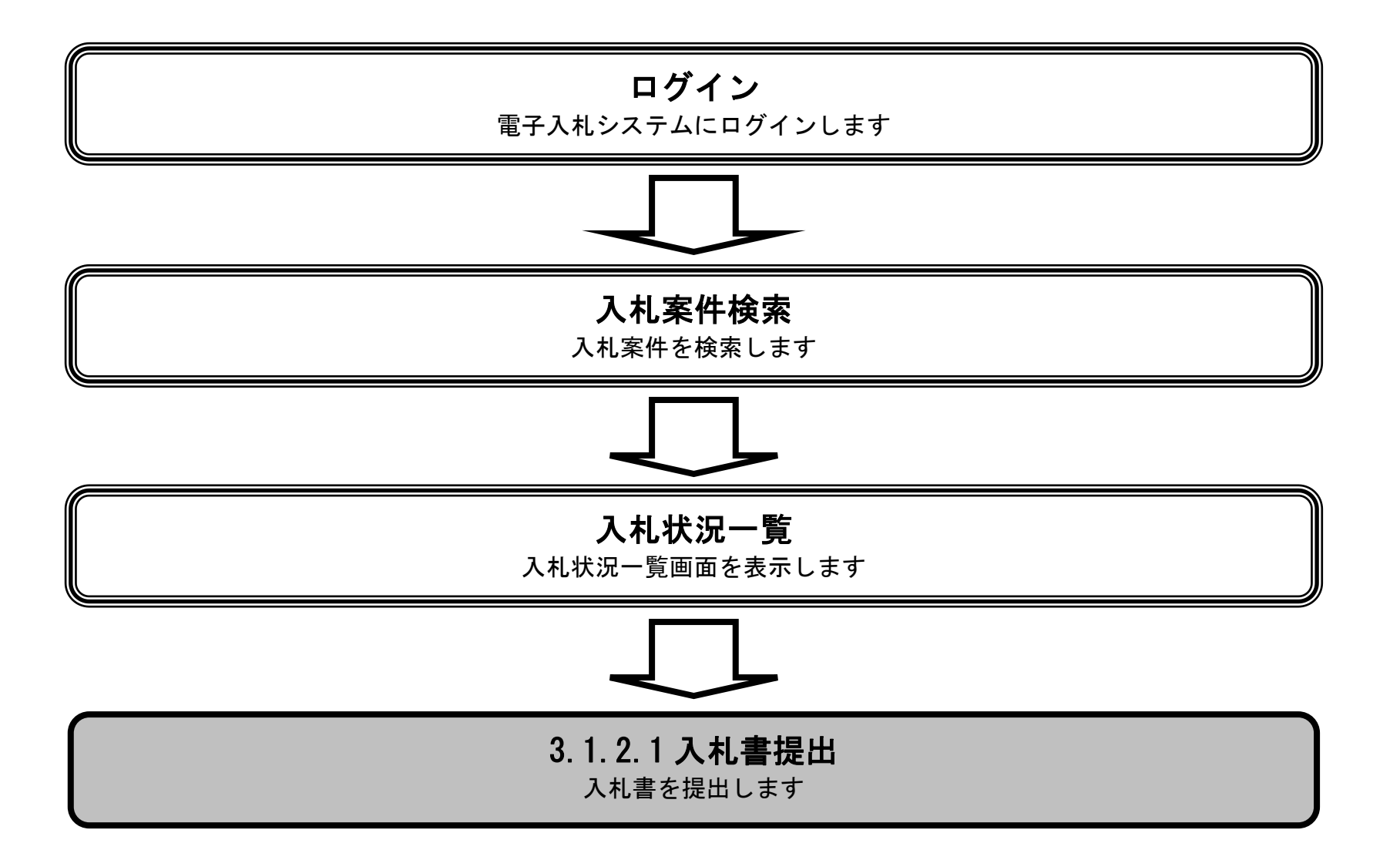

島根県電子入札システム 操作マニュアル(工事) —受注者編—

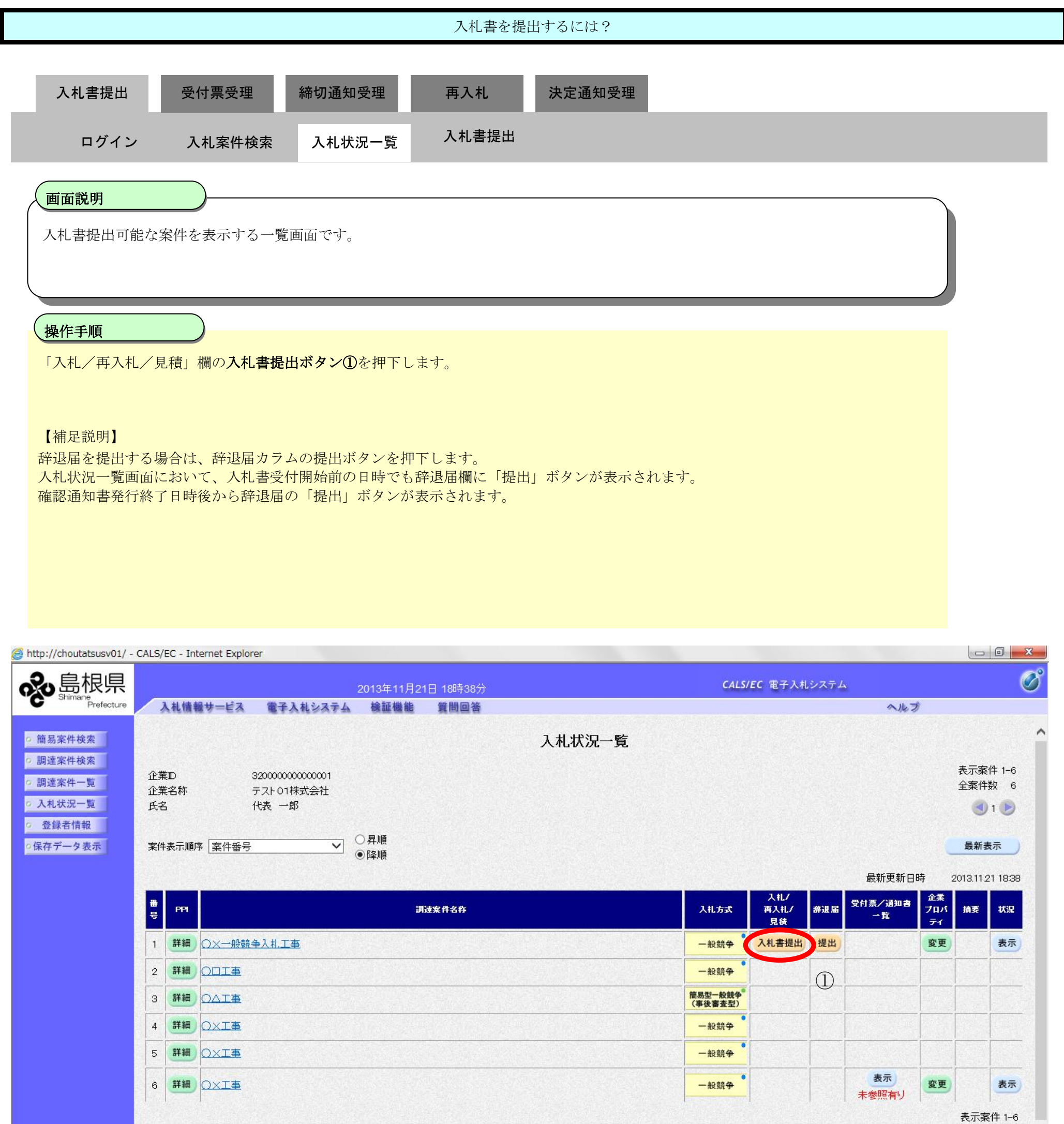

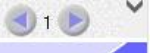

🔩 100% 🛛 🔻

島根県電子入札システム 操作マニュアル(工事)一受注者編―

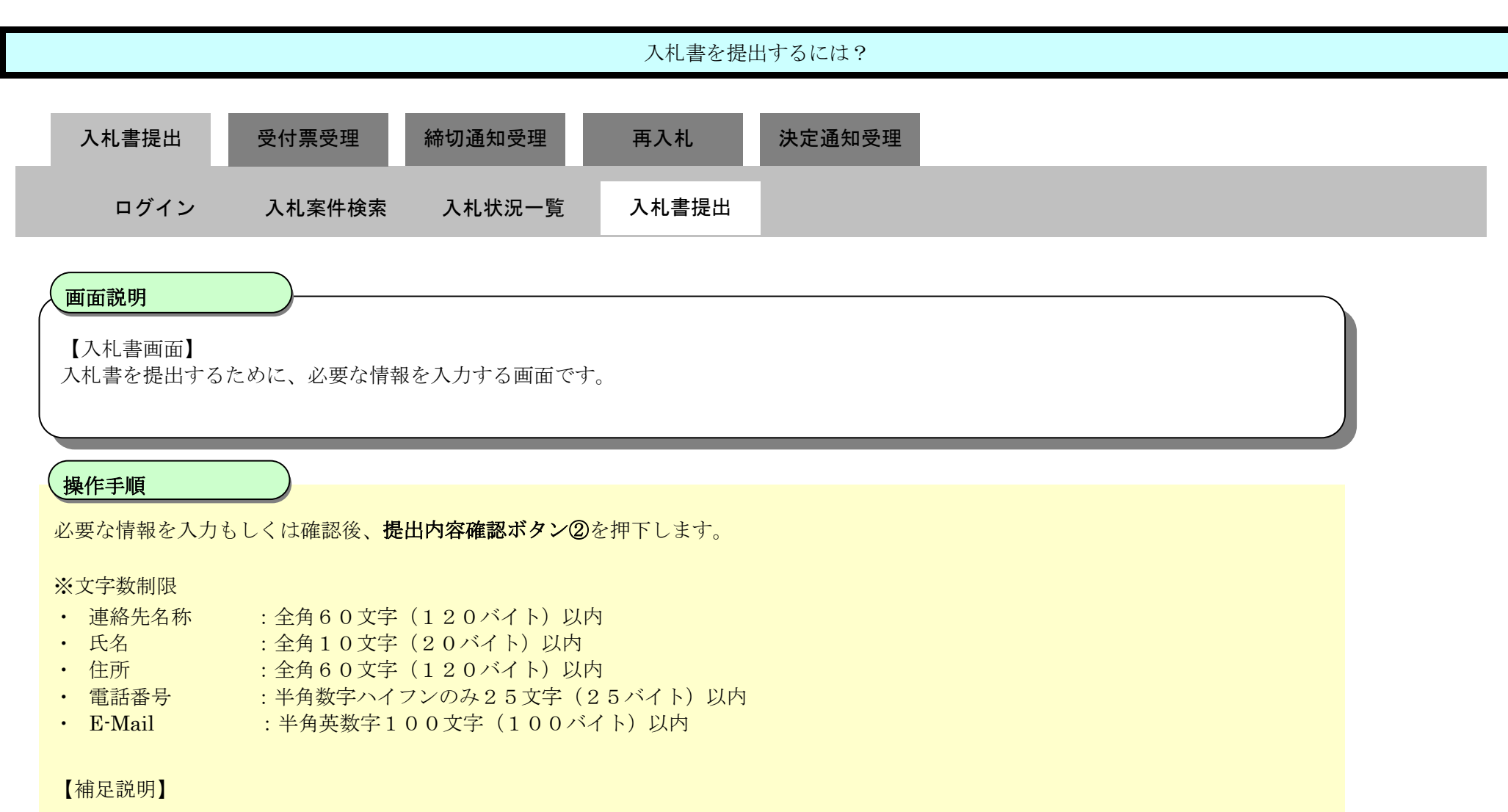

必要に応じて、参照ボタン③を押下し内訳書を選択後、内訳書追加ボタン④を押下することにより、"内訳書"を付加して下さい。

| http://choutatsusv01/ - CALS/EC - I                                                                                                    | nternet Explorer                                                                   |                                                                                                    |                  |          |
|----------------------------------------------------------------------------------------------------|------------------------------------------------------------------------------------|----------------------------------------------------------------------------------------------------|------------------|----------|
| <b>念</b> 島根県                                                                                                    | 2013年11月21日                                                                        | 19時21分                                                                                                    | CALS/EC 電子入札システム | ø        |
| Prefecture 入机情                                                                                                    | 報サービス 電子入札システム 検証機能                                                                | 質問回答                                                                                                    | へんプ              |          |
| <ul> <li>         ・ 簡易案件検索         ・ 調達案件検索         ・ 調達案件検索         ・ 調達案件一覧         ・ 入札状況一覧         ・ 畳録者情報         ・保存データ表示     </li> </ul> | 発注者名称<br>調達案件番号<br>調達案件名称<br>執行回数<br>締切日時<br>予定価格<br>入却 会類 <b>半ので入力</b> してく        | 入札書<br>3200080001020130018<br>〇×指名競争入札工事<br>1回目<br>平成25年11月06日 12時00分<br>一円(税抜ぎ)                                                             |                  | Î        |
|                                                                                                    | (入力撤)                                                                              | 〈表示欄〉<br>円(税抜ぎ)<br>④ 内訳書道が                                                                                                    | 円(税抜き)<br>円(税抜き) |          |
|                                                                                                    | 内訳書等<br>※ 添付資料の送付可能サ<br>ファイルの選択は1行毎<br>尚、添付ファイルは、ウ・<br>電子くじ番号<br>企業D<br>企業名称<br>氏名 | 表示     剤除       イズは 3M目以内です。       に行って下さい。       ルスチェックを最新版のチェックデータで行って下さい。       [任意の数字3桁]       3200000000001       テスト01株式会社       代表 一部 | <b>参照</b> 3      |          |
|                                                                                                    | <連絡先><br>商号(連絡先名称)<br>氏名<br>住所                                                     | テスト部<br>担当 太郎<br>島根県松江市〇〇町1                                                                                                    |                  |          |
|                                                                                                    | 電話番号<br>E-Mail                                                                     | test001@test-shimane.jp<br>提出內容確認                                                                                                    |                  | ļ        |
|                                                                                                    |                                                                                    |                                                                                                    |                  | € 100% - |

島根県電子入札システム 操作マニュアル(工事) —受注者編—

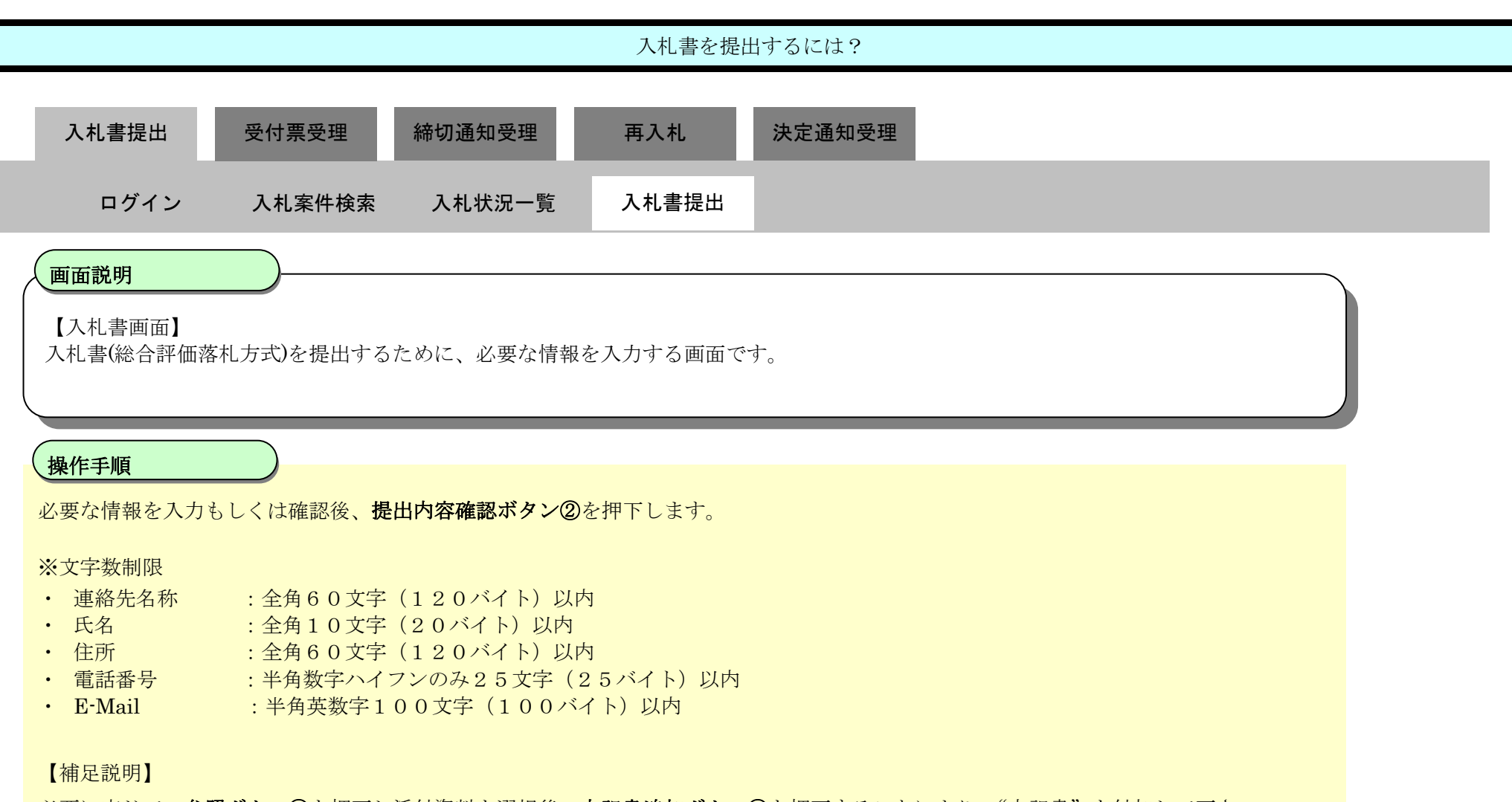

必要に応じて、参照ボタン③を押下し添付資料を選択後、内訳書追加ボタン④を押下することにより、"内訳書"を付加して下さい。

島根県電子入札システム 操作マニュアル(工事) —受注者編—

#### 第3.1章 入札以降(入札書提出)

| CALS/EC - Windows Inte | ernet Explorer |                            |                                   |                                                       |                                                                                                    |                                |              |
|------------------------|----------------|----------------------------|-----------------------------------|-------------------------------------------------------|----------------------------------------------------------------------------------------------------|--------------------------------|--------------|
| 第2期-研修環境               |                |                            | 2014年08月26                        | 日 09時16分                                              | CALS/EC                                                                                                    | 電子入札システム                       | Ø            |
| Wiatsue Oity           | 入札情報サービス       | 電子入札システム                   | 検証機能                              | 質問回答                                                  |                                                                                                    | ~                              | ルプ           |
|                        |                |                            |                                   | 入札書                                                   |                                                                                                    |                                |              |
| o 簡易案件検索               |                | 登过来之称                      |                                   |                                                       |                                                                                                    |                                |              |
| ○ 調達案件検索               |                | 調達案件番号                     |                                   | 3201999000120140016                                   |                                                                                                    |                                |              |
| ○ 調達案件一覧               |                | 調達案件名称                     |                                   | 20140826_簡易型総合評価                                      |                                                                                                    |                                |              |
| 0入札状況一覧                |                | 執行回数                       |                                   |                                                       |                                                                                                    |                                |              |
| - 24 41 17 48 10       |                | 締切日時                       |                                   | 半成26年08月11日 12時00分<br>                                |                                                                                                    |                                |              |
| 0 登録者情報                |                | 予定価格                       |                                   | 10,000,000 円                                          | 1(税抜ぎ)                                                                                                    |                                |              |
| 0保存データ表示               |                | 入札金額半角                     | で入力してくださ                          | <b>ທ</b> ]                                            |                                                                                                    |                                |              |
|                        |                | (入力欄)                      |                                   | (表示欄)                                                 |                                                                                                    |                                |              |
|                        |                |                            |                                   | 円(税抜ぎ)                                                |                                                                                                    | 円(税抜き)                         |              |
|                        |                |                            |                                   | (4)                                                   |                                                                                                    | 円(税抜き)                         |              |
|                        |                |                            |                                   |                                                       |                                                                                                    |                                |              |
|                        |                |                            |                                   |                                                       | 内訳書追加                                                                                                    |                                | (3)          |
|                        |                | 内訳書等                       |                                   |                                                       | 表示                                                                                                    | 参照                             |              |
|                        |                |                            |                                   |                                                       | 削除                                                                                                    |                                |              |
|                        |                |                            |                                   |                                                       | States and the second                                                                                                    |                                |              |
|                        |                | ※ 添付資料の<br>ファイルの計<br>尚、添付フ | )送付可能サイズ<br>選択は 1行毎に行<br>ァイルは、ウィル | には <u>10MB以内</u> です。<br>テって下さい。<br>スチェックを最新版のチェックデータで | 行って下さい。                                                                                                    |                                | E            |
|                        |                | 電子くじ番号                     |                                   | [任意の数字3桁]                                             |                                                                                                    |                                |              |
|                        |                | 企業₪                        |                                   | 320100000000002                                       |                                                                                                    |                                |              |
|                        |                | 企業名称                       |                                   | テスト島根県受注者02(工事)                                       |                                                                                                    |                                |              |
|                        |                | 広石<br><連絡先>                |                                   | 9a 3777                                               |                                                                                                    |                                |              |
|                        |                | 商号(連絡先名)                   | 称)                                | テスト部                                                  |                                                                                                    |                                |              |
|                        |                | 氏名                         |                                   | 代表 二郎                                                 |                                                                                                    |                                |              |
|                        |                | 住所                         |                                   | 島根県松江市テスト町1-2                                         |                                                                                                    |                                |              |
|                        |                | 電話番号                       |                                   | 0852-00-0000                                          |                                                                                                    |                                |              |
|                        |                | E-Mail                     |                                   | test@test.pref.shimane.lg.jp                          |                                                                                                    |                                |              |
|                        |                |                            | $\bigcirc$                        |                                                       |                                                                                                    |                                |              |
|                        |                |                            | 4                                 | 相叫中京政策                                                |                                                                                                    |                                |              |
|                        |                |                            |                                   | 1定山内谷唯記                                               | 展る                                                                                                    |                                |              |
|                        |                |                            |                                   |                                                       |                                                                                                    |                                |              |
| ページが表示されました            |                |                            |                                   |                                                       | ①     □     □     □     □     □     □     □     □     □     □     □     □     □     □     □     □     □     □     □     □     □     □     □     □     □     □     □     □     □     □     □     □     □     □     □     □     □     □     □     □     □     □     □     □     □     □     □     □     □     □     □     □     □     □     □     □     □     □     □     □     □     □     □     □     □     □     □     □     □     □     □     □     □     □     □     □     □     □     □     □     □     □     □     □     □     □     □     □     □     □     □     □     □     □     □     □     □     □     □     □     □     □     □     □     □     □     □     □     □     □     □     □     □     □     □     □     □     □     □     □     □     □     □     □     □     □     □     □     □     □     □     □     □     □     □     □     □     □     □     □     □     □     □     □     □     □     □     □     □     □     □     □     □     □     □     □     □     □     □     □     □     □     □     □     □     □     □     □     □     □     □     □     □     □     □     □     □     □     □     □     □     □     □     □     □     □     □     □     □     □     □     □     □     □     □     □     □     □     □     □     □     □     □     □     □     □     □     □     □     □     □     □     □     □     □     □     □     □     □     □     □     □     □     □     □     □     □     □     □     □     □     □     □     □     □     □     □     □     □     □     □     □     □     □     □     □     □     □     □     □     □     □     □     □     □     □     □     □     □     □     □     □     □     □     □     □     □     □     □     □     □     □     □     □     □     □     □     □     □     □     □     □     □     □     □     □     □     □     □     □     □     □     □     □     □     □     □     □     □     □     □     □     □     □     □     □     □     □     □     □     □     □     □     □     □     □     □     □     □     □     □     □     □     □     □     □     □     □     □     □     □     □     □     □     □     □     □     □     □ | ントラネット 保護モード <mark>:</mark> 無効 | 🖓 🔻 🍭 100% 👻 |
|                        |                |                            |                                   |                                                       |                                                                                                    |                                |              |

島根県電子入札システム 操作マニュアル(工事)一受注者編―

| 入札書を提出するには?                                                                                                    |  |
|----------------------------------------------------------------------------------------------------|--|
| 入札書提出 受付票受理 締切通知受理 再入札 決定通知受理                                                                                                    |  |
| ログイン 入札案件検索 入札状況一覧 入札書提出                                                                                                    |  |
| <ul> <li>画面説明</li> <li>【入札書確認画面】</li> <li>入札書の提出内容を確認後、提出するための画面です。</li> <li>操作手順</li> <li>印刷ボタン③を押下することにより、新規ウィンドウが表示されます。</li> <li>ブラウザの印刷機能にて印刷を行います。</li> </ul> |  |

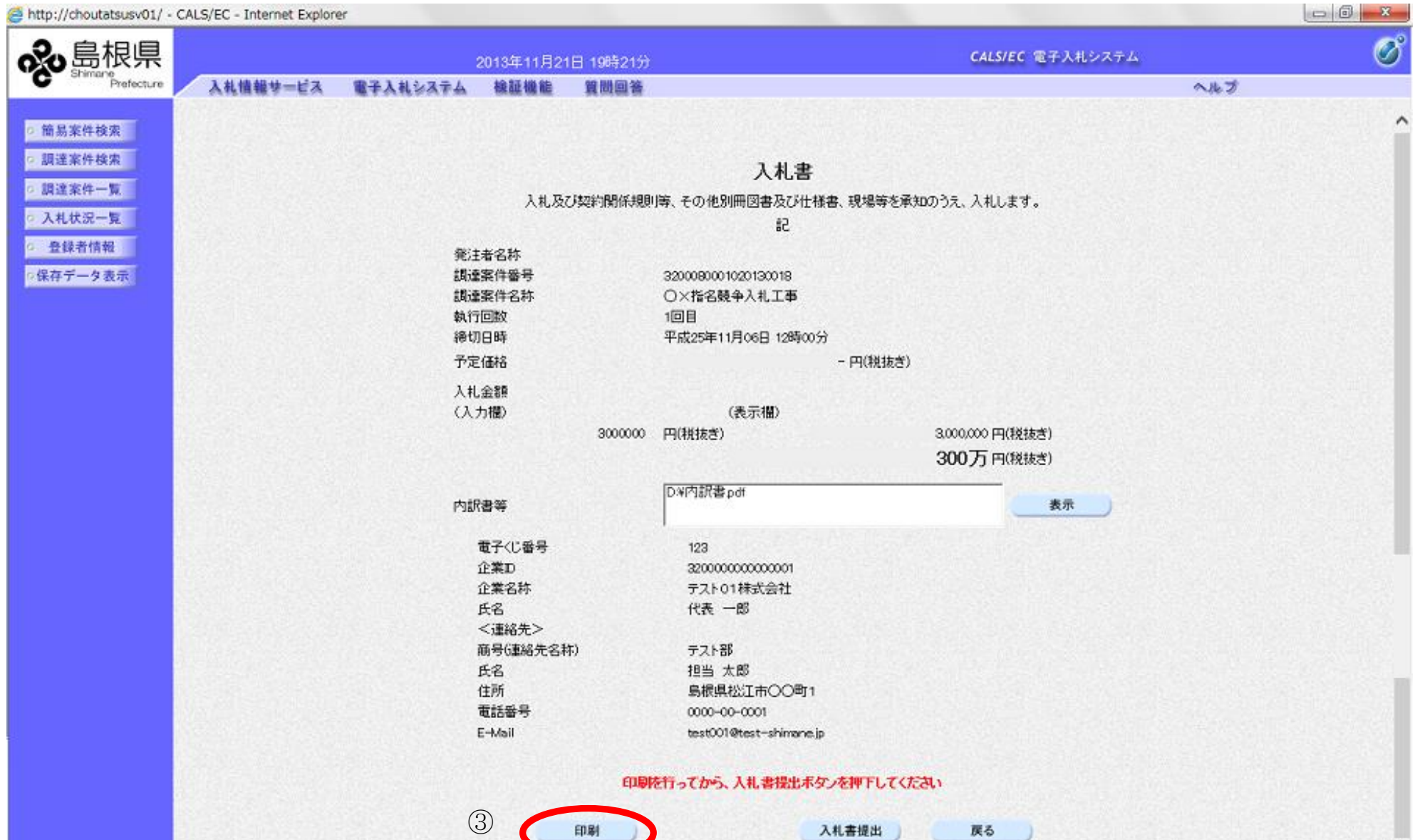

|   | ~        |
|---|----------|
|   |          |
| ~ | 🔍 100% 🔻 |

島根県電子入札システム 操作マニュアル(工事) — 受注者編—

|                                                                                                    | 入札書を提出するには?                                                                        |
|----------------------------------------------------------------------------------------------------|------------------------------------------------------------------------------------|
| 入札書提出 受付票受理 締切通知受理                                                                                  | 再入札 決定通知受理                                                                         |
| ログイン 入札案件検索 入札状況一覧                                                                                  |                                                                                    |
| <b>画面説明</b><br>入札書の印刷画面です。                                                                          |                                                                                    |
|                                                                                                    |                                                                                    |
| 操作手順                                                                                                |                                                                                    |
| <b>画面を右クリックし印刷ボタン</b> を押下することにより、                                                                   | 新規ウィンドウが表示されます。                                                                    |
| 印刷終了後、右上の「×」ボタンで画面を閉じて、入札                                                                           | 書画面に戻って下さい。                                                                        |
|                                                                                                    |                                                                                    |
| 人札書印刷画面での印刷はファワサの印刷機能をこ使用                                                                           | 視います。                                                                              |
|                                                                                                    |                                                                                    |
|                                                                                                    |                                                                                    |
|                                                                                                    |                                                                                    |
|                                                                                                    |                                                                                    |
| http://choutatsusv01/CALS/Accepter/ebidmlit/jsp/common/headerMenuAccepter.                          | ijsp - Internet Explorer                                                           |
| 合 ☆ 鐚                                                                                               |                                                                                    |
|                                                                                                    |                                                                                    |
| 入札及び契約4                                                                                             | 入札書<br>関係規則等、その他別冊図書及び仕様書、現場等を承知のうえ、入札します。                                         |
|                                                                                                    | 5                                                                                  |
| <ul> <li>発注者名称</li> <li>調達案件番号</li> <li>調達案件名称</li> <li>執行回数</li> <li>締切日時</li> <li>予定価格</li> </ul> | 3200080001020130016<br>〇×一般競争入札工事<br>1回目<br>平成25年11月08日 12時00分<br>50,000,000円(税抜き) |
| 入札金額                                                                                                | 42,000,000 円(税抜き)                                                                  |
|                                                                                                    | D/单内訳者.pdf<br>123                                                                  |
| 企業ID<br>企業名称<br>イタ                                                                                  | 320000000000001<br>テスト01株式会社<br>(#ま一)                                              |
| □                                                                                                   |                                                                                    |
| 氏名<br>住所                                                                                            | 2011年<br>担当 太郎<br>島根県松江市〇〇町1                                                       |
| 電話番号                                                                                                | 0000-00-0001<br>test001@test~shimane.jp                                            |
|                                                                                                    |                                                                                    |

🔍 100% 🛛 🔻

島根県電子入札システム 操作マニュアル(工事)一受注者編―

|                                  |                            |                           | 入札書        | を提出するには?                                | )<br>            |                             |     |                  |
|----------------------------------|----------------------------|---------------------------|------------|-----------------------------------------|------------------|-----------------------------|-----|------------------|
| 入札書提出                            | 受付票受理                      | 締切通知受理                    | 再入札        | 決定通知                                    | 受理               |                             |     |                  |
| ログイン                             | <ul> <li>入札案件核</li> </ul>  | 食素 入札状況一覧                 | 入札書提       | ·····································   |                  |                             |     |                  |
|                                  |                            |                           | I          | _                                       |                  |                             |     |                  |
| 画面説明                             |                            |                           |            |                                         |                  |                             |     |                  |
| 【入札書確認<br>入札書の提出                 | 画面】<br>内容を確認後、提出           | 出するための画面です。               |            |                                         |                  |                             |     |                  |
|                                  |                            |                           |            |                                         |                  |                             |     |                  |
| 操作手順                             |                            | ないのな畑下します                 |            |                                         |                  |                             |     |                  |
| 使田内谷を唯詞                          | 浴饭、 <b>八礼音矩</b> 田44        | クノ回を押下します。                |            |                                         |                  |                             |     |                  |
|                                  |                            |                           |            |                                         |                  |                             |     |                  |
|                                  |                            |                           |            |                                         |                  |                             |     |                  |
|                                  |                            |                           |            |                                         |                  |                             |     |                  |
|                                  |                            |                           |            |                                         |                  |                             |     |                  |
| http://choutatsusv01/ -          | CALS/EC - Internet Explore | er                        |            |                                         |                  |                             |     | - 6 <b>- X</b> - |
| <b>ふ</b> 島根県                     |                            | 2013年11月21                | 日 19時21分   |                                         |                  | CALS/EC 電子入札システム            |     | Ø                |
| Shimane<br>Prefecture            | 入札情報サービス                   | 電子入札システム 検証機能             | 質問回答       | NINGS IN THE REAL PROPERTY OF           |                  |                             | へルプ |                  |
| ○ 簡易案件検索                         |                            |                           |            |                                         |                  |                             |     | î                |
| ○ 調達案件 <del>使業</del><br>○ 調達案件一覧 |                            | 入村 757                    | 7誌26時間係期則等 | 入札書<br>その他別冊図書及び計様:                     | 書 現場等を承知のうま      | - λ11.=at.                  |     |                  |
| ○ 入札状況一覧<br>● 登録考情報              |                            |                           | 2 Met 1991 | 51 Strategy (1993)                      | B. 9089 24089 77 |                             |     |                  |
| 保存データ表示                          |                            | 発注者名称<br>調達案件番号           | 32         | 00080001020130018                       |                  |                             |     |                  |
|                                  |                            | 調講委任名称<br>執行回数<br>總411日時  | 1E         | ×擂石競争人礼⊥争<br>3目<br>戌95年11日06日 13時00分    |                  |                             |     |                  |
|                                  |                            | 予定価格                      |            | NC20-4 (1/3000) (20400))                | - 円(税抜き)         |                             |     |                  |
|                                  |                            | 入札金額<br>(入力權)             |            | (表示檔)                                   |                  |                             |     |                  |
|                                  |                            |                           | 3000000 円( | (視抜き)                                   | 3.00<br>30       | 10,000 円(税抜き)<br>10万 円(税抜き) |     |                  |
|                                  |                            | 内訳書等                      | D          | ¥内訳書pdf                                 |                  | 表示                          |     |                  |
|                                  |                            | 電子くじ番号                    |            | 123                                     |                  |                             |     |                  |
|                                  |                            | 正乗り<br>企業名称<br>モタ         |            | 2000000000000000000000000000000000000   |                  |                             |     |                  |
|                                  |                            | 広右<br><連絡先><br>商品(連絡先>    | <b>T</b> ) | = 7 k ₽8                                |                  |                             |     |                  |
|                                  |                            | あらい正知したもの<br>氏名<br>住所     | in line    | 担当太郎<br>島場県松田市〇〇町1                      |                  |                             |     |                  |
|                                  |                            | 12771<br>電話番号<br>E-t-tail |            | 0000-00-0001<br>test001@test-shinwoe in |                  |                             |     |                  |
|                                  |                            |                           | CODIF ***  | The 14 still Fre                        | A. 10 E. 7/104   |                             |     |                  |
|                                  |                            |                           | ETBIS12-   | ってから、人礼書提出本女、                           | Part L'COLEU     |                             |     |                  |
|                                  | REAL STATE                 |                           | 印刷         |                                         | 机書提出             | 戻る                          |     |                  |

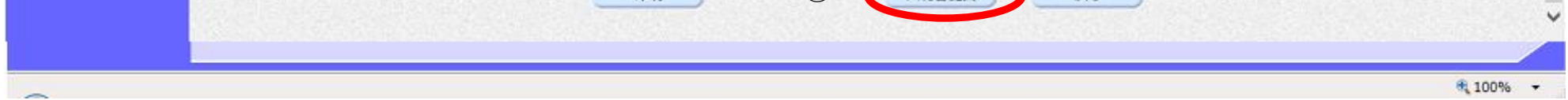

島根県電子入札システム 操作マニュアル(工事)一受注者編―

| 入札書を提出するには?                                           |
|-------------------------------------------------------|
| 入札書提出 受付票受理 締切通知受理 再入札 決定通知受理                         |
| ログイン 入札案件検索 入札状況一覧 入札書提出                              |
| 画面説明                                                  |
| 【入札書確認画面】<br>入札書の提出内容を確認後、提出するための画面です。                |
|                                                       |
| 操作手順                                                  |
| 入札書を提出して良ければ、ダイアログの <b>OKボタン⑥</b> を押下します。             |
| <u>電子入札システムは時間によって管理されています。締切時間ぎりぎりに送信された場合、通信の状況</u> |
| <u>等により通信中のものであっても時間になれば自動的に締切られます。余裕を持って提出して頂くよう</u> |
| お願いいたします。                                             |
| なお、提出が間に合わないと思われる場合には、早めに発注者に連絡し、対応についてご相談ください。       |

| http://choutatsusv01/ - CALS/EC - Internet Explor                                                                                                    | er                                                                                                    |                                                                                                    |     |
|----------------------------------------------------------------------------------------------------|----------------------------------------------------------------------------------------------------|----------------------------------------------------------------------------------------------------|-----|
| <b>念</b> 島根県                                                                                                    | 2013年11月21日 19時21分                                                                                                    | CALS/EC 電子入札システム                                                                                           | Ø   |
| C Shimane<br>Prefecture 入礼情報サービス                                                                                                    | 電子入札システム 検証機能 質問回答                                                                                                    |                                                                                                    | へルプ |
| ・ 結易案件検索         ・ 調達案件検索         ・ 調達案件検索         ・ 調達案件検索         ・ 調達案件検索         ・ 調達案件検索         ・ 調達案件検索         ・ 調達案件検索         ・ 調達案件の覧         ・ 入札状況の実         ・ 合銀者情報         ・ 保存データ表示 | 電子入札システム 検証機能 質問回答 人札及び契約開係規則等、その 税注者名称 規連案件番号 32000 規連案件名称 〇×村 執行回該 1回目 将切日時 平成2 予定価格 人札金額 人札金額 人札金額 人札金額 人札金額 人札金額 人札金額 人札金額 人札金額 人札金額 人札金額 人札金額 人札金額 人札金額 人札金額 人札金額 人札金額 人札金額 人札金額 人札金額 人札金額 人札金額 人人力福 回転寄等 電子(じ番考 企業名称 氏名 《連絡先》 商号(連絡先名称) 了 | 人札書         の他別冊図書及び仕様書、現場等を承知のうえ、入札します。         200001020130018         指名競争入札工事         25年11月06日 12時00分 | ~#3 |
|                                                                                                    | 氏名 担<br>住所 星<br>電話番号 0                                                                                                    | 単当 太郎<br>島根県松江市〇〇町1<br>000-00-0001                                                                         |     |
|                                                                                                    | E-Mail tr                                                                                                    | est001@test-shimane.jp                                                                                     |     |

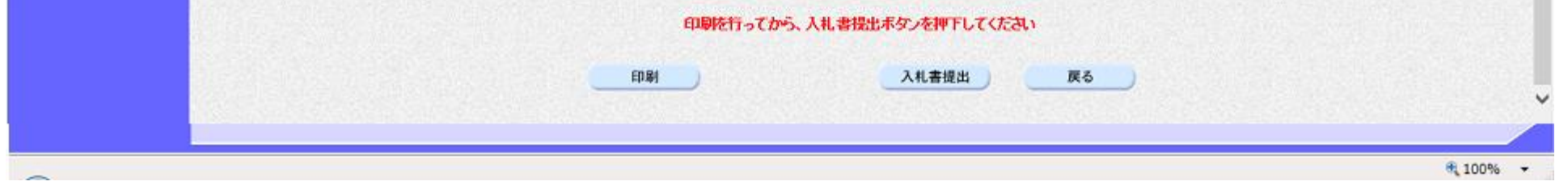

島根県電子入札システム 操作マニュアル(工事)一受注者編―

## 3.1.2.2. 入札書受信確認通知を印刷するには?

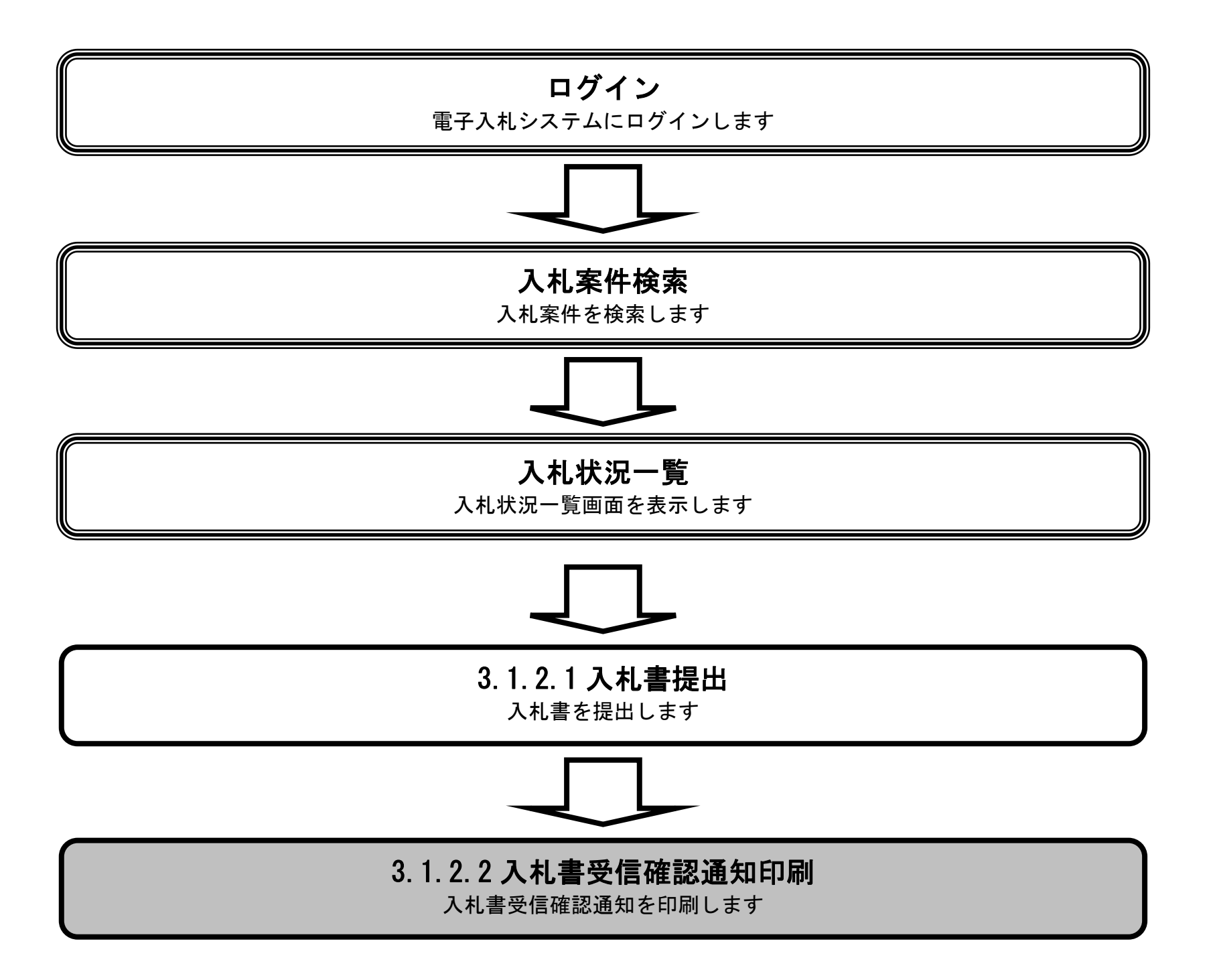

島根県電子入札システム 操作マニュアル(工事) —受注者編—

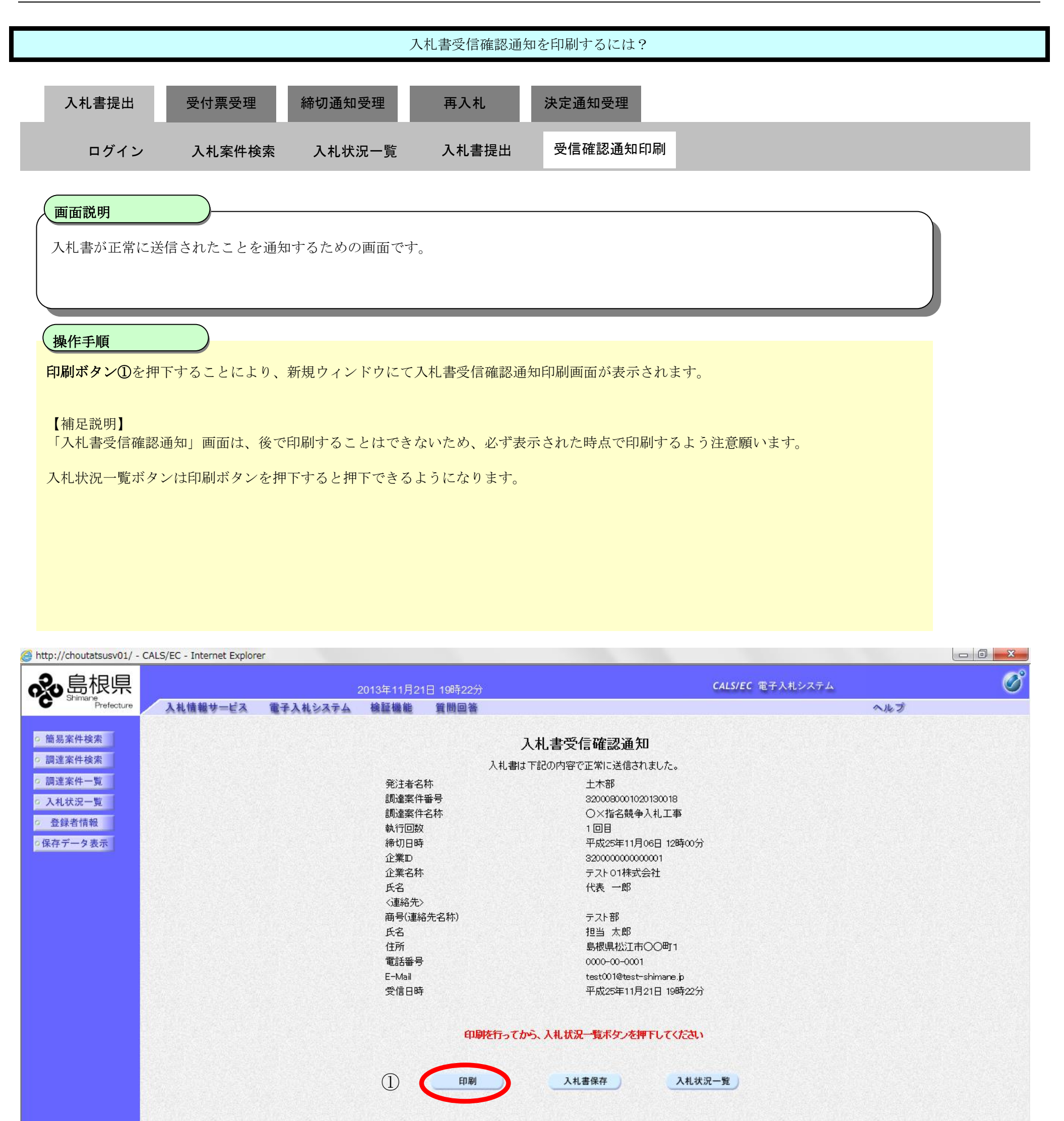

100% 🔻

島根県電子入札システム 操作マニュアル(工事) — 受注者編—

 $3.1 \cdot 14$ 

|                               |                           | 入;                             | 札書受信確認通知           | を印刷するには?                    |  |
|-------------------------------|---------------------------|--------------------------------|--------------------|-----------------------------|--|
| 入札書提出                         | 受付票受理                     | 締切诵知受理                         | 再入札                | 決定通知受理                      |  |
|                               | <b>大日</b> 派文任             |                                | 137410             |                             |  |
| ログイン                          | 入札案件検索                    | 入札状況一覧                         | 入札書提出              | 受信確認通知印刷                    |  |
|                               |                           |                                |                    |                             |  |
| (画面説明                         |                           |                                |                    |                             |  |
| 入札書が正常に送信                     | されたことを通知                  | するための画面です。                     |                    |                             |  |
|                               |                           |                                |                    |                             |  |
| 操作手順                          |                           |                                |                    |                             |  |
| 画面を右クリックし                     | <b>11</b><br>印刷ボタンを押下     | します。                           |                    |                             |  |
| 印刷終了後、右上の                     | 「×」ボタンで画                  | 面を閉じて、入札書受                     | 信確認通知書画面           | 前に戻って下さい。                   |  |
| 【補足説明】                        |                           |                                |                    |                             |  |
| 入札書受信確認通知用                    | 印刷画面での印刷は                 | はブラウザの <b>印刷機能</b>             | をご使用願います           | -<br>•                      |  |
|                               |                           |                                |                    |                             |  |
|                               |                           |                                |                    |                             |  |
|                               |                           |                                |                    |                             |  |
|                               |                           |                                |                    |                             |  |
| http://choutatsusy01/CALS/Acc | center/ehidmlit/isn/comm  | on /beaderMenuAccenter isn - 1 | Internet Explorer  |                             |  |
| 습 ☆ 發                         | cepter/ebioinint/jsp/comm | on/neudermenu/cceptenjsp       |                    |                             |  |
|                               |                           |                                | 入札書受信              | 確認通知                        |  |
|                               |                           | 発注者名称                          | 入札書は下記の内容で正<br>土木部 | 常に送信されました。                  |  |
|                               |                           | 調達案件番号<br>調達案件名称               | 3200080<br>〇×指3    | 0001020130018<br>名競争入札工事    |  |
|                               |                           | 執行回数                           |                    |                             |  |
|                               |                           | 締切日時<br>企業ID                   | 平成254<br>320000    | ≢11月06日 12時00分<br>000000001 |  |
|                               |                           | 企業名称<br>氏名                     | テストO<br>(小声)       | 1株式会社<br>                   |  |
|                               |                           | ∽⊐<br><連絡先>                    | 1736 -             | 241-2                       |  |
|                               |                           | 商号(連絡先名称)<br>氏名                | テスト部<br>担当 オ       | :<br>: 郎                    |  |
|                               |                           |                                | 島根県植               | ∽~~<br>公江市〇〇町1              |  |
|                               |                           | 電話番号<br>E-Mail                 | 0000-00<br>test001 | )-0001<br>@test-shimane.ip  |  |
|                               |                           |                                | 平成254              | 〒11月21日 19時22分              |  |
|                               |                           |                                |                    |                             |  |
|                               |                           |                                |                    |                             |  |
|                               |                           |                                |                    |                             |  |

🔍 100% 🛛 💌

島根県電子入札システム 操作マニュアル(工事)―受注者編―

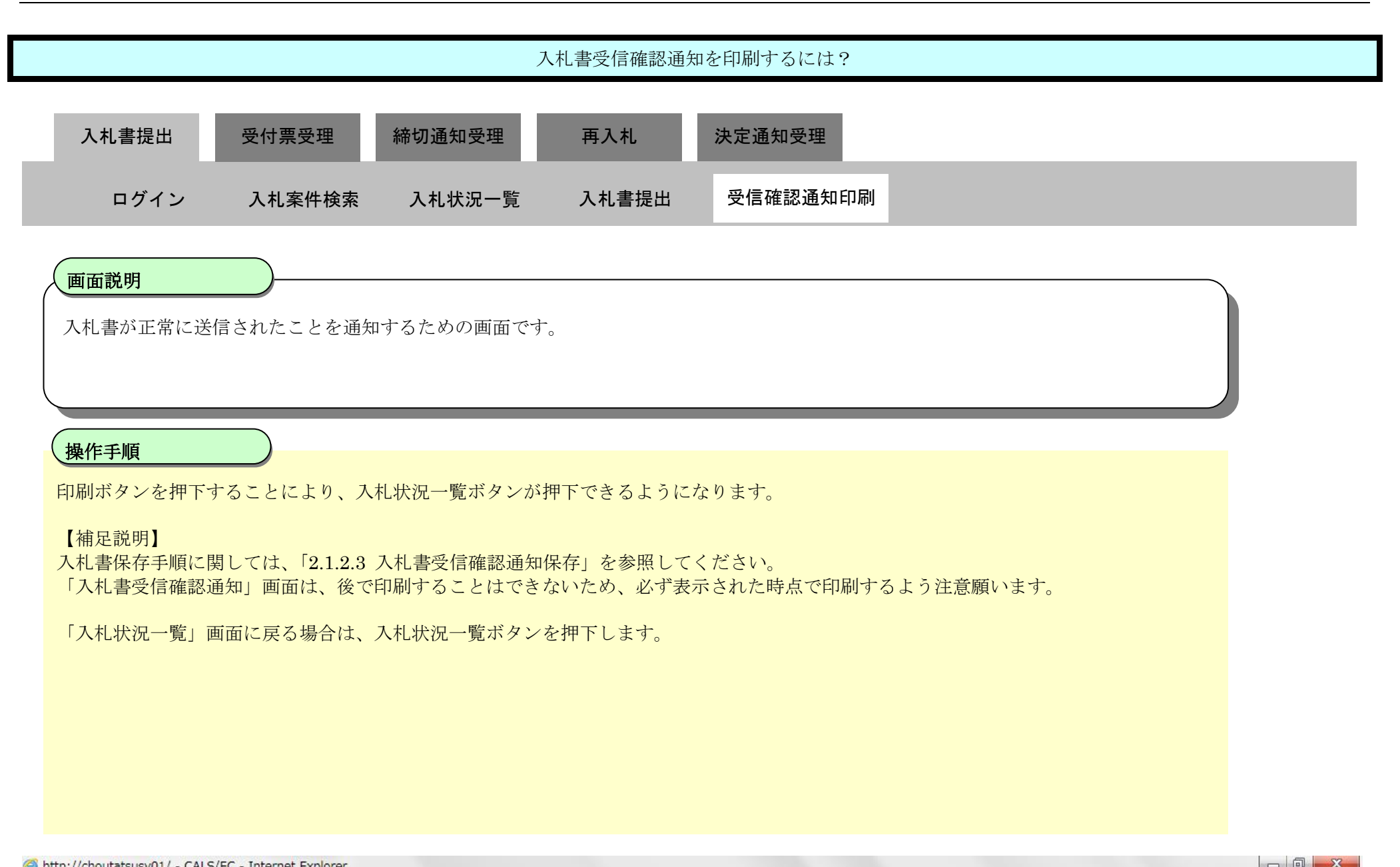

| る品依宗                            | 2013年11月21日 19時22分 | CALS/EC 電子,            | 人札システム |
|---------------------------------|--------------------|------------------------|--------|
| S Shimmelle Prefecture 入札情報サービス | 電子入札システム 検証機能 質問回答 |                        | ヘルプ    |
| 篇目空从论志                          |                    |                        |        |
| 简勿乘件使系                          |                    | 人札書受信確認通知              |        |
| 調達案件検索                          | 入札書                | 貼下記の内容で正常に送信されました。     |        |
| 調達案件一覧                          | 発注者名称              | 土木部                    |        |
| 入札状況一覧                          | 調達案件番号             | 3200080001020130018    |        |
| 20 41 ± 4+ ±0                   | 調達案件名称             | ○×指名競争入札工事             |        |
| 全球有情報                           | 執行回数               | 1回目                    |        |
| 呆存データ表示                         | 締切日時               | 平成25年11月06日 12時00分     |        |
|                                 | 企業D                | 320000000000001        |        |
|                                 | 企業名称               | テスト01株式会社              |        |
|                                 | 氏名                 | 代表 一郎                  |        |
|                                 |                    |                        |        |
|                                 | 曲号(連絡先名称)          | テスト部                   |        |
|                                 | 広名                 |                        |        |
|                                 | 11기                |                        |        |
|                                 | 电話の曲つ              | test001@test_shimara b |        |
|                                 | 受信日時               | 平成25年11月21日 19時22分     |        |
|                                 | 印刷吃行って             | てから、入札状況一覧ボタンを押下してください |        |
|                                 |                    |                        |        |
|                                 | 〔印刷〕〕              | 入札書保存 入札状況一覧 )         |        |

💐 100% 🛛 🔻

島根県電子入札システム 操作マニュアル(工事) —受注者編—

|                                           |                                                                                                    |                             | 入札書受信確認通知             | 印を印刷するには?  |                                                                  |               |      |                    |                                |                |        |
|-------------------------------------------|----------------------------------------------------------------------------------------------------|-----------------------------|-----------------------|------------|------------------------------------------------------------------|---------------|------|--------------------|--------------------------------|----------------|--------|
| 入札書提出                                     | 受付票受理                                                                                                    | 締切通知受理                      | 再入札                   | 決定通知受理     |                                                                  |               |      |                    |                                |                |        |
| ログイ、                                      | → → → ↓ 家件給索                                                                                                    | 入札状況一覧                      | 入札書提出                 | 受信確認通知印刷   |                                                                  |               |      |                    |                                |                |        |
|                                           |                                                                                                    |                             |                       |            |                                                                  |               |      |                    |                                |                |        |
| 画面説明                                      |                                                                                                    |                             |                       |            |                                                                  |               |      |                    | _                              |                |        |
| 発注者の作業                                    | 状況を確認する画面で                                                                                                    | す。                          |                       |            |                                                                  |               |      |                    |                                |                |        |
|                                           |                                                                                                    |                             |                       |            |                                                                  |               |      |                    |                                |                |        |
|                                           |                                                                                                    |                             |                       |            |                                                                  |               |      |                    |                                |                |        |
| 操作手順                                      |                                                                                                    |                             |                       |            |                                                                  |               |      |                    |                                |                |        |
| 入札書受信確認                                   | 認通知を印刷後、入札北                                                                                                    | 犬況一覧画面に戻り、                  | <b>表示ボタン③</b> を押      | 下することにより、発 | 注者の作業                                                            | <b>炭沢を確</b>   | 認する  | ることがで              | きま                             |                |        |
| -9 o                                      |                                                                                                    |                             |                       |            |                                                                  |               |      |                    |                                |                |        |
|                                           |                                                                                                    |                             |                       |            |                                                                  |               |      |                    |                                |                |        |
|                                           |                                                                                                    |                             |                       |            |                                                                  |               |      |                    |                                |                |        |
|                                           |                                                                                                    |                             |                       |            |                                                                  |               |      |                    |                                |                |        |
|                                           |                                                                                                    |                             |                       |            |                                                                  |               |      |                    |                                |                |        |
|                                           |                                                                                                    |                             |                       |            |                                                                  |               |      |                    |                                |                |        |
|                                           |                                                                                                    |                             |                       |            |                                                                  |               |      |                    |                                |                |        |
|                                           |                                                                                                    |                             |                       |            |                                                                  |               |      |                    |                                |                |        |
|                                           |                                                                                                    |                             |                       |            |                                                                  |               |      |                    |                                |                |        |
| http://choutatsusv01/ -                   | - CALS/EC - Internet Explorer                                                                                                 |                             |                       |            |                                                                  |               |      |                    |                                |                | ×      |
| 2. 皇根旦                                    |                                                                                                    | 0040 <b>年</b> 44            |                       |            | CALS                                                             | /EC 雷子入札      | システム | 2                  |                                |                | Ø      |
| Shimane                                   | 入札情報サービス 電                                                                                                    | 2013年11)<br>子入札システム 検証機能    | 121日 20時03分<br>皆 質問回答 |            |                                                                  |               |      | ~                  | Ì                              |                |        |
| <ul> <li>         ・簡易案件検索     </li> </ul> |                                                                                                    |                             |                       | 入札状況一覧     |                                                                  |               |      |                    |                                |                | ^      |
| <ul> <li>□調達案件検索</li> </ul>               | A 100-                                                                                                    |                             |                       |            |                                                                  |               |      |                    |                                | 表示案件 1-        | a      |
| ○ 調達案件一覧                                  | 企業D 32000<br>企業名称 テスト                                                                                                    | 00000000001<br>01株式会社       |                       |            |                                                                  |               |      |                    |                                | 全案件数           | 9      |
| <ul> <li>入札状況一覧</li> <li>登録者情報</li> </ul> | 氏名    代表                                                                                                    | 一郎                          |                       |            |                                                                  |               |      |                    |                                | <b>(</b> 1 )   |        |
| の保存データ表示                                  | 案件表示順序 案件番号                                                                                                    |                             |                       |            |                                                                  |               |      |                    |                                | 最新表示           |        |
|                                           |                                                                                                    | ● Þ牵刈良                      |                       |            |                                                                  |               |      | 最新更新日              | 時                              | 2013.11.21.20: | 03     |
|                                           | # PP                                                                                                    |                             | 調達文件名称                |            | 入机方式                                                             | 入札/<br>西入札/   | 森退尾  | 受付票/通知書            | 企業フロパ                          | 摘要 状態          |        |
|                                           | ₽ ····                                                                                                    |                             |                       |            |                                                                  | 見続            |      | →覧                 | 71                             |                | a (33) |
|                                           | 1 詳細 <u>の×ブロボーザル</u>                                                                                                    | <u>業務委託</u>                 |                       |            | 標準<br>プロポーザル                                                     | 見積書提出         | 提出   | 表示 未参昭有い           | 変更                             | (3) 表;         |        |
|                                           |                                                                                                    |                             |                       |            |                                                                  | STREET STREET |      | -1- Beautite       |                                |                |        |
|                                           | 2 詳細 <u>〇×指名競争入</u> 札                                                                                                    | 重工.                         |                       |            | 指名競争                                                             |               |      | また。<br>表示<br>未参照有り | 変更                             | 表示             |        |
|                                           | 2     詳細     〇×指名競争入札       3     詳細     〇×箱易型一般競                                                                             | .工事<br>第 <u>争入札工事</u>       |                       |            | 指名競争<br>簡易型一般競争<br>(事後審査型)                                       |               |      | 未参照有り              | <u>変</u> 更<br>変更               | 表述             |        |
|                                           | 2     詳細     〇×指名競争入札       3     詳細     〇×簡易型一般競       4     詳細     〇×一般競争入札                                                 | .工事<br><u>第争入札工事</u><br>.工事 |                       |            | 指名競争<br>簡易型一般競争<br>(事後審查型)<br>一般競争                               |               |      | 表示<br>未参照有り<br>表示  | <u>変</u> 更<br>変更<br>変更         | 表;<br>表;<br>表; |        |
|                                           | 2     詳細     〇×指名競争入封       3     詳細     〇×筋易型一般競       4     詳細     〇×一般競争入封       5     詳細     〇口工事                         | .工事<br>(主事<br>(工事           |                       |            | 指名競争<br>簡易型一般競争<br>(事後審査型)<br>一般競争<br>一般競争                       |               |      | 表示<br>未参照有り<br>表示  | <u>変</u> 更<br>変更<br>変更         | 表7<br>表7<br>表7 |        |
|                                           | 2     詳細     〇×指名競争入社       3     詳細     〇×前易型一般観       4     詳細     〇×一般競争入社       5     詳細     〇口工事       6     詳細     〇ム工事 | .工事<br>(上事                  |                       |            | 指名競争<br>簡易型一般競争<br>(事後審査型)<br>一般競争<br>一般競争<br>簡易型一般競争<br>(事後審査型) |               |      | 表示<br>未参照有り        | <u>変</u> 更<br><u>変</u> 更<br>変更 | 表:<br>表:<br>表: |        |

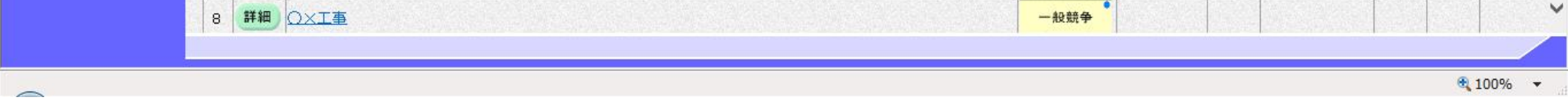

島根県電子入札システム 操作マニュアル(工事)一受注者編―

 $3.1 \cdot 17$ 

| 入札書受信確認通知を印刷するには?                                                                                                    |   |  |  |  |  |  |  |
|----------------------------------------------------------------------------------------------------|---|--|--|--|--|--|--|
| 入札書提出 受付票受理 締切通知受理 再入札 決定通知受理                                                                                                    | _ |  |  |  |  |  |  |
| ログイン 入札案件検索 入札状況一覧 入札書提出 受信確認通知印刷                                                                                                    |   |  |  |  |  |  |  |
| 画面説明<br>発注者の作業状況を確認する画面です。                                                                                                    |   |  |  |  |  |  |  |
| 操作手順<br>戻るボタン④を押下することにより、入札状況一覧画面に戻ります。<br>【補足説明】                                                                                           |   |  |  |  |  |  |  |
| ・「自動更新取得 ON」となっている場合は、約 30 秒間隔で状況の最新情報を取得します。<br>「自動更新取得 OFF」となっている場合は、自動更新取得 OFF ボタンを押下した時のみ、最新情報を取得します。<br>・案件状況については、現在の案件の進捗状況を表示しています。 |   |  |  |  |  |  |  |
| <ul> <li>・作業状況については、発注者が登録した内容が、受注者側で参照できます。</li> </ul>                                                                                     |   |  |  |  |  |  |  |
|                                                                                                    |   |  |  |  |  |  |  |

| http://192.168.109.134                     | / - CALS/EC - Windows Inte | ernet Explorer |              |          |                                   |                         |        |                          |
|--------------------------------------------|----------------------------|----------------|--------------|----------|-----------------------------------|-------------------------|--------|--------------------------|
| ♣<br>島根県                                   |                            | 2              | 2013年12月25   | 日 12時41分 |                                   | <b>CALS/EC</b> 電子入札システム |        | Ø                        |
| Prefecture                                 | 入札情報サービス                   | 電子入札システム       | 検証機能         | 質問回答     |                                   |                         | ヘルプ    |                          |
| <ul> <li>簡易案件検索</li> <li>調達案件検索</li> </ul> |                            |                |              |          | 作業状況確認                            |                         |        |                          |
| の調達案件一覧                                    |                            |                |              |          |                                   | <b>C</b>                | 自動最新取行 | 导 ON<br>2013.12.25 12:41 |
| <ul> <li>入札状況一覧</li> </ul>                 |                            |                | 調達案件<br>調達案件 | 番号<br>名称 | 3200080001020130104<br>一般競争λ札確認工事 |                         |        |                          |
| ○ 登録者情報                                    |                            |                | 案件状況         |          | 結果登録済み(落札者決定/契約締結)                | >                       |        |                          |
| ○保存データ表示                                   |                            |                | 作業状況         |          |                                   | ^                       |        |                          |
|                                            |                            |                |              |          |                                   |                         |        |                          |
|                                            |                            |                |              |          |                                   |                         |        |                          |
|                                            |                            |                |              |          |                                   |                         |        |                          |
|                                            |                            |                |              |          | (4)                               |                         |        |                          |
|                                            |                            |                |              |          |                                   |                         |        |                          |

🔍 100% 🛛 🔻

島根県電子入札システム 操作マニュアル(工事)一受注者編―

## 3.1.2.3. 入札書受信確認通知を保存するには?

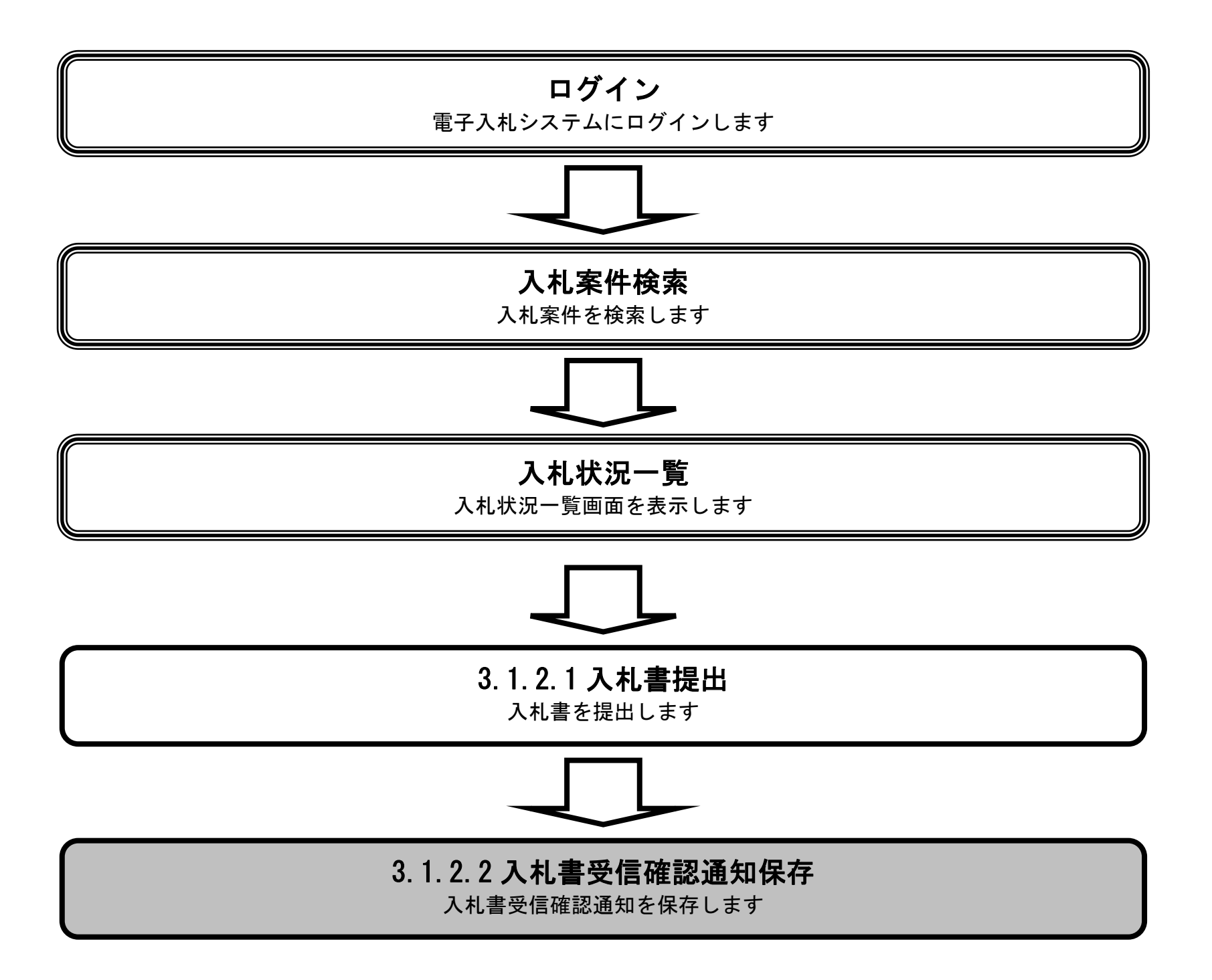

島根県電子入札システム 操作マニュアル(工事) —受注者編—

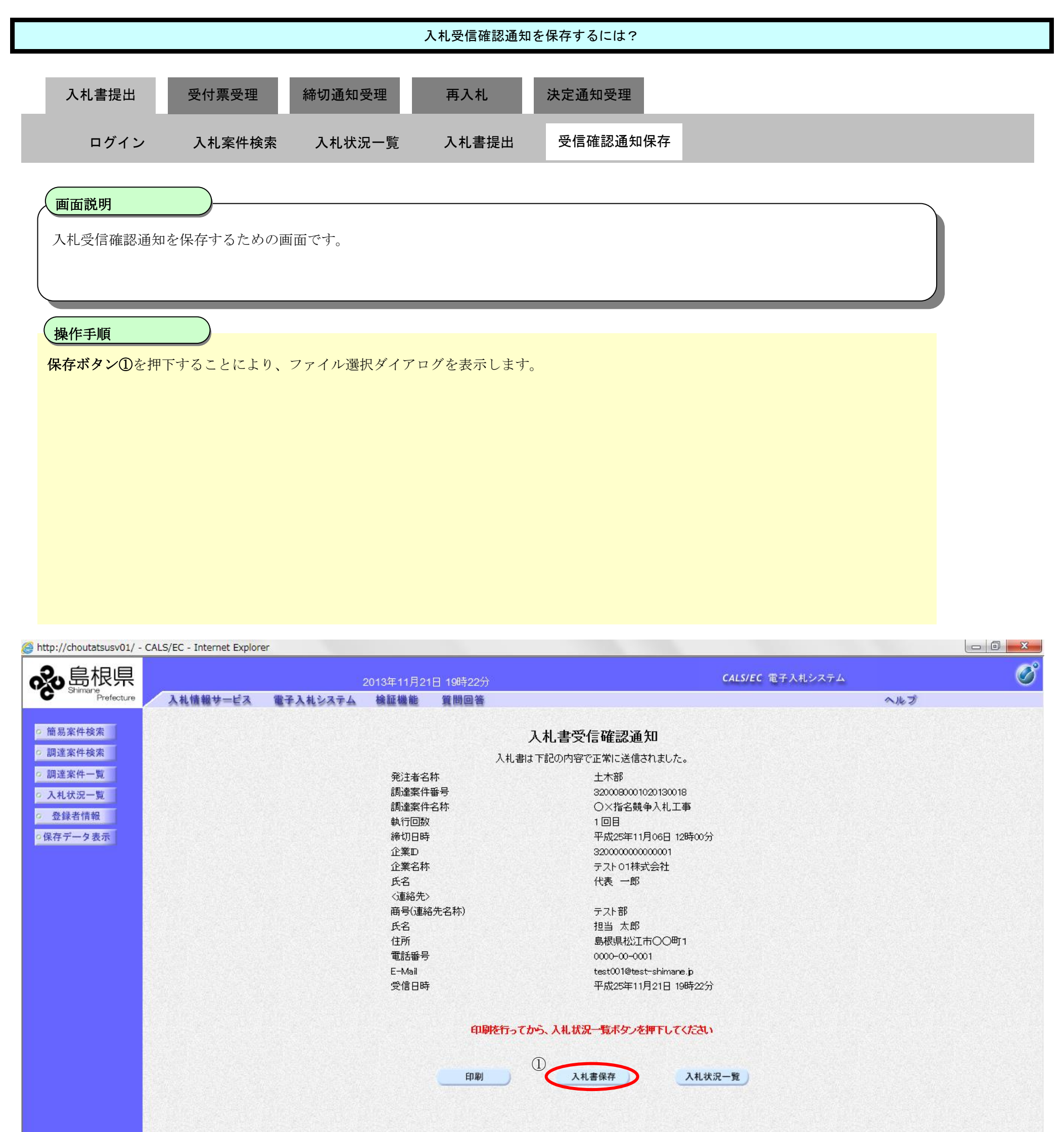

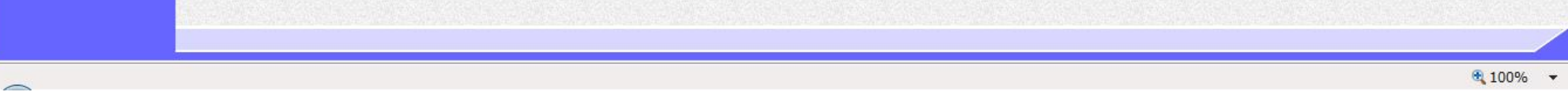

島根県電子入札システム 操作マニュアル(工事) —受注者編—

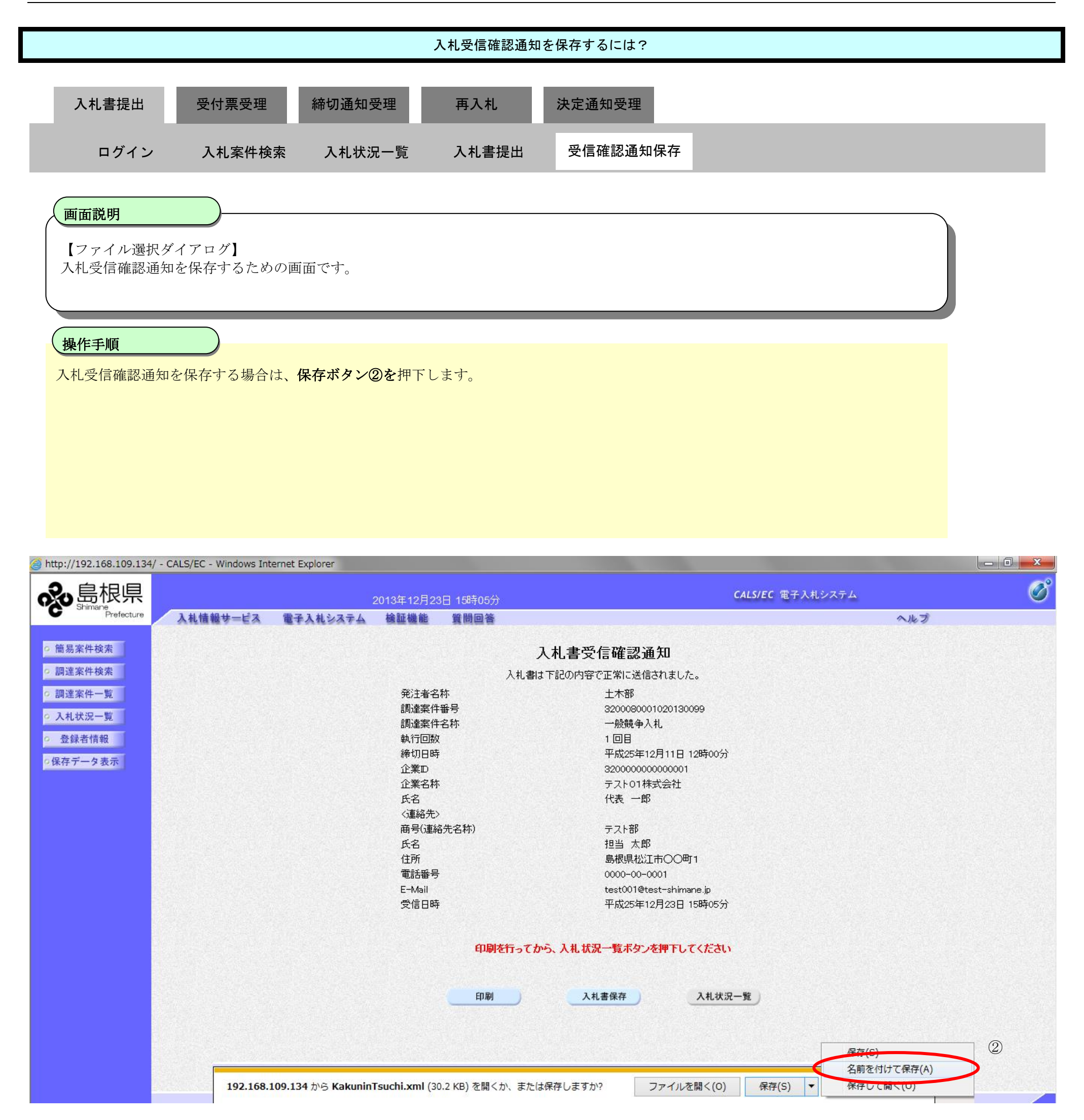

島根県電子入札システム 操作マニュアル(工事) — 受注者編—

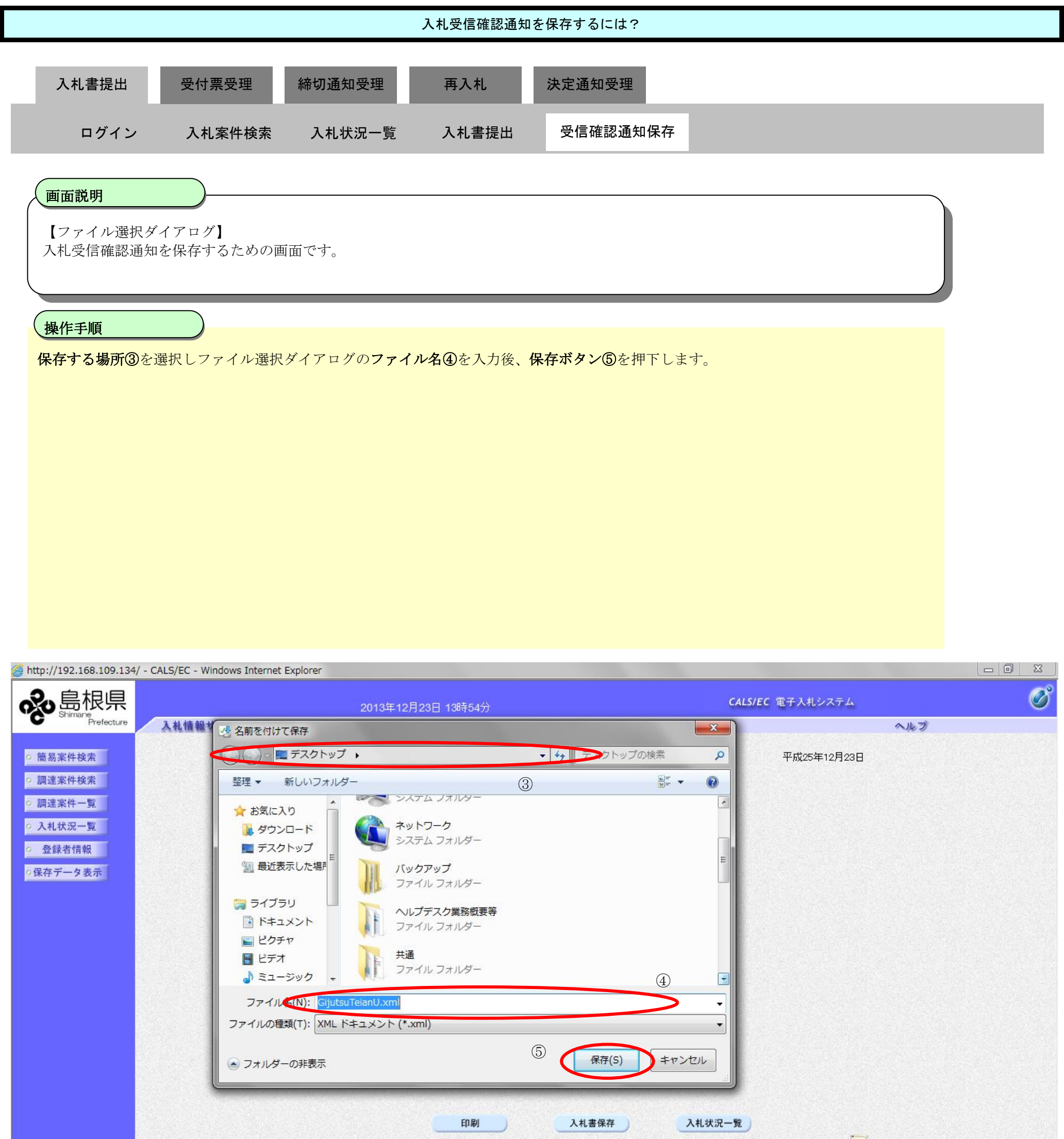

島根県電子入札システム 操作マニュアル(工事) —受注者編—

|                                      |                              | 入                      | 札受信確認通知な | を保存するには?                                      |                  |     |
|--------------------------------------|------------------------------|------------------------|----------|-----------------------------------------------|------------------|-----|
| 入札書提出                                | 受付票受理                        | 締切通知受理                 | 再入札      | 決定通知受理                                        |                  |     |
|                                      |                              |                        |          |                                               |                  |     |
| ログイン                                 | 入札案件検索                       | 入札状況一覧                 | 入札書提出    | 受信確認通知保存                                      |                  |     |
| <b>画面説明</b><br>【ファイル選択タ<br>入札受信確認通知  | イアログ】<br>コを保存するための画          | <b>i</b> 面です。          |          |                                               |                  |     |
|                                      |                              |                        |          |                                               |                  |     |
| 操作手順                                 |                              |                        |          |                                               |                  |     |
| ダウンロード完了                             | を確認後、閉じるボ                    | <b>タン⑥</b> を押下します。     |          |                                               |                  |     |
|                                      |                              |                        |          |                                               |                  |     |
|                                      |                              |                        |          |                                               |                  |     |
|                                      |                              |                        |          |                                               |                  |     |
|                                      |                              |                        |          |                                               |                  |     |
|                                      |                              |                        |          |                                               |                  |     |
|                                      |                              |                        |          |                                               |                  |     |
|                                      |                              |                        |          |                                               |                  |     |
|                                      |                              |                        |          |                                               |                  |     |
|                                      |                              |                        |          |                                               |                  |     |
| <i>ể</i> http://192.168.109.134/ - C | CALS/EC - Windows Internet E | Explorer               |          |                                               |                  |     |
| <b>永</b> 島根県                         |                              | 2013年12月23日            | 15時05分   |                                               | CALS/EC 電子入札システム | Ø   |
| • G • Shinnare<br>Prefecture         | 入札情報サービス 電子                  | 入札システム 検証機能            | 質問回答     |                                               |                  | へルプ |
| ○ 簡易案件検索                             |                              |                        | Х        | 札書受信確認通知                                      |                  |     |
| • 調達案件使案<br>• 調達案件一覧                 |                              | 発注者名称                  | 入札書は下    | 「記の内容で正常に送信されました。<br>土木部                      |                  |     |
| <ul> <li>入札状況一覧</li> </ul>           |                              | 調達案件番<br>調達案件名         | 号<br>称   | 3200080001020130099<br>一般競争入札                 |                  |     |
| ○ 登録者情報                              |                              | 執行回数<br>締切日時           |          | 1回目<br>平成25年12月11日 12時00分                     |                  |     |
| ○保存データ表示                             |                              | 11 次日 1<br>企業D<br>小業タ数 |          | 32000000000000000<br>三乙L 014年代会社              |                  |     |
|                                      |                              | 正果名称<br>氏名             |          | テストロ1林式会社<br>代表 一郎                            |                  |     |
|                                      |                              | <連絡先><br>商号(連絡先        | 名称)      | テスト部                                          |                  |     |
|                                      |                              | 氏名<br>住所               |          | 担当 太郎<br>島根県松江市〇〇町1                           |                  |     |
|                                      |                              | 電話番号                   |          | 0000-00-0001                                  |                  |     |
|                                      |                              | E-Mail<br>受信日時         |          | test001@test-shimane.jp<br>平成25年12月23日 15時05分 |                  |     |
|                                      |                              |                        | 印刷を行ってから | 、入札状況一覧ボタンを押下してください                           |                  |     |

| 印刷 | 入札書保存 | 入札状況一覧 |   |
|----|-------|--------|---|
|    |       |        | 6 |
|    |       |        |   |

島根県電子入札システム 操作マニュアル(工事)一受注者編―

# 3.1.3.<u>入札書受付票受理の流れ</u>

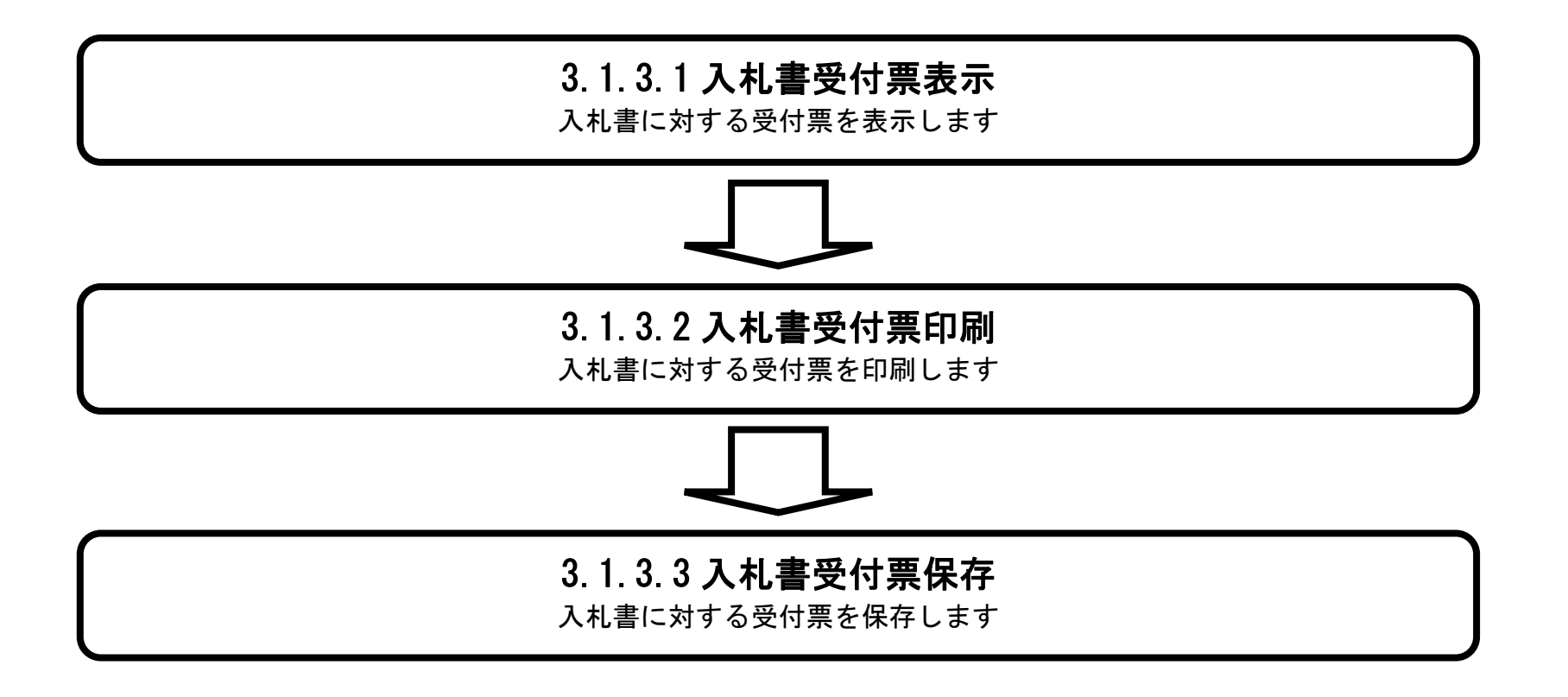

島根県電子入札システム 操作マニュアル(工事) —受注者編—

## 3.1.3.1. 入札書受付票を確認するには?

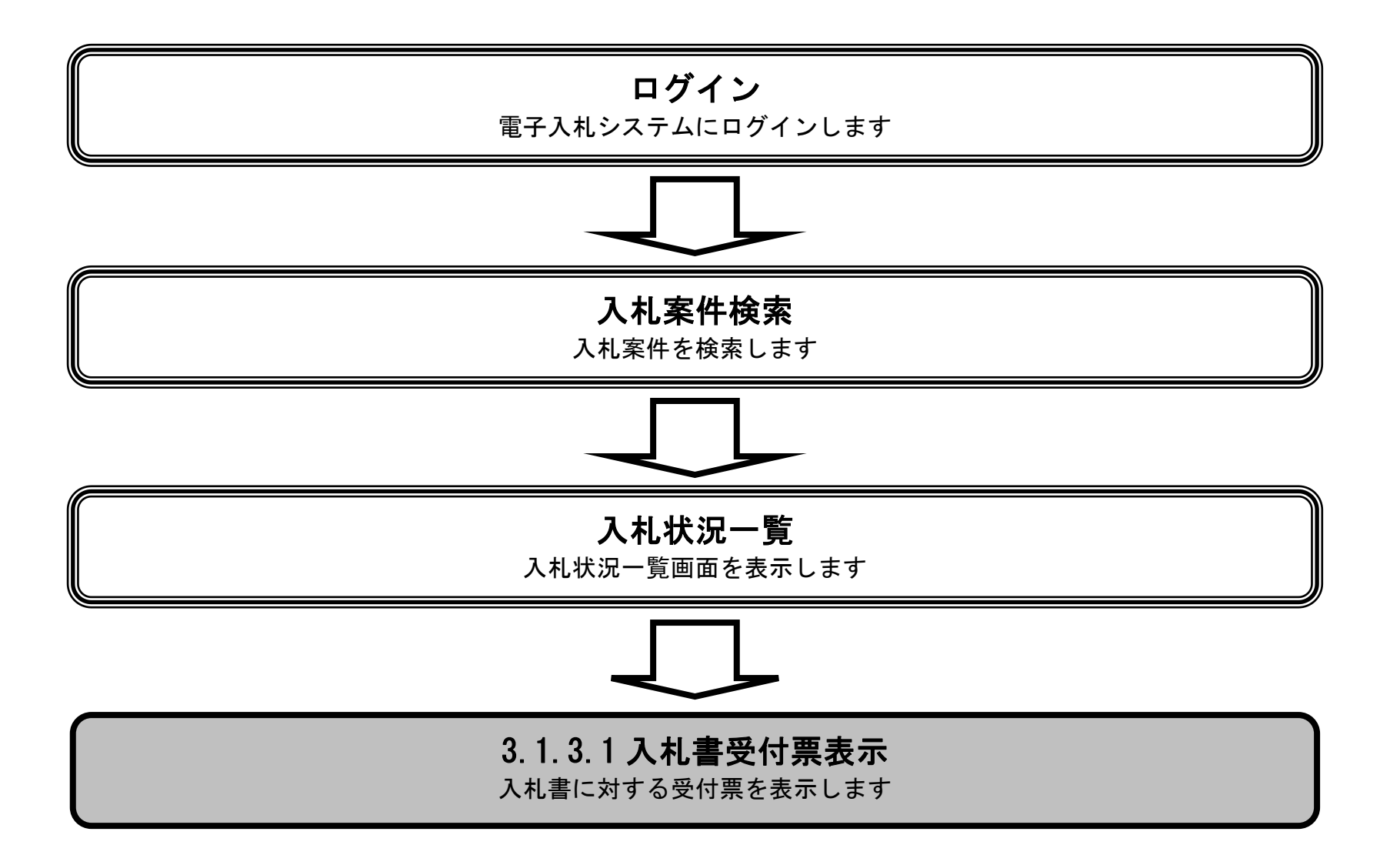

島根県電子入札システム 操作マニュアル(工事) — 受注者編—

|                                                                            |                                    |                                      | 入札書受付票を    | ?確認するには? |                                 |                       |                |                 |                      |
|----------------------------------------------------------------------------|------------------------------------|--------------------------------------|------------|----------|---------------------------------|-----------------------|----------------|-----------------|----------------------|
| 入札書提出                                                                      | 受付票受理                              | 締切通知受理                               | 再入札        | 決定通知受理   |                                 |                       |                |                 |                      |
| ログイン                                                                       | ▶ 入札案件検索                           | 入札状況一覧                               | 通知書一覧      | 受付票表示    | 受付票印刷                           | 受付票保存                 |                |                 |                      |
| 画面説明                                                                       |                                    |                                      |            |          |                                 |                       |                | $\overline{}$   |                      |
| 入札状況を表示                                                                    | 示する一覧画面です。                         |                                      |            |          |                                 |                       |                |                 |                      |
|                                                                            |                                    |                                      |            |          |                                 |                       |                |                 |                      |
| 操作手順                                                                       |                                    |                                      |            |          |                                 |                       |                |                 |                      |
| 「受付票/通知                                                                    | ロ書一覧」欄の <b>表示ボタ</b> ス              | ン①を押下します。                            |            |          |                                 |                       |                |                 |                      |
|                                                                            |                                    |                                      |            |          |                                 |                       |                |                 |                      |
|                                                                            |                                    |                                      |            |          |                                 |                       |                |                 |                      |
|                                                                            |                                    |                                      |            |          |                                 |                       |                |                 |                      |
|                                                                            |                                    |                                      |            |          |                                 |                       |                |                 |                      |
|                                                                            |                                    |                                      |            |          |                                 |                       |                |                 |                      |
|                                                                            | CALS/EC - Internet Evolorer        |                                      |            |          |                                 |                       |                |                 |                      |
| <b>念</b> 島根県                                                               | eneo, commente explorer            | 2013年11月                             | 21日 20時03分 |          | CALS/                           | EC 電子入札システ            | L              |                 | Ø                    |
| Shimane<br>Prefecture                                                      | 入札情報サービス 電子                        | 入札システム 検証機能                          | 質問回答       |          |                                 |                       | へルブ            | )<br>1893-199   |                      |
| <ul><li>○ 簡易案件検索</li><li>○ 調達案件検索</li></ul>                                |                                    |                                      |            | 入札状況一覧   |                                 |                       |                |                 | *====##.1.0          |
| <ul> <li>         · 調達案件一覧     </li> <li>         · 入札状況一覧     </li> </ul> | 企業D 320000<br>企業名称 テストの<br>氏名 代表 - | )00000001<br>1株式会社<br><del>-</del> 郎 |            |          |                                 |                       |                |                 | 表示柔(+) 1-9<br>全案件数 9 |
| <ul> <li>         ・登録者情報         ・保存データ表示         ・</li> </ul>             | 案件表示順序 案件番号                        |                                      |            |          |                                 |                       |                |                 | 最新表示                 |
|                                                                            |                                    | © µ¥/NŖ                              |            |          |                                 |                       | 最新更新日日         | 時 2             | 013.11.21 20:03      |
|                                                                            | 番<br>号<br>PPI                      | į                                    | 訓達案件名称     |          | 入札方式                            | 入札/<br>再入札/ 辞退届<br>見積 | 受付票/通知書<br>一覧  | 企業<br>プロパ<br>ティ | 摘要 状況                |
|                                                                            | 1 詳細 〇文プロボーザル業                     | 務委託                                  |            |          | 標準<br>プロポーザル                    | 見積書提出                 | 表示             | 変更              | 表示                   |
|                                                                            | 2 詳細 <u>〇×指名競争入札</u> .             | <u>[事</u>                            |            |          | 指名競争                            |                       | 1) 表示<br>未参照有り | 変更              | 表示                   |
|                                                                            | 3 詳細 <u>〇×簡易型一般競</u> 会             | <u> </u>                             |            |          | 简易型一般競争(事後審查型)                  |                       |                | 変更              | 表示                   |
|                                                                            |                                    | <u>L</u> ⊉                           |            |          | 一般競争                            |                       |                | 変更              | <u>表</u>             |
|                                                                            |                                    |                                      |            |          | 簡易型一般競争 <sup>®</sup><br>(事後審查型) |                       |                |                 |                      |
|                                                                            | 7 詳細 <u>〇×工事</u>                   |                                      |            |          | 一般競争                            |                       |                |                 |                      |

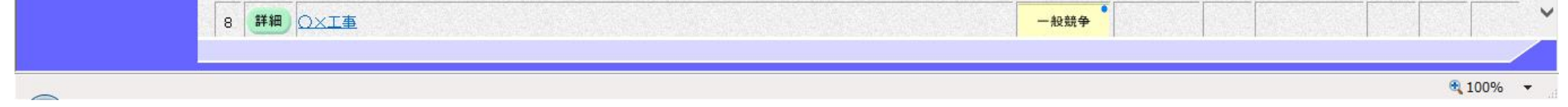

島根県電子入札システム 操作マニュアル(工事)一受注者編―

|                  |                            |                          |                          | 人札書受付票を            | 確認するには?         |          |          |     |     |
|------------------|----------------------------|--------------------------|--------------------------|--------------------|-----------------|----------|----------|-----|-----|
|                  | 入札書提出                      | 受付票受理                    | 締切通知受理                   | 再入札                | 決定通知受理          |          |          |     |     |
|                  | ログイン                       | 入札案件検索                   | 入札状況一覧                   | 通知書一覧              | 受付票表示           | 受付票印刷    | 受付票保存    |     |     |
| J                | 画面説明                       |                          |                          |                    |                 |          |          |     |     |
|                  | 受信した通知書の                   | 一覧を表示する画面                | です。                      |                    |                 |          |          |     |     |
| (                | 操作手順                       |                          |                          |                    |                 |          |          |     |     |
|                  | 「通知書表示」欄の                  | D <b>表示ボタン②</b> を押       | 下します。                    |                    |                 |          |          |     |     |
|                  |                            |                          |                          |                    |                 |          |          |     |     |
|                  |                            |                          |                          |                    |                 |          |          |     |     |
|                  |                            |                          |                          |                    |                 |          |          |     |     |
|                  |                            |                          |                          |                    |                 |          |          |     |     |
| 🥌 ht             | tp://choutatsusv01/ - CALS | 5/EC - Internet Explorer |                          |                    |                 |          |          |     |     |
| 9                | Shimane<br>Prefecture      | 入札情報サービス 電子              | 2013年11月<br>子入札システム 検証機能 | 21日 18時40分<br>質問回答 |                 | CALS/EC  | 电子人札システム | ヘルプ | U U |
| 0                | 簡易案件検索                     |                          |                          |                    | 入札状況通知書一覧       |          |          |     |     |
| 0                | 調達案件検索                     |                          | 執行回数                     | 通知書名               | 通知書発行日付         | 通知書表示    | 通知書確認    |     |     |
| Q.               | 入札状況一覧                     |                          | 1 入札書                    | 受付票                | 平成25年11月21日(木)1 | 8時40分 表示 | 未参照      |     |     |
| 0                |                            |                          |                          |                    |                 |          |          |     |     |
| 0<br>0<br>0      | 登録者情報<br>保存データ表示           |                          |                          |                    | 戻る              | 2        |          |     |     |
| 0<br>0<br>01     | 登録者情報<br>呆存データ表示           |                          |                          |                    | 戻る              | 2        |          |     |     |
| 0<br>0<br>0<br>0 | 登録者情報<br>保存データ表示           |                          |                          |                    | 戻る              | 2        |          |     |     |
| 0<br>0<br>0<br>0 | 登録者情報<br>呆存データ表示           |                          |                          |                    | 戻る              | 2        |          |     |     |
| 0<br>0<br>0      | 登録者情報<br>保存データ表示           |                          |                          |                    | 戻る              | 2        |          |     |     |
| 0<br>0<br>0<br>1 | 登録者情報<br>保存データ表示           |                          |                          |                    | 戻る              | 2        |          |     |     |
|                  | 登録者情報<br>保存データ表示           |                          |                          |                    | <b>戻</b> る      | 2        |          |     |     |
|                  | 登録者情報<br>呆存データ表示           |                          |                          |                    |                 | 2        |          |     |     |
|                  | 登録者情報<br>保存データ表示           |                          |                          |                    | 庚ð              | 2        |          |     |     |

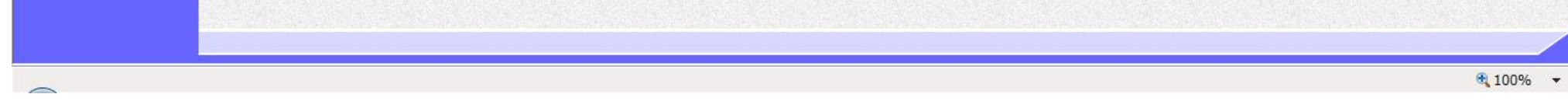

島根県電子入札システム 操作マニュアル(工事)一受注者編―

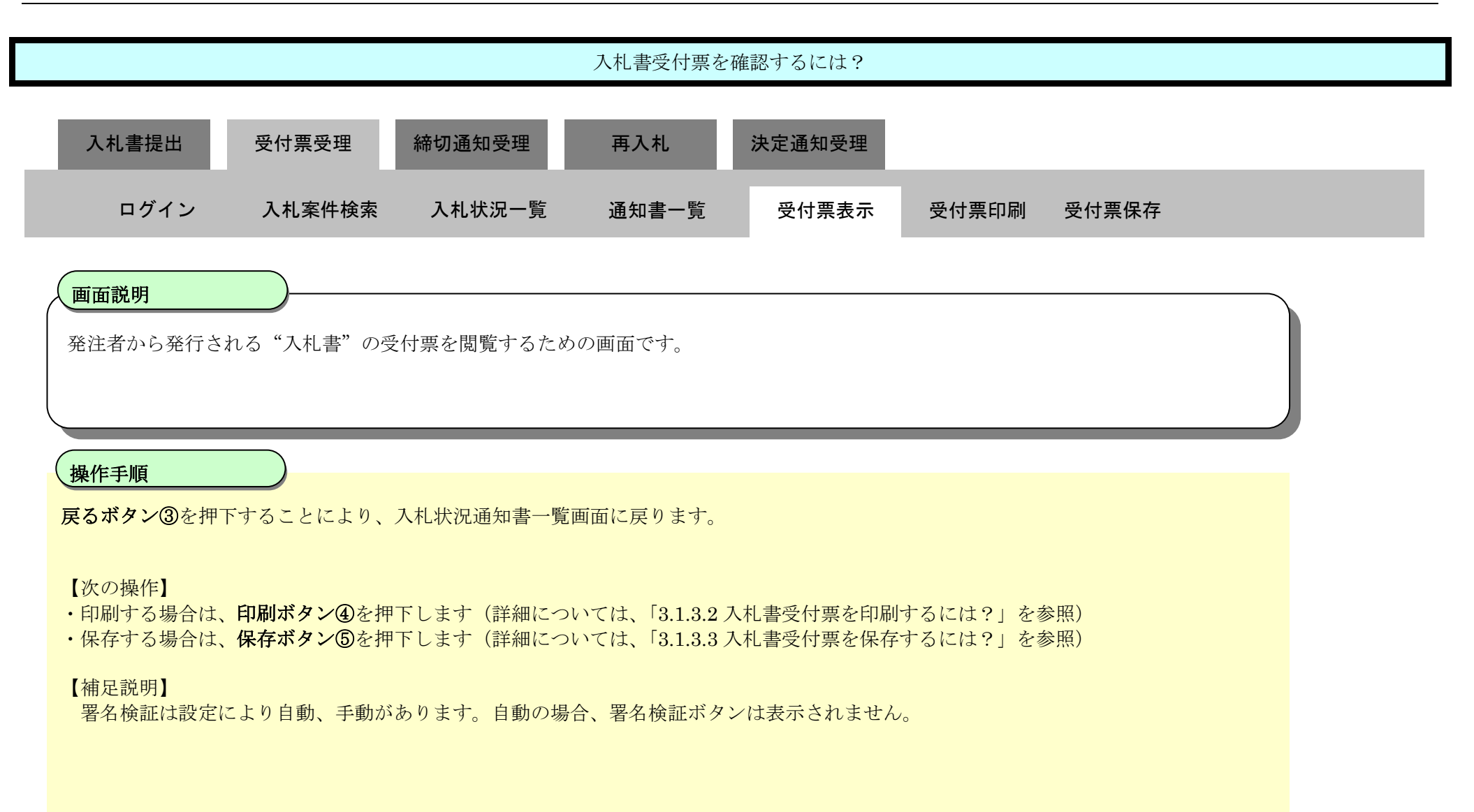

| http://choutatsusv01/ - CALS/EC - Internet Expl                | orer                                                    |                                                                                                 |                   |             |   |
|----------------------------------------------------------------|---------------------------------------------------------|-------------------------------------------------------------------------------------------------|-------------------|-------------|---|
| <b>⋧</b> 島根県                                                   | 2013年11月21                                              | 日 18時41分                                                                                        | CALS/EC           | 電子入札システム    | Ø |
| C Drama Prefecture 入札情報サービス                                    | 電子入札システム 検証機能                                           | 質問回答                                                                                            |                   | へルプ         |   |
| ○ 簡易案件検索                                                       |                                                         |                                                                                                 |                   | 平成25年11月21日 |   |
| ○ 調達案件検索                                                       | 企業⊡ 320                                                 | 000000000000000000000000000000000000000                                                         | 島根県               |             |   |
| <ul> <li>調達案件一覧</li> <li>入札状況一覧</li> </ul>                     | ー<br>企業名称 テス<br>氏名 代表                                   | なら1株式会社<br>長 一郎 様                                                                               | 島根県知事<br>港口 美氏街   |             |   |
| <ul> <li>         ・登録者情報         ・保存データ表示         ・</li> </ul> |                                                         | 入札書受付票                                                                                          | /再口 普共阐<br>-<br>- |             |   |
|                                                                |                                                         | 下記の案件について下記の日時に入札                                                                               | 書を受領しました。         |             |   |
|                                                                |                                                         | 唐                                                                                               |                   |             |   |
|                                                                | 受領 <del>番</del> 号<br>調達案件番号<br>調達案件名称<br>入札執行回数<br>受付日時 | 32000800010201300163100010001<br>3200080001020130016<br>〇×一般競争入札工事<br>1回目<br>平成25年11月21日 18時40分 |                   |             |   |
|                                                                | 4                                                       | 印刷 保存<br>5                                                                                      | <b>R</b> 3        |             |   |

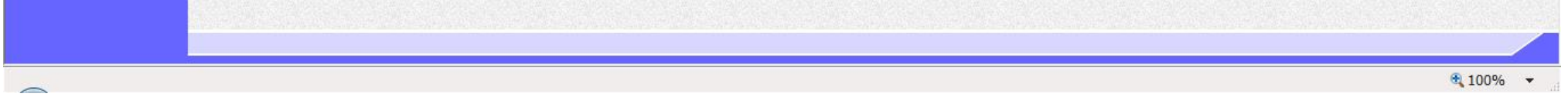

島根県電子入札システム 操作マニュアル(工事) —受注者編—

# 3.1.3.2. 入札書受付票を印刷するには?

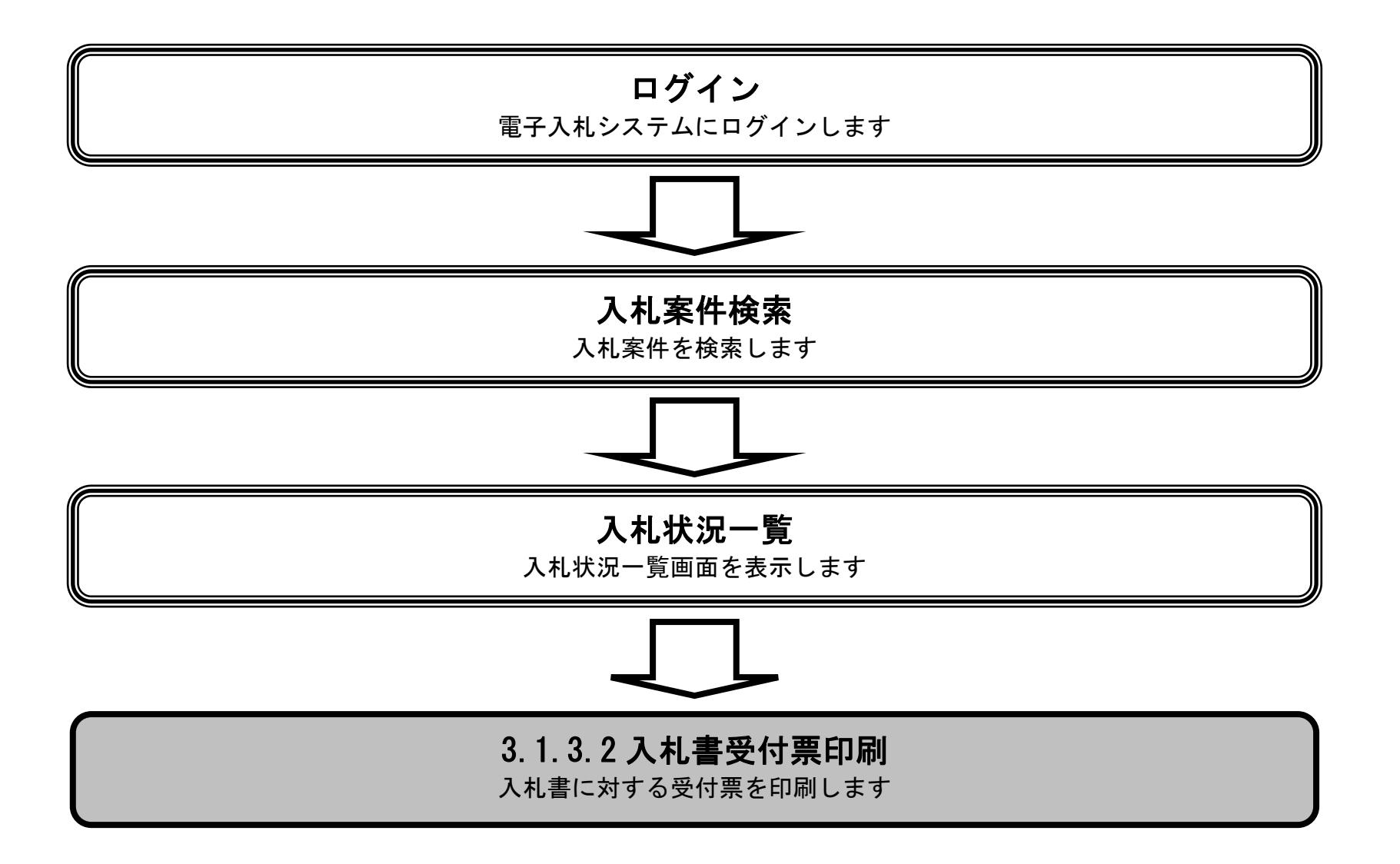

島根県電子入札システム 操作マニュアル(工事) — 受注者編—

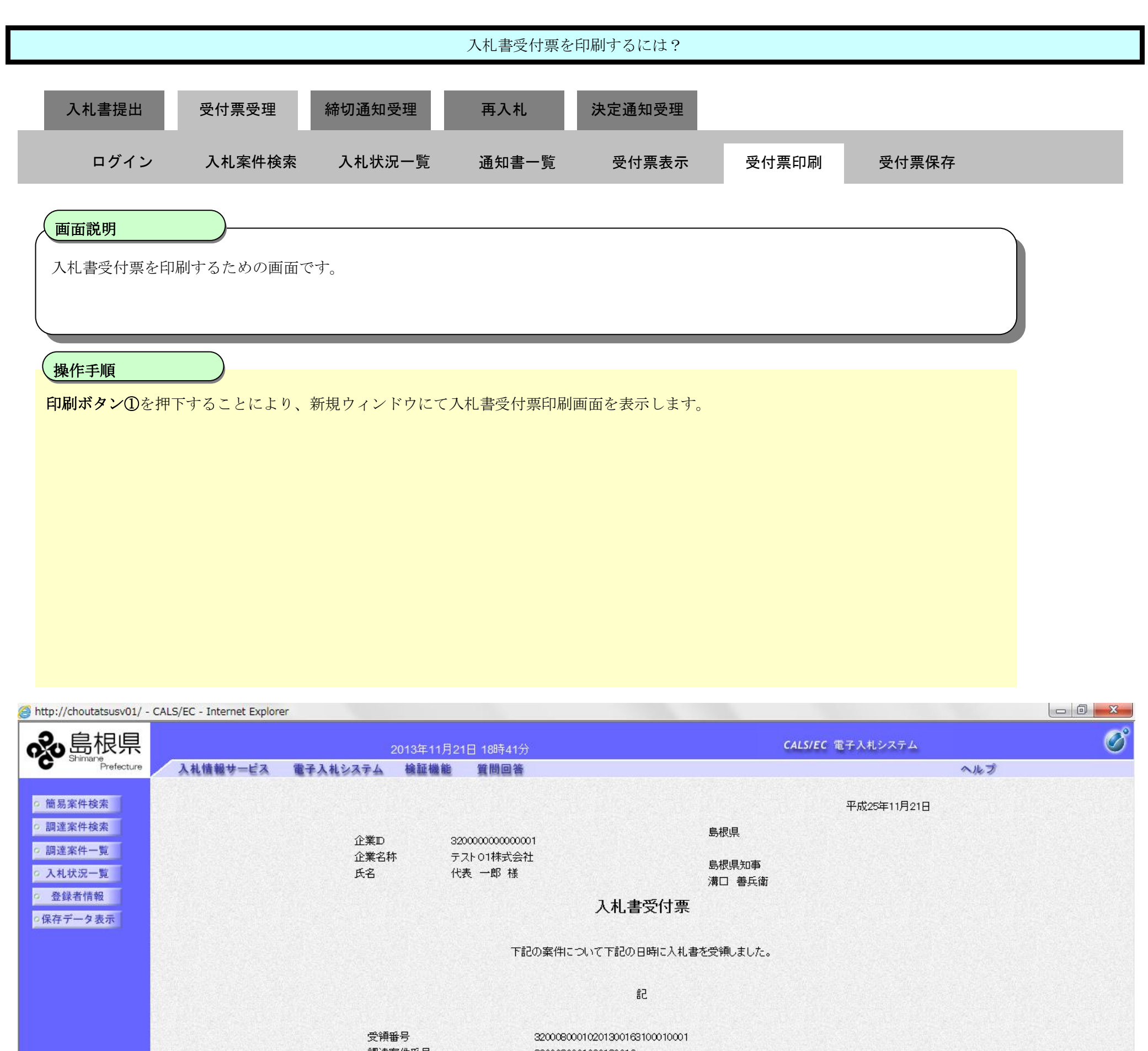

 調達案件番号
 320080001020130016

 調達案件名称
 〇×一般競争入札工事

 入札執行回数
 1回目

 受付日時
 平成25年11月21日18時40分

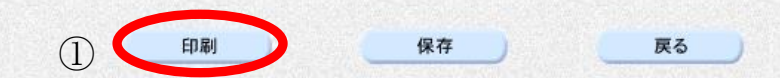

💐 100% 🛛 🔻

島根県電子入札システム 操作マニュアル(工事)一受注者編―

|                                                      |                                         |                                | 入札書受付票を                                                   | 印刷するには?         |             |  |  |  |  |
|------------------------------------------------------|-----------------------------------------|--------------------------------|-----------------------------------------------------------|-----------------|-------------|--|--|--|--|
| 入札書提出                                                | 受付票受理                                   | 締切通知受理                         | 再入札                                                       | 決定通知受理          |             |  |  |  |  |
|                                                      |                                         |                                |                                                           |                 | 受益责任        |  |  |  |  |
| ログイン                                                 | 入札案件検索                                  | 入札状況一覧                         | 受付票表示                                                     | 受付祟印刷           | 受付祟保仔       |  |  |  |  |
| 面面説明                                                 |                                         |                                |                                                           |                 |             |  |  |  |  |
| 入札書受付票を印                                             | <b>―</b><br>刷するための画面で <sup>-</sup>      | す。                             |                                                           |                 |             |  |  |  |  |
|                                                      |                                         |                                |                                                           |                 |             |  |  |  |  |
|                                                      |                                         |                                |                                                           |                 |             |  |  |  |  |
| 操作手順                                                 |                                         |                                |                                                           |                 |             |  |  |  |  |
| 印刷級了後、七日の                                            | <b>トダン</b> を押下します。<br>D「V」 ボタンで両面       | 「を問じて 入力書                      | 受け亜両面に百っ~                                                 | て下さい            |             |  |  |  |  |
| 日初明於 」 夜、 石 上 0                                      | 印刷終了後、右上の「×」ボタンで画面を閉じて、入札書受付票画面に戻って下さい。 |                                |                                                           |                 |             |  |  |  |  |
| 【補足説明】<br>入札書受付票印刷画面での印刷はブラウザの <b>印刷機能</b> をご使用願います。 |                                         |                                |                                                           |                 |             |  |  |  |  |
|                                                      |                                         |                                |                                                           |                 |             |  |  |  |  |
|                                                      |                                         |                                |                                                           |                 |             |  |  |  |  |
|                                                      |                                         |                                |                                                           |                 |             |  |  |  |  |
|                                                      |                                         |                                |                                                           |                 |             |  |  |  |  |
| http://choutatsusv01/CALS/.                          | Accepter/ebidmlit/jsp/commo             | on/headerMenuAccepter.jsp      | - Internet Explorer                                       |                 |             |  |  |  |  |
| Ĥ☆∰                                                  |                                         |                                |                                                           |                 |             |  |  |  |  |
|                                                      |                                         | 企業ID 3200000                   | 00000001                                                  | 島根県             | 平成25年11月21日 |  |  |  |  |
|                                                      |                                         | 企業名称 テスト015<br>氏名 代表 一月        | 株式会社<br>郎 様                                               | 島根県知事<br>溝口 善兵衛 |             |  |  |  |  |
|                                                      |                                         |                                | 入札書語                                                      | 受付票             |             |  |  |  |  |
|                                                      |                                         | <del>न</del>                   | 記の案件について下記の日                                              | 時に入札書を受領しました。   |             |  |  |  |  |
|                                                      |                                         |                                | Si                                                        |                 |             |  |  |  |  |
|                                                      |                                         | 受領番号<br>調達案件番号<br>調達案件全称       | 32000800010201300163<br>3200080001020130016<br>〇文一般競争入却工事 | 100010001       |             |  |  |  |  |
|                                                      |                                         | ▶>>/星来  「日約」<br>入札執行回数<br>受付日時 | ○へ 100元 学へれ工争<br>1回目<br>平成25年11月21日 18時                   | 转40分            |             |  |  |  |  |
|                                                      |                                         |                                |                                                           |                 |             |  |  |  |  |
|                                                      |                                         |                                |                                                           |                 |             |  |  |  |  |
|                                                      |                                         |                                |                                                           |                 |             |  |  |  |  |

🔍 100% 🛛 👻

島根県電子入札システム 操作マニュアル(工事)一受注者編―

3.1.3.3. 入札書受付票を保存するには?

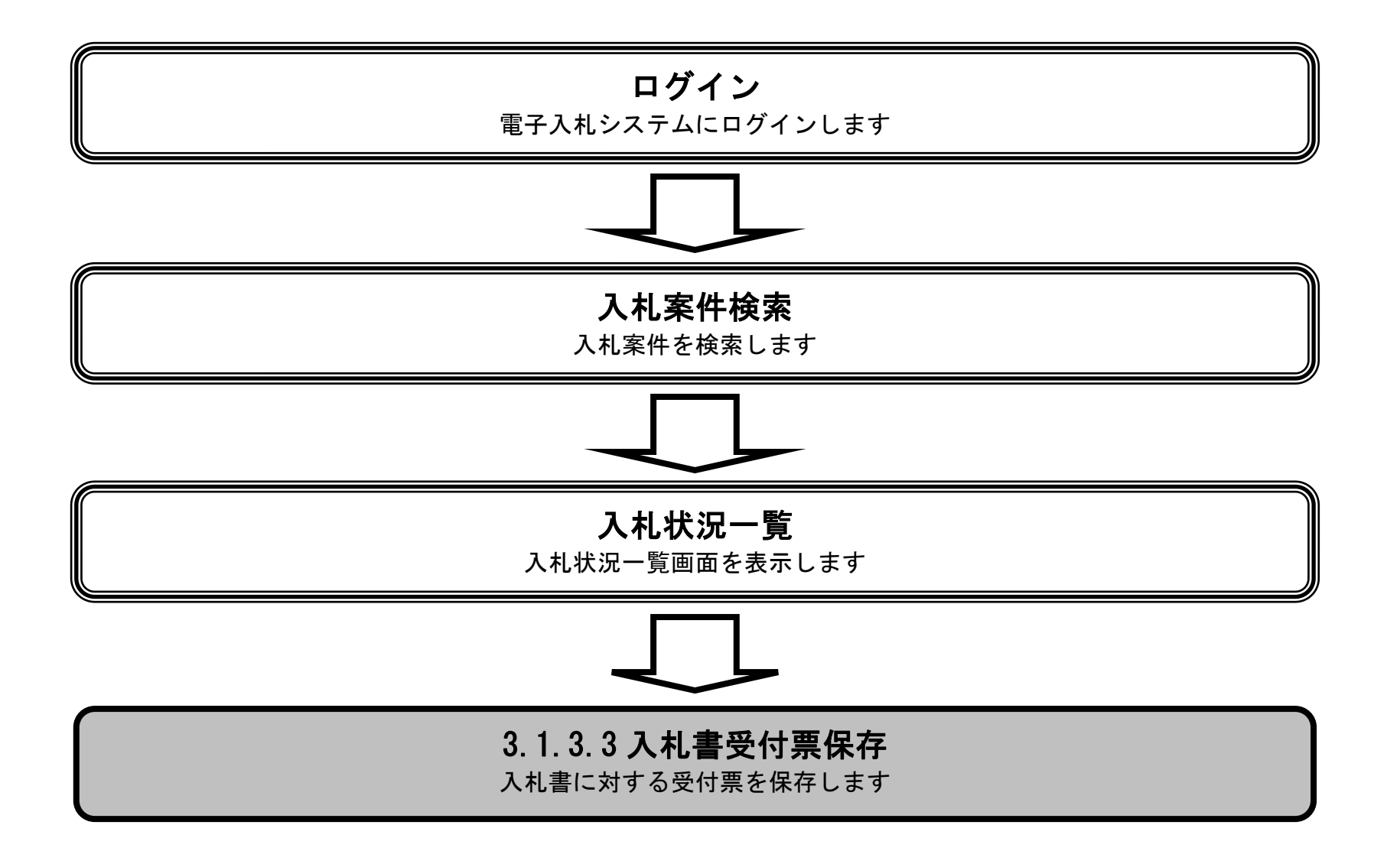

島根県電子入札システム 操作マニュアル(工事) —受注者編—

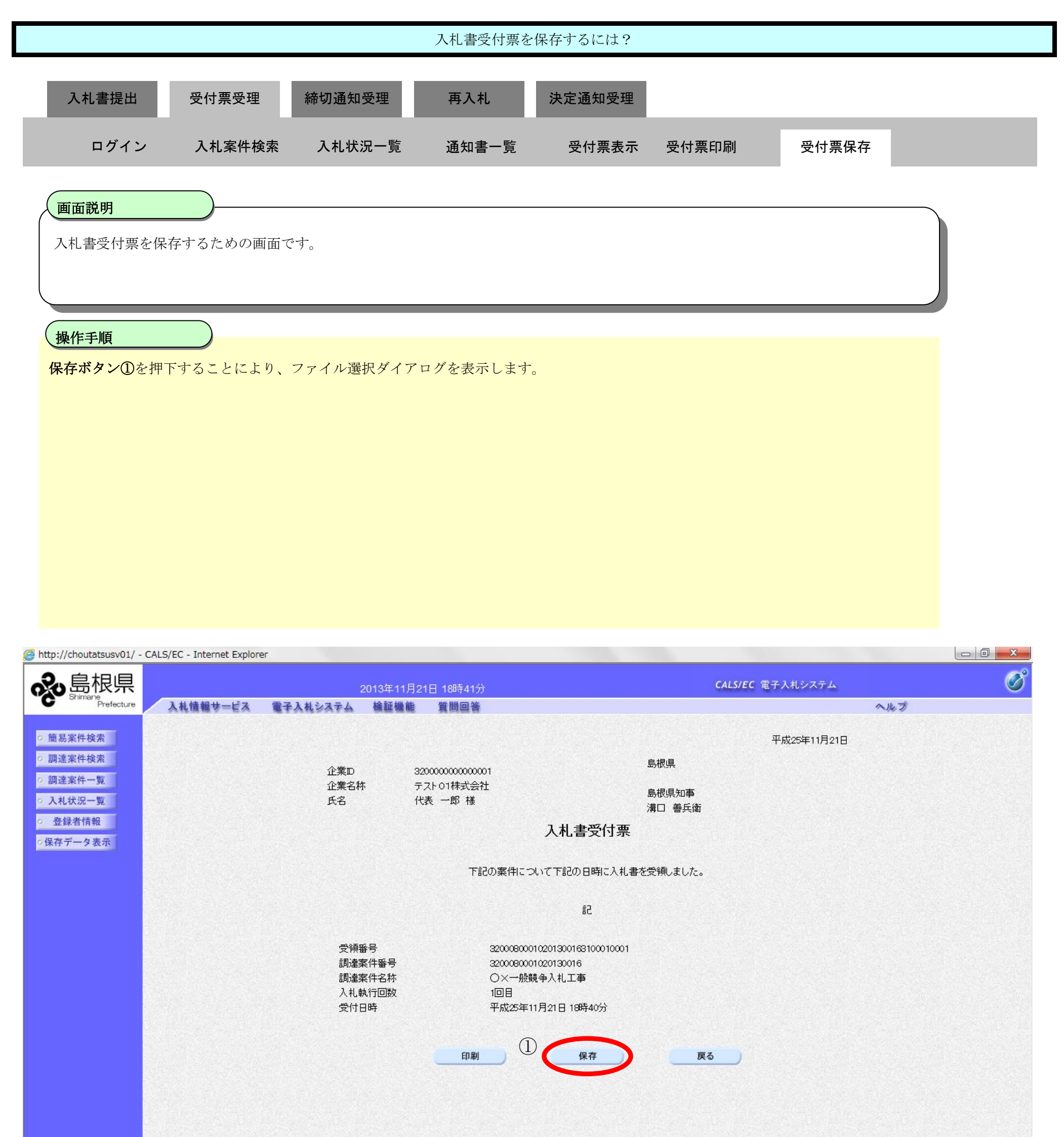

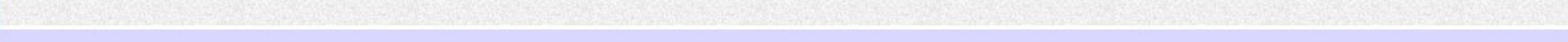

💐 100% 🛛 🔻

島根県電子入札システム 操作マニュアル(工事) —受注者編—

|                                                                   |                             |                                            | 入札書受付票を                                 | 保存するには?                                                                   |                        |             |     |   |
|-------------------------------------------------------------------|-----------------------------|--------------------------------------------|-----------------------------------------|---------------------------------------------------------------------------|------------------------|-------------|-----|---|
| 入札書提出                                                             | 受付票受理                       | 締切通知受理                                     | 再入札                                     | 決定通知受理                                                                    |                        |             |     |   |
| ログイン                                                              | 入札案件検索                      | 入札状況一覧                                     | 通知書一覧                                   | 受付票表示                                                                     | 受付票印刷                  | 受付票保存       |     |   |
|                                                                   |                             |                                            |                                         |                                                                           |                        |             |     |   |
| 入札書受付票を                                                           | を保存するための画面で                 | す。                                         |                                         |                                                                           |                        |             |     |   |
| 操作手順<br>名前を付けて保                                                   | <b>ネボタン②</b> を押下しま          | す。                                         |                                         |                                                                           |                        |             |     |   |
|                                                                   |                             |                                            |                                         |                                                                           |                        |             |     |   |
|                                                                   |                             |                                            |                                         |                                                                           |                        |             |     |   |
|                                                                   |                             |                                            |                                         |                                                                           |                        |             |     |   |
|                                                                   |                             |                                            |                                         |                                                                           |                        |             |     |   |
| http://choutatsusv01/ -                                           | CALS/EC - Internet Explorer |                                            |                                         |                                                                           |                        |             |     |   |
| ない<br>Shimane<br>Prefecture                                       | 入札情報サービス 電                  | 2013年11<br>子入札システム 検証機                     | 月21日 18時41分<br>能 質問回答                   |                                                                           | CALS/I                 | EC 電子入札システム | ヘルプ | 0 |
| o 簡易案件検索                                                          |                             |                                            |                                         |                                                                           |                        | 平成25年11月21日 |     |   |
| <ul> <li>         ・調達案件検索         ・         ・         ・</li></ul> |                             | 企業⊡<br>企業名称<br>氏名                          | 320000000000001<br>テスト01株式会社<br>代表 一郎 様 |                                                                           | 島根県<br>島根県知事<br>藩口 義氏街 |             |     |   |
| <ul> <li>登録者情報</li> <li>○保存データ表示</li> </ul>                       |                             |                                            |                                         | 入札書受付票                                                                    |                        |             |     |   |
|                                                                   |                             |                                            | 下記の案件                                   | について下記の日時に入札書                                                             | を受領しました。               |             |     |   |
|                                                                   |                             |                                            |                                         | 記                                                                         |                        |             |     |   |
|                                                                   |                             | 受領番号<br>調達案件番号<br>調達案件名称<br>入札執行回数<br>受付日時 | 320008<br>320008<br>〇×一<br>1回目<br>平成25  | 000010201300163100010001<br>00001020130016<br>-般競争入札工事<br>:年11月21日 18時40分 |                        |             |     |   |
|                                                                   |                             |                                            | 印刷                                      | 保存                                                                        | 戻る                     |             |     |   |

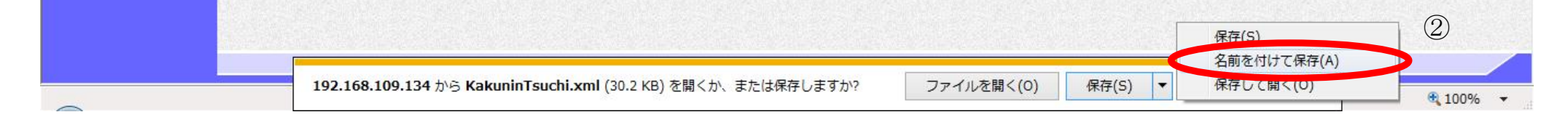

島根県電子入札システム 操作マニュアル(工事)一受注者編一

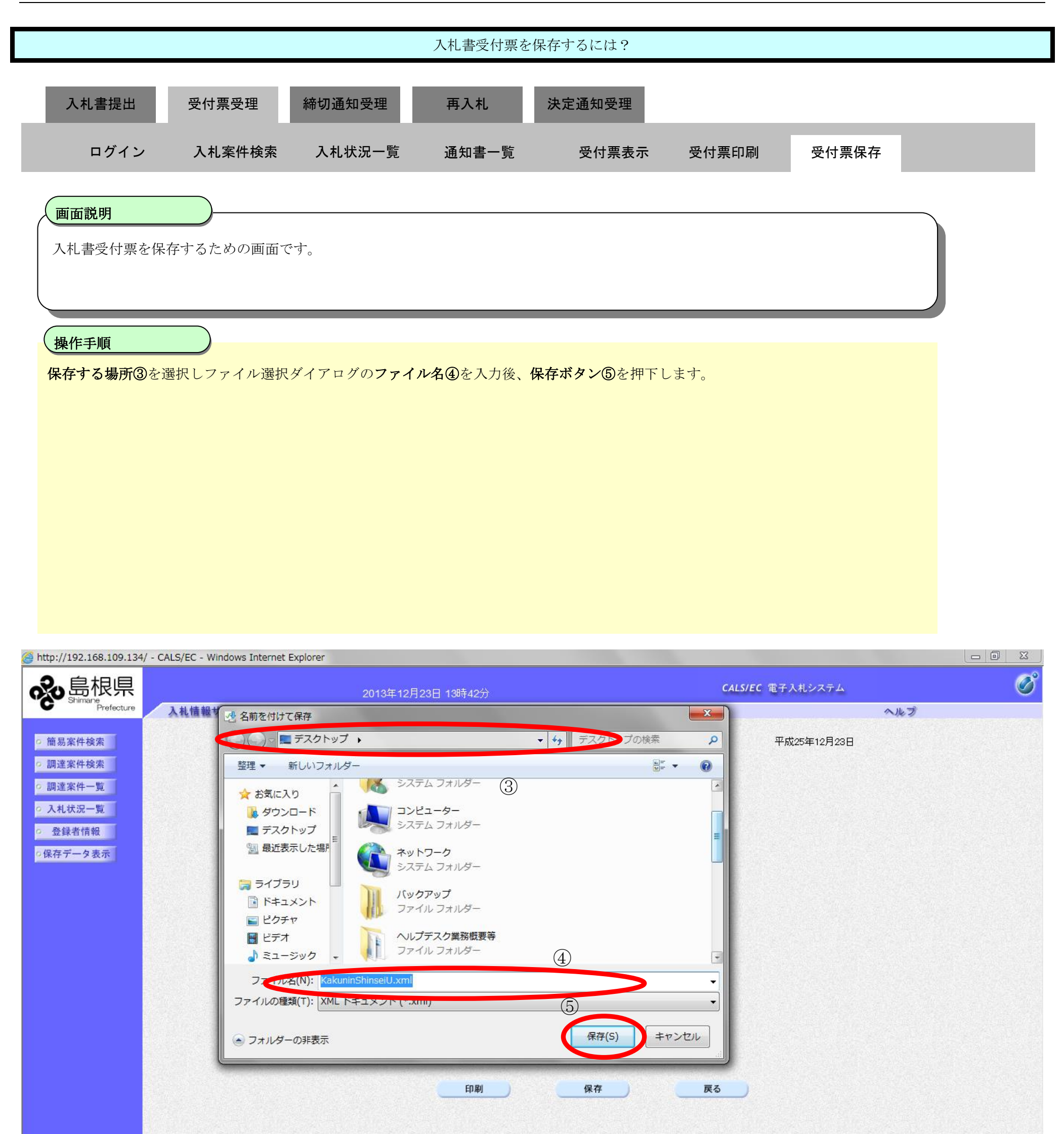

| <b>192.168.109.134</b> から KakuninShinseiU.xml (23.2 KB) を開くか、または保存しますか? | ファイルを開く(0) | 保存(S) ▼ | キャンセル(C) | ] × | <b>€</b> 100% ▼ |
|-------------------------------------------------------------------------|------------|---------|----------|-----|-----------------|

島根県電子入札システム 操作マニュアル(工事)―受注者編―

|                                             |                            |                         | 入札書受付票を                        | :保存するには?                                 |                 |                |     |
|---------------------------------------------|----------------------------|-------------------------|--------------------------------|------------------------------------------|-----------------|----------------|-----|
| 入札書提出                                       | 受付票受理                      | 締切通知受理                  | 再入札                            | 決定通知受理                                   |                 |                |     |
| ログイン                                        | 入札案件検                      | 索 入札状況一覧                | 通知書一覧                          | 受付票表示                                    | 受付票印刷           | 受付票保存          |     |
|                                             |                            |                         |                                |                                          |                 | -              |     |
| 画面説明                                        |                            | The h                   |                                |                                          |                 |                |     |
| 入札書交付票々                                     | ど休存するための画                  | 囬 (ご∮。                  |                                |                                          |                 |                |     |
|                                             |                            |                         |                                |                                          |                 |                |     |
| ダウンロード完                                     | <br>ご了を確認後、 <b>閉じ</b> る    | <b>6ボタン⑥</b> を押下します     | ₽.                             |                                          |                 |                |     |
|                                             |                            |                         |                                |                                          |                 |                |     |
|                                             |                            |                         |                                |                                          |                 |                |     |
|                                             |                            |                         |                                |                                          |                 |                |     |
|                                             |                            |                         |                                |                                          |                 |                |     |
|                                             |                            |                         |                                |                                          |                 |                |     |
|                                             |                            |                         |                                |                                          |                 |                |     |
|                                             |                            |                         |                                |                                          |                 |                |     |
| <pre>@ http://choutatsusv01/ -</pre>        | CALS/EC - Internet Explore | r.                      |                                | -                                        |                 | 714119=1       |     |
| Shimane<br>Prefecture                       | 入札情報サービス                   | 2013年11<br>電子入札システム 検証機 | 1月21日 18時41分<br>能 質問回答         |                                          | CALS/EC #       | 17 ALVATA<br>4 | へルプ |
| • 簡易案件検索                                    |                            |                         |                                |                                          |                 | 平成25年11月21日    |     |
| <ul> <li>調達案件検索</li> <li>の調達案件一覧</li> </ul> |                            | 企業D<br>企業名称             | 32000000000000001<br>テスト01株式会社 |                                          | 島根県             |                |     |
| <ul> <li>入札状況一覧</li> <li>登録者情報</li> </ul>   |                            | 氏名                      | 代表一郎様                          |                                          | 島根県知事<br>溝口 善兵衛 |                |     |
| の保存データ表示                                    |                            |                         |                                | 入札書受付票                                   |                 |                |     |
|                                             |                            |                         | 下記の案件は                         | こついて下記の日時に入札書                            | きを受領しました。       |                |     |
|                                             |                            |                         |                                | S                                        |                 |                |     |
|                                             |                            | 受領番号<br>調達案件番号          | 3200080<br>3200080             | 00010201300163100010001<br>0001020130016 |                 |                |     |
|                                             |                            | 調達案件名称<br>入札執行回数        |                                | 般競争入札工事                                  |                 |                |     |
|                                             |                            | 安何日時                    | 平成25:                          | 年11月21日 18時40分                           |                 |                |     |
|                                             |                            |                         | 印刷                             | 保存                                       | 戻る              |                |     |

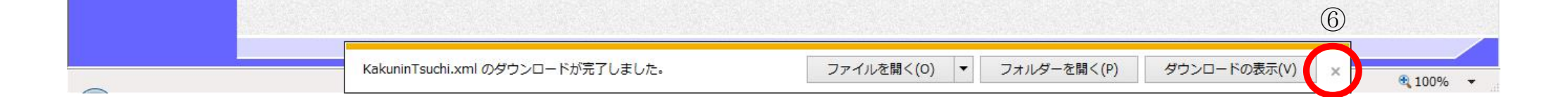

島根県電子入札システム 操作マニュアル(工事)一受注者編―
## 3.1.4.<u>入札締切通知書受理の流れ</u>

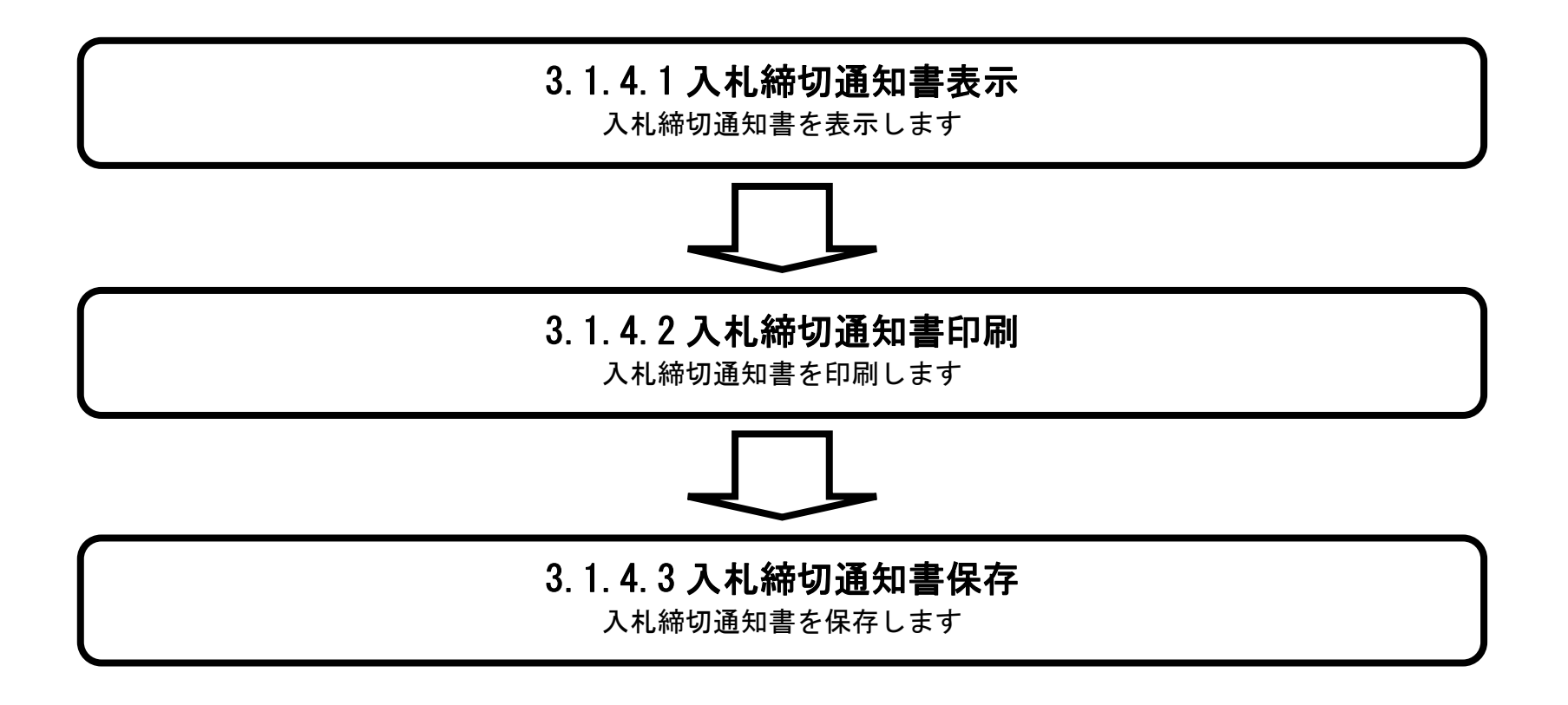

島根県電子入札システム 操作マニュアル(工事)一受注者編―

### 3.1.4.1. 入札締切通知書を確認するには?

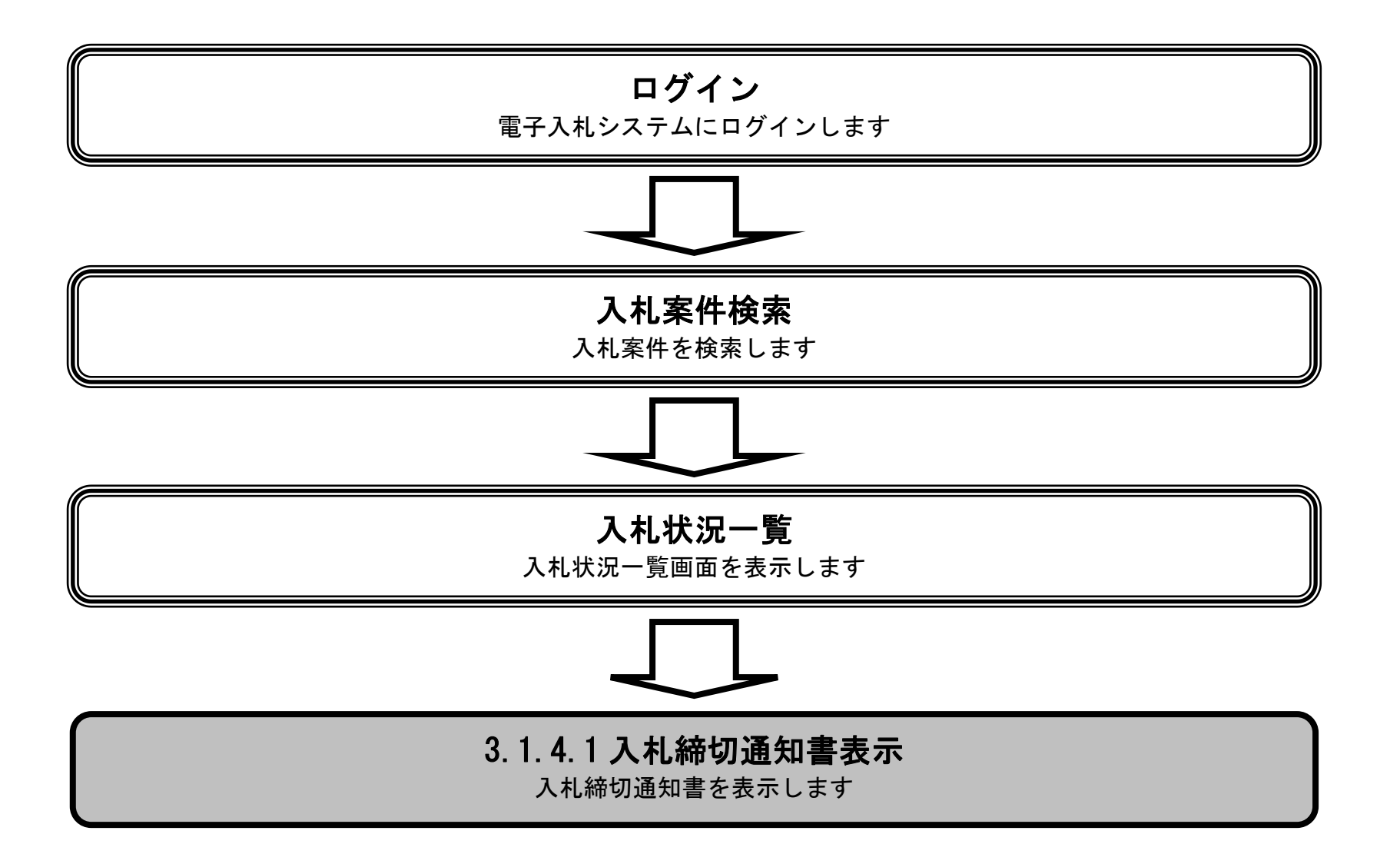

島根県電子入札システム 操作マニュアル(工事) —受注者編—

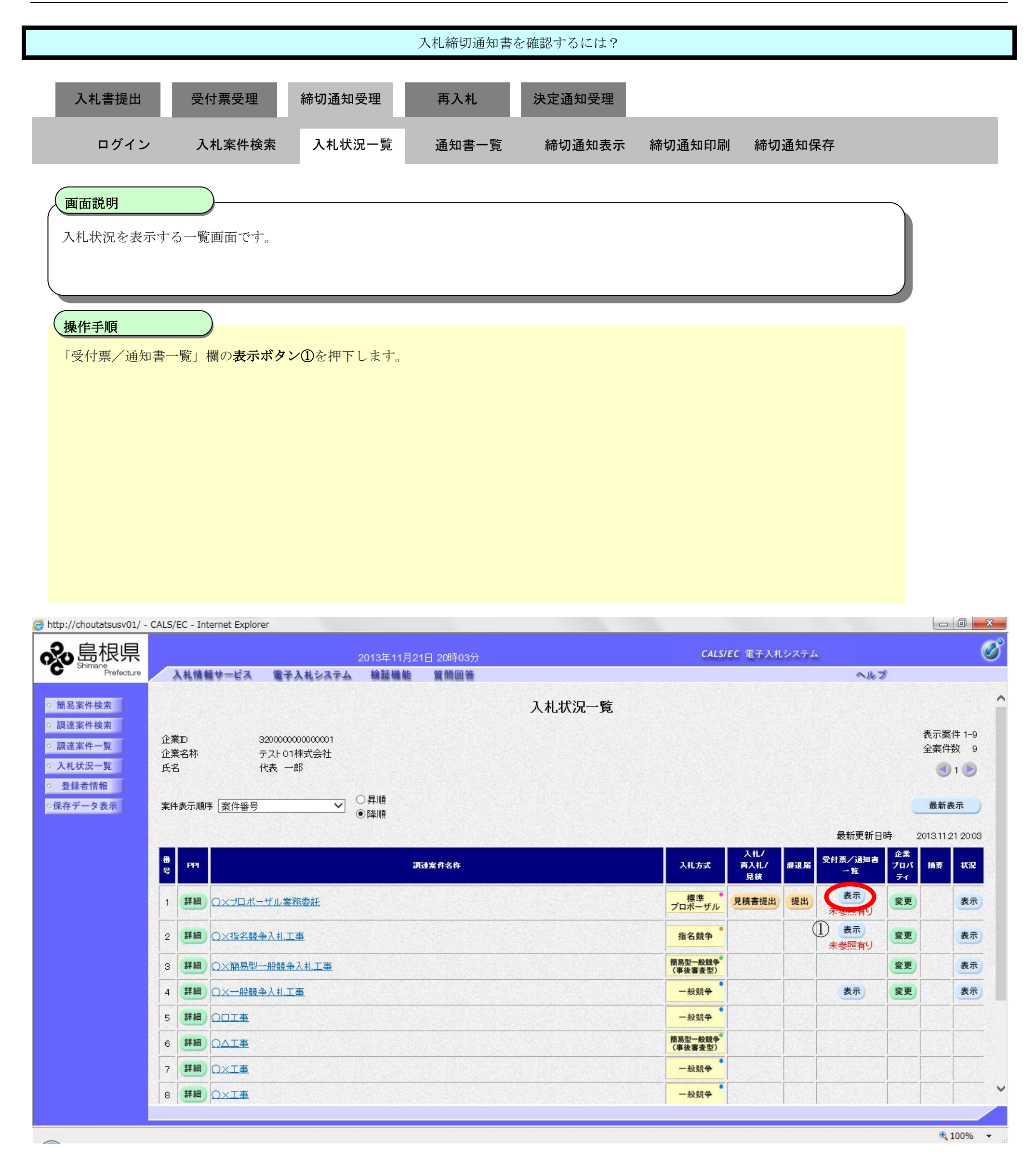

島根県電子入札システム 操作マニュアル(工事) —受注者編—

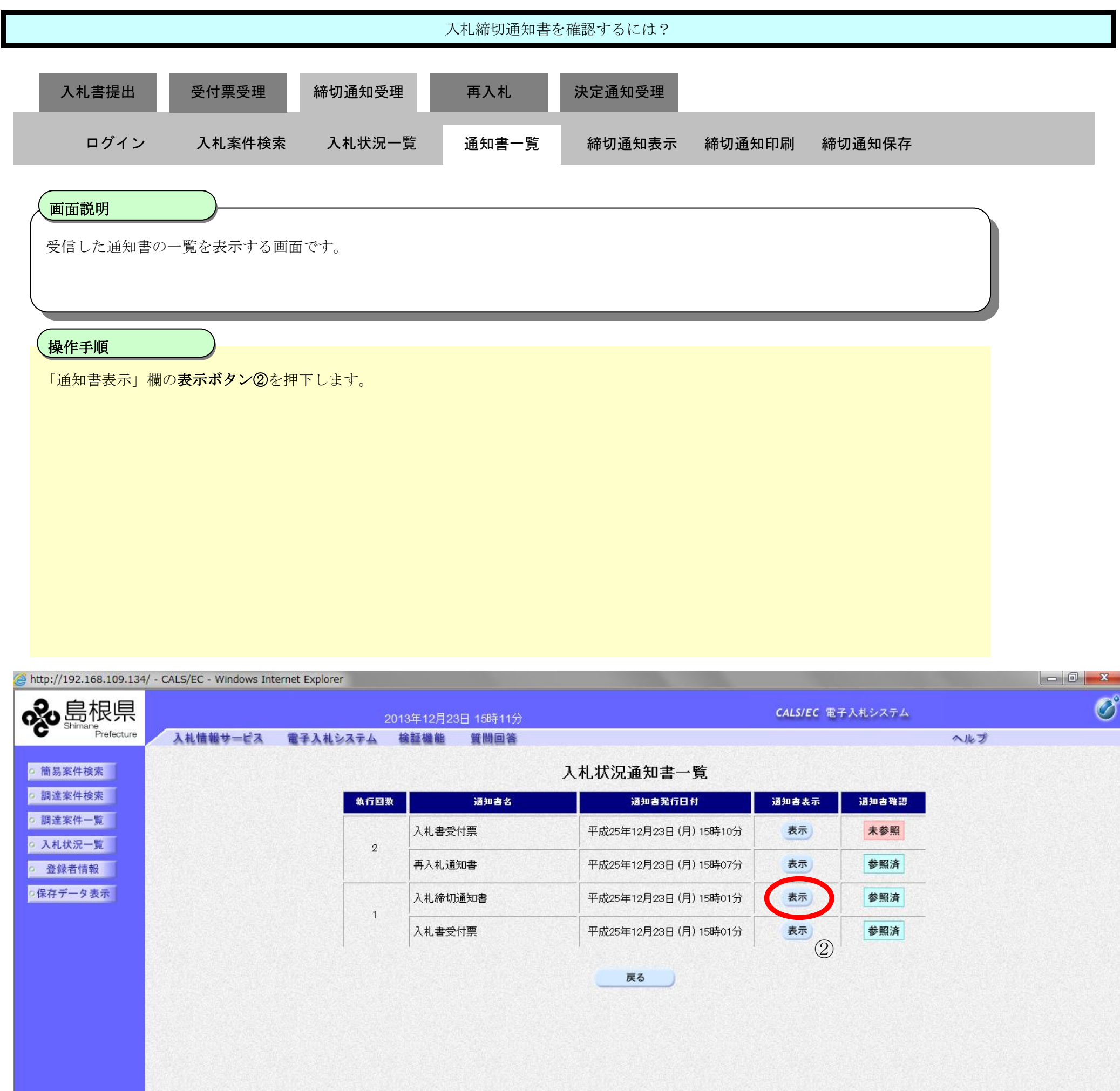

島根県電子入札システム 操作マニュアル(工事)―受注者編―

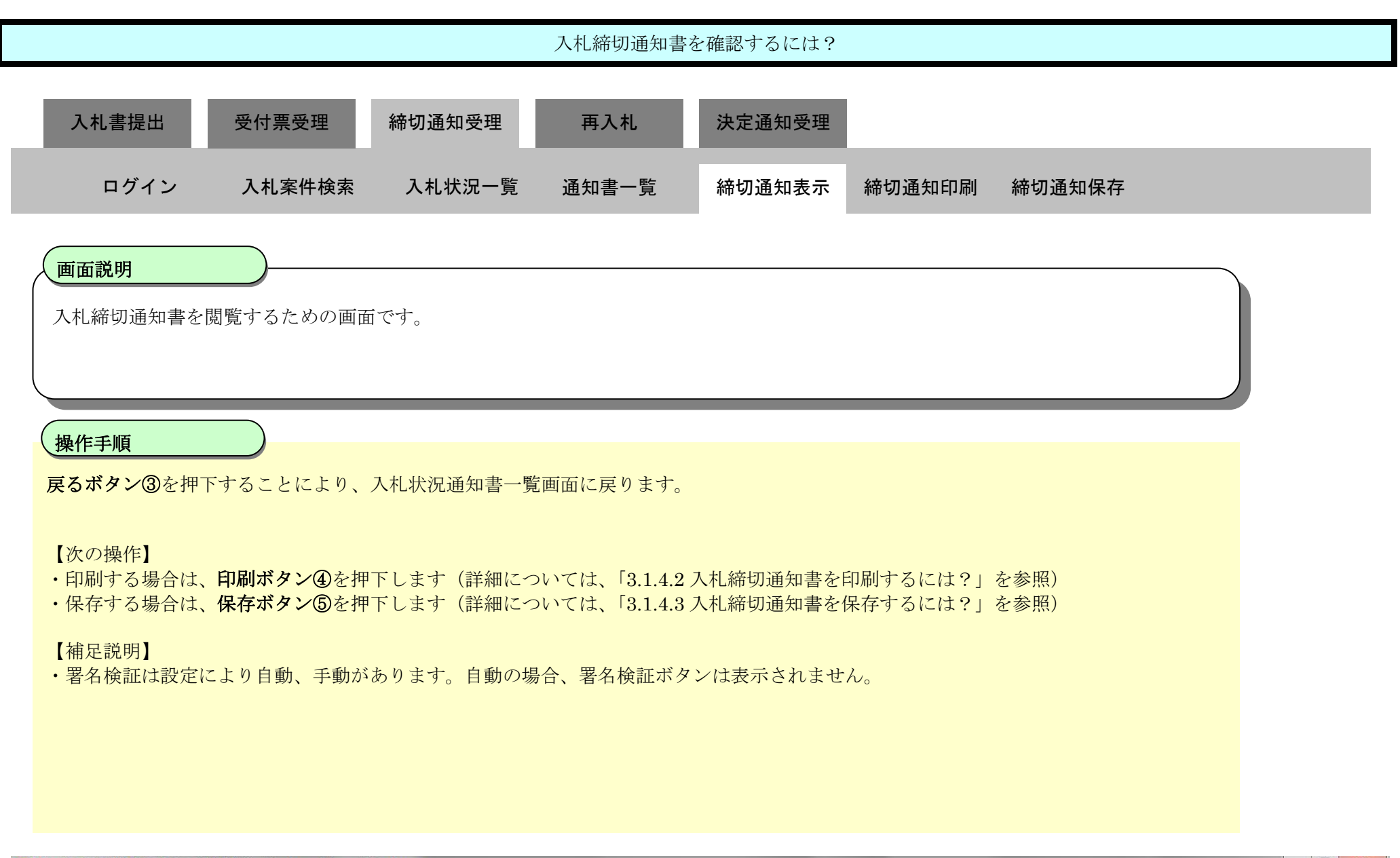

| http://192.168.109.134/ -                                      | CALS/EC - Windows Internet Explorer              |                                                                                      |                         |   |
|----------------------------------------------------------------|--------------------------------------------------|--------------------------------------------------------------------------------------|-------------------------|---|
| ♣<br>島根県                                                       | 2013年12月23日                                      | 15時03分                                                                               | <b>CALS/EC</b> 電子入札システム | Ø |
| Prefecture                                                     | 入札情報サービス 電子入札システム 検証機能 う                         | 質問回答                                                                                 | ヘルプ                     |   |
| o 簡易案件検索                                                       |                                                  |                                                                                      | 平成25年12月23日             |   |
| ○ 調達案件検索                                                       | 企業D 3200                                         | 000000000000000000000000000000000000000                                              | 島根県                     |   |
| <ul> <li>調達案件一覧</li> <li>入札状況一覧</li> </ul>                     | 企業名称 テスト<br>氏名 代表                                | ト01株式会社<br>€ 一郎 様                                                                    | 島根県知事<br>溝口 善兵衛         |   |
| <ul> <li>         ・登録者情報         ・保存データ表示         ・</li> </ul> |                                                  | 入札締切通知書                                                                              |                         |   |
|                                                                |                                                  | 下記の案件について下記の日時に入札を締切                                                                 | ました。                    |   |
|                                                                |                                                  | 5                                                                                    |                         |   |
|                                                                | 調達案件番号<br>調達案件名称<br>入札執行回数<br>入札締切発行日時<br>開札予定日時 | 3200080001020130104<br>一般競争入札確認工事<br>1回目<br>平成25年12月23日 15時01分<br>平成25年12月13日 12時00分 |                         |   |
|                                                                | 4                                                | 印刷 保存<br>5                                                                           | <b>8</b>                |   |

島根県電子入札システム 操作マニュアル(工事)―受注者編―

### 3.1.4.2. 入札締切通知書を印刷するには?

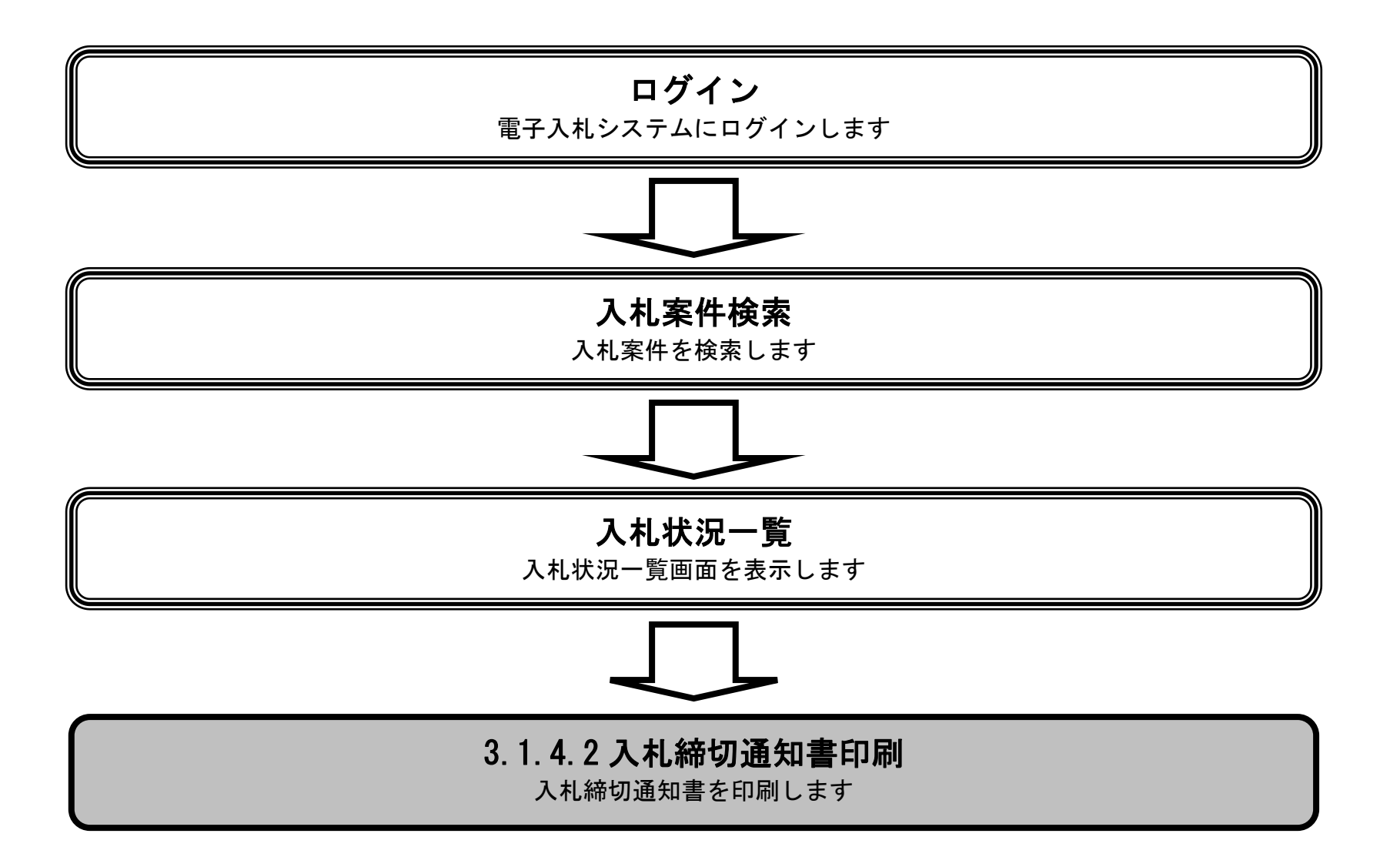

島根県電子入札システム 操作マニュアル(工事) —受注者編—

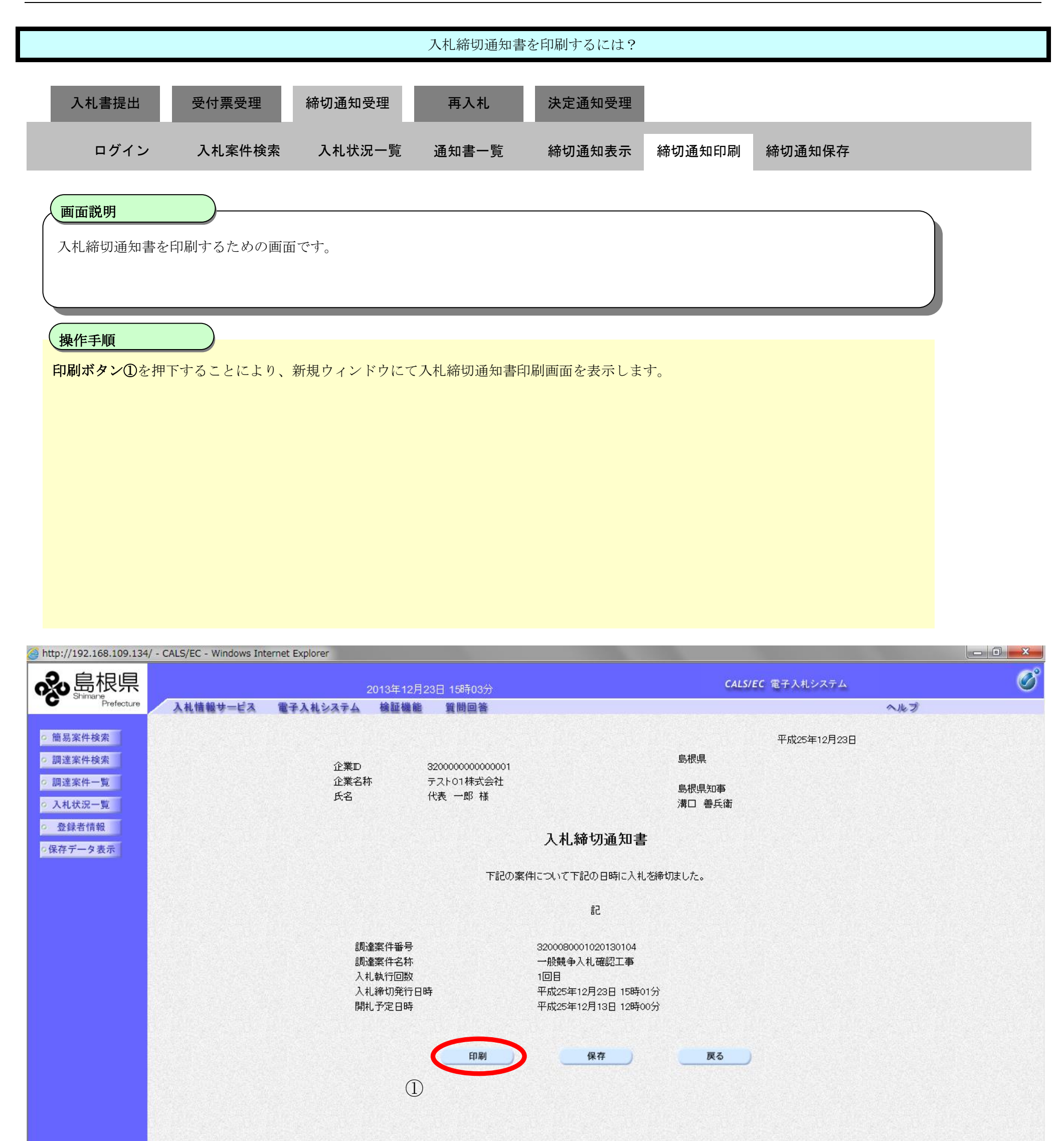

島根県電子入札システム 操作マニュアル(工事)―受注者編―

|                                                                                                    |                             |                                                  | 入札締切通知                                    | 書を印刷するには?                                                   |                   |        |  |
|----------------------------------------------------------------------------------------------------|-----------------------------|--------------------------------------------------|-------------------------------------------|-------------------------------------------------------------|-------------------|--------|--|
| 入札書提出                                                                                                    | 受付票受理                       | 締切通知受理                                           | 再入札                                       | 決定通知受理                                                      |                   |        |  |
| ログイン                                                                                                    | 入札案件検索                      | 入札状況一覧                                           | 通知書一覧                                     | 締切通知表示                                                      | 締切通知印刷            | 締切通知保存 |  |
| 画面説明<br>入札締切通知書をF                                                                                                    | 印刷するための画面                   | です。                                              |                                           |                                                             |                   |        |  |
|                                                                                                    |                             |                                                  |                                           |                                                             |                   |        |  |
| 操作手順<br>画面を右クリックし                                                                                                    | <br>」印刷ボタンを押下               | します。                                             |                                           |                                                             |                   |        |  |
| 印刷終了後、右上の                                                                                                    | )「×」ボタンで画i                  | 面を閉じて、入札                                         | 締切通知書画面に                                  | 戻って下さい。                                                     |                   |        |  |
| 【補足説明】<br>入札締切通知書印刷                                                                                                    | <b>间画面での印刷はブ</b>            | ラウザの <b>印刷機能</b>                                 | をご使用願います                                  | 0                                                           |                   |        |  |
|                                                                                                    |                             |                                                  |                                           |                                                             |                   |        |  |
|                                                                                                    |                             |                                                  |                                           |                                                             |                   |        |  |
|                                                                                                    |                             |                                                  |                                           |                                                             |                   |        |  |
| Ø http://192.168.109.134/CAL Arrow 100 minimum for the formation of the formation of the formatio | .S/Accepter/ebidmlit/jsp/co | mmon/headerMenuAcce                              | oter.jsp - Windows Interne                | et Explorer                                                 |                   |        |  |
|                                                                                                    |                             | 企業ID 320<br>企業名称 テス                              | 000000000001<br>ト01株式会社                   | 島根県                                                         | 平成25年12月23<br>紀知事 | ₿      |  |
|                                                                                                    |                             | 氏名 代君                                            | <sup>、一郎 禄</sup><br>入札:                   | <sup>溝□</sup>                                               | 善兵衛               |        |  |
|                                                                                                    |                             |                                                  | 下記の案件について下                                | 記の日時に入札を締切ました                                               | ī.                |        |  |
|                                                                                                    |                             |                                                  |                                           | 5章                                                          |                   |        |  |
|                                                                                                    |                             | 調達案件番号<br>調達案件名称<br>入札執行回数<br>入札締切発行日時<br>開札予定日時 | 32000800<br>一般競争<br>1回目<br>平成25年<br>平成25年 | 001020130104<br>9入札確認工事<br>512月23日 15時01分<br>512月13日 12時00分 |                   |        |  |
|                                                                                                    |                             |                                                  |                                           |                                                             |                   |        |  |

島根県電子入札システム 操作マニュアル(工事)一受注者編―

### 3.1.4.3. 入札締切通知書を保存するには?

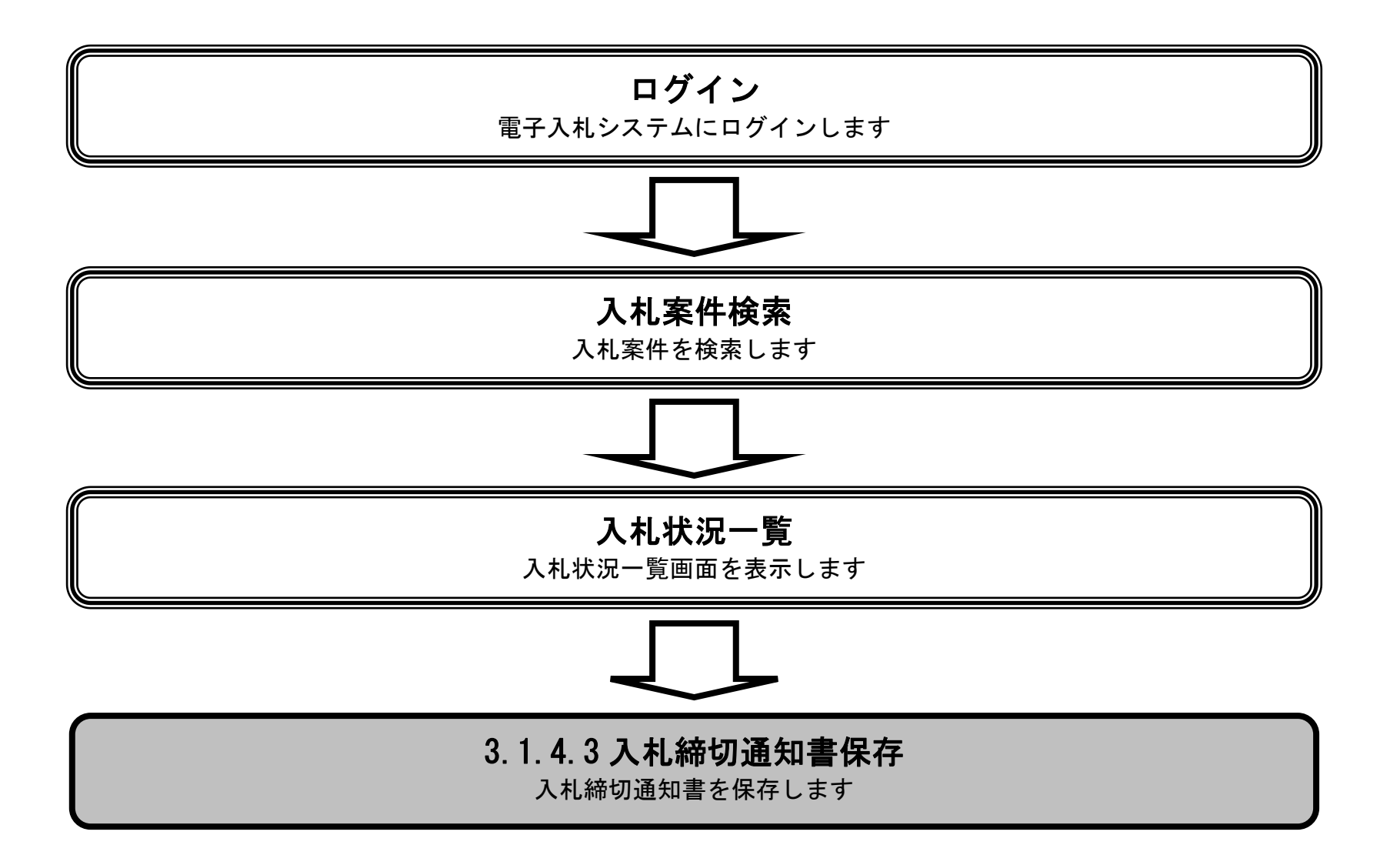

島根県電子入札システム 操作マニュアル(工事) —受注者編—

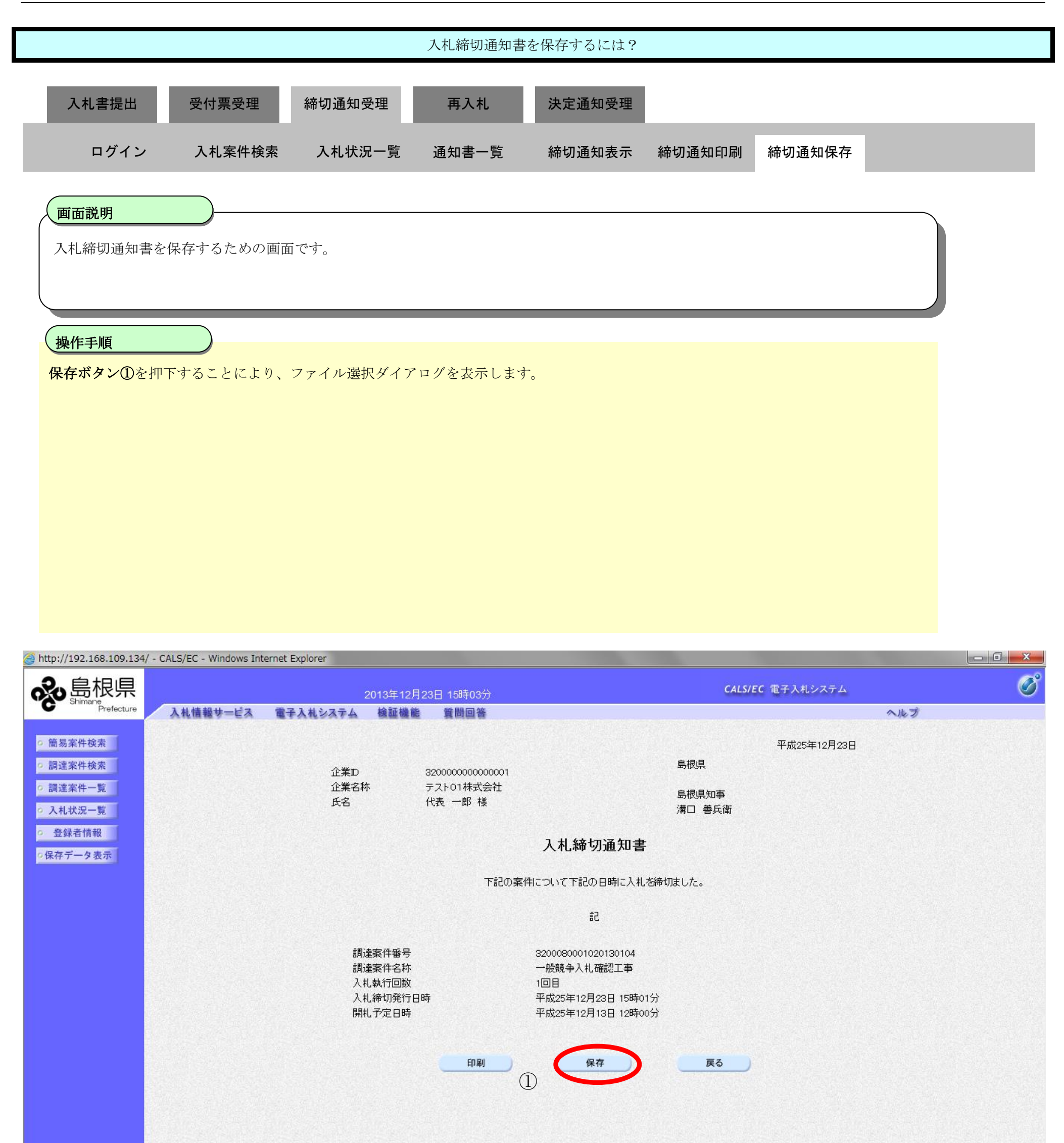

島根県電子入札システム 操作マニュアル(工事)―受注者編―

|                                                                                                    |                                             |                                                                                                    | 入札締切通知書                                                                                                 | 書を保存するには?                                                                                                    |                                                           |                            |                    |
|----------------------------------------------------------------------------------------------------|---------------------------------------------|----------------------------------------------------------------------------------------------------|----------------------------------------------------------------------------------------------------|----------------------------------------------------------------------------------------------------|-----------------------------------------------------------|----------------------------|--------------------|
| 入札書提出                                                                                                    | 受付票受理                                       | 締切通知受理                                                                                                    | 再入札                                                                                                    | 決定通知受理                                                                                                    |                                                           |                            |                    |
| ログイン                                                                                                    | 入札案件検索                                      | 入札状況一覧                                                                                                    | 通知書一覧                                                                                                   | 締切通知表示                                                                                                    | 締切通知印刷                                                    | 締切通知保存                     |                    |
| 画面説明                                                                                                    |                                             |                                                                                                    |                                                                                                    |                                                                                                    |                                                           |                            |                    |
| 入札締切通知書                                                                                                    | を保存するための画面                                  | 「です。                                                                                                    |                                                                                                    |                                                                                                    |                                                           |                            |                    |
| 操作手順                                                                                                    |                                             |                                                                                                    |                                                                                                    |                                                                                                    |                                                           |                            |                    |
| 名前を付けて保存                                                                                                    | <b>序ボタン②</b> を押下しま                          | す。                                                                                                    |                                                                                                    |                                                                                                    |                                                           |                            |                    |
|                                                                                                    |                                             |                                                                                                    |                                                                                                    |                                                                                                    |                                                           |                            |                    |
|                                                                                                    |                                             |                                                                                                    |                                                                                                    |                                                                                                    |                                                           |                            |                    |
|                                                                                                    |                                             |                                                                                                    |                                                                                                    |                                                                                                    |                                                           |                            |                    |
|                                                                                                    |                                             |                                                                                                    |                                                                                                    |                                                                                                    |                                                           |                            |                    |
|                                                                                                    |                                             |                                                                                                    |                                                                                                    |                                                                                                    |                                                           |                            |                    |
|                                                                                                    |                                             |                                                                                                    |                                                                                                    |                                                                                                    |                                                           |                            |                    |
|                                                                                                    |                                             |                                                                                                    |                                                                                                    |                                                                                                    |                                                           |                            |                    |
| http://192.168.109.134/ -                                                                                                    | CALS/EC - Windows Internet 1                | Explorer                                                                                                    |                                                                                                    |                                                                                                    |                                                           |                            |                    |
| ≝ http://192.168.109.134/ -<br><b>えい</b> 島根県                                                                                                    | CALS/EC - Windows Internet I                | Explorer<br>2013年1                                                                                                    | 2月23日 15時03分                                                                                            |                                                                                                    | CALS/E                                                    | <b>EC 電子入札システム</b>         | <u> </u>           |
| ≧ http://192.168.109.134/ -                                                                                                    | CALS/EC - Windows Internet I<br>入札情報サービス 電子 | Explorer<br>2013年1<br>手入札システム 検証板                                                                                                    | 2月23日 15時03分<br>業能 質問回答                                                                                 |                                                                                                    | CALS/I                                                    | 50 電子入札システム                | - 0 ×<br>()<br>へルプ |
| <ul> <li>http://192.168.109.134/-</li> <li>於 島根県<br/>Prefecture</li> <li>简易案件検索</li> <li>調達案件検索</li> </ul>                                                                                       | CALS/EC - Windows Internet I<br>入礼情報サービス 電子 | Explorer<br>2013年1<br>手入札システム 検証机                                                                                                    | 2月23日 15時03分<br>業能 質問回答                                                                                 |                                                                                                    | <i>CALSH</i><br>島根県                                       | そC 電子入札システム<br>平成25年12月23日 | - 0 ×<br>Ø         |
| <ul> <li>http://192.168.109.134/-</li> <li>於金島根県</li> <li>許時時期での一部であります。</li> <li>第二次代表案</li> <li>調達案件検索</li> <li>調達案件一覧</li> <li>入札状況一覧</li> </ul>                                              | CALS/EC - Windows Internet I<br>入礼情報サービス 電子 | Explorer<br>2013年1<br>そ入札システム 検証机<br>企業D<br>企業名称<br>氏名                                                                                                 | 2月23日 15時03分<br>業能 質問回答<br>3200000000000001<br>テスト01株式会社<br>代表 一郎 様                                     |                                                                                                    | CALS/F<br>島根県<br>島根県知事<br>溝口 姜丘街                          | そC 電子入札システム<br>平成25年12月23日 | - ロ ×              |
| <ul> <li>http://192.168.109.134/-</li> <li></li></ul>                                                                                                    | CALS/EC - Windows Internet I<br>入礼情報サービス 電子 | Explorer<br>2013年1<br>そ入れシステム 検証机<br>企業D<br>企業名称<br>氏名                                                                                                 | 2月23日 158時03分<br>業能 質問回答<br>3200000000000001<br>テスト01株式会社<br>代表 一郎 様                                    | 入札締切通知書                                                                                                    | CALS/I<br>島根県<br>島根県知事<br>溝口 善兵衛                          | そ 電子入札システム<br>平成25年12月23日  | - 0 ×<br>©         |
| <ul> <li>http://192.168.109.134/-</li> <li>たままままままままままままままままままままままます。</li> <li>施易案件検索</li> <li>調達案件検索</li> <li>調達案件検索</li> <li>調達案件検索</li> <li>調達案件検索</li> <li>急後者情報</li> <li>保存データ表示</li> </ul> | CALS/EC - Windows Internet I<br>入札情報サービス 電子 | Explorer<br>2013年1<br><b>注入札システム 検証机</b><br>企業D<br>企業名称<br>氏名                                                                                          | 2月23日 15時03分<br>業能 質問回答<br>3200000000000001<br>テスト01株式会社<br>代表 一郎 様<br>下記の案                             | 入札締切通知書<br>消について下記の日時に入札を                                                                                                    | <i>CALS/I</i><br>島根県<br>島根県知事<br>溝口 善兵衛                   | 5C 電子入札システム<br>平成25年12月23日 | ► • ×<br>€         |
| <ul> <li>http://192.168.109.134/-</li> <li>たまには、たまでは、たまでは、たまでは、たまでは、たまでは、たまでは、たまでは、たまで</li></ul>                                                                                                 | CALS/EC - Windows Internet I<br>入礼情報サービス 電子 | Explorer<br>2013年1<br><b>手入札システム 検証</b> 相<br>企業D<br>企業名称<br>氏名                                                                                         | 2月23日 15時03分<br>業業 質問回答<br>3200000000000001<br>テスト01株式会社<br>代表 一郎 様<br>下記の案                             | <b>入札締切通知書</b><br>:件について下記の日時に入札を<br>記                                                                                         | CALS/I<br>島根県<br>島根県知事<br>溝口 善兵衛<br>鎌切ました。                | 20 電子入札システム<br>平成25年12月23日 | - C ×              |
| <ul> <li>http://192.168.109.134/-</li> <li>シーン・シーン・シーン・シーン・シーン・シーン・シーン・シーン・シーン・シーン・</li></ul>                                                                                                    | CALS/EC - Windows Internet I<br>入礼情報サービス 電子 | Explorer<br>2013年1<br><b> 入れシステム 検証机</b><br>企業D<br>企業D<br>企業名称<br>氏名<br>調達案件番号<br>調達案件番号<br>調達案件名<br>入札執行回顧<br>入札執行回顧<br>入札執行回顧                        | 2月23日 15時03分<br>業能 質問回答<br>320000000000000000001<br>テスト01株式会社<br>代表 一郎 様<br>下記の案<br>特<br>約<br>行日時<br>4  | 入札締切通知書<br>(伸こついて下記の日時に入札を<br>記<br>3200080001020130104<br>一般競争入札確認工事<br>1回目<br>平成25年12月23日 15時01:<br>平成25年12月23日 15時01:        | CALS/I<br>島根県<br>島根県知事<br>溝口 善兵衛<br>鎌切ました。                | 20 電子入札システム<br>平成25年12月23日 | <u>ک</u>           |
| <ul> <li>http://192.168.109.134/-</li> <li>シートレーション・シート</li> <li>シートレーシーシー・シート</li> <li>シートレーシーシーシーシーシーシーシーシーシーシーシーシーシーシーシーシーシーシ</li></ul>                                                       | CALS/EC - Windows Internet I<br>入礼情報サービス 電子 | Explorer<br>2013年1<br><b> えれシステム 検証机</b><br>企業D<br>企業A<br>氏名<br>調達案件番号<br>調達案件番号<br>調達案件番号<br>調達案件番号<br>調達案件番号<br>調達案件番号<br>調達案件番号<br>調達案件番号<br>調達案件番号 | 2月23日 15時03分<br>業能 質問回答<br>32000000000000001<br>テスト01株式会社<br>代表 一郎 様<br>下記の案<br>号<br>称<br>数<br>行日時<br>時 | <b>入札締切通知書</b><br>(神について下記の日時に入札を<br>記<br>3200080001020130104<br>一般競争入札確認工事<br>1回目<br>平成25年12月23日 15時01:<br>平成25年12月13日 12時00; | 島根県<br>島根県知事<br>溝口 善兵衛<br>錦切ました。                          | 25 電子入札システム<br>平成25年12月23日 |                    |
| <ul> <li>http://192.168.109.134/-</li> <li>シートレージン・シート・アefecture</li> <li>第一日の日本の中の中の中の中の中の中の中の中の中の中の中の中の中の中の中の中の中の中</li></ul>                                                                   | CALS/EC - Windows Internet I<br>入礼情報サービス 電子 | Explorer<br>2013年1<br><b>入札システム 検証机</b><br>企業D<br>企業D<br>企業名称<br>氏名<br>調達案件番号<br>調達案件番号<br>調達案件番号<br>利札執行回訳<br>入札執行回訳<br>入札希切発刊<br>開札予定日朝              | 2月23日 15時03分<br>講師 質問回答<br>32000000000000001<br>テスト01株式会社<br>代表 一郎 様<br>下記の案<br>特<br>約<br>行日時<br>時      | <b>大札締切通知書</b><br>3200080001020130104<br>一般競争入札確認工事<br>1回目<br>平成25年12月23日 15時013<br>平成25年12月13日 12時003                         | 島根県<br>島根県知事<br>溝口 善兵衛<br>3<br>3<br>分<br>う<br>文<br>文<br>文 | 25 電子入札システム<br>平成25年12月23日 | ►                  |

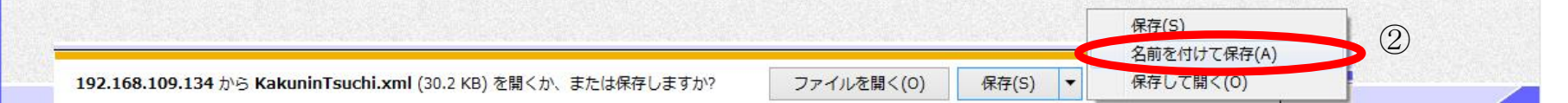

島根県電子入札システム 操作マニュアル(工事)一受注者編―

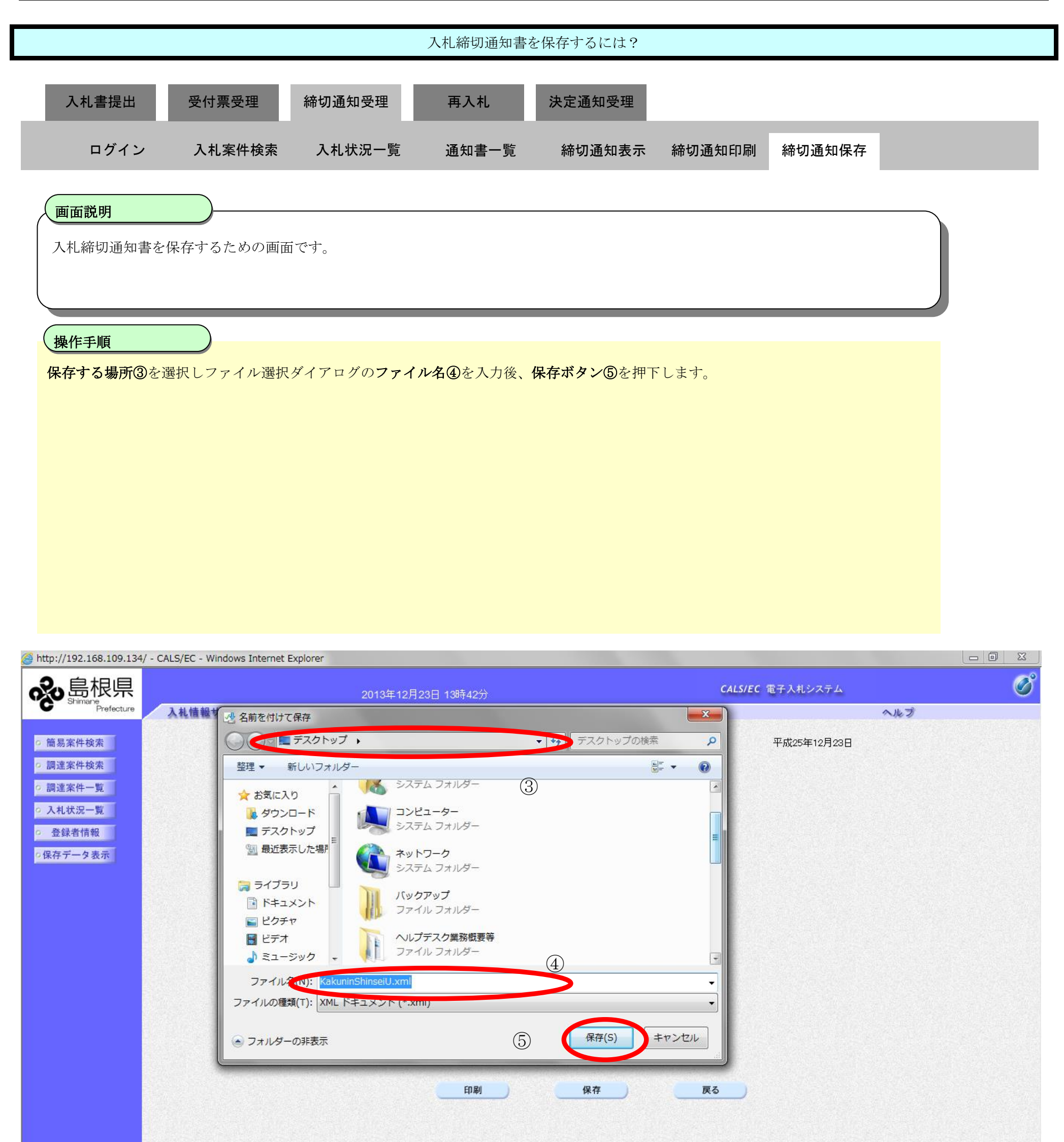

|  | R#(a) |  |  |
|--|-------|--|--|

島根県電子入札システム 操作マニュアル(工事)―受注者編―

|                                                                                                    |                                          |                                                | 入札締切通知書                                    | 書を保存するには?                                                                          |                        |             |     |
|----------------------------------------------------------------------------------------------------|------------------------------------------|------------------------------------------------|--------------------------------------------|------------------------------------------------------------------------------------|------------------------|-------------|-----|
| 入札書提出                                                                                                    | 受付票受理                                    | 締切通知受理                                         | 再入札                                        | 決定通知受理                                                                             |                        |             |     |
| ログイン                                                                                                    | 入札案件検索                                   | 入札状況一覧                                         | 通知書一覧                                      | 締切通知表示                                                                             | 締切通知印刷                 | 締切通知保存      |     |
| <u>画面説明</u><br>入札締切通知書を<br><u>操作手順</u><br>ダウンロード完了さ                                                                                                    | <b>、</b> 保存するための画面<br>を確認後、 <b>閉じる</b> ボ | です。<br><b>タン⑥</b> を押下しま <sup>-</sup>           | to                                         |                                                                                    |                        |             |     |
| @ http://192.168.109.134/ - C/                                                                                                    | ALS/EC - Windows Internet E              | xplorer                                        |                                            | _                                                                                  |                        |             |     |
| <del>。</del> 島根県                                                                                                    |                                          | 2013年12                                        | 月23日 15時04分                                |                                                                                    | CALS/E                 | C 電子入札システム  | Ø   |
| Prefecture                                                                                                    | 入札情報サービス 電子                              | 入札システム 検証機                                     | 能質問回答                                      |                                                                                    |                        |             | へルプ |
| <ul> <li>         ・ 簡易案件検索         <ul> <li>             調達案件検索             </li> <li>             調達案件一覧             </li> <li>             入札状況一覧         </li> </ul> </li> </ul> |                                          | 企業D<br>企業名称<br>氏名                              | 320000000000000001<br>テスト01株式会社<br>代表 一郎 様 |                                                                                    | 島根県<br>島根県知事<br>溝口 善兵衛 | 平成25年12月23日 |     |
| ○ 登録者情報<br>○保存データ表示                                                                                                    |                                          |                                                |                                            | 入札締切通知書                                                                            |                        |             |     |
|                                                                                                    |                                          |                                                | 下記の案                                       | 伴について下記の日時に入札な                                                                     | を締切ました。                |             |     |
|                                                                                                    |                                          |                                                |                                            | 記                                                                                  |                        |             |     |
|                                                                                                    |                                          | 調達案件番号<br>調達案件名利<br>入札執行回数<br>入札締切発行<br>開札予定日時 | ·<br>、<br>「日時                              | 3200080001020130104<br>一般競争入札確認工事<br>1回目<br>平成25年12月23日 15時01<br>平成25年12月13日 12時00 | 分<br>分                 |             |     |
|                                                                                                    |                                          |                                                | 印刷                                         | 保存                                                                                 | 戻る                     |             |     |

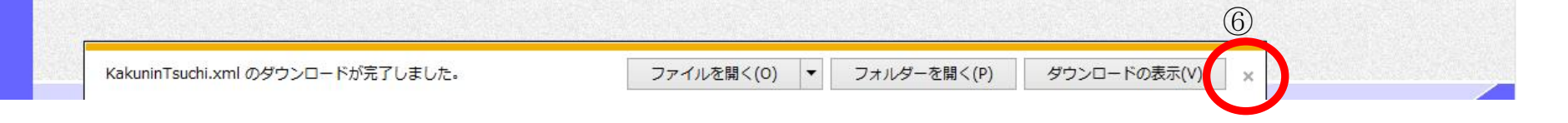

島根県電子入札システム 操作マニュアル(工事)一受注者編―

3.1.5.<u>再入札通知書受理の流れ</u>

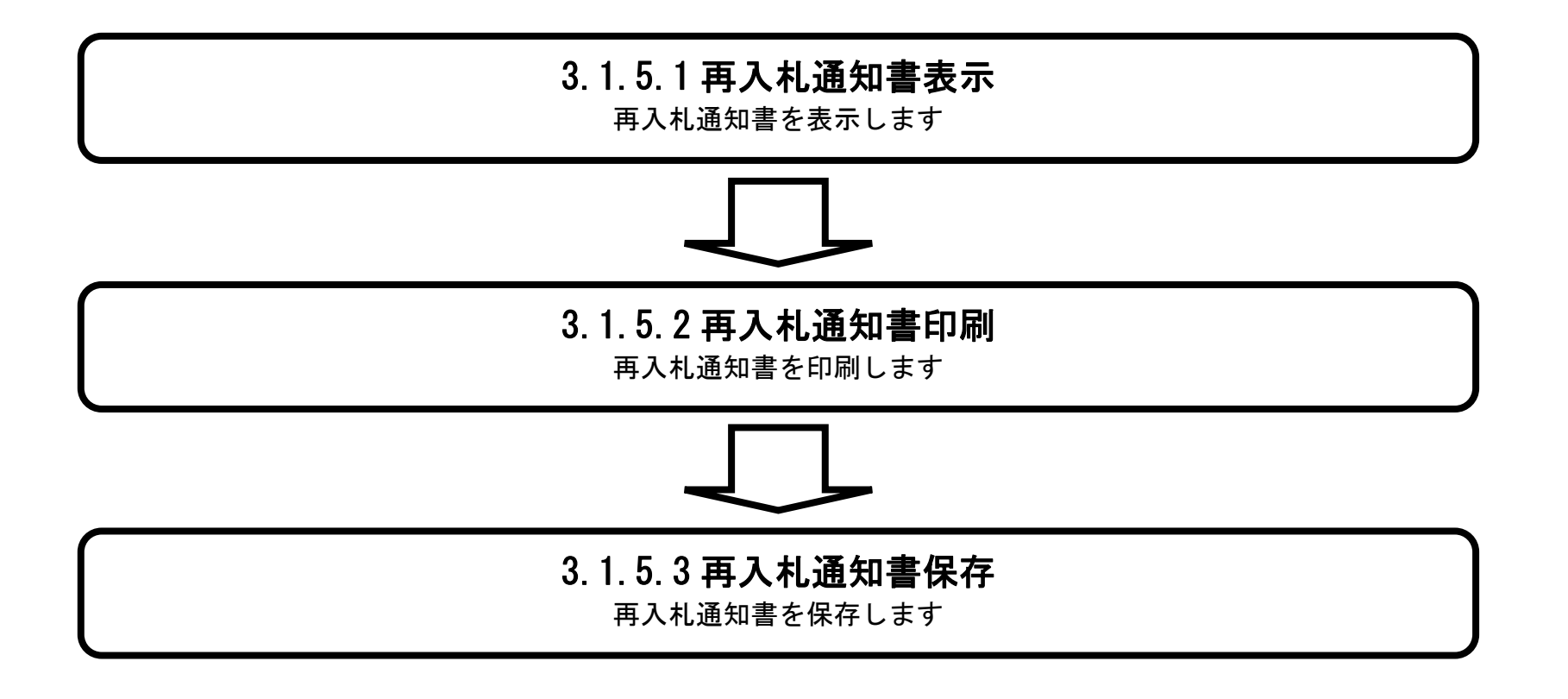

島根県電子入札システム 操作マニュアル(工事)一受注者編―

### 3.1.5.1. <u>再入札通知書を確認するには?</u>

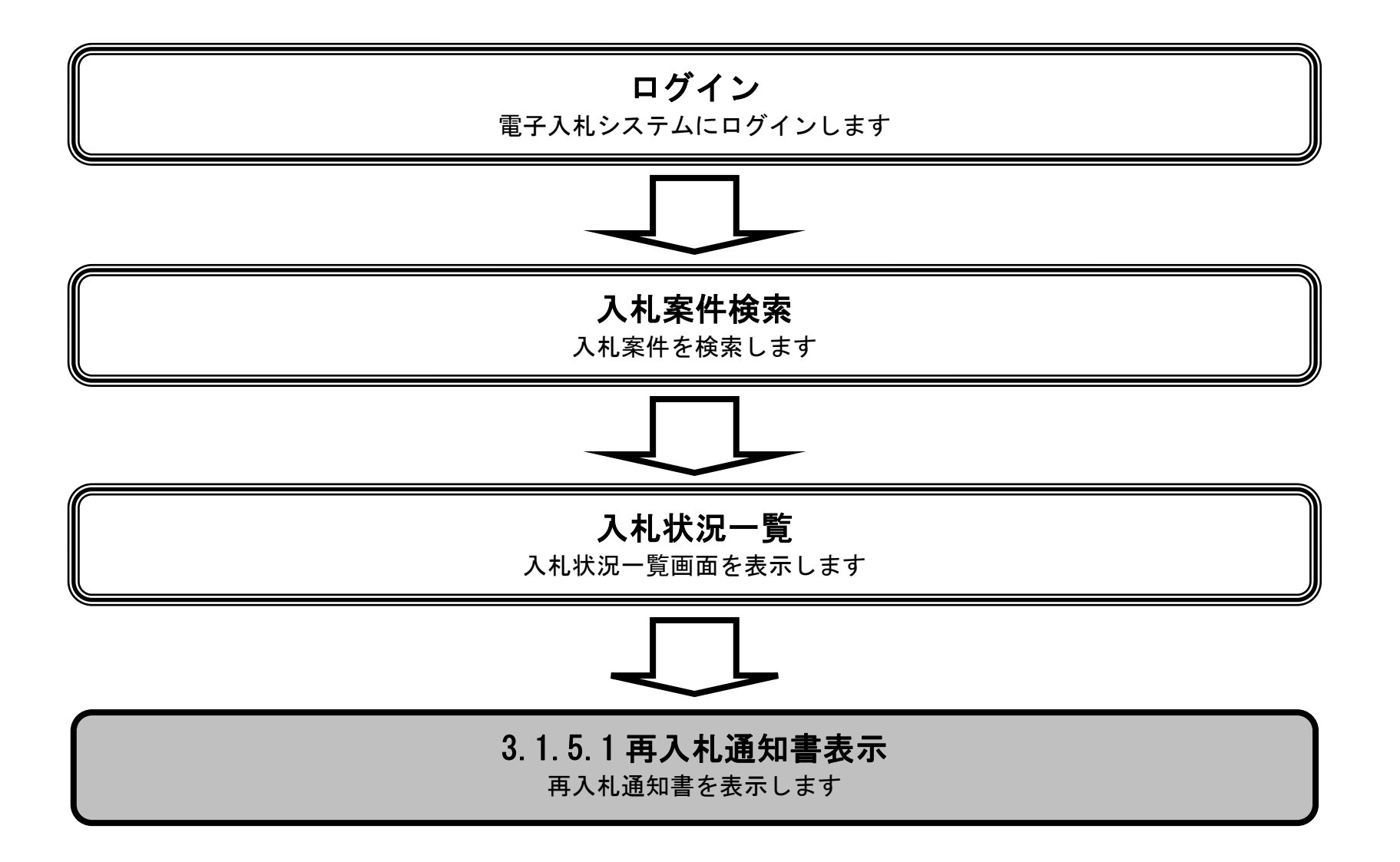

島根県電子入札システム 操作マニュアル(工事) —受注者編—

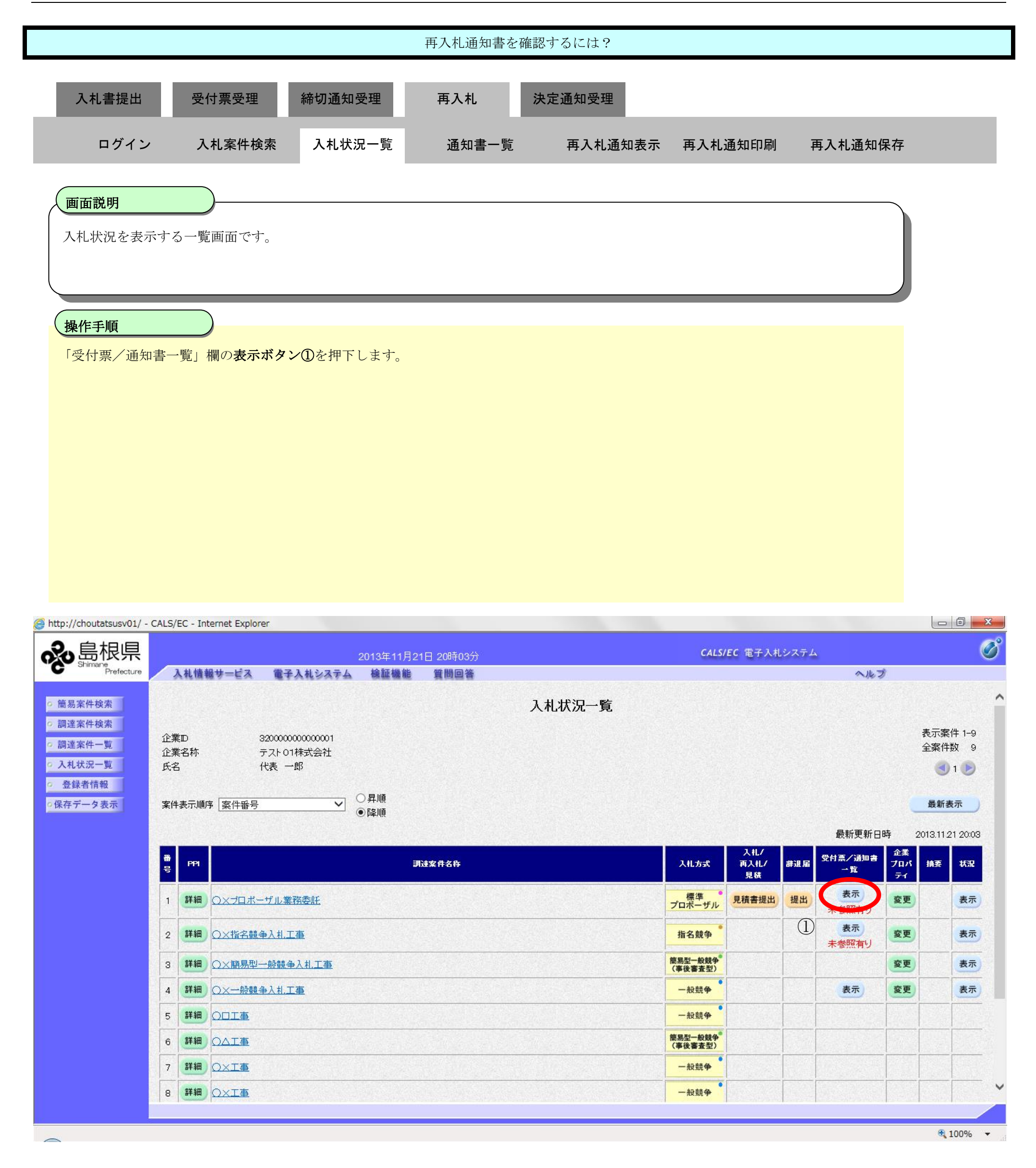

島根県電子入札システム 操作マニュアル(工事) —受注者編—

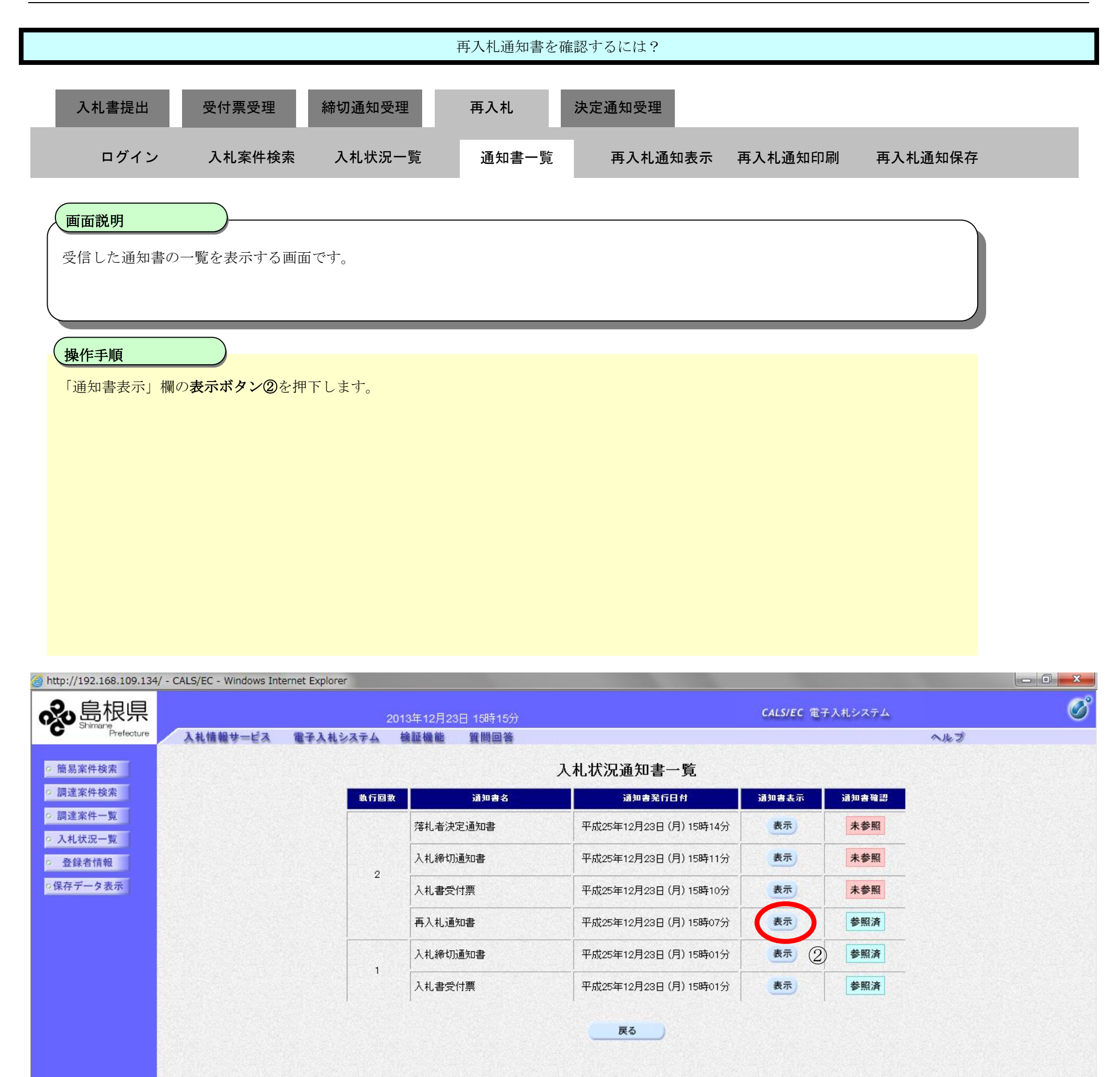

島根県電子入札システム 操作マニュアル(工事)―受注者編―

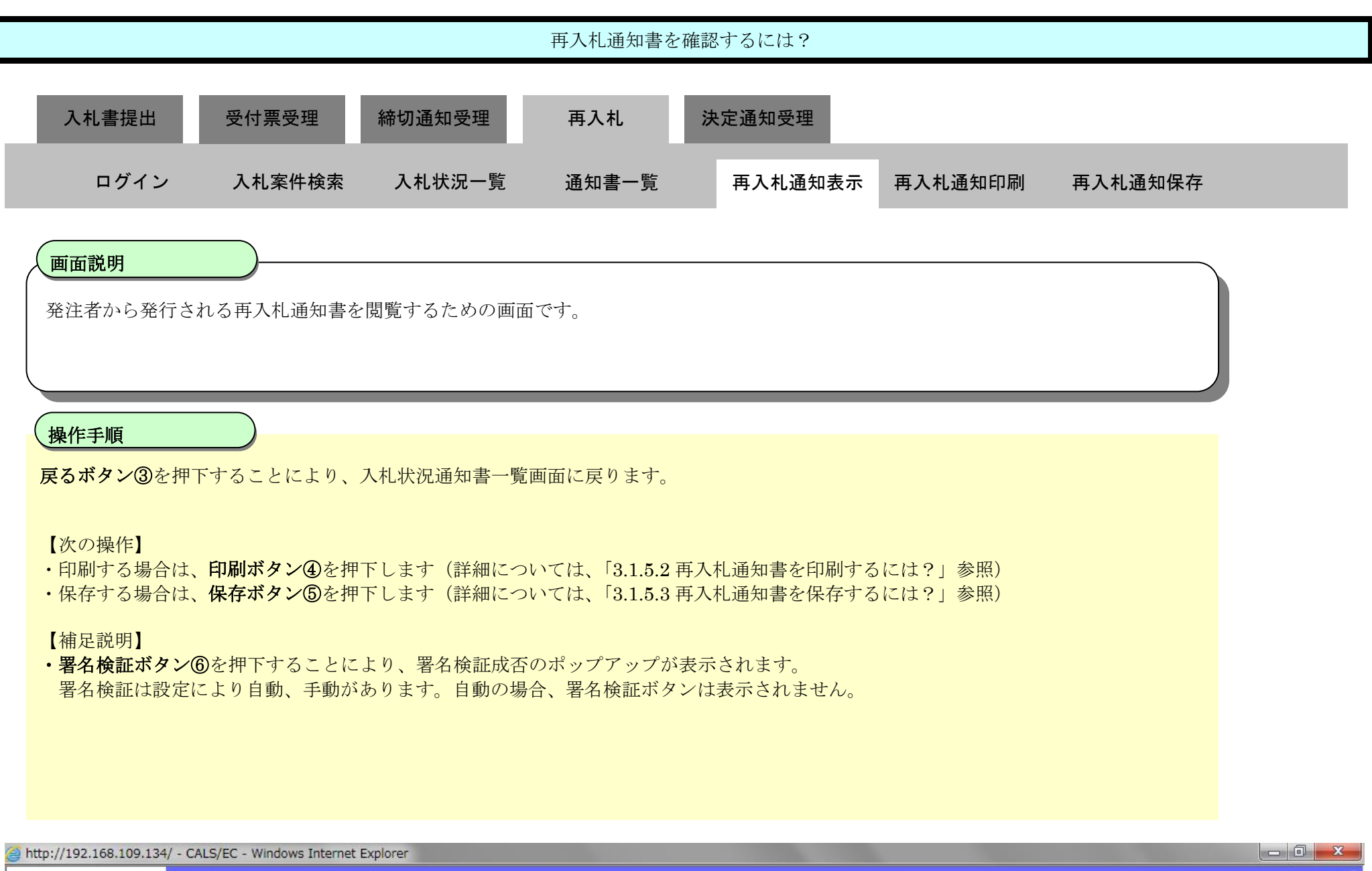

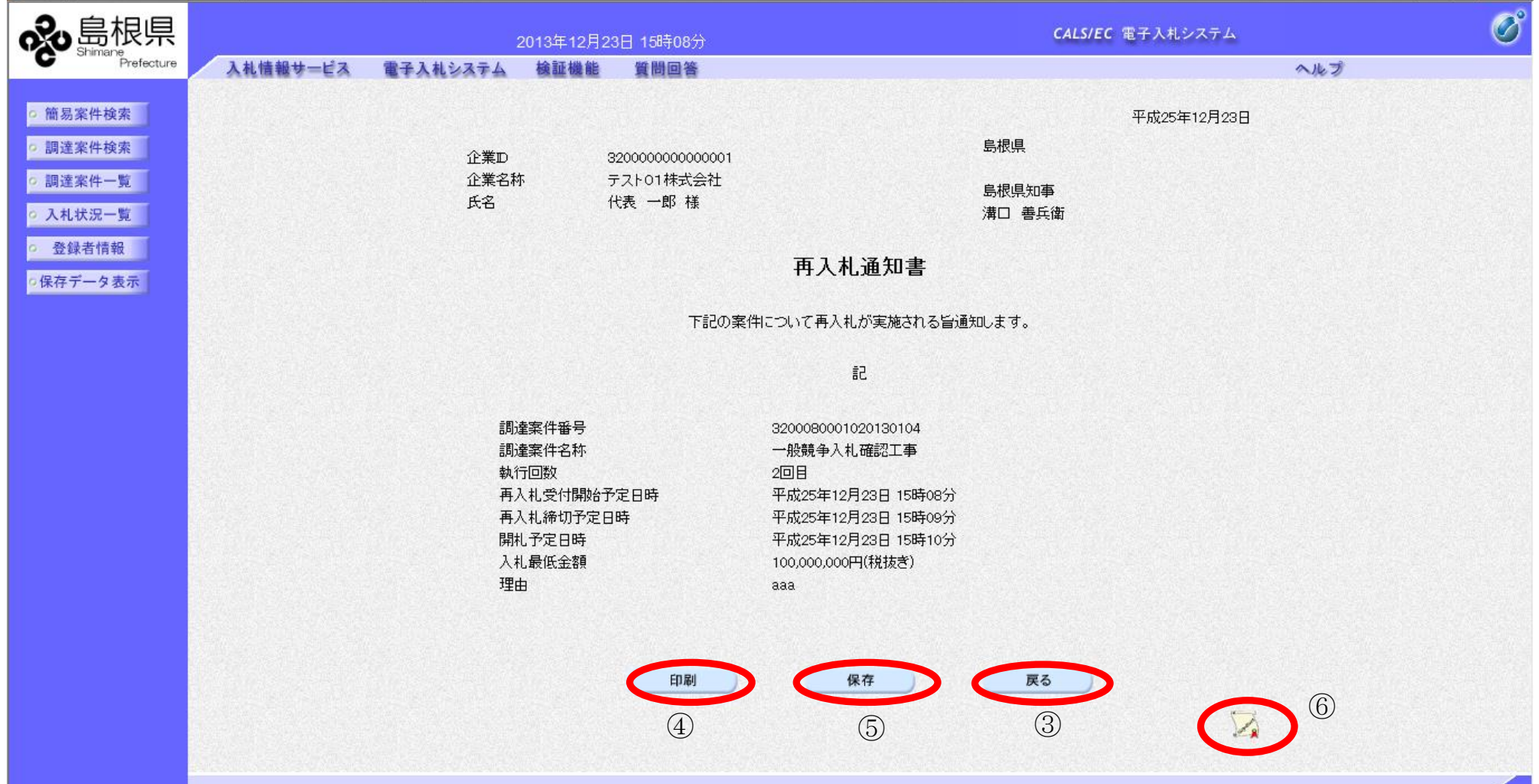

島根県電子入札システム 操作マニュアル(工事) — 受注者編—

### 3.1.5.2. <u>再入札通知書を印刷するには?</u>

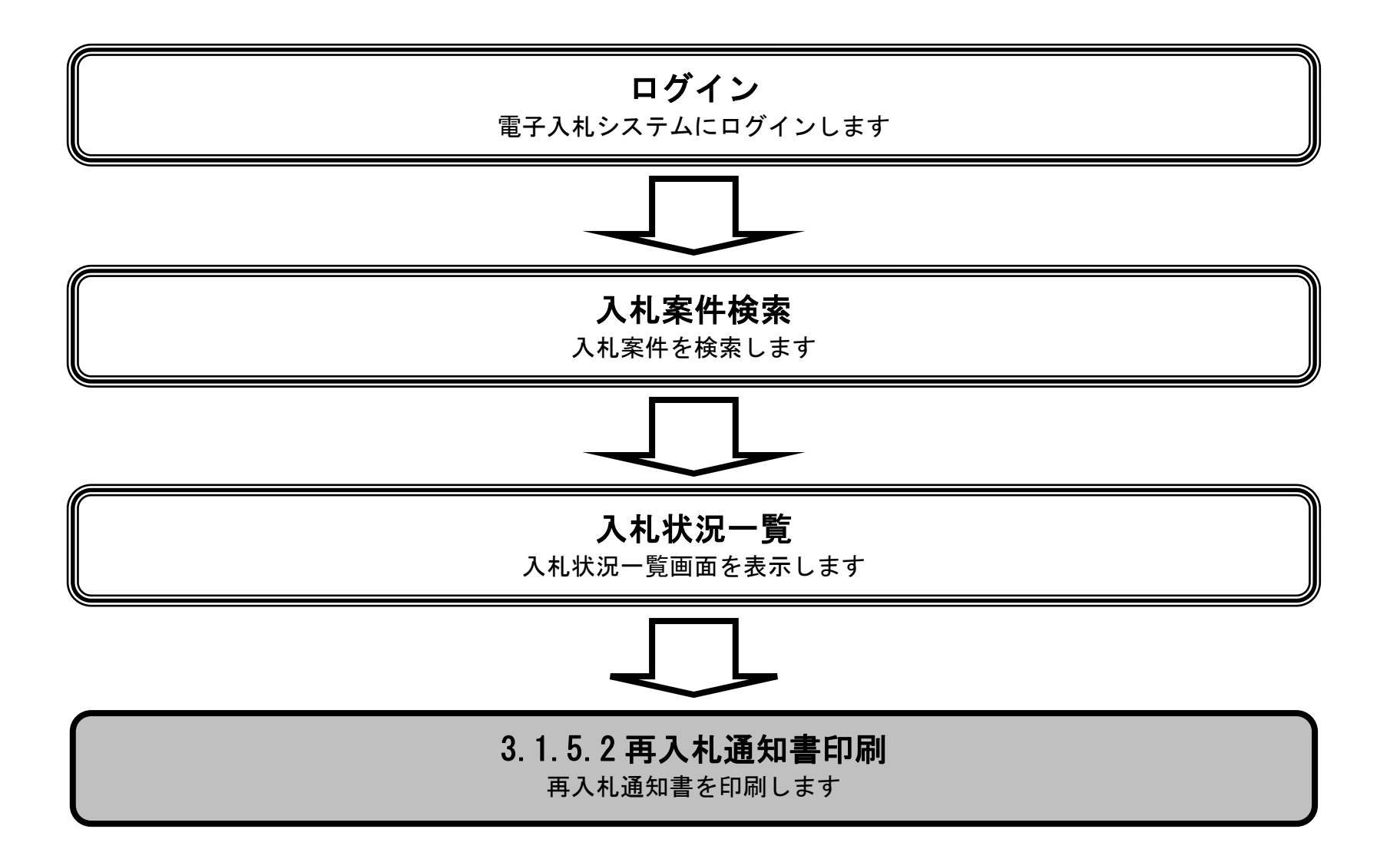

島根県電子入札システム 操作マニュアル(工事) —受注者編—

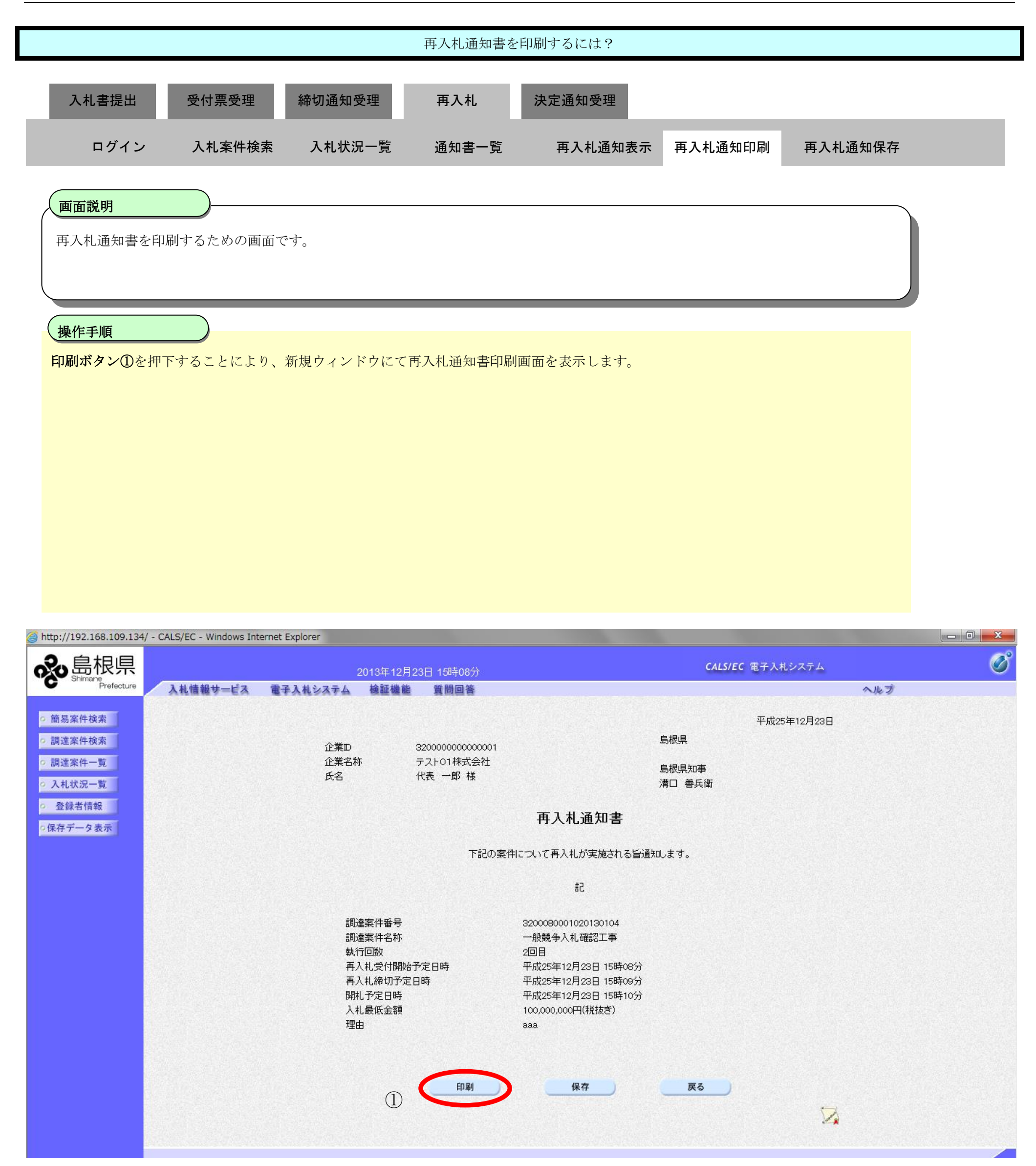

島根県電子入札システム 操作マニュアル(工事) —受注者編—

|                            |                            |                          | 再入柞                                    | L通知書を印刷するに                                  | は?           |             |         |   |  |  |
|----------------------------|----------------------------|--------------------------|----------------------------------------|---------------------------------------------|--------------|-------------|---------|---|--|--|
| 入札書提出                      | 受付票受理                      | 締切通知受理                   | ■ 再入                                   | 、札 決定通知                                     | 受理           |             |         |   |  |  |
| ログイン                       | 入札案件検索                     | 入札状況一                    | - 覧 通知                                 | ]書一覧 再入材                                    | 山通知表示        | 再入札通知印刷     | 再入札通知保存 |   |  |  |
|                            |                            |                          |                                        |                                             |              |             |         |   |  |  |
| 画面説明                       |                            |                          |                                        |                                             |              |             |         |   |  |  |
| 再入札通知書を印刷                  | 削するための画面で                  | す。                       |                                        |                                             |              |             |         |   |  |  |
|                            |                            |                          |                                        |                                             |              |             |         |   |  |  |
|                            |                            |                          |                                        |                                             |              |             |         | , |  |  |
| 操作手順 画面を右クリック]             |                            | します。                     |                                        |                                             |              |             |         |   |  |  |
| 印刷終了後、右上の                  | )「×」ボタンで画[                 | 面を閉じて、再                  | 氧入札通知書画                                | 「面に戻って下さい。                                  |              |             |         |   |  |  |
|                            |                            |                          |                                        |                                             |              |             |         |   |  |  |
| 【補足説明】<br>再入札通知書印刷画        | 「面での印刷はブラ」                 | クザの <b>印刷機</b> 創         | ∎をご使用願い                                | います。                                        |              |             |         |   |  |  |
|                            |                            |                          |                                        |                                             |              |             |         |   |  |  |
|                            |                            |                          |                                        |                                             |              |             |         |   |  |  |
|                            |                            |                          |                                        |                                             |              |             |         |   |  |  |
|                            |                            |                          |                                        |                                             |              |             |         |   |  |  |
| Attp://192.168.109.134/CAL | S/Accepter/ebidmlit/jsp/co | mmon/headerMenu/         | Accepter.jsp - Windo                   | ows Internet Explorer                       |              |             |         |   |  |  |
|                            |                            |                          |                                        |                                             |              |             |         |   |  |  |
|                            |                            |                          |                                        |                                             |              | 平成25年12月23日 |         |   |  |  |
|                            |                            | 企業ID<br>企業名称             | 32000000000000000000000000000000000000 |                                             | 島根県<br>島根県知事 |             |         |   |  |  |
|                            |                            | 氏名                       | 代表一郎様                                  |                                             | 溝口 善兵衛       |             |         |   |  |  |
|                            | 再入札通知書                     |                          |                                        |                                             |              |             |         |   |  |  |
|                            |                            |                          | 下記の案件                                  | こついて再入札が実施される旨)                             | 通知します。       |             |         |   |  |  |
|                            |                            |                          |                                        | īζ                                          |              |             |         |   |  |  |
|                            |                            | 調達桑件番号<br>調達案件名称<br>執行回数 |                                        | 3200080001020130104<br>一般競争入札確認工事<br>2回目    |              |             |         |   |  |  |
|                            |                            | 再入札受付開始于<br>再入札締切予定B     | <sup>7</sup> 定日時<br>3時                 | 平成25年12月23日 15時08分<br>平成25年12月23日 15時09分    |              |             |         |   |  |  |
|                            |                            | 開札予定日時<br>入札最低金額<br>理中   |                                        | 平成25年12月23日 15時10分<br>100,000,000円(税抜き)<br> |              |             |         |   |  |  |
|                            |                            | 社田                       |                                        | add                                         |              |             |         |   |  |  |
|                            |                            |                          |                                        |                                             |              |             |         |   |  |  |

島根県電子入札システム 操作マニュアル(工事)一受注者編―

## 3.1.5.3. 再入札通知書を保存するには?

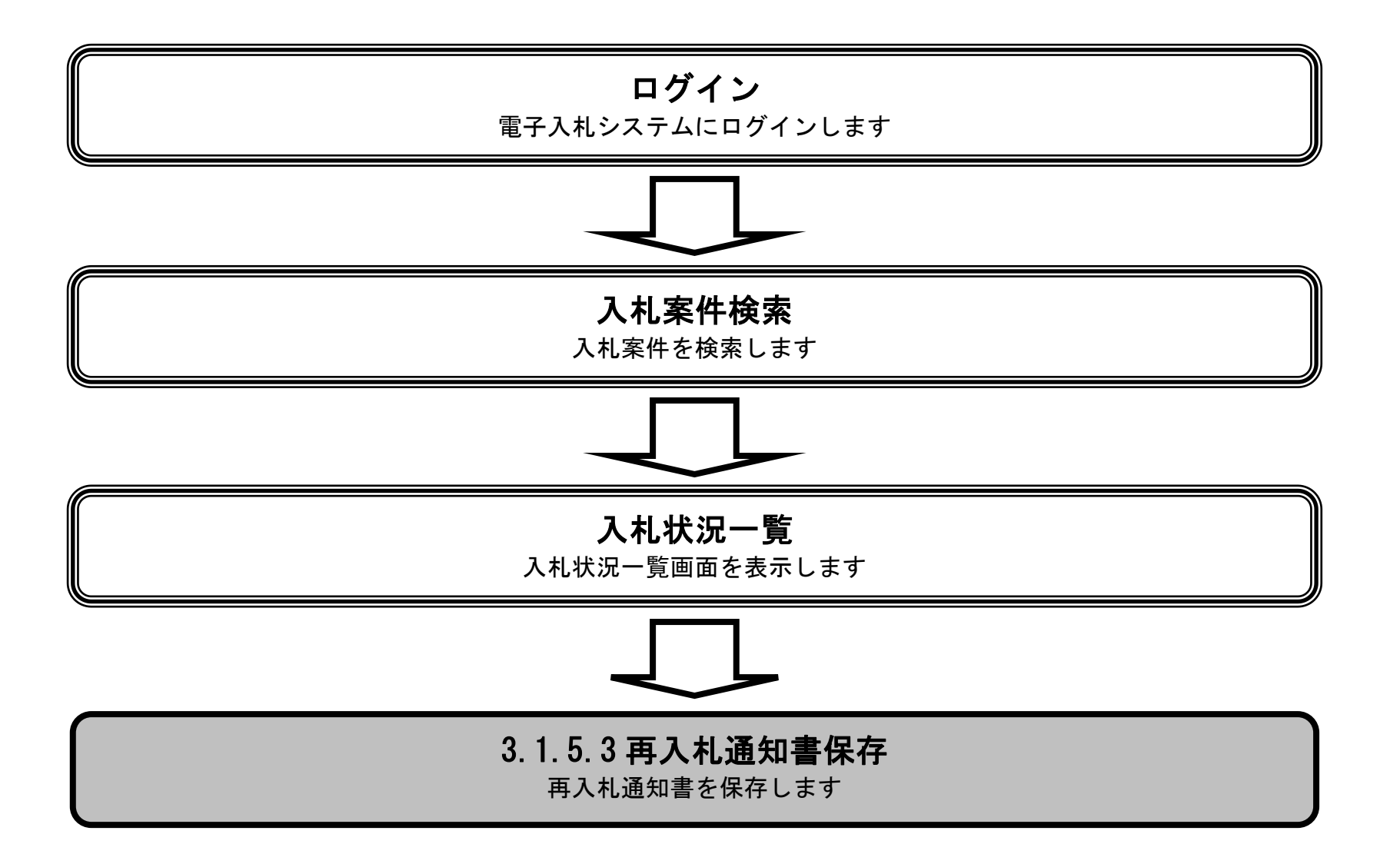

島根県電子入札システム 操作マニュアル(工事) —受注者編—

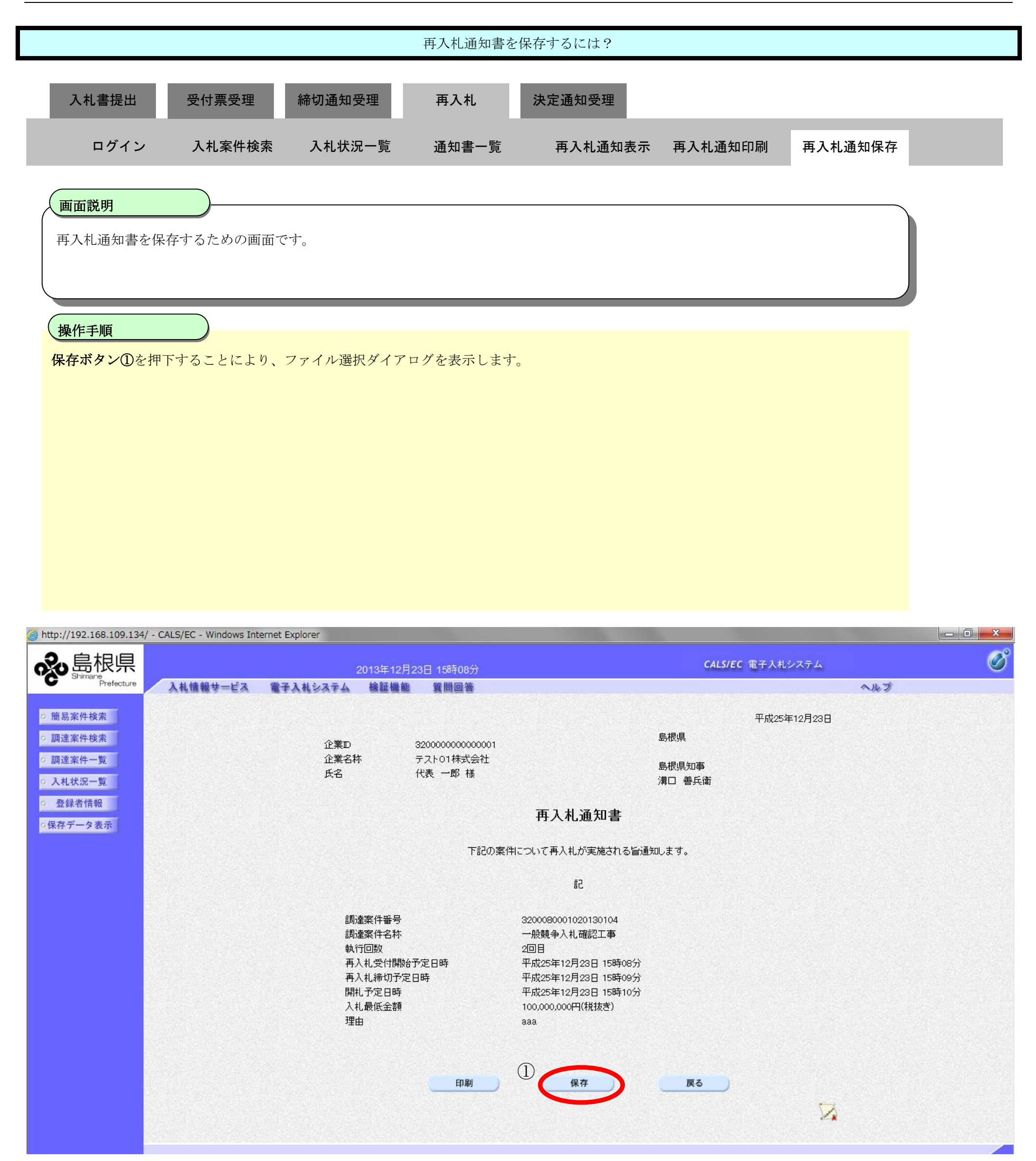

島根県電子入札システム 操作マニュアル(工事) —受注者編—

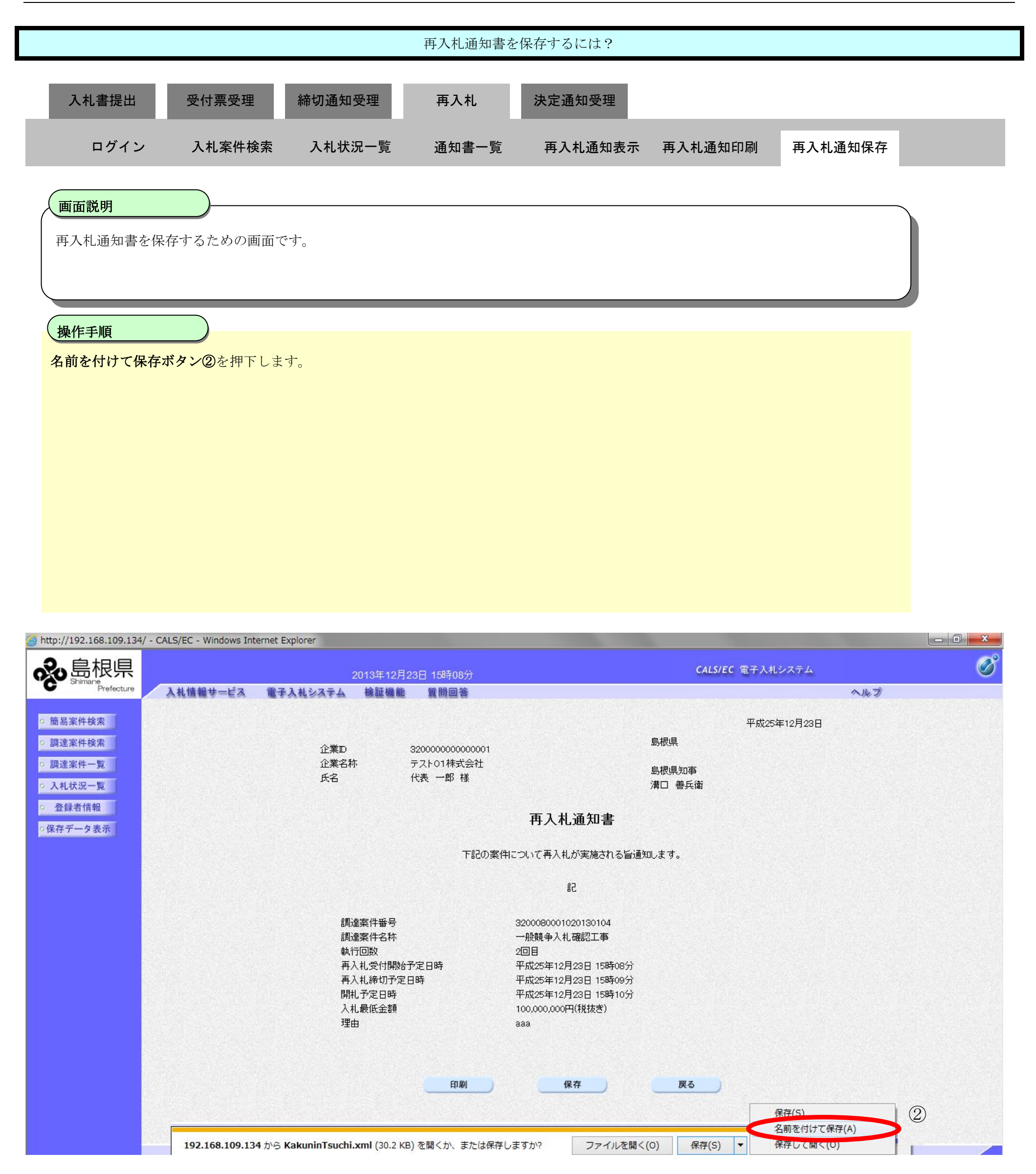

島根県電子入札システム 操作マニュアル(工事) —受注者編—

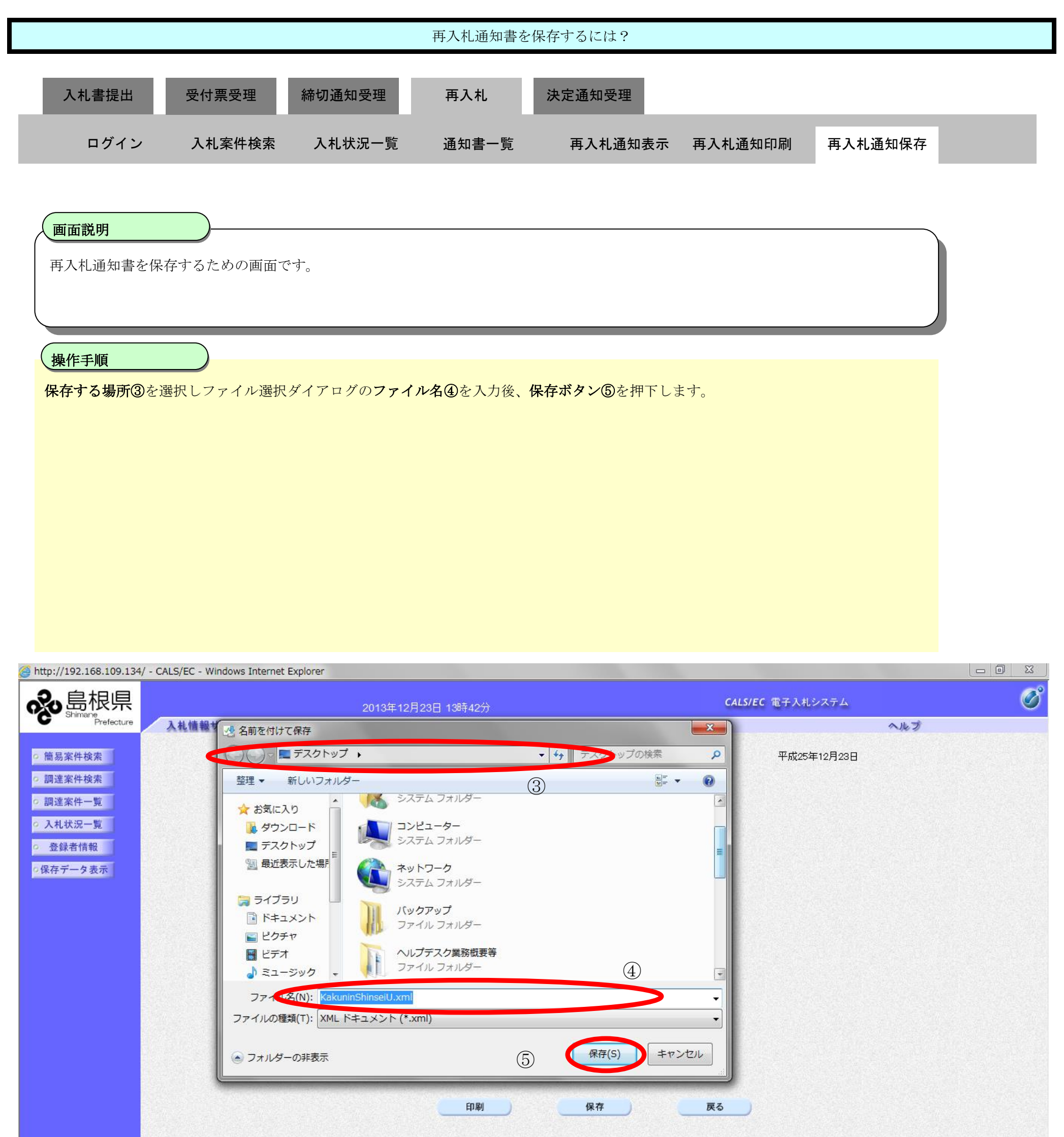

島根県電子入札システム 操作マニュアル(工事)―受注者編―

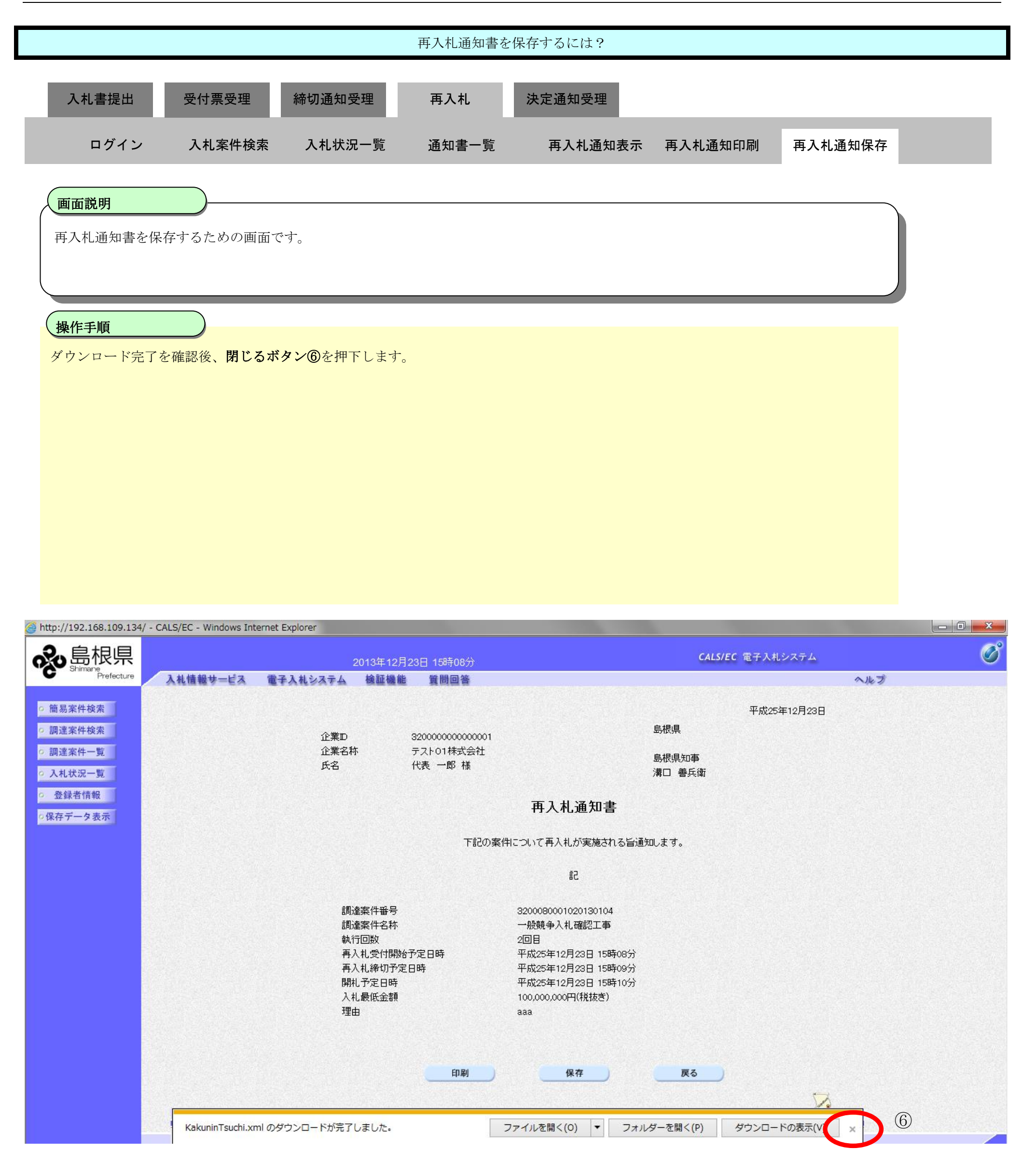

島根県電子入札システム 操作マニュアル(工事) —受注者編—

# 3.1.6.<u>再入札書提出の流れ</u>

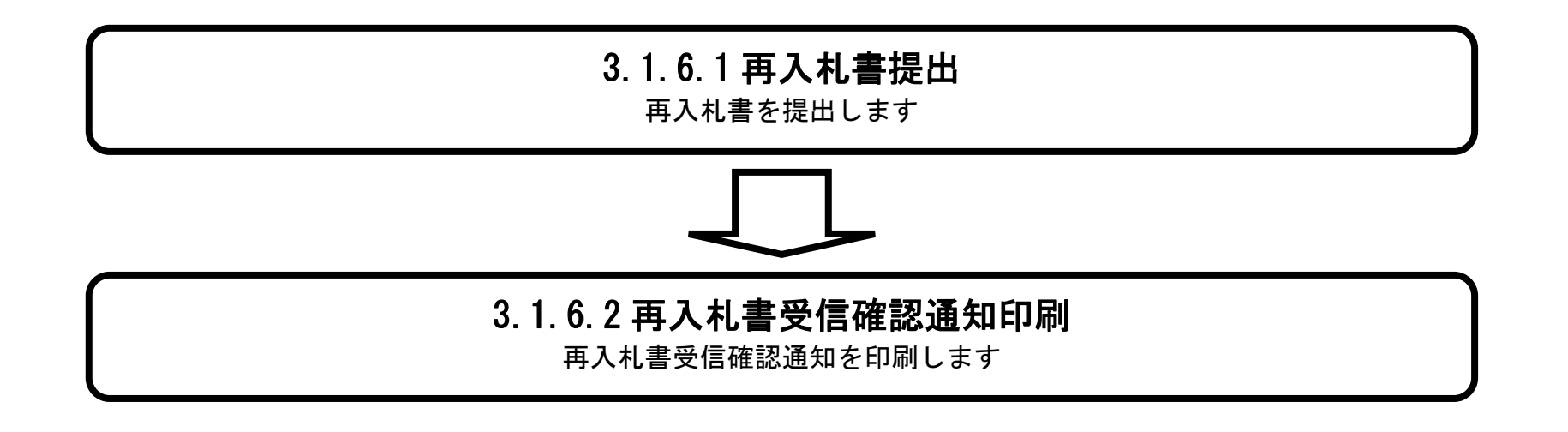

島根県電子入札システム 操作マニュアル(工事)一受注者編―

## 3.1.6.1. 再入札書を提出するには?

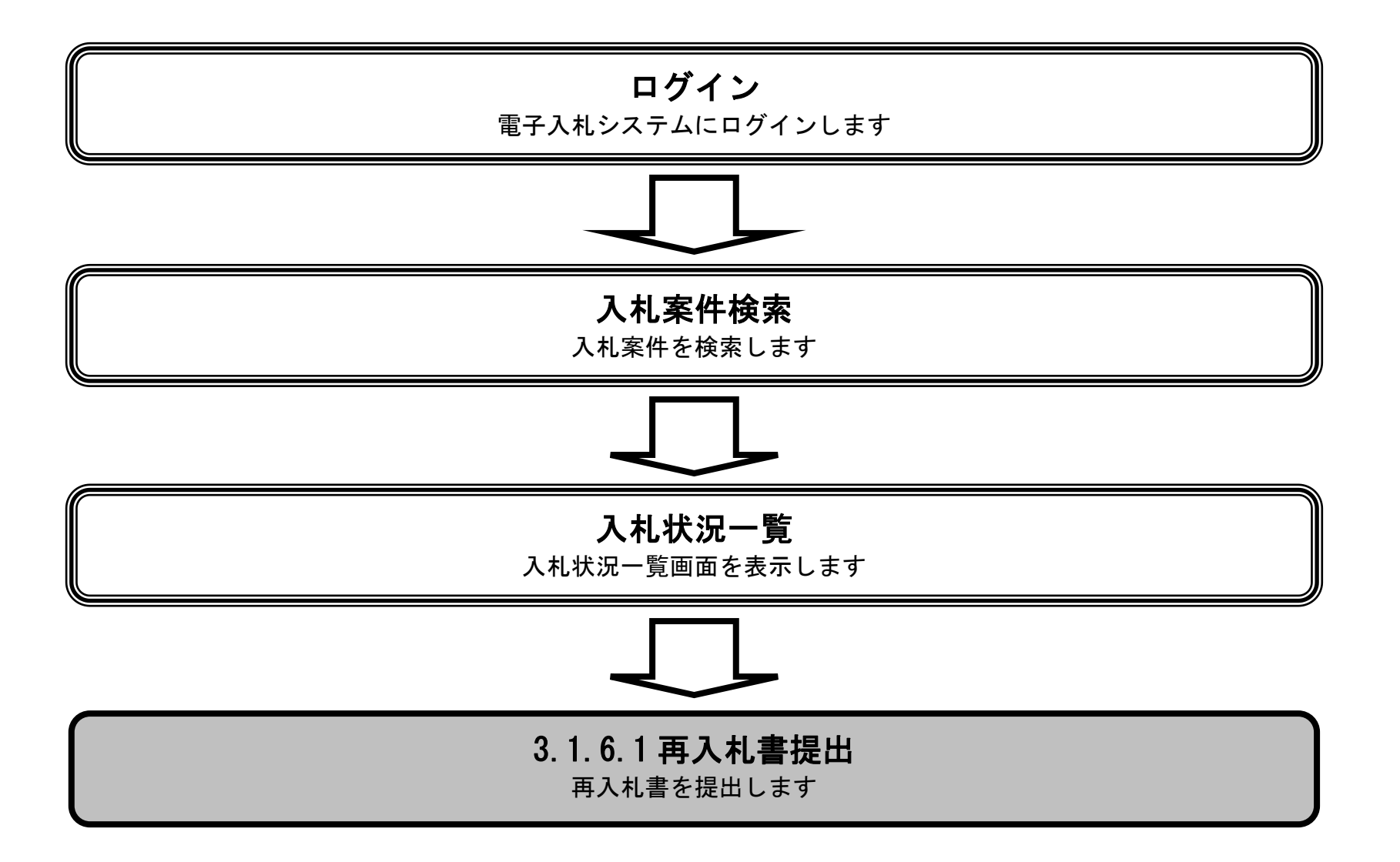

島根県電子入札システム 操作マニュアル(工事) —受注者編—

|                                                                                                    |                                                                                                    |                                                                                                    | 再入札書を提                                                                                                    | 出するには?      |                                                                                                    |                              |                                                                                 |                                               |                                     |                                                                        |                                         |
|----------------------------------------------------------------------------------------------------|----------------------------------------------------------------------------------------------------|----------------------------------------------------------------------------------------------------|----------------------------------------------------------------------------------------------------|-------------|----------------------------------------------------------------------------------------------------|------------------------------|---------------------------------------------------------------------------------|-----------------------------------------------|-------------------------------------|------------------------------------------------------------------------|-----------------------------------------|
| 入札書提出                                                                                                    | 受付票受理                                                                                                    | 締切诵知受理                                                                                                    | 再入札                                                                                                    | 決定通知受理      |                                                                                                    |                              |                                                                                 |                                               |                                     |                                                                        |                                         |
|                                                                                                    |                                                                                                    |                                                                                                    |                                                                                                    |             |                                                                                                    |                              |                                                                                 |                                               |                                     |                                                                        |                                         |
| ログイン                                                                                                    | · 入札案件検索                                                                                                    | 入札状況一覧                                                                                                    | 再入札書提出                                                                                                    |             |                                                                                                    |                              |                                                                                 |                                               |                                     |                                                                        |                                         |
|                                                                                                    |                                                                                                    |                                                                                                    |                                                                                                    |             |                                                                                                    |                              |                                                                                 |                                               |                                     |                                                                        |                                         |
|                                                                                                    |                                                                                                    | チャートィー欧王ディ                                                                                                    | - <u>-</u>                                                                                                    |             |                                                                                                    |                              |                                                                                 |                                               |                                     |                                                                        |                                         |
| 八化香(丹八4                                                                                                    | 11音) 従出 引 能 な 条件 (                                                                                                    | を衣示する一覧画面(                                                                                                    | °9 <sub>0</sub>                                                                                                    |             |                                                                                                    |                              |                                                                                 |                                               |                                     |                                                                        |                                         |
|                                                                                                    |                                                                                                    |                                                                                                    |                                                                                                    |             |                                                                                                    |                              |                                                                                 |                                               |                                     |                                                                        |                                         |
| 操作手順                                                                                                    |                                                                                                    |                                                                                                    |                                                                                                    |             |                                                                                                    |                              |                                                                                 |                                               |                                     |                                                                        |                                         |
| 「入札/再入村                                                                                                    | <br>」/見積」欄の <b>入札書</b> 携                                                                                                    | <b>是出ボタン①</b> を押下し                                                                                                    | ます。                                                                                                    |             |                                                                                                    |                              |                                                                                 |                                               |                                     |                                                                        |                                         |
|                                                                                                    |                                                                                                    |                                                                                                    |                                                                                                    |             |                                                                                                    |                              |                                                                                 |                                               |                                     |                                                                        |                                         |
|                                                                                                    |                                                                                                    |                                                                                                    |                                                                                                    |             |                                                                                                    |                              |                                                                                 |                                               |                                     |                                                                        |                                         |
| 【 補足 説 明 】 辞退 届 を 提出す                                                                                                    | 「る場合は、辞退届カラ                                                                                                    | ラムの提出ボタンを押                                                                                                    | 下します。                                                                                                    |             |                                                                                                    |                              |                                                                                 |                                               |                                     |                                                                        |                                         |
| 入札状況一覧画                                                                                                    | 面において、入札書受                                                                                                    | そ付開始前の日時でも                                                                                                    | 辞退届欄に「提出                                                                                                    | 」ボタンが表示されます | 0                                                                                                    |                              |                                                                                 |                                               |                                     |                                                                        |                                         |
| 唯認通知書免任                                                                                                    | 「終」日時俊から辞返席                                                                                                    | 自の「提出」ホタンか                                                                                                    | 衣示されよす。                                                                                                    |             |                                                                                                    |                              |                                                                                 |                                               |                                     |                                                                        |                                         |
|                                                                                                    |                                                                                                    |                                                                                                    |                                                                                                    |             |                                                                                                    |                              |                                                                                 |                                               |                                     |                                                                        |                                         |
|                                                                                                    |                                                                                                    |                                                                                                    |                                                                                                    |             |                                                                                                    |                              |                                                                                 |                                               |                                     |                                                                        |                                         |
|                                                                                                    |                                                                                                    |                                                                                                    |                                                                                                    |             |                                                                                                    |                              |                                                                                 |                                               |                                     |                                                                        |                                         |
| http://192.168.109.134                                                                                                    | i/ - CALS/EC - Windows Interne                                                                                                    | t Explorer                                                                                                    |                                                                                                    |             |                                                                                                    |                              |                                                                                 |                                               |                                     |                                                                        |                                         |
| Shimane<br>Shimane                                                                                                    |                                                                                                    |                                                                                                    |                                                                                                    |             |                                                                                                    | COLORADO IN                  |                                                                                 |                                               |                                     |                                                                        |                                         |
| Prefecture                                                                                                    | 入礼情報サービス 電                                                                                                    | 2013年12月<br> 子入札システム 検証機能                                                                                                    | 月25日 13時17分<br>能 質問回答                                                                                                    |             | CALS/                                                                                                    | EC 電子入札                      | システム                                                                            | ヘルブ                                           | )                                   |                                                                        | × C                                     |
| o 簡易案件検索                                                                                                    | 入札情報サービス 電                                                                                                    | 2013年12月<br>全入札システム 検証機能                                                                                                    | 325日 13時17分<br>12 質問回答                                                                                                    | 入札状況一覧      | CALSI                                                                                                    | EC 電子入札                      | システム                                                                            | 入此了                                           |                                     |                                                                        | °                                       |
| <ul> <li>         · 簡易案件検索         ·         ·         ·</li></ul>                                                                                                    | 入礼情報サービス 電<br>企業D 3200                                                                                                    | 2013年12月<br>子入札システム 検証機能<br>000000000001                                                                                                    | 125日 13時17分<br>25日 13時17分<br>25日 13時17分                                                                                                    | 入札状況一覧      | CALSI                                                                                                    | EC 電子入札                      | システム                                                                            | へルブ                                           | 表:                                  | 示案件 2                                                                  | -30                                     |
| <ul> <li>         ・ 簡易案件検索         ・         ・         調達案件検索         ・         調達案件検索         ・         調達案件一覧         ・         入札状況一覧         ・         </li> </ul> | 入礼情報サービス ■<br>企業□ 32000<br>企業名称 テスト<br>氏名 代表                                                                                                    | 2013年12月                                                                                                    | 125日 13時17分<br>2015日 13時17分                                                                                                    | 入札状況一覧      | CALS                                                                                                    | EC 電子入札                      | システム                                                                            | へルブ                                           | 表<br>全                              | 示案件 2 <sup>2</sup><br>案件数                                              | -30<br>39                               |
| <ul> <li>・ 簡易案件検索</li> <li>・ 調達案件検索</li> <li>・ 調達案件一覧</li> <li>・ 入札状況一覧</li> <li>・ 登録者情報</li> </ul>                                                                    | 入札信報サービス ■<br>企業D 32000<br>企業名称 テスト<br>氏名 代表                                                                                                    | 2013年12月<br><b>注子入札システム 検証機能</b><br>0000000000001<br>·01株式会社<br>一郎<br>〇 昇順                                                                                                    | 125日 13時17分<br>2015日 13時17分                                                                                                    | 入札状況一覧      | CALSI                                                                                                    | <i>EC</i> 電子入札               | システム                                                                            | 入此了                                           | 表<br>全                              | 示案件 2<br>案件数<br>り1234                                                  | -30<br>39                               |
| <ul> <li>・ 簡易案件検索</li> <li>・ 調達案件検索</li> <li>・ 調達案件一覧</li> <li>・ 入札状況一覧</li> <li>・ 登録者情報</li> <li>・ 保存データ表示</li> </ul>                                                 | 入礼情報サービス     1       企業D     32000       企業名称     テスト       氏名     代表       案件表示順序     案件番号                                                                                                    | 2013年12月                                                                                                    | 125日 13時17分<br>2015日 13時17分                                                                                                    | 入札状況一覧      | CALS                                                                                                    | EC 電子入札                      | システム                                                                            | へルブ<br>日本日本 10                                | 表<br>全<br>〇                         | 示案件 22<br>案件数<br>)1234<br>最新表示                                         |                                         |
| <ul> <li>・ 簡易案件検索</li> <li>・ 調達案件検索</li> <li>・ 調達案件一覧</li> <li>・ 入札状況一覧</li> <li>・ 登録者情報</li> <li>・ 保存データ表示</li> </ul>                                                 | 入札信報サービス     1       企業D     32000       企業名称     テスト       氏名     代表       案件表示順序     案件番号                                                                                                    | 2013年12月<br>1子入札システム 検証機能<br>000000000001<br>•01株式会社<br>一郎<br>● 算順<br>● 降順                                                                                                    | 125日 13時17分<br>2013日 2015日<br>2015日 2015日<br>2015日<br>2015日 2015日<br>2015日<br>2015<br>2015<br>2015<br>2015<br>2015<br>2015<br>2015日<br>2015<br>2015<br>2015<br>2015<br>2015<br>2015<br>2015<br>2015 | 入札状況一覧      | CALS/                                                                                                    | EC 電子入札<br>五14/              | システム                                                                            | へルブ<br>最新更新日8<br>受付票/通知者                      | 表<br>全:<br>存<br>20<br><del>企業</del> | 示案件 2<br>案件数<br>1234<br>最新表示<br>13.12.25                               | -30<br>39<br>13:17                      |
| <ul> <li>・ 簡易案件検索</li> <li>・ 調達案件検索</li> <li>・ 調達案件一覧</li> <li>・ 入札状況一覧</li> <li>・ 登録者情報</li> <li>・ 保存データ表示</li> </ul>                                                 | 入札信報サービス     第       企業D     32000       企業名称     テスト       氏名     代表       案件表示順序     案件番号                                                                                                    | 2013年12月                                                                                                    | 325日 13時17分<br>資間回答<br>調速案件名称                                                                                                    | 入札状況一覧      | CALS/                                                                                                    | EC 電子入札<br>A<br>再入札/<br>見続   | システム                                                                            | へルブ<br>最新更新日8<br>受付票/通知者<br>一覧                | 表<br>全<br>く<br>フロバ<br>ティ            | 示案件 22<br>案件数<br>〕1234<br>最新表元<br>13.12.25                             | -30<br>39<br>13:17<br>tt:               |
| <ul> <li>・ 簡易案件検索</li> <li>・ 調達案件検索</li> <li>・ 調達案件一覧</li> <li>・ 調達案件一覧</li> <li>・ 入札状況一覧</li> <li>・ 登録者情報</li> <li>・ 保存データ表示</li> </ul>                               | 入札信報サービス     32000       企業口     32000       企業名称     テスト       氏名     代表       案件表示順序     案件番号       費     PPI       1     詳細                                                                                                    | 2013年12月                                                                                                    | 325日 13時17分<br>2013日 13時17分<br>2013日 13時回答                                                                                                    | 入札状況一覧      | CALS/<br>入札方式<br>プロポーザル                                                                                   | EC 電子入札<br>入札/<br>再入札/<br>見破 | システム<br>辞<br>選<br>届                                                             | へルフ<br>最新更新日<br>受付票/通知書<br>一覧<br>表示<br>未参照有り  | 表<br>全<br>マ<br>フロバ<br>ティ<br>変更      | 示案件 2<br>案件数<br>1234<br>最新表示<br>13.12.25                               | ■ × × × × × × × × × × × × × × × × × × × |
| <ul> <li>・ 簡易案件検索</li> <li>・ 調達案件検索</li> <li>・ 調達案件一覧</li> <li>・ 入札状況一覧</li> <li>・ 登録者情報</li> <li>・ 保存データ表示</li> </ul>                                                 | 入札信報サービス     32000       企業D     32000       企業名称     テスト       氏名     代表       案件表示順序     案件番号       費     PPI       1     詳細       標準プロポーザル       2     詳細                                                                                   | 2013年12月<br>1子入札システム 検証機能<br>000000000001<br>•01株式会社<br>一郎<br>● 耳順<br>● 降順<br>● 降順<br>・<br>一確認<br>・<br>-<br>-<br>-<br>-<br>-<br>-<br>-<br>-<br>-<br>-<br>-<br>-<br>-                | 125日 13時17分<br>資間回答<br>調速案件名称                                                                                                    | 入札状況一覧      | CALS/<br>入札方式<br>プロポーザル<br>プロポーザル                                                                         | EC 電子入札<br>入札/<br>再入札/<br>見被 | システム<br>辞<br>選<br>届                                                             | へルフ<br>最新更新日<br>受付票/通知書<br>一覧<br>表示<br>未参照有り  | 表<br>全<br>マ<br>フロバ<br>ティ<br>変更      | 示案件 2<br>案件数<br>1234<br>最新表表<br>13.12.25<br>摘要                         | □ × · · · · · · · · · · · · · · · · · · |
| <ul> <li>・簡易案件検索</li> <li>・調達案件検索</li> <li>・調達案件一覧</li> <li>・入札状況一覧</li> <li>・登録者情報</li> <li>・保存データ表示</li> </ul>                                                       | 入札信報サービス     32000       企業D     32000       企業名称     テスト       氏名     代表       案件表示順序     案件番号       費     PPI       1     詳細       提準プロポーザル       2     詳細       課準プロポーザル       3     詳細                                                     | 2013年12月<br>1子入札システム 検証機能<br>000000000001<br>-01株式会社<br>一郎<br>● 降順<br>● 降順<br>・<br>- 確認<br>- 確認<br>- 端<br>- 端<br>- 端<br>- 二<br>- 一<br>- 一<br>- 一<br>- 一<br>- 一<br>- 一<br>- 一<br>- 一 | 125日 13時17分<br>置間回答<br>調速案件名称                                                                                                    | 入札状況一覧      | CALS/<br>入札方式<br>「標準<br>プロポーザル<br>「フロポーザル<br>「アロポーザル<br>「フロポーザル<br>「フロポーザル                                | EC 電子入札<br>入札/<br>再入札/<br>見被 | システム<br>辞<br>選<br>届                                                             | へルブ<br>最新更新日<br>受付票/通知者<br>一覧<br>表示<br>未参照有り  | 表<br>全<br>マロバ<br>ティ<br>変更           | 示案件 2<br>案件数<br>1234<br>最新表示<br>13.12.25<br>摘至<br>取消                   | □ × · · · · · · · · · · · · · · · · · · |
| <ul> <li>・簡易案件検索</li> <li>・調達案件検索</li> <li>・調達案件一覧</li> <li>・入札状況一覧</li> <li>・登録者情報</li> <li>・保存データ表示</li> </ul>                                                       | 入札信報サービス       32000         企業口       32000         企業名称       テスト         氏名       代表         案件表示順序       案件番号         日       詳細         標準プロボーザル       3         3       詳細         指細       指名競争総合評価         5       詳細                  | 2013年12月<br>1子入札システム 検証機能<br>000000000001<br>-01株式会社<br>→郎<br>○ 昇順<br>④ 降順<br>・<br>一館<br>・<br>一館<br>…<br>二<br>二<br>二<br>二<br>二<br>二<br>二<br>二<br>二<br>二<br>二<br>二<br>二              | 325日 13時17分<br>20日 2日日<br>2日日<br>2日日<br>2日日<br>2日日<br>2日日<br>2日日<br>2日日<br>2日日<br>2日                                                                                                    | 入札状況一覧      | 入札方式         プロボーザル         プロボーザル         プロボーザル         プロボーザル         プロボーザル         指名競争              | EC 電子入札<br>入札/<br>再入札/<br>見統 | システム<br># 33 届                                                                  | へルブ<br>最新更新日日<br>受付栗/通知書<br>→覧<br>表示<br>未参照有り | 表<br>全<br>く<br>プロパ<br>ティ<br>変更      | 示案件 2<br>案件数<br>1234<br>最新表<br>13.12.25<br>摘要<br>取消<br>取消<br>中止        | □ × · · · · · · · · · · · · · · · · · · |
| <ul> <li>・簡易案件検索</li> <li>・調達案件検索</li> <li>・調達案件一覧</li> <li>・入札状況一覧</li> <li>・登録者情報</li> <li>・保存データ表示</li> </ul>                                                       | 入札信報サービス       32000         企業口       32000         企業名称       テスト         氏名       代表         案件表示順序       案件番号         日       詳細         提準プロボーザル       3         3       詳細         指細       指名競争総合評価         5       詳細         〇〇工事案件総合 | 2013年12月<br>1子入札システム 検証機能<br>000000000001<br>·01株式会社<br>→郎<br>○月順<br>④降順<br>③降順<br>·<br>第<br>·<br>浩定通知書工事案件<br>-<br>·<br>·<br>·<br>·<br>·<br>·<br>·<br>·<br>·<br>·<br>·<br>·<br>·   | 325日 13時17分<br>登間回答                                                                                                    | 入札状況一覧      | 入札方式         プロポーザル         プロポーザル         プロポーザル         プロポーザル         プロポーザル         小根競争         一般競争 | 入礼/         西入礼/         夏蔹  | システム<br>#<br>温<br>「<br>「<br>「<br>「<br>「<br>「<br>「<br>「<br>「<br>「<br>「<br>「<br>「 | へルフ<br>最新更新日<br>受付票/通知者<br>一覧<br>表示<br>未参照有り  | 表<br>全<br>く<br>フロバ<br>ティ<br>変更      | 示案件 2<br>案件数<br>1234<br>最新表示<br>13.12.25<br>摘要<br>取消<br>取消<br>中止<br>取消 | □ × · · · · · · · · · · · · · · · · · · |

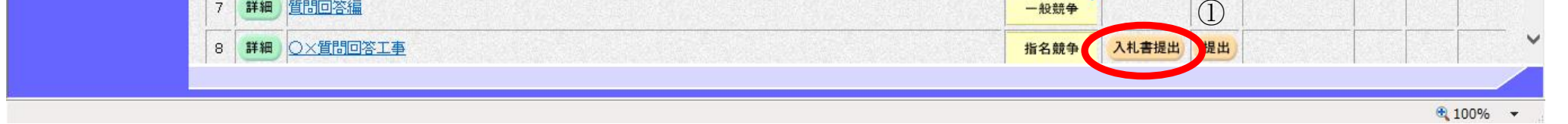

島根県電子入札システム 操作マニュアル(工事)一受注者編―

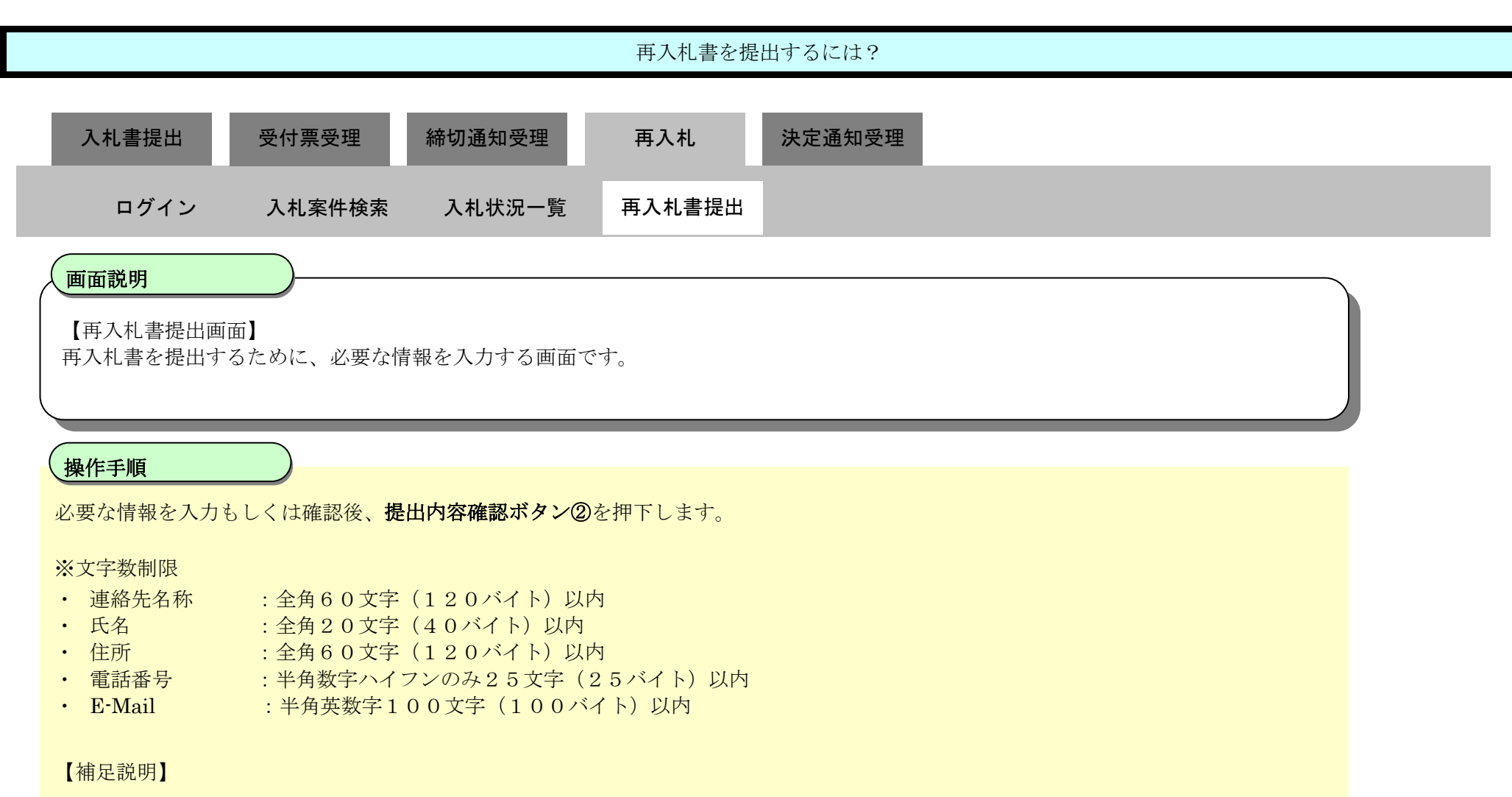

総合評価落札方式の場合は、再入札時の添付資料はありません。

| http://192.168.109.134/ - CALS/                                                            | EC - Windows Internet Expl | prer                                                                                            |                                                                                                    |                                         |     | - 0 × |
|--------------------------------------------------------------------------------------------|----------------------------|-------------------------------------------------------------------------------------------------|----------------------------------------------------------------------------------------------------|-----------------------------------------|-----|-------|
| <b>⋧</b> 島根県                                                                               |                            | 2013年12月23日 15時0                                                                                | 9分                                                                                                    | <b>CALS/EC</b> 電子入札システム                 |     | ø     |
| Prefecture At                                                                              | 情報サービス 電子入                 | ルシステム 検証機能 質問回                                                                                  | 箸                                                                                                    |                                         | へたづ |       |
| > 簡易案件検索                                                                                   |                            |                                                                                                 | 再入札書                                                                                                    |                                         |     | ^     |
| <ul> <li>調達案件検索</li> <li>調達案件一覧</li> <li>入札状況一覧</li> <li>登録者情報</li> <li>保存データ表示</li> </ul> |                            | 発注者名称<br>調違案件番号<br>調違案件名称<br>執行回敗<br>締切日時<br>予定価格<br>入札金額 <b>半角で入力してくだ</b><br>(入力欄)<br>10000000 | 3200080001020130104<br>一般競争入札確認工事<br>2回目<br>平成25年12月23日 15時09分<br>100,000,000 円(税<br>さい)<br>(表示欄)<br>円(税抜き)                   | 抜き)<br>100,000,000 円(税抜き)<br>1 倍 円(税抜き) |     |       |
|                                                                                            |                            | 電子<じ番号<br>企業D<br>企業名称<br>氏名<br><連絡先><br>商号(連絡先名称)<br>氏名<br>住所<br>電話 <del>番</del> 号              | 122     [任意の数字3術]       32000000000001       テスト01株式会社       代表 一郎       ラスト部       担当 太郎       島根県松江市〇〇町1       0000-00-0001 |                                         |     |       |
|                                                                                            |                            | E-Mail                                                                                          | test001@test-shimane.jp                                                                                                    |                                         |     |       |
|                                                                                            |                            |                                                                                                 |                                                                                                    |                                         |     | V     |

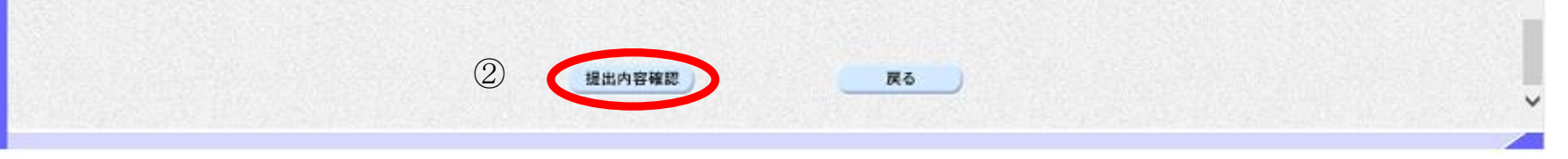

島根県電子入札システム 操作マニュアル(工事) —受注者編—

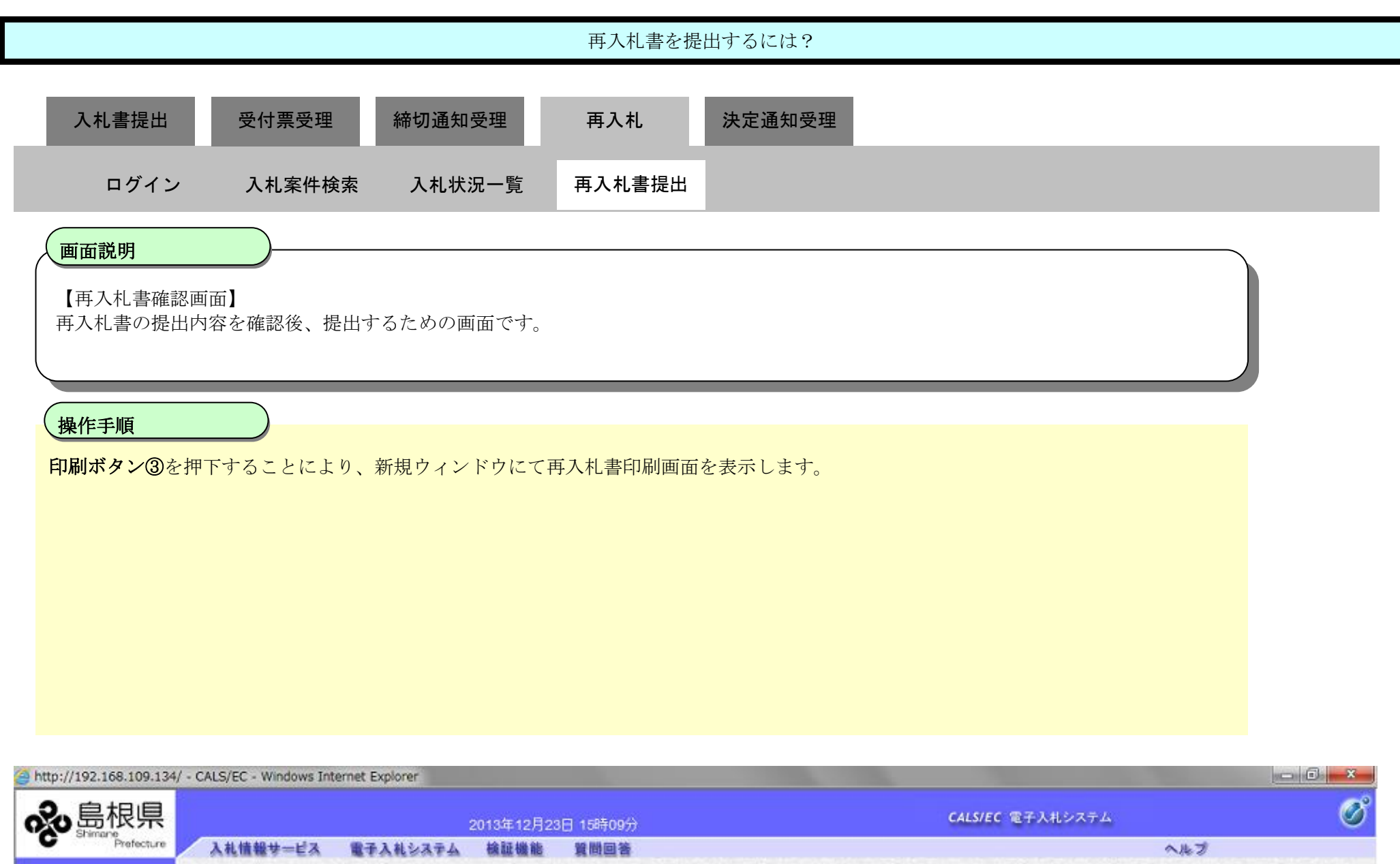

| <b>公</b> 国 依 宗             |          |          | 2013年12月23 | 日 15時09分                                                                                                    |                          | CALS/EC 電子人札システム   | 9  |
|----------------------------|----------|----------|------------|----------------------------------------------------------------------------------------------------|--------------------------|--------------------|----|
| Prefecture                 | 入礼情報サービス | 電子入礼システム | 檢証機能       | 質問回答                                                                                                    |                          | ~                  | ルプ |
| 0 簡易案件検索                   |          |          |            |                                                                                                    |                          |                    | ^  |
|                            |          |          |            |                                                                                                    |                          |                    |    |
| 2. 調道条件検索                  |          |          |            |                                                                                                    | 再入札書                     |                    |    |
| <ul> <li>調達案件一覧</li> </ul> |          |          | 入礼及び       | 「契約関係規則等                                                                                                    | 、その他別冊図書及び仕様書、現場等        | 珍承知のうえ、入札します。      |    |
| <ul> <li>入札状況一覧</li> </ul> |          |          |            |                                                                                                    | 5                        |                    |    |
| 0. 登録者情報                   |          |          | 発注者名称      |                                                                                                    |                          |                    |    |
| 1975 bas                   |          |          | 調達案件番号     |                                                                                                    | 3200080001020130104      |                    |    |
| *味什7-7334                  |          |          | 調達案件名称     |                                                                                                    | 一般競争入礼確認工事               |                    |    |
|                            |          |          | 執行回数       |                                                                                                    | 208                      |                    |    |
|                            |          |          | 缔切日時       |                                                                                                    | 平成25年12月23日 15時09分       |                    |    |
|                            |          |          | 予定価格       |                                                                                                    | 100,000,000 円(精          | 党抜き)               |    |
|                            |          |          | 入礼金額       |                                                                                                    |                          |                    |    |
|                            |          |          | (入力欄)      |                                                                                                    | (表示欄)                    |                    |    |
|                            |          |          |            | 100000000                                                                                                    | 円(税抜き)                   | 100,000,000 円(税抜き) |    |
|                            |          |          |            |                                                                                                    |                          | 1億円(税抜き)           |    |
|                            |          |          | 電子くじ番号     |                                                                                                    | 122                      |                    |    |
|                            |          |          | 企業D        |                                                                                                    | 320000000000001          |                    |    |
|                            |          |          | 企業名称       |                                                                                                    | テスト01株式会社                |                    |    |
|                            |          |          | 氏名         |                                                                                                    | 代表 一郎                    |                    |    |
|                            |          |          | <連絡先>      |                                                                                                    |                          |                    |    |
|                            |          |          | 商号(連絡先名制   | 5)                                                                                                    | テスト部                     |                    |    |
|                            |          |          | 氏名         |                                                                                                    | 担当 太郎                    |                    |    |
|                            |          |          | 住所         |                                                                                                    | 島根県松江市〇〇町1               |                    |    |
|                            |          |          | 电話蕾考       |                                                                                                    | 0000-00-0001             |                    |    |
|                            |          |          | E-Mail     |                                                                                                    | testuu lietest-shimane.p |                    |    |
|                            |          |          |            | cn Bitzer                                                                                                    | てんこ 五)日本田山ボケー大師で         | 1 7/ 241           |    |
|                            |          |          | 0          | childs.11-2                                                                                                    | にかっ、竹八代香師正小学ノ名呼下         | UCALES             |    |
|                            |          |          | (())       | and the second second se |                          |                    |    |

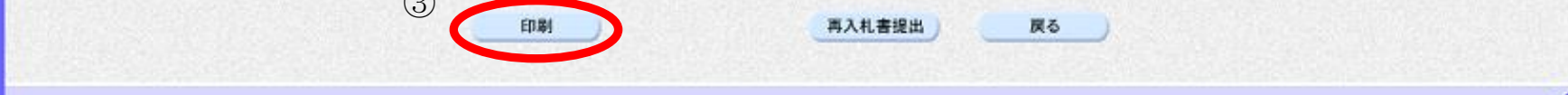

島根県電子入札システム 操作マニュアル(工事)一受注者編―

v

| 再入札書を提出するには?                                                                                                    |  |
|----------------------------------------------------------------------------------------------------|--|
| 入札書提出    受付票受理                                                                                                    |  |
| ログイン 入札案件検索 入札状況一覧 再入札書提出                                                                                            |  |
|                                                                                                    |  |
| 画面説明                                                                                                    |  |
| 再入札書の印刷画面です。                                                                                                    |  |
| 操作手順                                                                                                    |  |
| 画面を右クリックし印刷ボタンを押下します。                                                                                                |  |
| 印刷終了後、右上の「×」ボタンで画面を閉じて、再入札書画面に戻って下さい。                                                                                |  |
| 【補足説明】<br>再入札書印刷画面での印刷はブラウザの <b>印刷機能</b> をご使用願います。                                                                   |  |
| Shttp://192.168.109.134/CALS/Accepter/ebidmlit/jsp/common/headerMenuAccepter.jsp - Windows Internet Explorer         |  |
|                                                                                                    |  |
| 再入札書<br>入札及び契約関係規則等、その他別冊図書及び仕様書、現場等を承知のうえ、入札します。<br>記                                                               |  |
| 発注者名称<br>調達案件番号 3200080001020130104                                                                                  |  |
| <ul> <li>調査案件名称</li> <li>一一般競争人札確認工事</li> <li>執行回数</li> <li>2回目</li> <li>後切口時</li> <li>平成25年12月23日 15時00分</li> </ul> |  |
| 市()日時     千成25年12月25日15時(05)       予定価格     100,000,000円(税抜き)       入1 余額     100,000,000円(税抜き)                      |  |
| 電子<じ番号 122                                                                                                    |  |
| 企業ID     3200000000001       企業名称     テスト01株式会社                                                                      |  |
| 氏名 代表 一郎<br><連絡先>                                                                                                    |  |
| 商号(連絡先名称)     テスト部       氏名     担当 太郎                                                                                |  |
| 住所         島根県松江市〇〇町1           電話番号         000-00-0001                                                             |  |
| E-Mail test001@test-shimane.jp                                                                                       |  |
|                                                                                                    |  |

島根県電子入札システム 操作マニュアル(工事)一受注者編―

3.1-68

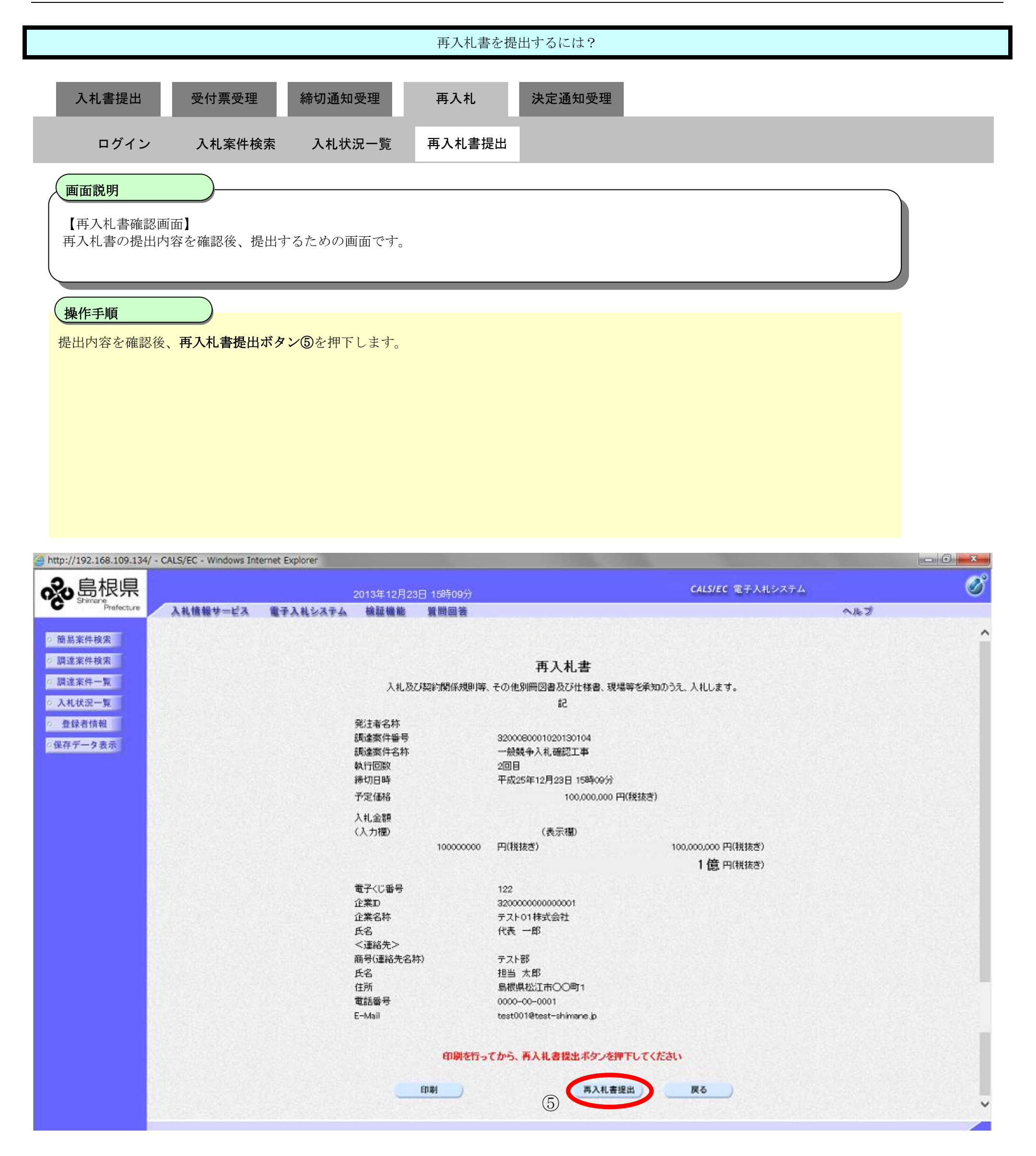

島根県電子入札システム 操作マニュアル(工事) —受注者編—

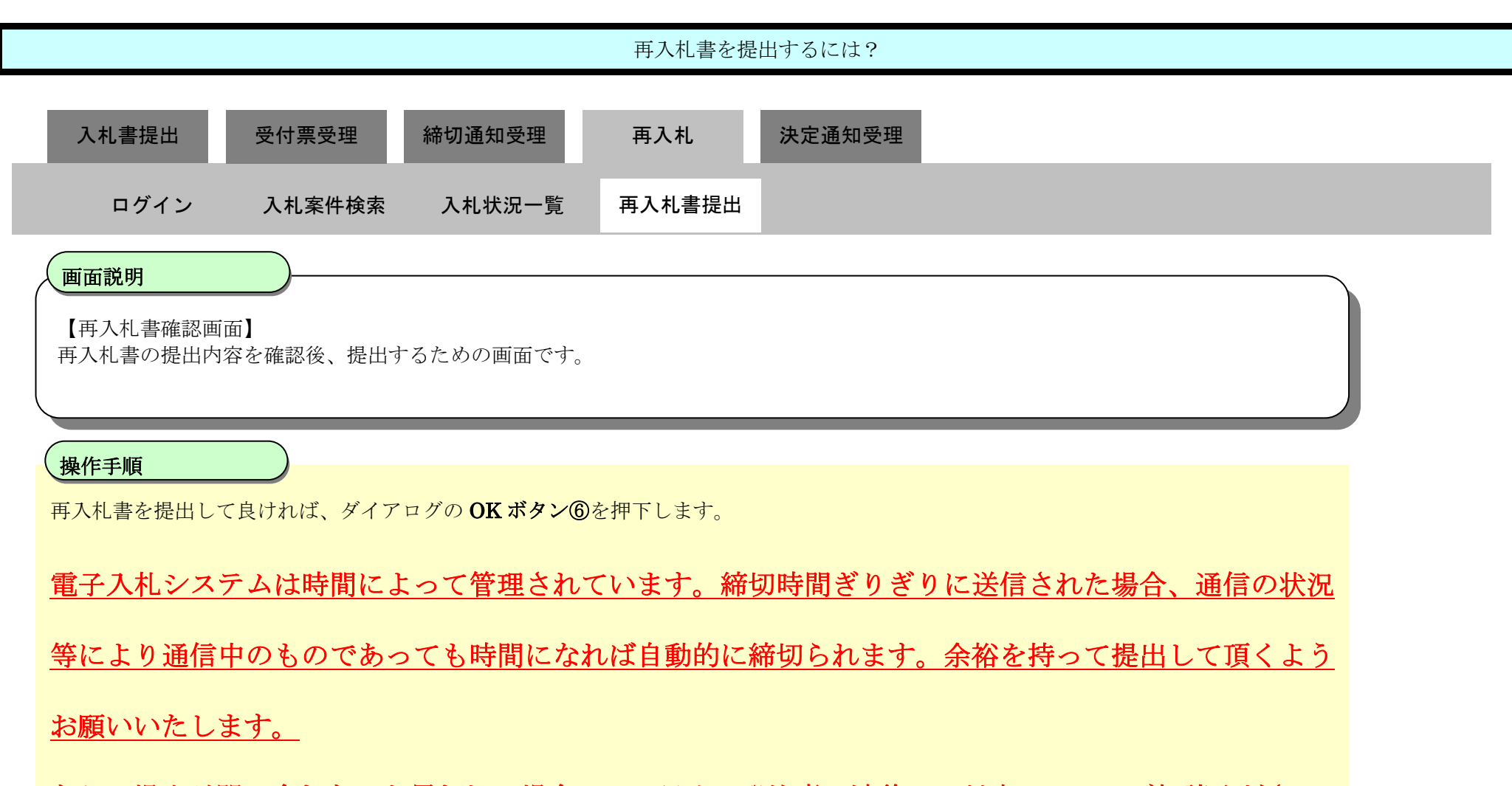

なお、提出が間に合わないと思われる場合には、早めに発注者に連絡し、対応についてご相談ください。

| <i>i</i> http://192.168.109.134/ - 0                                                                                   | CALS/EC - Windows Inte | ernet Explorer |                                                                                                    |                                                                 |                                                                                                    |                                         |        |          |
|----------------------------------------------------------------------------------------------------|------------------------|----------------|----------------------------------------------------------------------------------------------------|-----------------------------------------------------------------|----------------------------------------------------------------------------------------------------|-----------------------------------------|--------|----------|
| 念島根県                                                                                                    |                        |                | 2013年12月23                                                                                                    | 日 15時09分                                                        |                                                                                                    | CALS/EC 電子入札システム                        |        | Ø        |
| C Prefecture                                                                                                    | 入札情報サービス               | 電子入札システム       | 検証機能                                                                                                    | 質問回答                                                            |                                                                                                    |                                         | へルプ    |          |
| <ul> <li>・ 簡易案件検索</li> <li>・ 調達案件検索</li> <li>・ 調達案件一覧</li> <li>・ 入札状況一覧</li> <li>・ 登録者情報</li> <li>・ 保存データ表示</li> </ul> | 人化植物サービス               | EtAnvata       | <ul> <li>株正価格</li> <li>入札及び</li> <li>発注者名称</li> <li>調達案件番号</li> <li>調達案件名称</li> <li>執行回数</li> <li>締切日時</li> <li>予定価格</li> <li>入</li> <li>Webページ</li> </ul> | <b>其同凹音</b><br>び契約関係規則指<br>からのメッセーシ                             | 等、その他別冊図書及び仕様書、現場等を承知<br>記<br>3200080001020130104<br>一般競争入札確認工事<br>2回目<br>平成25年12月23日 15時09分<br>100,000,000 円(税抜き)                                                                                            | 100うえ、入札します。                            | ~//6-3 | <b>^</b> |
|                                                                                                    |                        |                | 電企企氏<<br>< 商氏<br>任電話<br>番号<br>F=Mail                                                                                                    | 100,000,000円(オ<br>これでよろしいて<br>のKボタンをクリ・<br>修正する場合は、<br>金額入力画面まて | <ul> <li>税抜き)で再入札書を提出します。</li> <li>ごすか?</li> <li>ゆクした後は、金額の修正はできません。</li> <li>キャンセルボタンをクリックし</li> <li>ご戻って、金額を修正してください。</li> <li>⑥ のK キャンセル</li> <li>0000-00-0001</li> <li>test001@test-shimane in</li> </ul> | 100,000,000 円(税抜き)<br><b>1 億</b> 円(税抜き) |        |          |
|                                                                                                    |                        |                |                                                                                                    | 印刷を行                                                            | ってから、再入札書提出ボタンを押下してく?<br>再入札書提出                                                                                                    | ださい 戻る                                  |        |          |
|                                                                                                    |                        |                |                                                                                                    |                                                                 |                                                                                                    |                                         |        |          |

島根県電子入札システム 操作マニュアル(工事) — 受注者編—

#### 3.1.6.2. 再入札書受信確認通知を印刷するには?

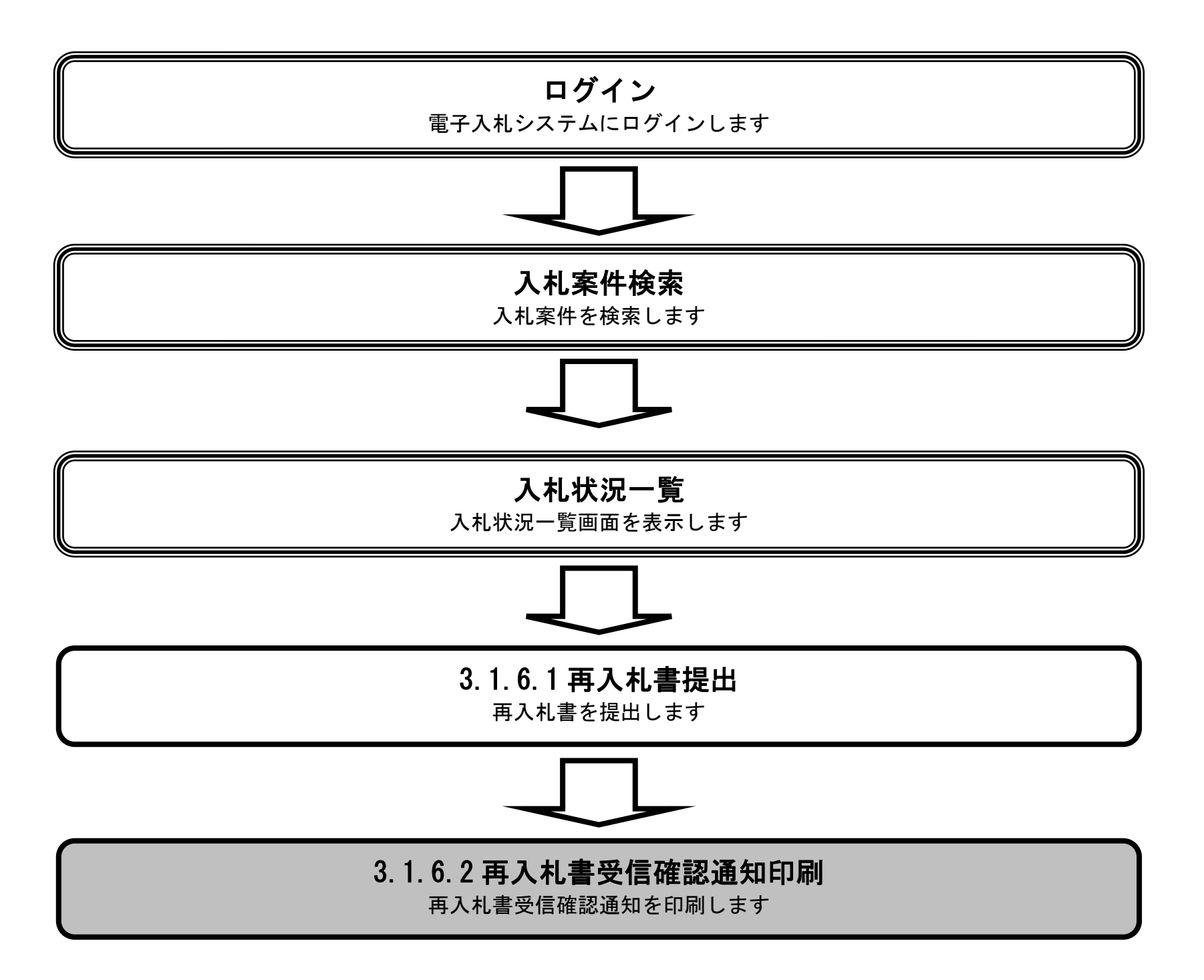

島根県電子入札システム 操作マニュアル(工事) —受注者編—

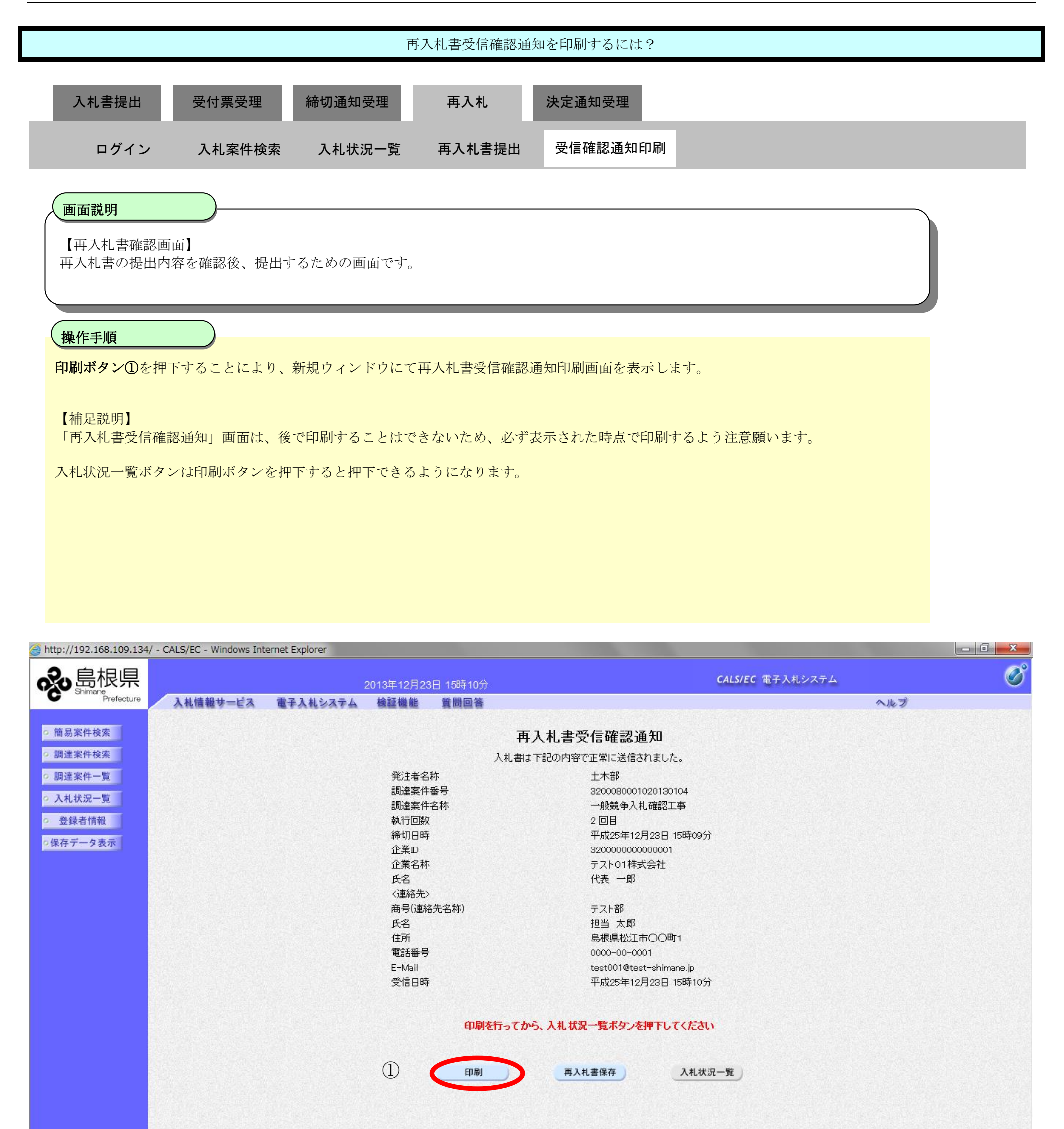

島根県電子入札システム

操作マニュアル(工事) ― 受注者編―
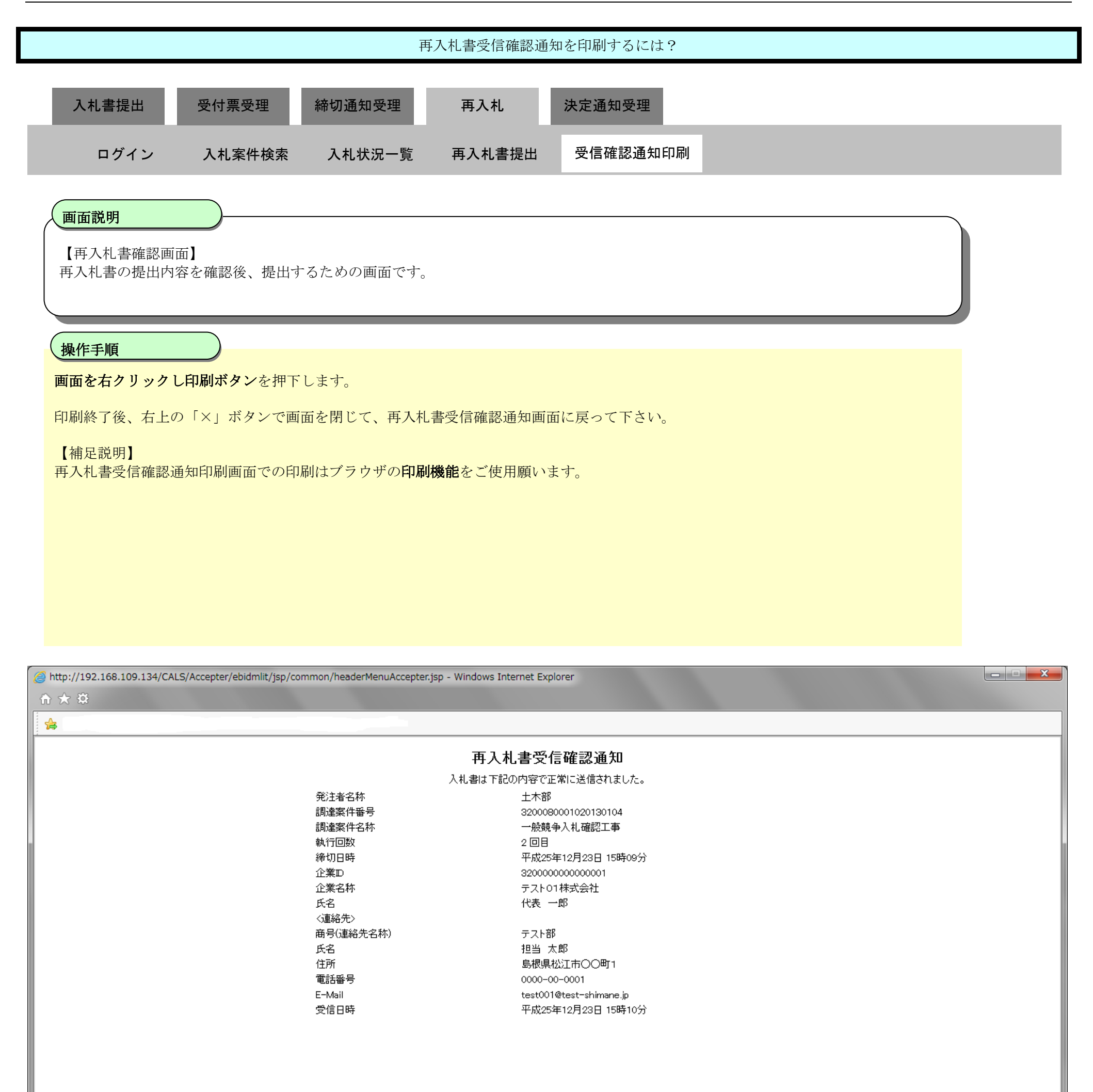

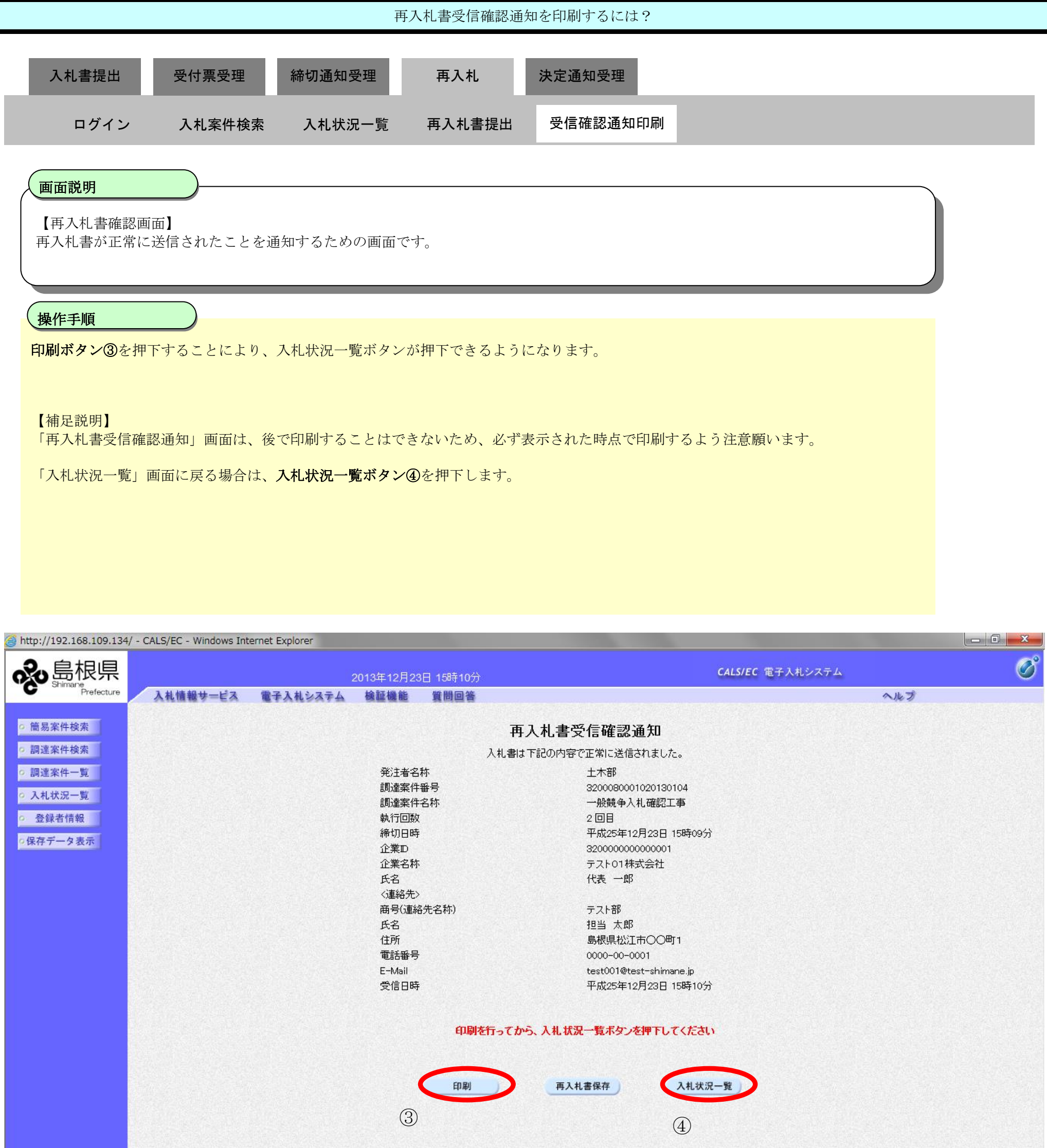

## 3.1.6.3. 再入札書受信確認通知を保存するには?

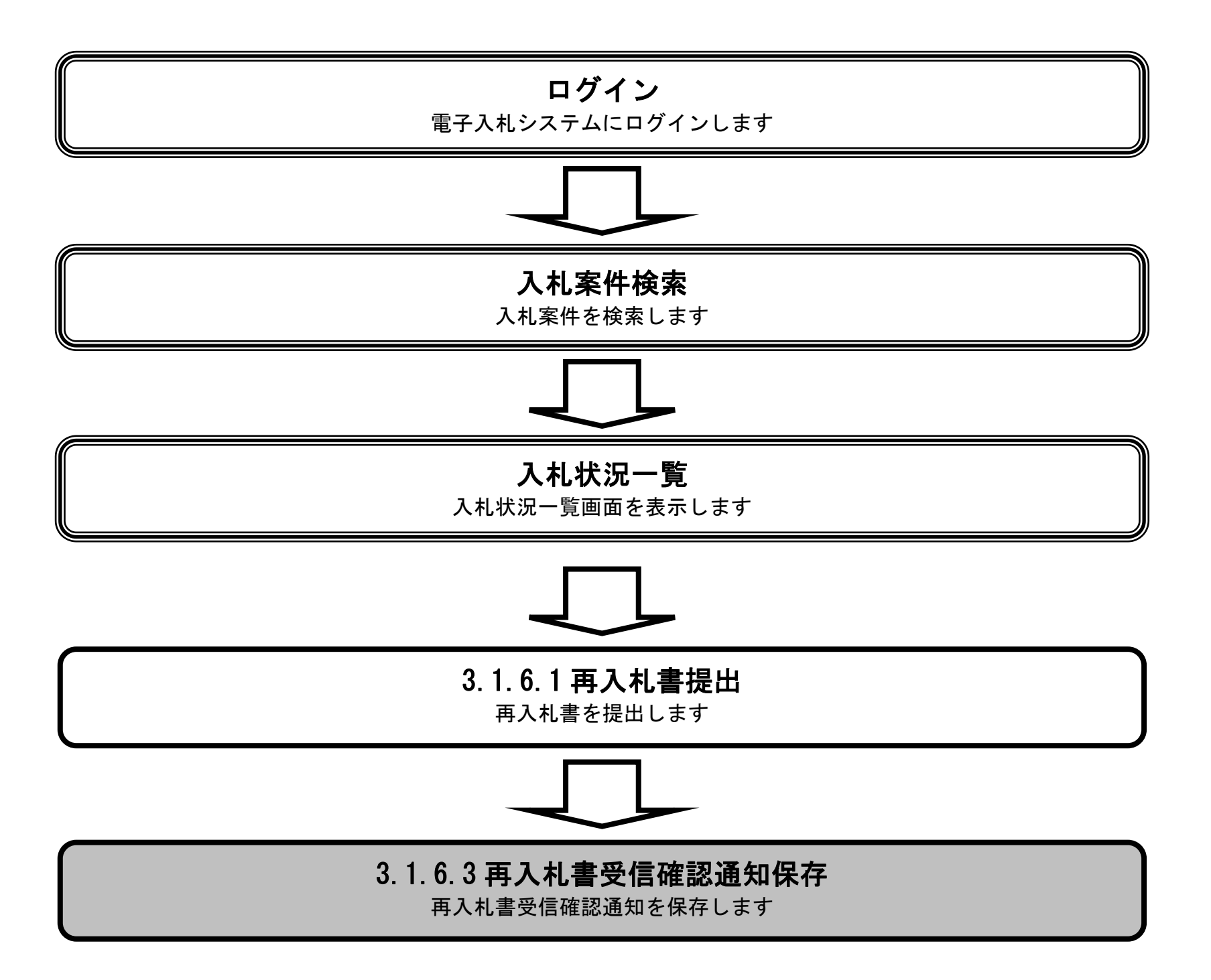

島根県電子入札システム 操作マニュアル(工事) —受注者編—

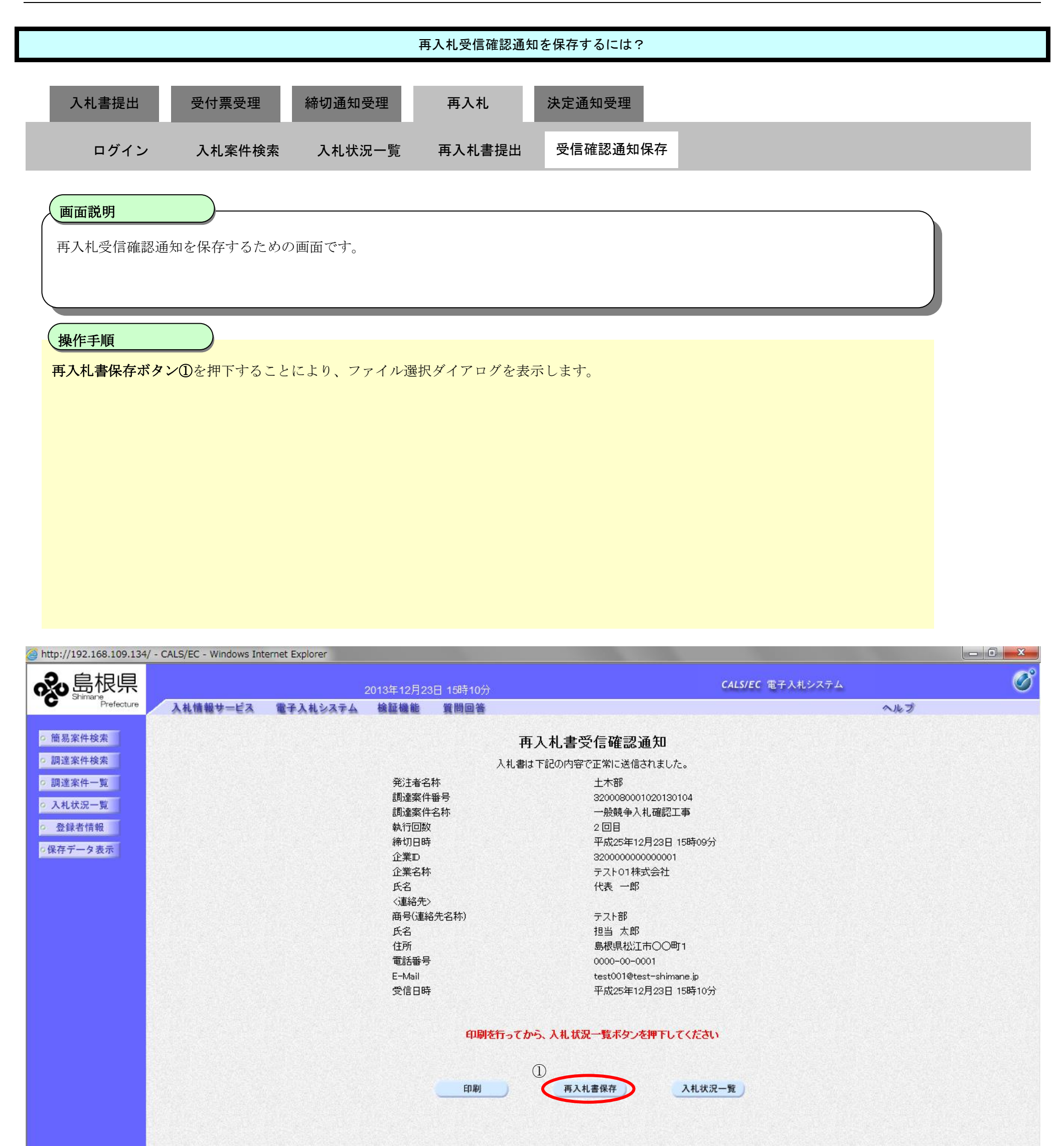

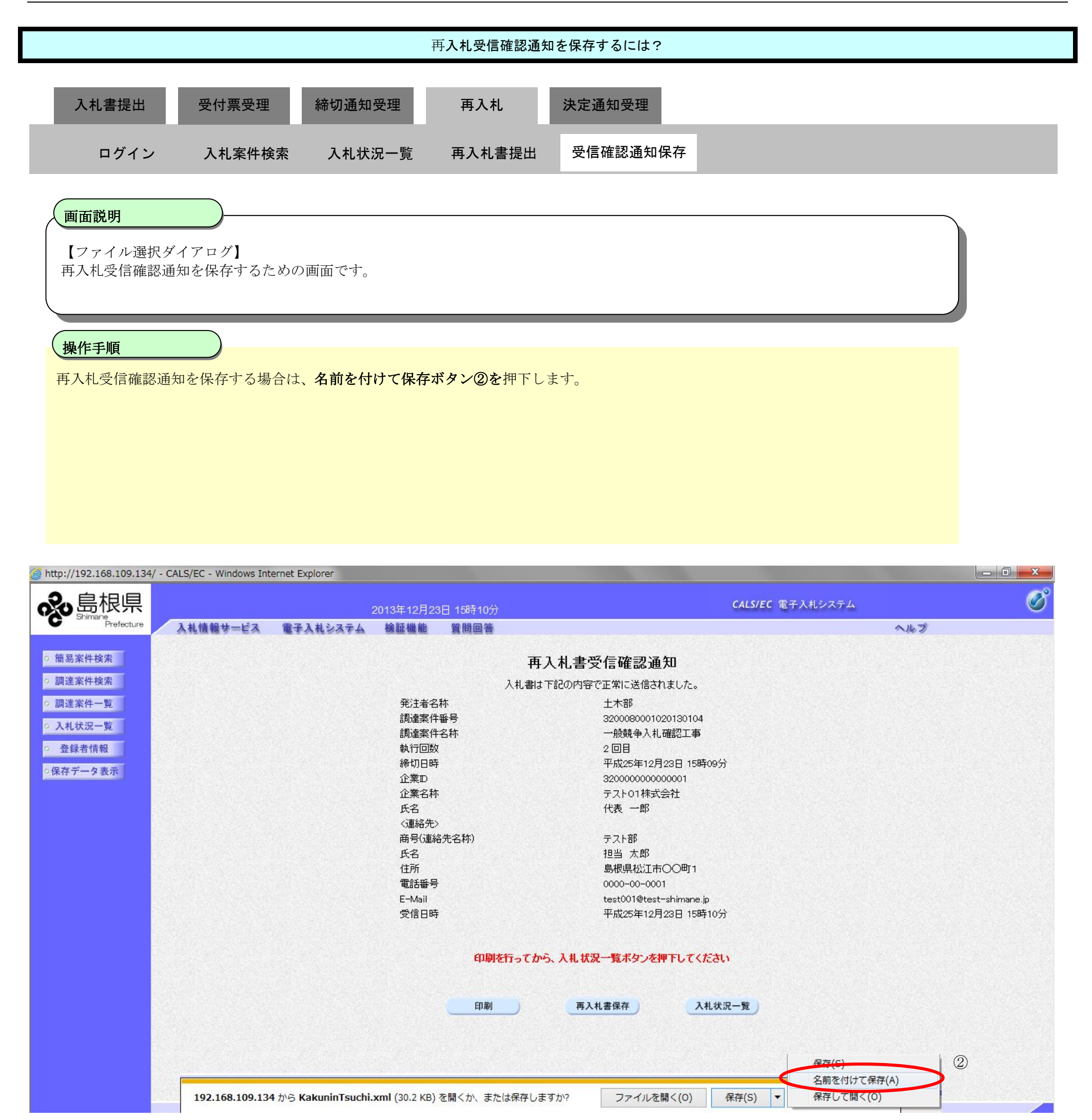

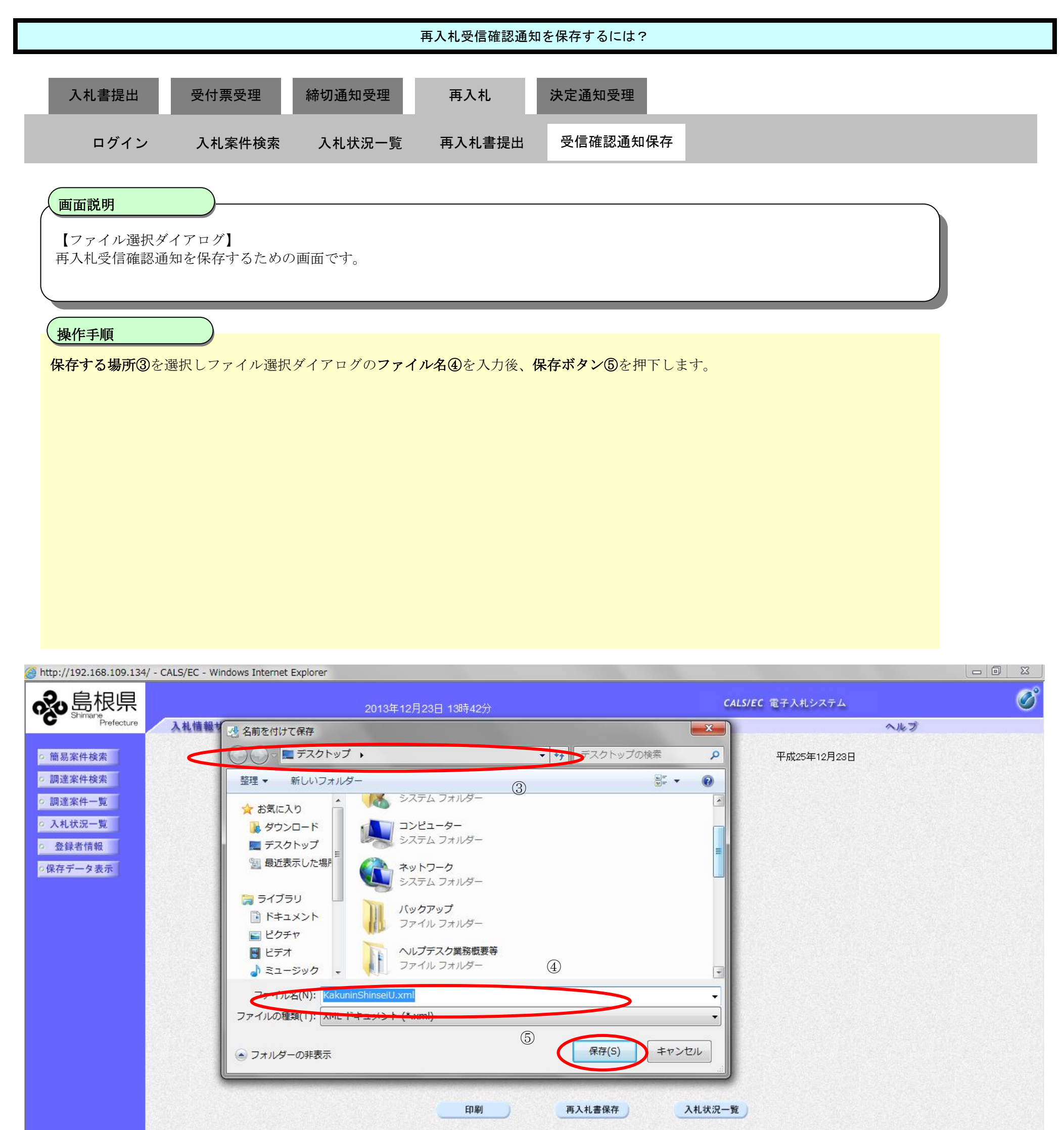

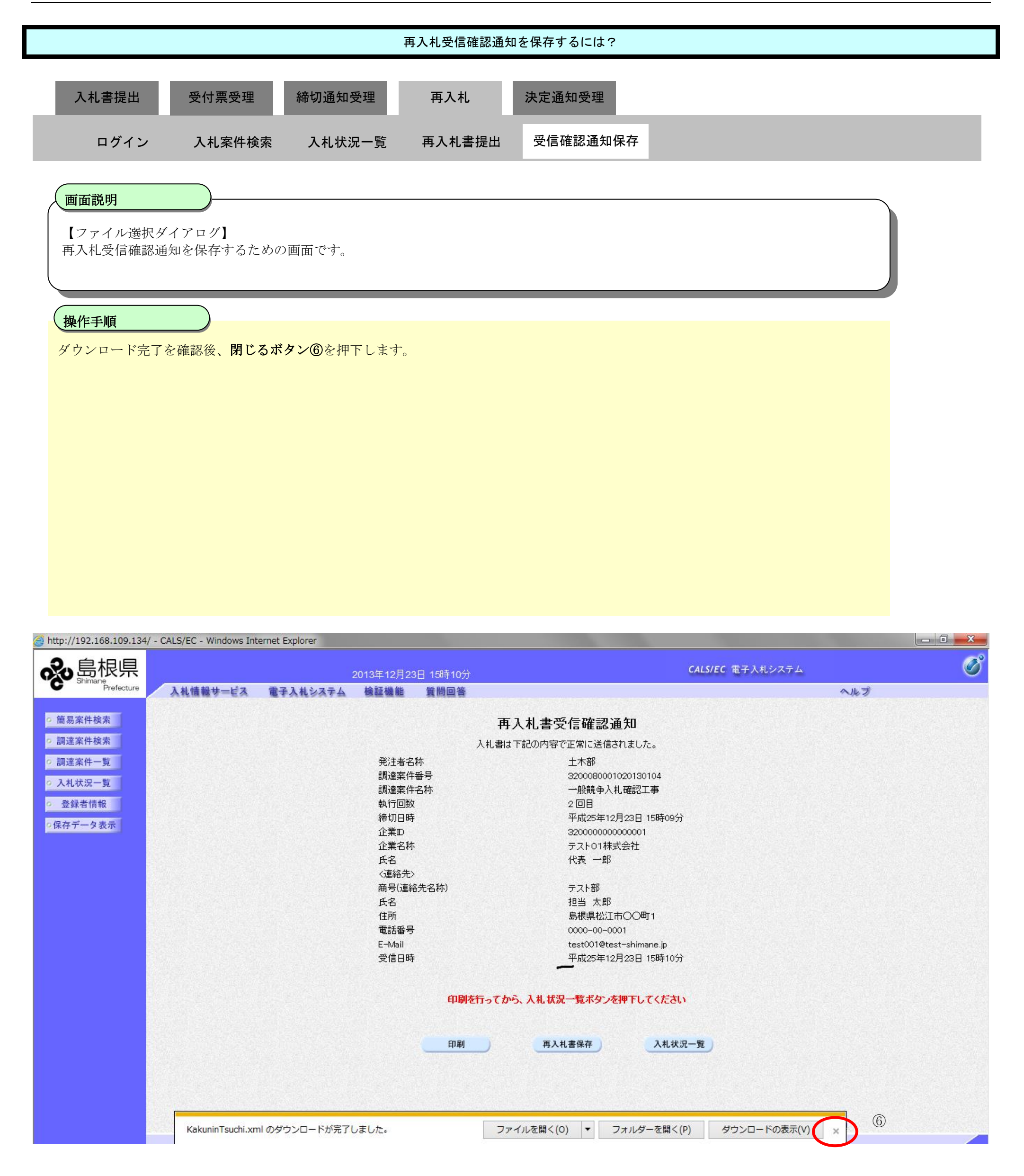

## 3.1.7. 落札者決定通知書受理の流れ

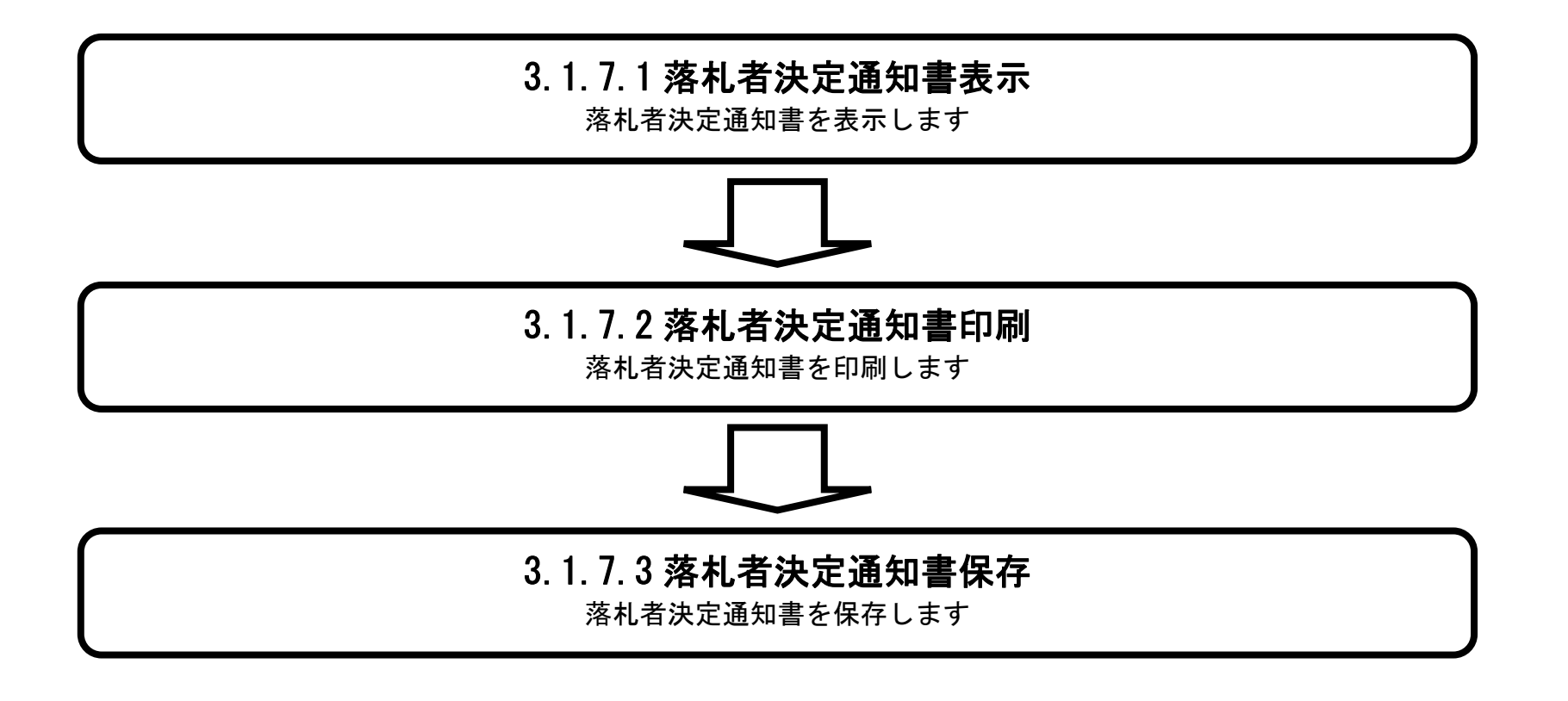

島根県電子入札システム 操作マニュアル(工事) — 受注者編—

## 3.1.7.1. <u>落札者決定通知書を確認するには?</u>

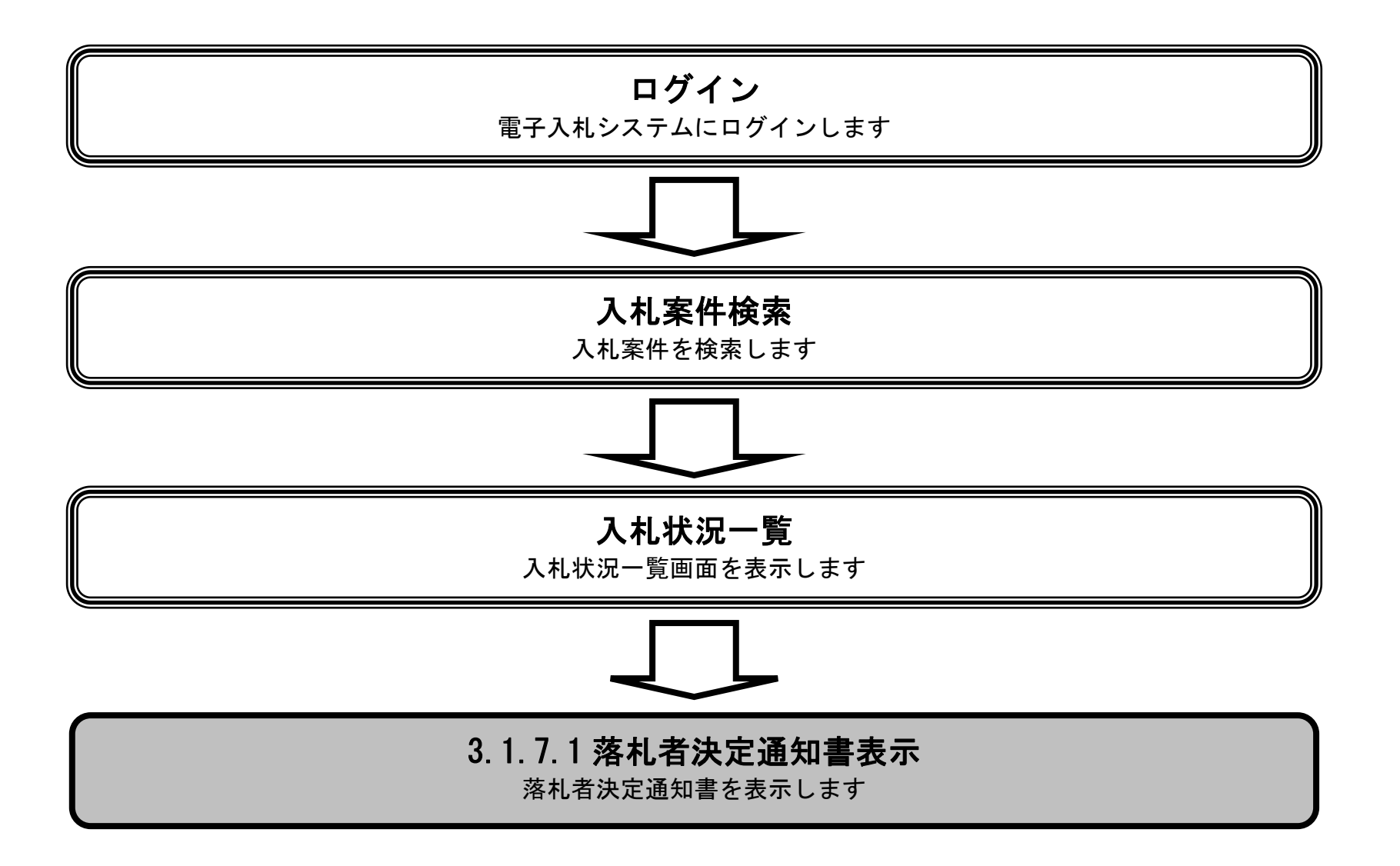

島根県電子入札システム 操作マニュアル(工事) — 受注者編—

| 人札提出         受付票支担         除切通知受用         角人札         次正道知受用           ログイン         入札送件株法         入札坎尼一弦         通知由一覧         第礼者決定通知書表示         第礼者決定通知書印刷         第礼者決定通知書保存           加速用          通知日一覧         第礼者決定通知書表示         第礼者決定通知書の用         第礼者決定通知書保存           加速用             第         第礼者決定通知書表示         第礼者決定通知書印刷         第礼者決定通知書保存           ● 「四             第         第礼者決定通知書表示         第礼者決定通知書の用         第礼者決定通知書保存                                                                                                    | 人名英格兰         新田道知祭         天人         法王法知知道           ログロン         人名英格 法         人名大学 法         法田田一 法         法王法知知道           日月日         人名大学 法         法田田一 法         法王法法法法法法         法田田一 法           日月日         日月日         日月日         法日法法法法法法         法田田一 法           日日日         日月日         日月日         法日法法法法法法法法法法         田田一 法           日日         日月日         日月日         日月日         法日法法法法法法法法法法           日日         日日         日日         日日         日日         日日           日日         日日         日日         日日         日日         日日         日日           日日         日日                                                                                                    |                                                                  |                                                                       |                                                                                                    | 落札者決定通知書    | を確認するには?   |                                                                        |                          |                           |                    |
|----------------------------------------------------------------------------------------------------|----------------------------------------------------------------------------------------------------|------------------------------------------------------------------|-----------------------------------------------------------------------|----------------------------------------------------------------------------------------------------|-------------|------------|------------------------------------------------------------------------|--------------------------|---------------------------|--------------------|
| ログイン     入札米県本本     入札米泉一覧     通知書一覧     除礼希決定通知書表示     務礼希決定通知書気示     務礼希決定通知書印刷     除礼希決定通知書録       町面配列<br>人札火児を表示するための一覧面面です。                                                                                                    <                                                                                                    | ログイン         入札工学体弦         礼札以二         通知2-資         法札共定通知言表示         奈札井決定通知言則)         法札共決定通知言具)           田田四川         人札工学生         日本         日本<                                                                                                    | 入札書提出                                                            | 受付票受理                                                                 | 締切通知受理                                                                                                    | 再入札         | 決定通知受理     |                                                                        |                          |                           |                    |
| E DE DE DE DE DE DE DE DE DE DE DE DE DE                                                                                                    | 日本日本           人はたなを示すするための一覧創画です。           ●           ●           ●           ●           ●           ●           ●           ●           ●           ●           ●           ●           ●           ●           ●           ●           ●           ●           ●           ●           ●           ●           ●           ●           ●           ●           ●           ●           ●           ●           ●           ●           ●           ●           ●           ●           ●           ●            ●           ●           ●           ●           ●           ●           ●           ●           ●           ●           ●           ●           ● <td>ログイン</td> <td>▶ 入札案件検索</td> <td>入札状況一覧</td> <td>通知書一覧</td> <td>落札者決定通知書表示</td> <td>落札者決定i</td> <td>通知書印刷</td> <td>落札者決定法</td> <td>通知書保存</td>                                                                                                    | ログイン                                                             | ▶ 入札案件検索                                                              | 入札状況一覧                                                                                                    | 通知書一覧       | 落札者決定通知書表示 | 落札者決定i                                                                 | 通知書印刷                    | 落札者決定法                    | 通知書保存              |
|                                                                                                    | Netrice 2000 00000000000000000000000000000000                                                                                                    | 画面説明                                                             | ニオスための一覧画面で                                                           | 5- <del>1-</del>                                                                                                 |             |            |                                                                        |                          |                           |                    |
| Berlein         「空付県/通知書一覧」線の表示ボタン①を押下します。         ************************************                                                                                                    | Where Hut           *含化第人/ それまー覧: 朝の表示ボタン①を伊ドします。           ************************************                                                                                                    | XILADLE &                                                        | 小 9 る 12 8 9 9 7 見回山 (                                                | . 9 o                                                                                                    |             |            |                                                                        |                          |                           |                    |
| I 安付京ノ通知吉一覧」欄の表示ボタン①を押下します。         I 日本パレイ・CLS/EC - Internet Explorer         I 日本パレイ・CLS/EC - Internet Explorer         I 日本パレイ・CLS/EC - In                                                                                                    | 「受付限/通知出告一覧」欄の表示ボタン①を押下します。            ・          ・          ・                                                                                                    | 操作手順                                                             |                                                                       |                                                                                                    |             |            |                                                                        |                          |                           |                    |
| Chtp://bioletauxx0.1 - CALS/EC - Internet Explorer         しのの           ● htp://bioletauxx0.1 - CALS/EC - Internet Explorer         00136-11月21日 200400000         CALS/EC 電子ALL/XFA         00100           ● max         00136-11月21日 200400000         CALS/EC 電子ALL/XFA         00100         00100           ● max         ● max         ● max         ● max         ● max         ● max           ● max         ● max         ● max         ● max         ● max         ● max           ● max         ● max         ● max         ● max         ● max         ● max           ● max         ● max         ● max         ● max         ● max         ● max           ● max         ● max         ● max         ● max         ● max         ● max         ● max           ● max         ● max         ● max         ● max         ● max         ● max         ● max           ● max         ● max         ● max         ● max         ● max         ● max         ● max           ● max         ● max         ● max         ● max         ● max         ● max         ● max         ● max         ● max         ● max         ● max         ● max         ● max         ● max         ● max         ● max         ● max         ● max                                                                                                    |                                                                                                    | 「受付票/通知                                                          | 口書一覧」欄の表示ボタ                                                           | ン①を押下します。                                                                                                    |             |            |                                                                        |                          |                           |                    |
|                                                                                                    | Impl/Industry:01 - CALS/EC - Internet Explore         Impl/Industry:01 - CALS/EC - Internet Explore         Impl/I                                                                                                    |                                                                  |                                                                       |                                                                                                    |             |            |                                                                        |                          |                           |                    |
| Http://choutatsus/01/-CALS/EC - Internet Explorer                                                                                                    | Nbp//doublause/0/- CALS/C - Internet Depore/         20138111/2015 (20405)         CALS/C 基子人&L/X/X/A         Deport                ● 20138111/2015 (20405)               20138111/2015 (20405)               CALS/C 基子人&L/X/X/A               EVENTIONED               ALX               ALX                                                                                                    |                                                                  |                                                                       |                                                                                                    |             |            |                                                                        |                          |                           |                    |
| Intp://choutatsusv0.1/- CALS/EC - Internet Explorer       回 回 つ            ・         ・         ・                                                                                                    | Phtp://chodataus/0.1-CALS/EC - Internet Explorer                                                                                                    |                                                                  |                                                                       |                                                                                                    |             |            |                                                                        |                          |                           |                    |
| Nttp://choutatsuss01 - CALS/EC - Internet Explore       回 回 回            ・         ・         ・                                                                                                    | Intp://choutatsuv/0/ - CALS/EC - Internet Explore*       Cold/IC 是计ALS/CF - Internet Explore*         Image: Provide a Contract of Cals/CF - Internet Explore*       Cals/CF - Extended Explore*         Image: Provide a Cals/CF - Internet Explore*       Cals/CF - Extended Explore*         Image: Provide a Cals/CF - Internet Explore*       Cals/CF - Extended Explore*         Image: Provide a Cals/CF - Internet Explore*       Cals/CF - Extended Explore*         Image: Provide a Cals/CF - Internet Explore*       Cals/CF - Extended Explore*         Image: Provide a Cals/CF - Internet Explore*       Cals/CF - Extended Explore*         Image: Provide a Cals/CF - Internet Explore*       Cals/CF - Internet Explore*       Cals/CF - Internet Explore*         Image: Provide a Cals/CF - Internet Explore*       Cals/CF - Internet Explore*       Cals/CF - Internet Explore*         Image: Provide a Cals/CF - Internet Explore*       Cals/CF - Internet Explore*       Cals/CF - Internet Explore*         Image: Provide a Cals/CF - Internet Explore*       Cals/CF - Internet Explore*       Cals/CF - Internet Explore*         Image: Provide a Cals/CF - Internet Explore*       Cals/CF - Internet Explore*       Cals/CF - Internet Explore*         Image: Provide a Cals/CF - Internet Explore*       Image: Provide a Cals/CF - Internet Explore*       Image: Provide a Cals/CF - Internet Explore*         Image: Provide a Cals/CF - Internet Explore*       Image: Provide a Cals/CF - Internet Explore*                                                                                                    |                                                                  |                                                                       |                                                                                                    |             |            |                                                                        |                          |                           |                    |
| ● http://choutateusv01/ - CALS/EC - Internet Explorer       Coll Sec 11月21日 2006103分       CALS/EC 電子入札システム       COLS/EC 電子入札システム         ● 広島泉中島県       2013年11月21日 2006103分       CALS/EC 電子入札システム       0         ● 広島泉中島県       0       0       0         ● 広島泉中島県       0       0       0         ● 広島泉中島県       0       0       0         ● 広島泉中島県       0       0       0         ● 広島家市長市       3200000000001       250000000001       250000000001         ○ 江島家市長市       7.01/01株式会社       0       0       0         ● 公路営信館       (株長・田島)       0       0       0       0         ● 公路営信館       (株長・田島)       0       0       0       0       0         ● 公路営信館       (株長・田島)       0       0       0       0       0       0       0       0       0       0       0       0       0       0       0       0       0       0       0       0       0       0       0       0       0       0       0       0       0       0       0       0       0       0       0       0       0       0       0       0       0       0       0       0                                                                                                    | Control         Control         <                                                                                                    |                                                                  |                                                                       |                                                                                                    |             |            |                                                                        |                          |                           |                    |
| Ntb://choutdstusv0/- CALS/EC - Internet Explorer       2013年11月21日 2084035       CALS/EC 電子入札システム       全部の            ・         ・         ・                                                                                                    | C http://choutstauv01/ - CALS/EC - Internet Explore       2013/211月2/12 209503/3       CALS/EC 電子人社/2/27       2013/211月2/12 209503/3            ・ ・・・・・・・・・・・・・・・・・・・・・・・・・・・                                                                                                    |                                                                  |                                                                       |                                                                                                    |             |            |                                                                        |                          |                           |                    |
| Line       Line       Line <thline< th="">       Line       Line</thline<>                                                                                                    | Club       Club                                                                                                    |                                                                  |                                                                       |                                                                                                    |             |            |                                                                        |                          |                           |                    |
| Classe       Classe       Clas       Classe       Classe                                                                                                    | Phtp://chutetsusvi/ - CALS/C - Internet Explore       Constant Internet Protectal       Cals/C & CALS/C & CALS/C &          |                                                                  |                                                                       |                                                                                                    |             |            |                                                                        |                          |                           |                    |
| シロ13年11月21日 20時03分       CALSIEC 電子入札システム       ジンジン         入札信報サービス       モ子入札システム       後庭福橋       質問回答       ヘルブ         ・ 簡易案件検索       - 調達案件検索       - 二、二、二、二、二、二、二、二、二、二、二、二、二、二、二、二、二、二、二、                                                                                                    | シンゴルボージーと数量を入れ工業       クロシェーム数量を入れ工業       クロシェーム数量を入れ工業       クロシェーム数量を       クロシェーム数量を       クロシェーム数量を       クロシェーム数量を       クロシェーム数量       クロシェーム数量       クロシェーム数量       クロシェーム数量       クロシェーム数量       クロシェーム数量       クロシェーム数量       クロシェーム数量       クロシェーム数量       クロシェーム数量       クロシェ       クロシェ       クロシ                                                                                                    | http://choutatsusv01/ -                                          | - CALS/EC - Internet Exp <mark>lore</mark> r                          |                                                                                                    |             |            |                                                                        |                          |                           |                    |
| ● 部部のPrefecture       入札情報サービス       童子入札システム       後証機能       質問回答       ヘルブ         • 簡易案件校索       • 副選案件核索       • 副選案件核索       • 副選案件核索       • 副選案件核索       • 副選案件核索       • 副選案件核索       • 最示案件 1-9       全案件数 9         • 別選案件人気       • ス札状況一覧       ・ ス札状況一覧       ・ ス札状況一覧       ・ ス札状況一覧       ・ ス札状況一覧       ・ スーパラ       ・ スーパラ         • 私力       ● 高速素       ・ テント 01株式会社       ・ アント 01株式会社       ・ 日       ・ 日       ・ 日       ・ 日       ・ 日       ・ 日       ・ 日       ・ 日       ・ 日       ・ 日       ・ 日       ・ 日       ・ 日       ・ 日       ・ ・       ・ ・       ・ ・       ・ ・       ・ ・       ・ ・       ・ ・       ・ ・       ・ ・       ・ ・       ・ ・       ・ ・       ・ ・       ・ ・       ・ ・       ・ ・       ・ ・       ・ ・       ・ ・       ・ ・       ・ ・       ・ ・       ・ ・       ・ ・       ・ ・       ・ ・       ・ ・       ・ ・       ・ ・       ・ ・       ・ ・       ・ ・       ・ ・       ・ ・       ・ ・       ・ ・       ・ ・       ・ ・       ・ ・       ・ ・       ・ ・       ・ ・       ・ ・       ・ ・       ・ ・       ・ ・       ・ ・       ・ ・       ・ ・       ・ ・       ・ ・       ・ ・       ・       ・ ・       ・ ・       ・                                                                                                    | C UNU Protecture       A th the th - L'A 管子 A th 24 A the 24 M the 24 M the 24 | <b>永</b> 島根県                                                     |                                                                       | 2013年11月                                                                                                    | ]21日 20時03分 |            | CALS/EC 電音                                                             | そ入札システム                  |                           | Ø                  |
| ● 簡易案件検索       入札状況一覧         ● 調達案件検索       ● 調達案件検索         ● 調達案件検索       ① 第週達案件検索         ● 調達案件一覧       ● 公案100000000001         ● 調達案件一覧       ● 公案14         ● 入札状況一覧       ● 公案14         ● 登録者情報       ● 公案1         ● 登録者情報       ● ○ 保順         ● 保順       ● ○ 除順         ● 日       ● ○ 除順         ● 日       ● ○ 除順         ● 日       ● ○ 除順         ● ○ 除順       ● ○ ○ ○ 保信         ● ○ 降順       ● ○ ○ ○ ○ ○ ○ ○ ○ ○ ○ ○ ○ ○ ○ ○ ○ ○ ○ ○                                                                                                    | ● 簡易案件検索       入札状況一覧         ● 副達案件検索       企業口       Summary Summary S                                             | C Shinhane Prefecture                                            | 入札情報サービス 電子                                                           | 子入札システム 検証機能                                                                                                    | 質問回答        |            |                                                                        |                          | ヘルプ                       |                    |
| 2 調達案件-覧       企業D       320000000001       金森行数 9         企業名称       テスト01株式会社       全案件数 9         () 入札状況一覧       () 人札大式       () 人札大式         2 登録者情報       () 日       () 日         2 登録者情報       () 日       () 日         2 登録者情報       () 日       () 日         2 保存データ表示       () 日       () 日         第件表示順序       案件番号       () 日         ● 降順       () 日       () 日         ● 日       () 日       () 日         ● 日       () 日       () 日 <t< td=""><th>2 副送案件4条       企業の       3200000000001       表示案件1-9       全案件数 9         2 通送案件-5       2 入礼状況一5       2       人北/次 一8       2       2       2       一       2       2       2       2       2       2       2       2       2       2       2       2       2       2       2       2       2       2       2       2       2       2       2       2       2       2       2       2       2       2       2       2       2       2       2       2       2       2       2       2       2       2       2       2       2       2       2       2       2       2       2       2       2       2       2       2       2       2       2       2       2       2       2       2       2       2       2       2       2       2       2       2       2       2       2       2       2       2       2       2       2       2       2       2       2       2       2       2       2       2       2       2       2       2       2       2       2       2       2       2       2       2</th></t<> <td><ul> <li>   簡易案件検索  </li> </ul></td> <td></td> <td></td> <td></td> <td>入札状況一覧</td> <td></td> <td></td> <td></td> <td>Î</td> | 2 副送案件4条       企業の       3200000000001       表示案件1-9       全案件数 9         2 通送案件-5       2 入礼状況一5       2       人北/次 一8       2       2       2       一       2       2       2       2       2       2       2       2       2       2       2       2       2       2       2       2       2       2       2       2       2       2       2       2       2       2       2       2       2       2       2       2       2       2       2       2       2       2       2       2       2       2       2       2       2       2       2       2       2       2       2       2       2       2       2       2       2       2       2       2       2       2       2       2       2       2       2       2       2       2       2       2       2       2       2       2       2       2       2       2       2       2       2       2       2       2       2       2       2       2       2       2       2       2       2       2       2       2       2       2       2       2                                                                                                    | <ul> <li>   簡易案件検索  </li> </ul>                                  |                                                                       |                                                                                                    |             | 入札状況一覧     |                                                                        |                          |                           | Î                  |
| ○入札状況一覧       氏名       イ人長 一郎       ●       ●       ●       ●       ●       ●       ●       ●       ●       ●       ●       ●       ●       ●       ●       ●       ●       ●       ●       ●       ●       ●       ●       ●       ●       ●       ●       ●       ●       ●       ●       ●       ●       ●       ●       ●       ●       ●       ●       ●       ●       ●       ●       ●       ●       ●       ●       ●       ●       ●       ●       ●       ●       ●       ●       ●       ●       ●       ●       ●       ●       ●       ●       ●       ●       ●       ●       ●       ●       ●       ●       ●       ●       ●       ●       ●       ●       ●       ●       ●       ●       ●       ●       ●       ●       ●       ●       ●       ●       ●       ●       ●       ●       ●       ●       ●       ●       ●       ●       ●       ●       ●       ●       ●       ●       ●       ●       ●       ●       ●       ●       ●       ●       ●       ●                                                                                                    | 2 入机式况一型       近年 5 八F 01 (林天 1) []         2 登録者情報       ()         2 登録者情報       ()         2 優存 データ表示       案件表示順序 案件描号         2 日本       ()         2 日本       ()         2 日本       ()         2 日本       ()         2 日本       ()         2 日本       ()         2 日本       ()         2 日本       ()         3 詳細       ()         3 詳細       ()         0 二日本       ()         5 詳細       ()         5 詳細       ()         5 詳細       ()         1 日本       ()         1 日本       ()                                                                                                    | • 調達案件使案<br>• 調達案件一覧                                             | 企業D 320000                                                            | 00000001                                                                                                    |             |            |                                                                        |                          |                           | 表示案件 1-9<br>全案件数 9 |
| ・ 登録者情報         ・ 保存データ表示         ・ 案件表示順序 案件番号         ・ 算順         ・ 資源順         ・ 資源         ・ 資源         ・   ・ 資源         ・   ・          ・   ・  ・                                                                                                    | 2 登録情報       () 保存 - 夕 表示       () 保標       () 保 # 6       () 保 # 6       () 保 # 6       () () () () () () () () () () () () () (                                                                                                    | <ul> <li>入札状況一覧</li> </ul>                                       | 正果名称 テストロ<br>氏名 代表 -                                                  | 小林式去社<br>一郎                                                                                                    |             |            |                                                                        |                          |                           | <b>1</b>           |
| ● 降順<br>最新更新日時 2013.11.21 20:03<br>日 1 1 1 2 1 20:03<br>日 1 1 1 2 1 20:03<br>日 1 1 1 2 1 20:03<br>日 1 1 1 2 1 20:03<br>日 1 1 1 2 1 20:03<br>日 1 1 1 2 1 20:03<br>日 1 1 1 2 1 20:03<br>日 1 1 2 1 20:03<br>日 1 1 2 1 20:03<br>日 1 1 2 1 2 1 20:03<br>日 1 1 2 1 2 1 2 1 2 1 2 1 2 1 2 1 2 1 2                                                                                                    | ●陸順                                                                                                    | <ul> <li>         ・登録者情報         ・         ・         ・</li></ul> | 案件表示順序 案件番号                                                           | ✓○昇順                                                                                                    |             |            |                                                                        |                          |                           | 最新表示               |
| 番号     PPI     調達案件名称     入札/式     入札/     商入札/     商入札/     商入札/     商入札/     商入札/     資本     「加水     「加水       -1     -1     -1     -1     -1     -1     -1     -1     -1     -1                                                                                                    | $\frac{1}{6}$ PPJAL/TA $\lambda IL/TA\lambda IL/TA$                                                                                                    |                                                                  |                                                                       |                                                                                                    |             |            |                                                                        |                          | 最新更新日時                    | 2013.11.21 20:03   |
|                                                                                                    | 室       日       見故       日       万1       万1         1       詳細       〇×廿口ボーザル業務委託       万山ボーザル       見積書提出       提出       表示       変更       表示         2       詳細       〇×指名競争入札工事       近日       近日       変更       表示         3       詳細       〇×前馬型一般競争入札工事       簡易型一般競争        変更       表示         4       詳細       〇×一般競争入札工事       一般競争         変更       表示         5       詳細       〇口工事       〇口工事 <td></td> <td>₩ PP1</td> <td></td> <td>調速案件名称</td> <td></td> <td>入机<br/>入机方式 再入机</td> <td>ノ<br/>レノ 辞退届 <sup>受</sup></td> <td>付票/通知書 企業<br/>プロパ</td> <td>摘要 状況</td>                                                                                                    |                                                                  | ₩ PP1                                                                 |                                                                                                    | 調速案件名称      |            | 入机<br>入机方式 再入机                                                         | ノ<br>レノ 辞退届 <sup>受</sup> | 付票/通知書 企業<br>プロパ          | 摘要 状況              |
|                                                                                                    | 1     詳細     〇×71ホーケル業務会計     プロポーゲル     見損告提出     提出     ディア・パ     変更     表示       2     詳細     〇×指名競争入札工事     指名競争     指名競争     変更     表示       3     詳細     〇×部易型一般競争入札工事     簡易型一般競争<br>(事後審査型)     変更     表示       4     詳細     〇×一般競争入札工事     一般競争      変更     表示       5     詳細     〇口工事     一級競争                                                                                                    |                                                                  |                                                                       |                                                                                                    |             |            | 見る                                                                     |                          | <sup>一日</sup> ティ<br>表示 ホエ |                    |
|                                                                                                    | 2       詳細       Q×指名競争入札工事       指名競争       2       表示         3       詳細       Q×簡易型一般競争入札工事       簡易型一般競争       2       表示         4       詳細       Q×一般競争入札工事       一般競争       2       表示         5       詳細       QUTT事       一般競争       5       1       0       0       0       0       0                                                                                                    |                                                                  |                                                                       |                                                                                                    |             |            | プロボーザル                                                                 |                          | 未登照有り                     |                    |
| 2<                                                                                                    | 3<詳細                                                                                                    |                                                                  | 2 詳細 <u>〇×指名競争入札.</u>                                                 | <u>工事</u>                                                                                                    |             | _          | 指名競争                                                                   |                          | な 変更<br>未参照有り 変更          | 表示                 |
| 3<     詳細     ①×崩易型一般競争入札工事     簡易型一般競争       (事後審査型)     (事後審査型)     (事後審査型)                                                                                                    | 4     詳細     〇×一般競争入札工事     一般競争     表示     変更     表示       5     詳細     〇口工事     一般競争     日     日     日                                                                                                    |                                                                  | 3 詳細 〇×簡易型一般競響                                                        | ALC: NOT THE OWNER OF THE OWNER OF THE OWNER OF THE OWNER OF THE OWNER OF THE OWNER OF THE OWNER OF THE OWNER OF |             |            | 易型一般競争                                                                 |                          | 変更                        |                    |
| 4         詳細         〇×一般競争入札工事         一般競争         表示         変更         表示                                                                                                    |                                                                                                    |                                                                  |                                                                       | <u>争人札,上争</u>                                                                                                    |             | 11<br>(    | 事後審査型)                                                                 |                          |                           | 表示                 |
|                                                                                                    |                                                                                                    |                                                                  | 4 詳細 〇×一般競争入札.                                                        | ∌ <u>∕</u> я.⊥ <u>₽</u><br>⊥₽                                                                                    |             |            | 事後審査型)       一般競争                                                      |                          | 表示 変更                     | 表示                 |
|                                                                                                    | 6  ● 日  ● 日  ● 日  ● 日  ● 日  ● 日  ● 日  ●                                                                                                    |                                                                  | 4     詳細     〇×一般競争入札.2       5     詳細     〇口工事                       | <u>⇒∧れ⊥</u> ⊕<br><u>Т</u>                                                                                        |             |            | 事後審査型)       一般競争       一般競争                                           |                          | 表示) 変更                    | 表示                 |
| 5 詳細       〇口工事         6 詳細       〇△工事                                                                                                    |                                                                                                    |                                                                  | 4     詳細     〇×一般競争入札       5     詳細     〇口工事       6     詳細     〇△工事 | <u>⇒∧れ⊥争</u><br>工 <u>事</u>                                                                                       |             |            | 事後審査型)           一般競争           一般競争           一般競争           「湯型一般競争" |                          | 表示         変更             | 表示<br>表示<br>       |

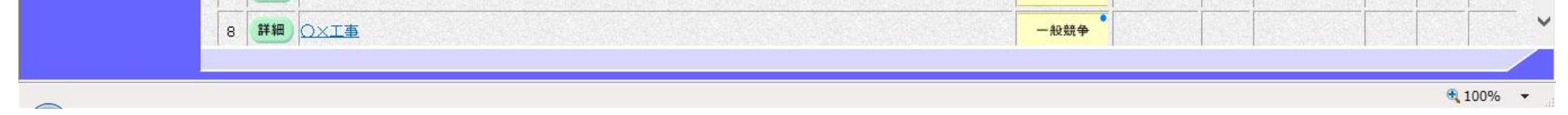

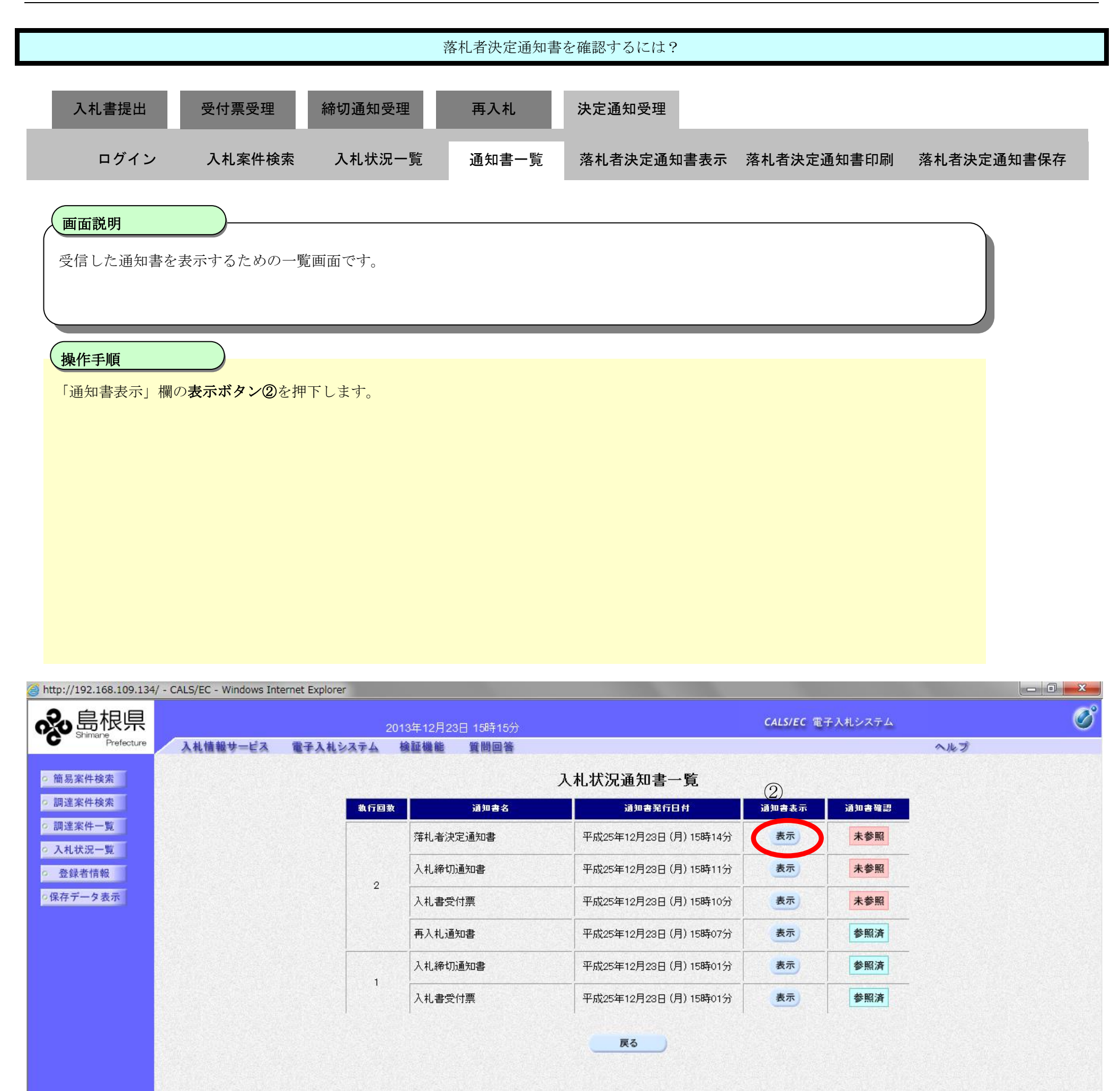

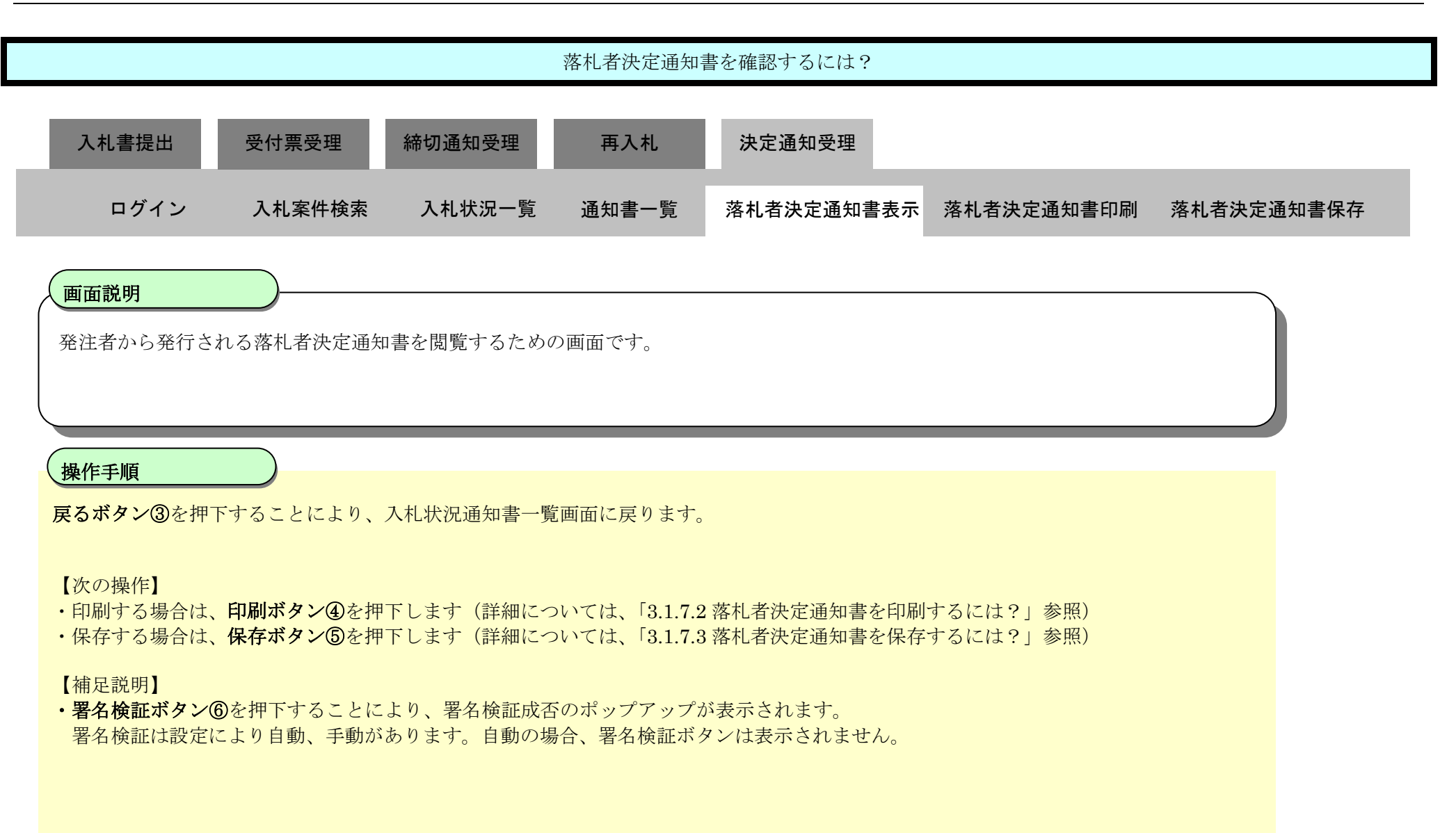

| http://192.168.109.134     | / - CALS/EC - Windows Int | ernet Explorer                                               |                                                                                            |                  |    |
|----------------------------|---------------------------|--------------------------------------------------------------|--------------------------------------------------------------------------------------------|------------------|----|
| <b>⋧</b> 島根県               |                           | 2013年12月23                                                   | 3日 15時15分                                                                                  | CALS/EC 電子入札システム | Ø  |
| Prefecture                 | 入札情報サービス                  | 電子入札システム 検証機能                                                | 質問回答                                                                                       | ^                | ルプ |
| ○ 簡易案件検索<br>○ 調達案件検索       |                           |                                                              |                                                                                            | 平成25年12月23日      |    |
| ○ 調達案件一覧                   |                           | 企業₽                                                          | 320000000000001                                                                            | 与低乐              |    |
| <ul> <li>入札状況一覧</li> </ul> |                           | 企業名称<br>氏名                                                   | テストロ1株式会社<br>代表 一郎 様                                                                       | 島根県知事<br>溝口 善兵衛  |    |
| ○ 登録者情報                    |                           |                                                              | 落札者決定通知                                                                                    |                  |    |
| ○保存データ表示                   |                           |                                                              | 下記のとおり落札決定したので通                                                                            | 知致します。           |    |
|                            |                           |                                                              | 51                                                                                         |                  |    |
|                            |                           | 調達案件 <del>番号</del><br>調達案件名称<br>開札日時<br>落札企業名称<br>落札金額<br>摘要 | 3200080001020130104<br>一般競争入札確認工事<br>平成25年12月23日 15時13分<br>テスト01株式会社<br>100,000,000 円(税抜き) |                  |    |
|                            |                           |                                                              | 印刷     保存       ④     ⑤                                                                    | 3                | 6) |

3.1.7.2. <u>落札者決定通知書を印刷するには?</u>

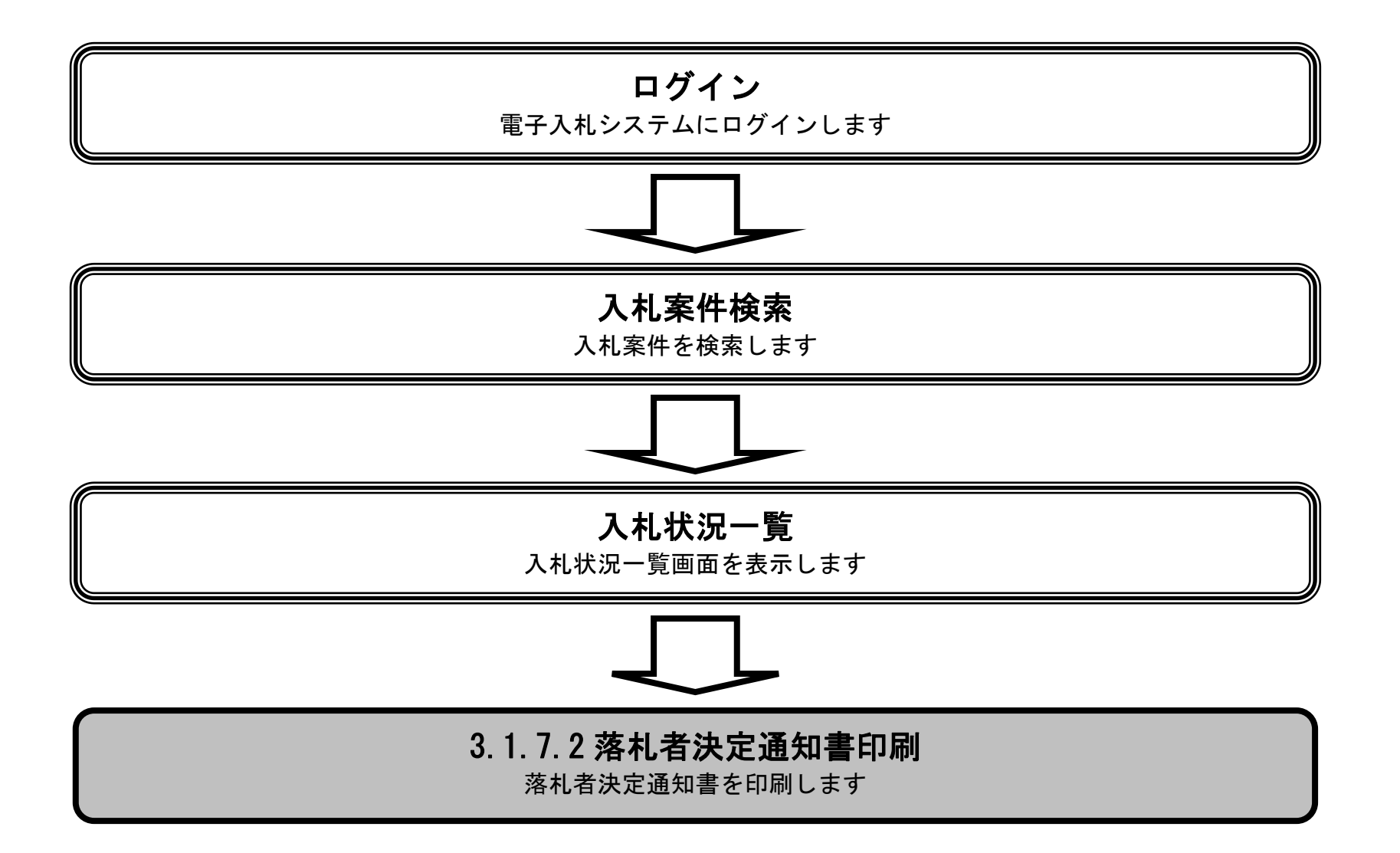

島根県電子入札システム 操作マニュアル(工事) — 受注者編—

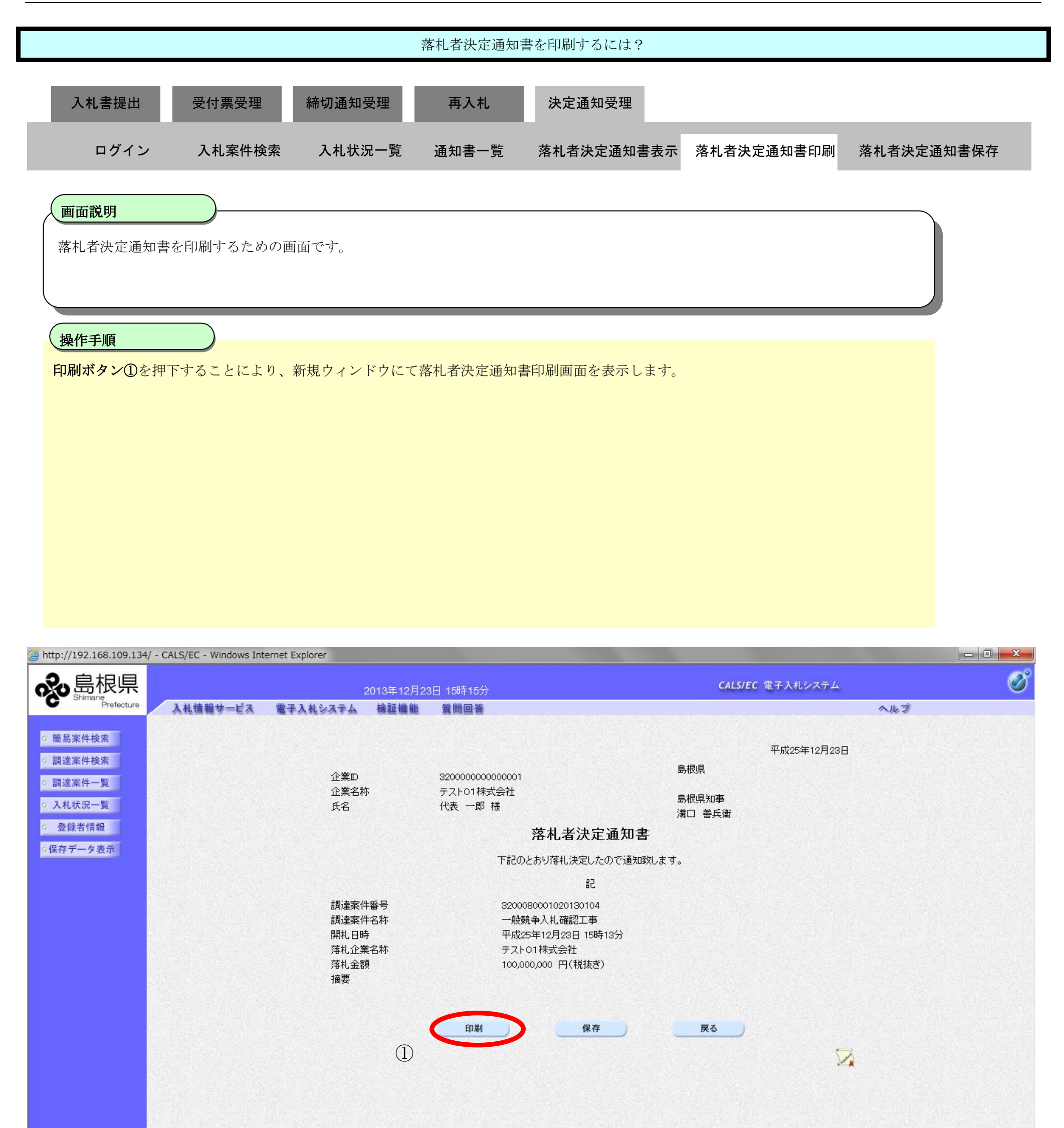

|                                                                                         |                                                                                                    | 落札者決定通知                                                                                                    | 書を印刷するには?                                                                                                    |             |            |
|-----------------------------------------------------------------------------------------|----------------------------------------------------------------------------------------------------|----------------------------------------------------------------------------------------------------|----------------------------------------------------------------------------------------------------|-------------|------------|
| 入札書提出    受付票受理                                                                          | 締切诵知受理                                                                                                    | 再入机                                                                                                    | 決定通知受理                                                                                                    |             |            |
|                                                                                         |                                                                                                    |                                                                                                    |                                                                                                    |             |            |
| ログイン 入札案件検索                                                                             | 入札状況一賢                                                                                                    | 這 通知書一覧                                                                                                    | 落札者決定通知書表示                                                                                                    | 落札者決定通知書印刷  | 落札者決定通知書保存 |
| (画面説明)                                                                                  |                                                                                                    |                                                                                                    |                                                                                                    |             |            |
| 茶札者決定通知書を印刷するためのĪ                                                                       | 画面です。                                                                                                    |                                                                                                    |                                                                                                    |             |            |
|                                                                                         |                                                                                                    |                                                                                                    |                                                                                                    |             |            |
|                                                                                         |                                                                                                    |                                                                                                    |                                                                                                    |             |            |
| 操作手順                                                                                    |                                                                                                    |                                                                                                    |                                                                                                    |             |            |
| 画面を右クリックし印刷ボタン①を押                                                                       | 下します。                                                                                                    |                                                                                                    |                                                                                                    |             |            |
| 印刷終了後、右上の「×」ボタンで画                                                                       | 『面を閉じて、落林                                                                                                    | し決定通知書画面に原                                                                                                    | 戻って下さい。                                                                                                    |             |            |
| 【補足説明】<br>落札決定通知書印刷画面での印刷はフ                                                             | 「ラウザの <b>印刷機</b> 能                                                                                                    | <b>と</b> をご使用願います。                                                                                                    |                                                                                                    |             |            |
|                                                                                         |                                                                                                    |                                                                                                    |                                                                                                    |             |            |
|                                                                                         |                                                                                                    |                                                                                                    |                                                                                                    |             |            |
|                                                                                         |                                                                                                    |                                                                                                    |                                                                                                    |             |            |
|                                                                                         |                                                                                                    |                                                                                                    |                                                                                                    |             |            |
|                                                                                         |                                                                                                    |                                                                                                    |                                                                                                    |             |            |
|                                                                                         |                                                                                                    |                                                                                                    |                                                                                                    |             |            |
| <ul> <li>Ø http://192.168.109.134/CALS/Accepter/ebidmlit/jsp/</li> <li>☆ ☆ ☺</li> </ul> | common/headerMenuAc                                                                                                    | cepter.jsp - Windows Interne                                                                                                    | et Explorer                                                                                                    |             |            |
| <pre>     http://192.168.109.134/CALS/Accepter/ebidmlit/jsp/</pre>                      | common/headerMenuAc                                                                                                    | cepter.jsp - Windows Interne                                                                                                    | et Explorer                                                                                                    |             | <b>--×</b> |
| Attp://192.168.109.134/CALS/Accepter/ebidmlit/jsp/                                      | common/headerMenuAc                                                                                                    | cepter.jsp - Windows Interne                                                                                                    | et Explorer                                                                                                    | 平成25年12月23日 |            |
| Attp://192.168.109.134/CALS/Accepter/ebidmlit/jsp/                                      | 'common/headerMenuAc<br>企業D 3<br>企業名称 <del>5</del><br>氏名 1                                                             | cepter.jsp - Windows Interne<br>32000000000000001<br>テスト01株式会社<br>代表 一郎 様                                                                                                | et Explorer<br>島根県<br>島根県知事<br>溝口 善兵衛                                                                                        | 平成25年12月23日 |            |
| Attp://192.168.109.134/CALS/Accepter/ebidmlit/jsp/                                      | Common/headerMenuAc<br>企業D 3<br>企業名称 <del>5</del><br>氏名 1                                                              | cepter.jsp - Windows Interne<br>32000000000000001<br>テスト01株式会社<br>代表 一郎 様<br>落札者                                                                                         | et Explorer<br>島根県<br>島根県知事<br>溝口 善兵衛<br><b>許決定通知書</b>                                                                       | 平成25年12月23日 |            |
| Attp://192.168.109.134/CALS/Accepter/ebidmlit/jsp/                                      | 'common/headerMenuAc<br>企業D (<br>企業名称 :<br>氏名 1                                                                        | cepter.jsp - Windows Interne<br>32000000000000001<br>テスト01株式会社<br>代表 一郎 様<br><b>落札者</b><br>下記のとおり落札》                                                                     | et Explorer<br>島根県<br>島根県知事<br>溝口 善兵衛<br><b>法決定通知書</b><br>決定したので通知致します。                                                      | 平成25年12月23日 |            |
| Attp://192.168.109.134/CALS/Accepter/ebidmlit/jsp/                                      | Common/headerMenuAc<br>企業D<br>企業名称<br>氏名<br>们<br>調達案件番号                                                                | cepter.jsp - Windows Interne<br>32000000000000001<br>テスト01株式会社<br>代表 一郎 様<br><b>落札者</b><br>下記のとおり落札》<br>320008000102                                                     | et Explorer<br>島根県<br>島根県知事<br>溝口 善兵衛<br><b>(決定通知書</b><br>決定したので通知致します。<br>記<br>0130104                                      | 平成25年12月23日 |            |
| Attp://192.168.109.134/CALS/Accepter/ebidmlit/jsp/                                      | Common/headerMenuAc<br>企業D<br>企業名称<br>氏名<br>1<br>調達案件番号<br>調達案件名称<br>開礼日時<br>落山 0巻 2 軒                                 | cepter.jsp - Windows Interne<br>32000000000000001<br>テスト01株式会社<br>代表 一郎 様<br><b>落札者</b><br>下記のとおり落札》<br>320008000102<br>一般競争入札码<br>平成25年12月2<br>ニュト01株+*2                | et Explorer<br>島根県<br>島根県知事<br>溝口 善兵衛<br><b>行決定通知書</b><br>決定したので通知致します。<br>記<br>0130104<br>確認工事<br>23日 15時13分                | 平成25年12月23日 |            |
| Attp://192.168.109.134/CALS/Accepter/ebidmlit/jsp/                                      | Common/headerMenuAc<br>企業D<br>企業A称<br>氏名<br>氏名<br>調達案件番号<br>調達案件番号<br>調達案件名称<br>開札日時<br>落札企業名称<br>落札金額<br>接要           | cepter.jsp - Windows Interne<br>32000000000000000<br>テストロ1株式会社<br>代表 一郎 様<br>下記のとおり落札え<br>320008000102<br>一般競争入れ码<br>平成25年12月2<br>テストロ1株式会<br>100,000,000 円              | et Explorer<br>島根県<br>島根県知事<br>溝口 善兵衛<br><b>活決定通知書</b><br>決定したので通知致します。<br>記<br>0130104<br>確認工事<br>23日 15時13分<br>社<br>9(税抜き) | 平成25年12月23日 |            |
| Attp://192.168.109.134/CALS/Accepter/ebidmlit/jsp/                                      | Common/headerMenuAc<br>企業D<br>企業A称<br>氏名<br>氏名<br>調達案件番号<br>調達案件番号<br>調達案件番号<br>調達案件名称<br>開札日時<br>落札企業名称<br>落札金額<br>摘要 | cepter.jsp - Windows Interne<br>3200000000000001<br>テスト01株式会社<br>代表 一郎 様<br><b>落札者</b><br>下記のとおり落札》<br>320008000102<br>一般競争入札码<br>平成25年12月2<br>テスト01株式会<br>100,000,000 円 | et Explorer<br>島根県<br>島根県知事<br>溝口 善兵衛<br><b>谷決定通知書</b><br>決定したので通知致します。<br>記<br>0130104<br>確認工事<br>23日 15時13分<br>社<br>円(税抜ぎ) | 平成25年12月23日 |            |

## 3.1.7.3. <u>落札者決定通知書を保存するには?</u>

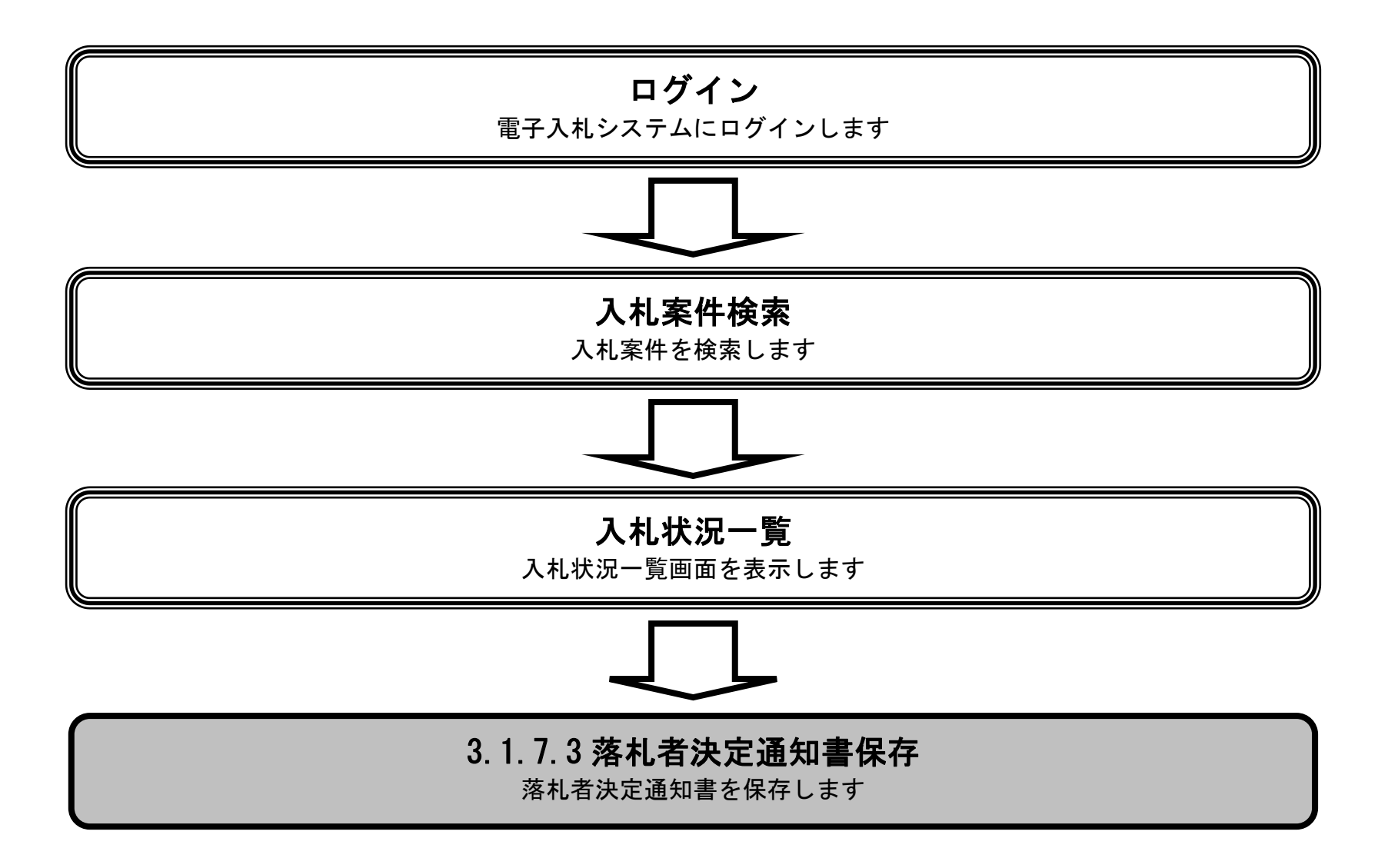

島根県電子入札システム 操作マニュアル(工事) — 受注者編—

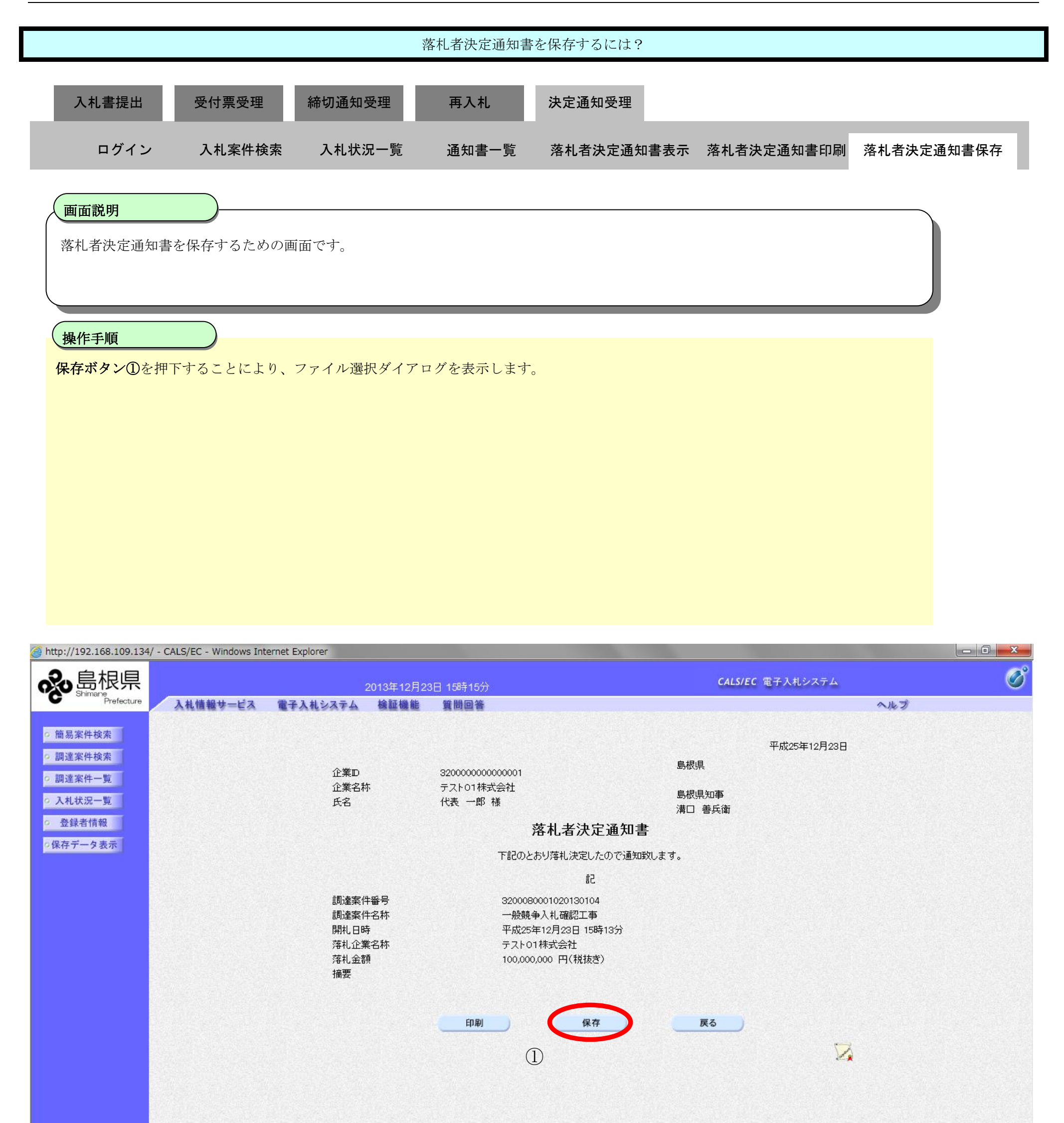

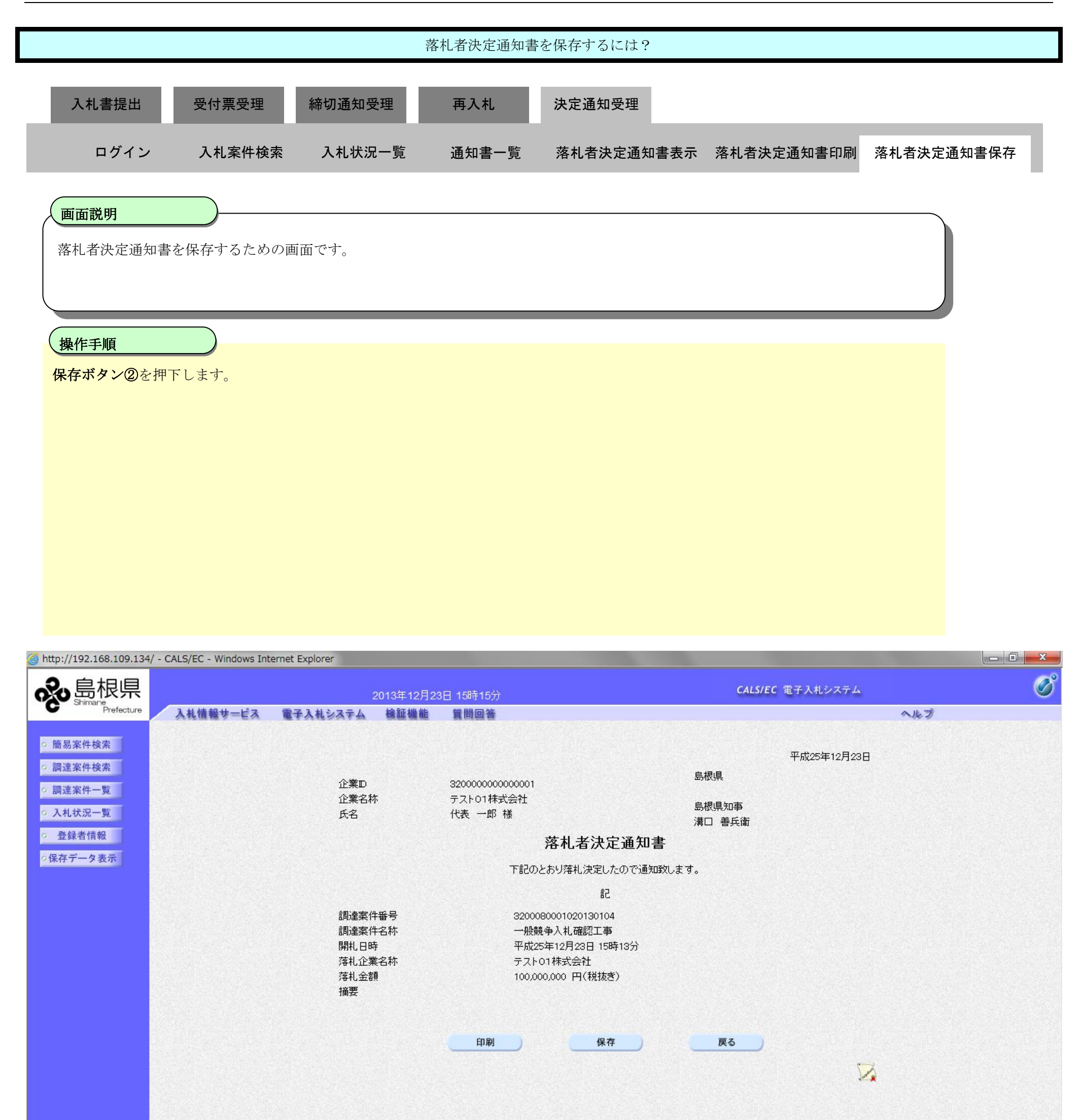

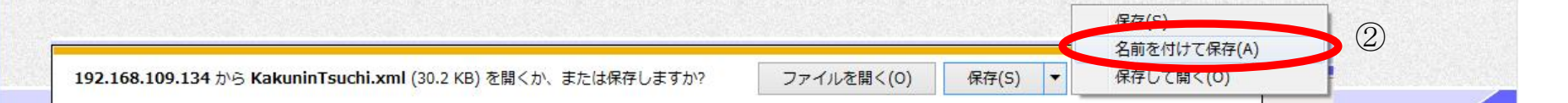

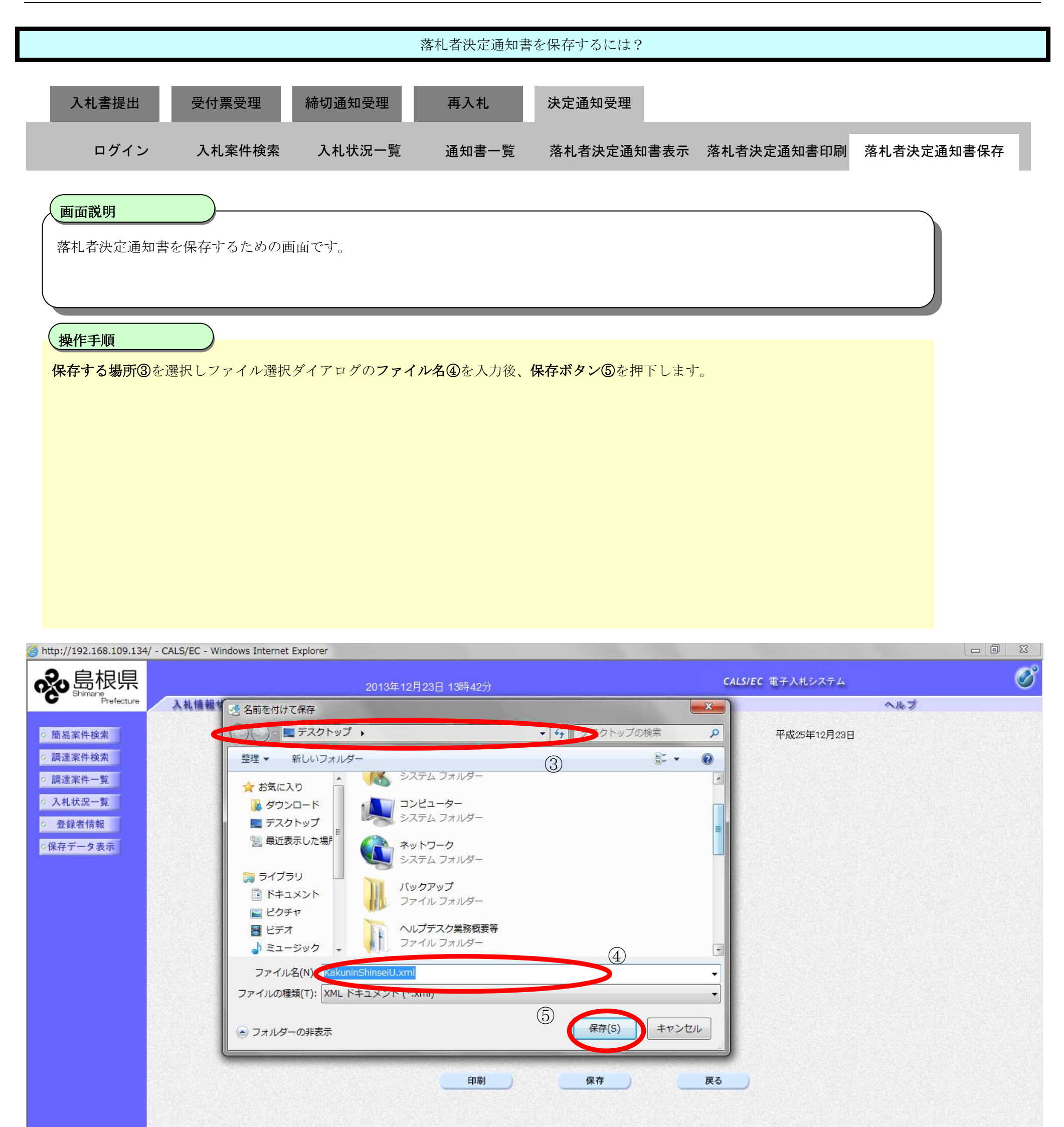

| 2 day (c) |
|-----------|
|           |

|                                                                                                    |                                           |                                                                 | 落札者決定通知書                                                                                          | を保存するには?                                                                                                 |                              |                 |            |   |
|----------------------------------------------------------------------------------------------------|-------------------------------------------|-----------------------------------------------------------------|---------------------------------------------------------------------------------------------------|----------------------------------------------------------------------------------------------------|------------------------------|-----------------|------------|---|
| 入札書提出                                                                                                    | 受付票受理 入札案件検索                              | 締切通知受理<br>入札状況一覧                                                | 再入札通知書一覧                                                                                          | 決定通知受理<br>落札者決定通知書表                                                                                      | 長示 落札者》                      | <b>决定通知書印</b> 刷 | 落札者決定通知書保存 |   |
| 画面説明<br>落札者決定通知<br>操作手順                                                                                          | □書を保存するための                                |                                                                 |                                                                                                   |                                                                                                    |                              |                 |            |   |
|                                                                                                    |                                           |                                                                 | 0                                                                                                 |                                                                                                    |                              |                 |            |   |
| ◎ http://192.168.109.134/ ● ● ● ● ● ● ● ● ● ● ● ● ● ● ● ● ● ● ●                                                  | - CALS/EC - Windows Interne<br>入礼情報サービス 『 | et Explorer<br>2013年12月<br>電子入札システム 検証機能                        | 23日 15時15分<br>質問回答                                                                                |                                                                                                    | CALS/EC                      | : 電子入札システム      | - 0 ×<br>Ø | ĵ |
| <ul> <li>・簡易案件検索</li> <li>・調達案件検索</li> <li>・調達案件一覧</li> <li>・入札状況一覧</li> <li>・登録者情報</li> <li>・保存データ表示</li> </ul> |                                           | 企業D<br>企業名称<br>氏名<br>調達案件番号<br>調達案件名称<br>開札日時<br>落札企業名称<br>落礼金額 | 3200000000000000001<br>テスト01株式会社<br>代表 一郎 様<br>下記のと<br>320008<br>一般競争<br>平成254<br>テスト0<br>100,000 | 落札者決定通知書<br>おり落札決定したので通知致します<br>記<br>0001020130104<br>争入札確認工事<br>年12月23日 15時13分<br>1株式会社<br>0,000 円(税抜き) | 島根県<br>島根県知事<br>溝口 善兵衛<br>す。 | 平成25年12月23日     |            |   |
|                                                                                                    |                                           | 摘要                                                              | 印刷                                                                                                | 保存                                                                                                    | 戻る                           | 2               |            |   |

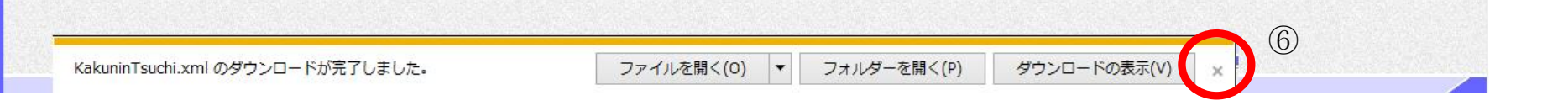

## 3.1.8.<u>評価点通知書受理の流れ</u>

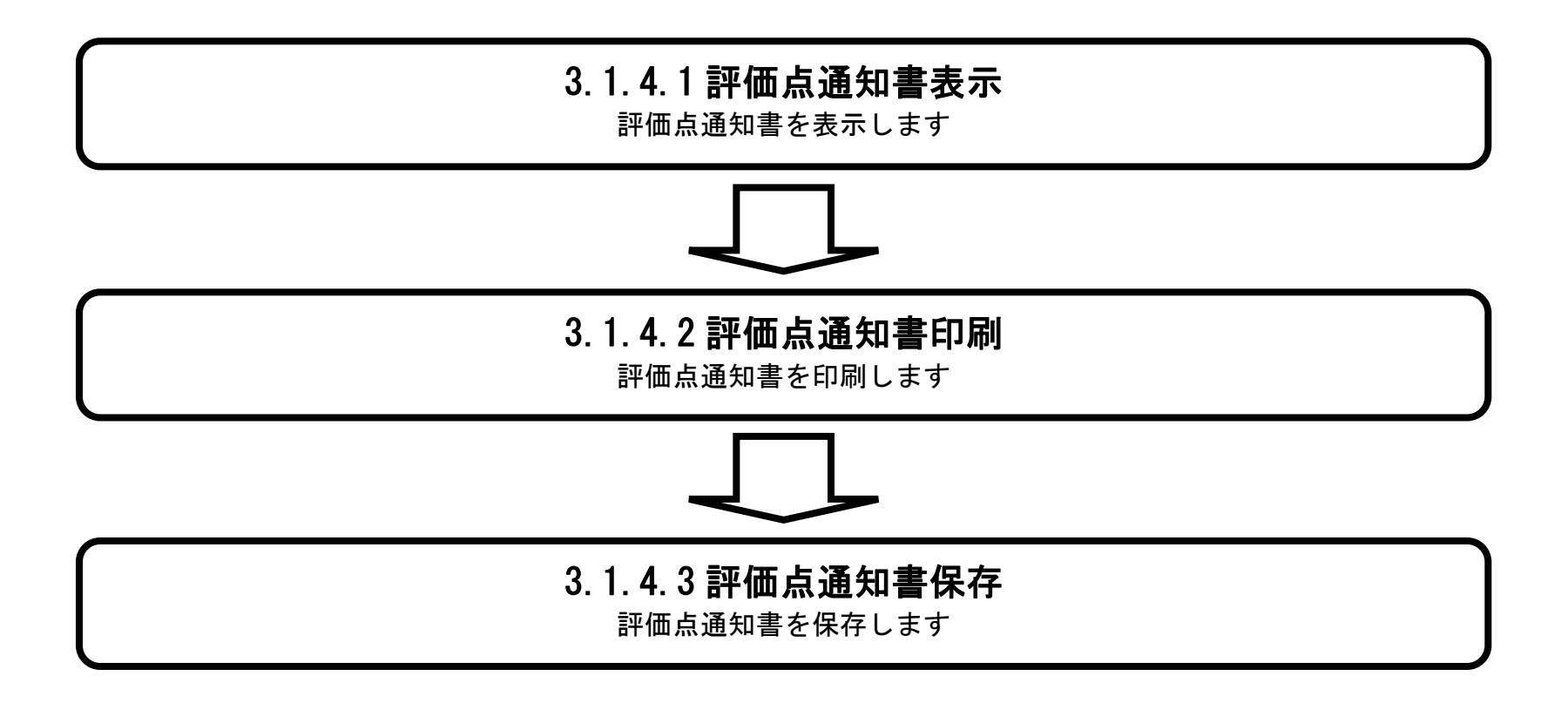

島根県電子入札システム 操作マニュアル(工事)一受注者編―

## 3.1.8.1. 評価点通知書を表示するには?

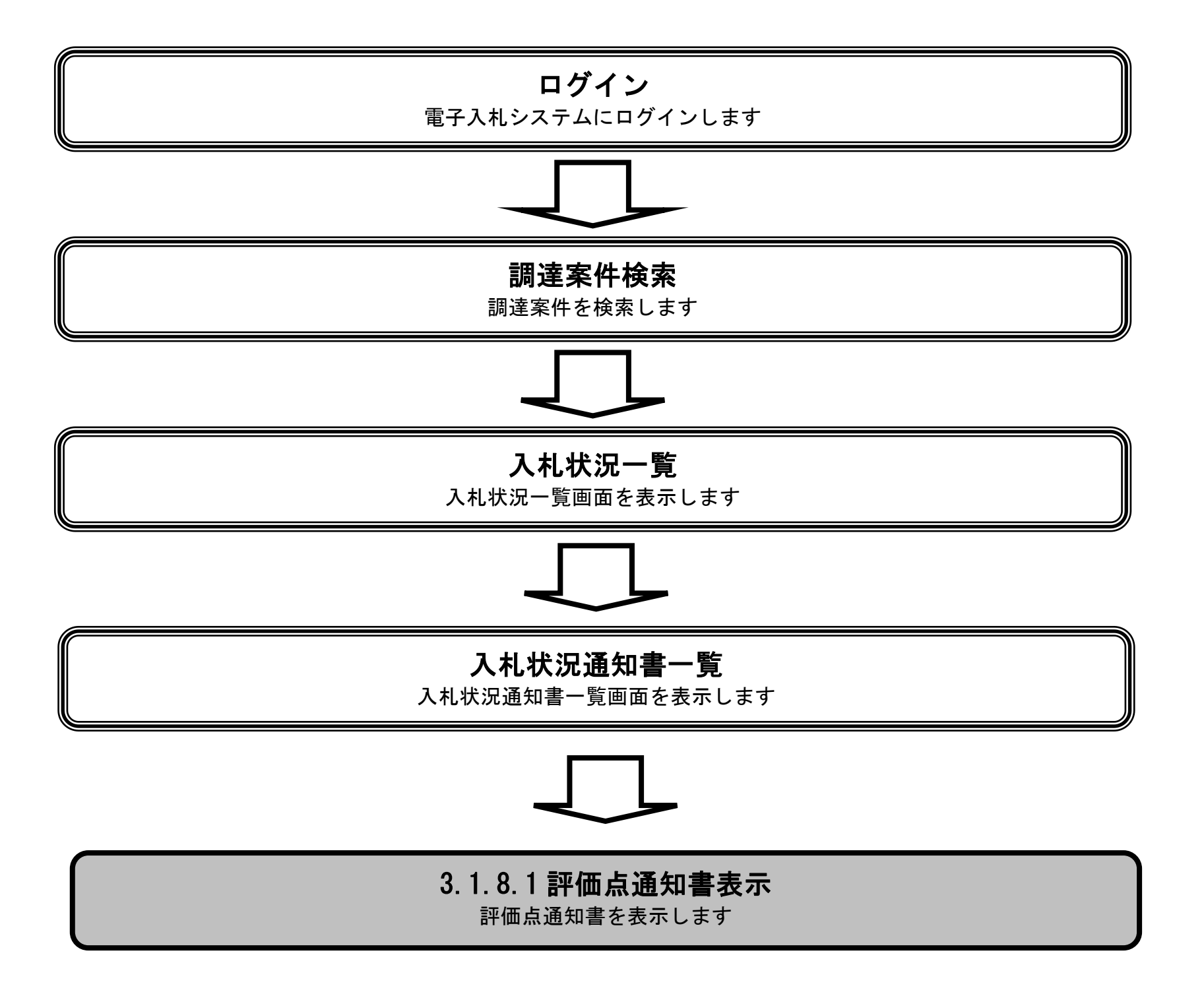

島根県電子入札システム 操作マニュアル(工事) —受注者編—

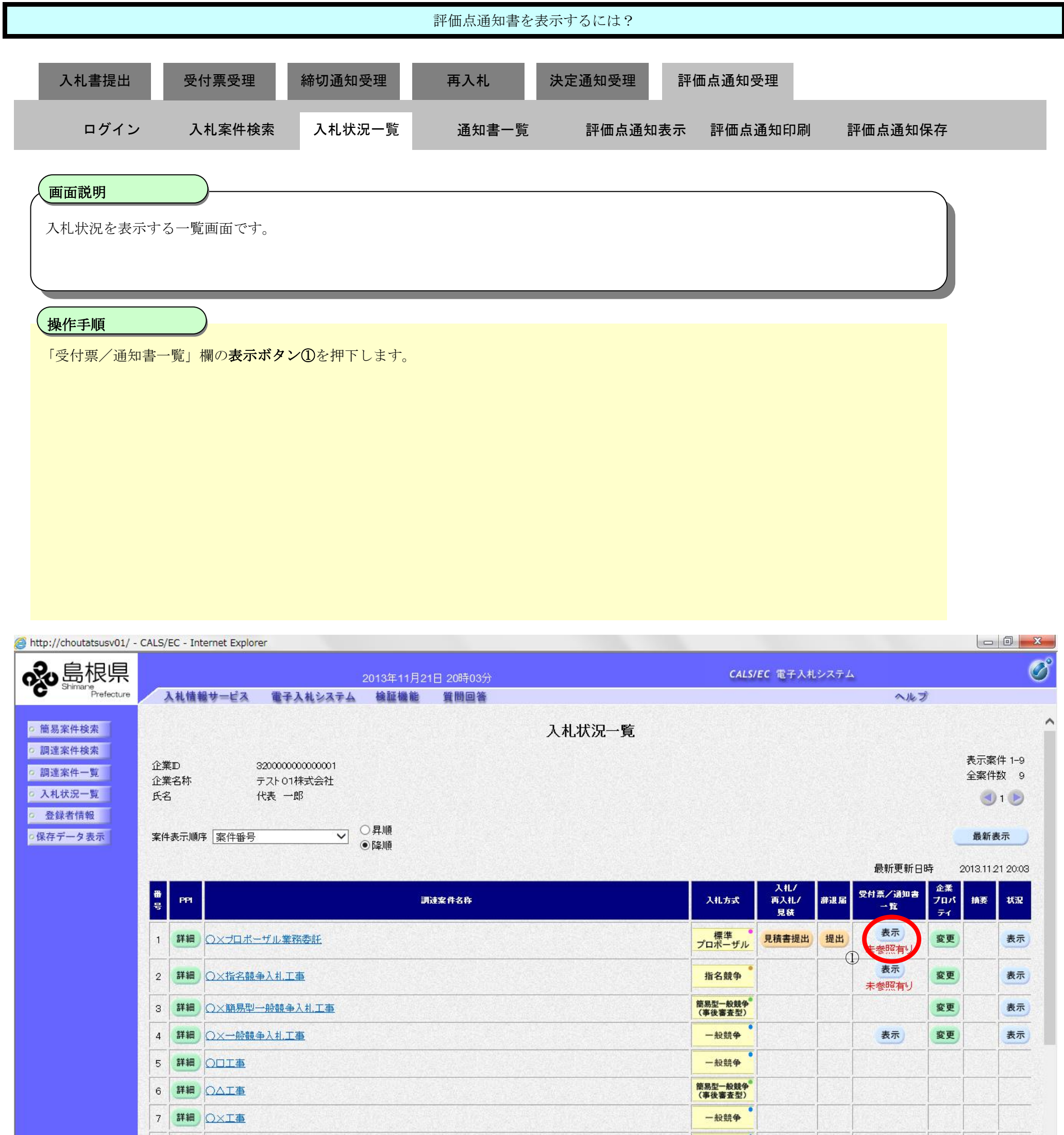

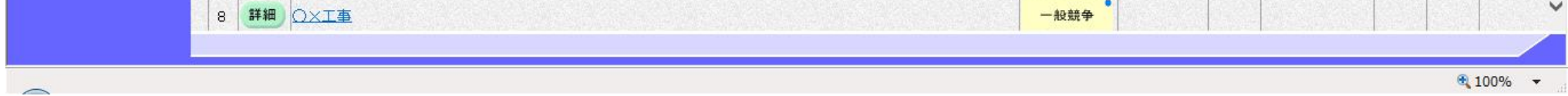

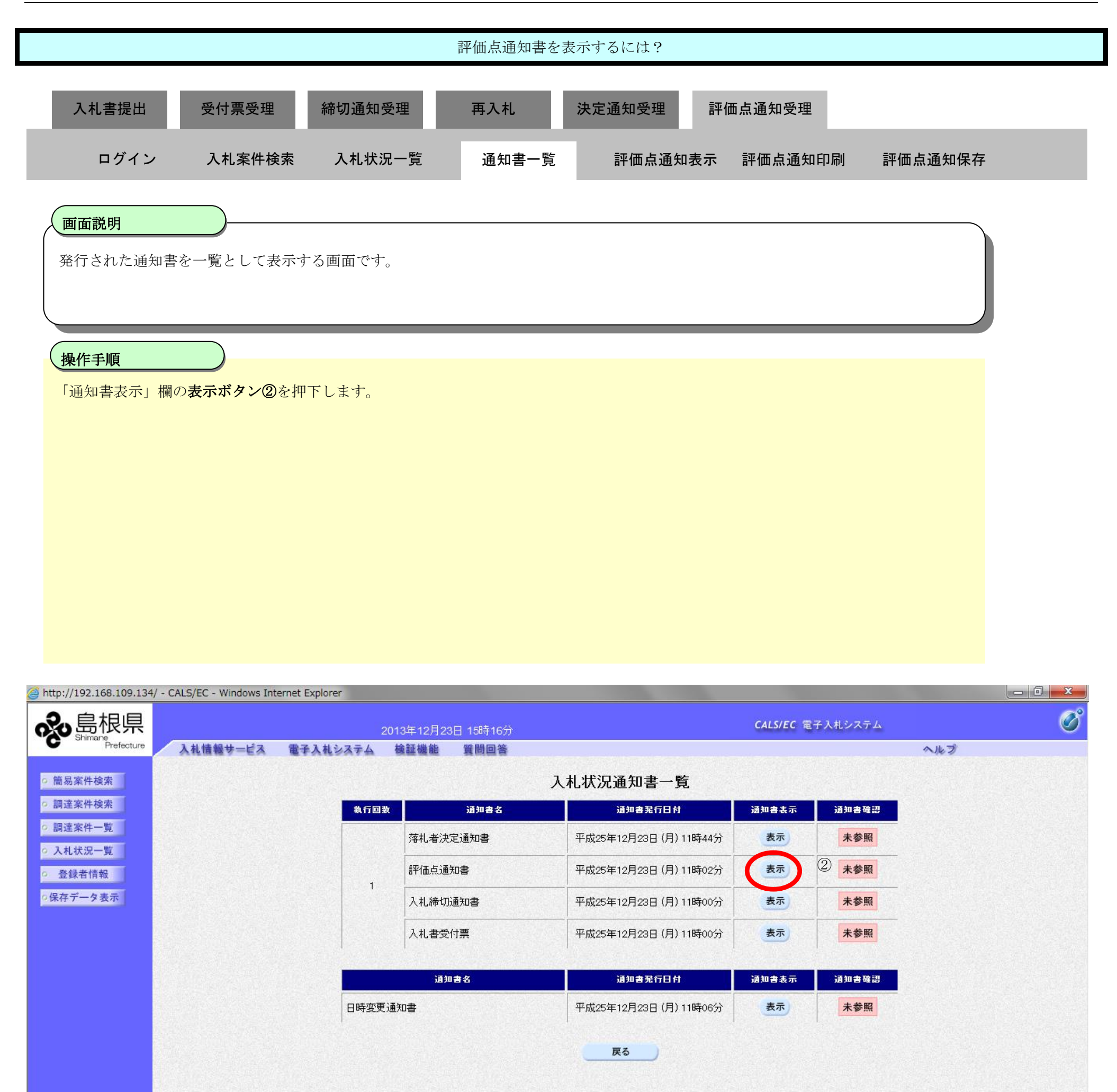

| 評価点通知書を表示するには?                        |                                                                                                    |                          |                          |                   |         |         |  |  |
|---------------------------------------|----------------------------------------------------------------------------------------------------|--------------------------|--------------------------|-------------------|---------|---------|--|--|
| 入札書提出                                 | 受付票受理                                                                                                    | 締切通知受理                   | 再入札 決                    | 定通知受理 評价          | 西点通知受理  |         |  |  |
| ログイン                                  | 入札案件検索                                                                                                    | 入札状況一覧                   | 通知書一覧                    | 評価点通知表示           | 評価点通知印刷 | 評価点通知保存 |  |  |
| <b>画面説明</b><br>発行された評価点               | 東通知書を閲覧するた                                                                                                    | きめ画面です。                  |                          |                   |         |         |  |  |
| 操作手順           戻るボタン③を押               | 下することにより、                                                                                                    | 入札状況通知書一覧画               | 面に戻ります。                  |                   |         |         |  |  |
| 【次の操作】<br>・印刷する場合は<br>・保存する場合は        | 【次の操作】<br>・印刷する場合は、 <b>印刷ボタン④</b> を押下します(詳細については、「3.1.8.2 評価点通知書を印刷するには?」参照)<br>・保存する場合は、 <b>保存ボタン⑤</b> を押下します(詳細については、「3.1.8.3 評価点通知書を保存するには?」参照) |                          |                          |                   |         |         |  |  |
| 【補足説明】<br>・ <b>署名検証ボタン</b><br>署名検証は設定 | ⑥を押下することににより自動、手動が                                                                                                    | より、署名検証成否の<br>あります。自動の場合 | ⊃ポップアップが表示<br>♪、署名検証ボタンは | されます。<br>表示されません。 |         |         |  |  |

| http://192.168.109.134                                             | 4/ - CALS/EC - Windows In | ternet Explorer                                                   |                                                             |                        |             |   |
|--------------------------------------------------------------------|---------------------------|-------------------------------------------------------------------|-------------------------------------------------------------|------------------------|-------------|---|
| ⋧島根県                                                               |                           | 2013年12月23                                                        | 旧 15時16分                                                    | CALS/E                 | て 電子入札システム  | Ø |
| C Or Brefecture                                                    | 入礼情報サービス                  | 電子入礼システム 検証機能                                                     | 質問回答                                                        |                        | へルプ         |   |
| <ul> <li>         ・ 簡易案件検索         ・         ・         ・</li></ul> |                           | 企業ID<br>企業名称<br>氏名                                                | 3200000000000001<br>テスト01棟式会社<br>代表 一郎 様                    | 島根県<br>島根県知事<br>溝口 巻兵衛 | 平成25年12月23日 | Î |
| <ul> <li>         ・         ・         会録者情報         </li> </ul>    |                           |                                                                   | 評価点通                                                        | 知書                     |             |   |
| 0保存データ表示                                                           |                           |                                                                   |                                                             |                        |             |   |
|                                                                    | has a second du           |                                                                   | 下記の調達案件について                                                 | 評価点を通知します。             |             |   |
|                                                                    |                           |                                                                   |                                                             |                        |             |   |
|                                                                    |                           |                                                                   | 52                                                          |                        |             |   |
|                                                                    |                           | 調達案件番号<br>調達案件名称                                                  | 3200080001020130091<br>開札総合評価拡充版                            |                        |             |   |
|                                                                    |                           | 通知日時<br>通知回数<br>項目別点数<br>施工計画<br>企業の施工能力<br>加算点合計<br>標準点<br>技術評価点 | 平成25年12月23日 11時02<br>1回目<br>100<br>100<br>200<br>100<br>300 | 257                    |             |   |
|                                                                    |                           | 4                                                                 | 印刷 保存<br>5                                                  | 3                      | 6           | Ţ |

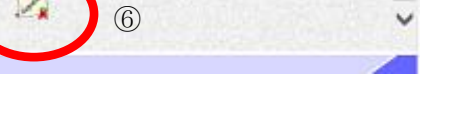

#### 3.1.8.2. 評価点通知書を印刷するには?

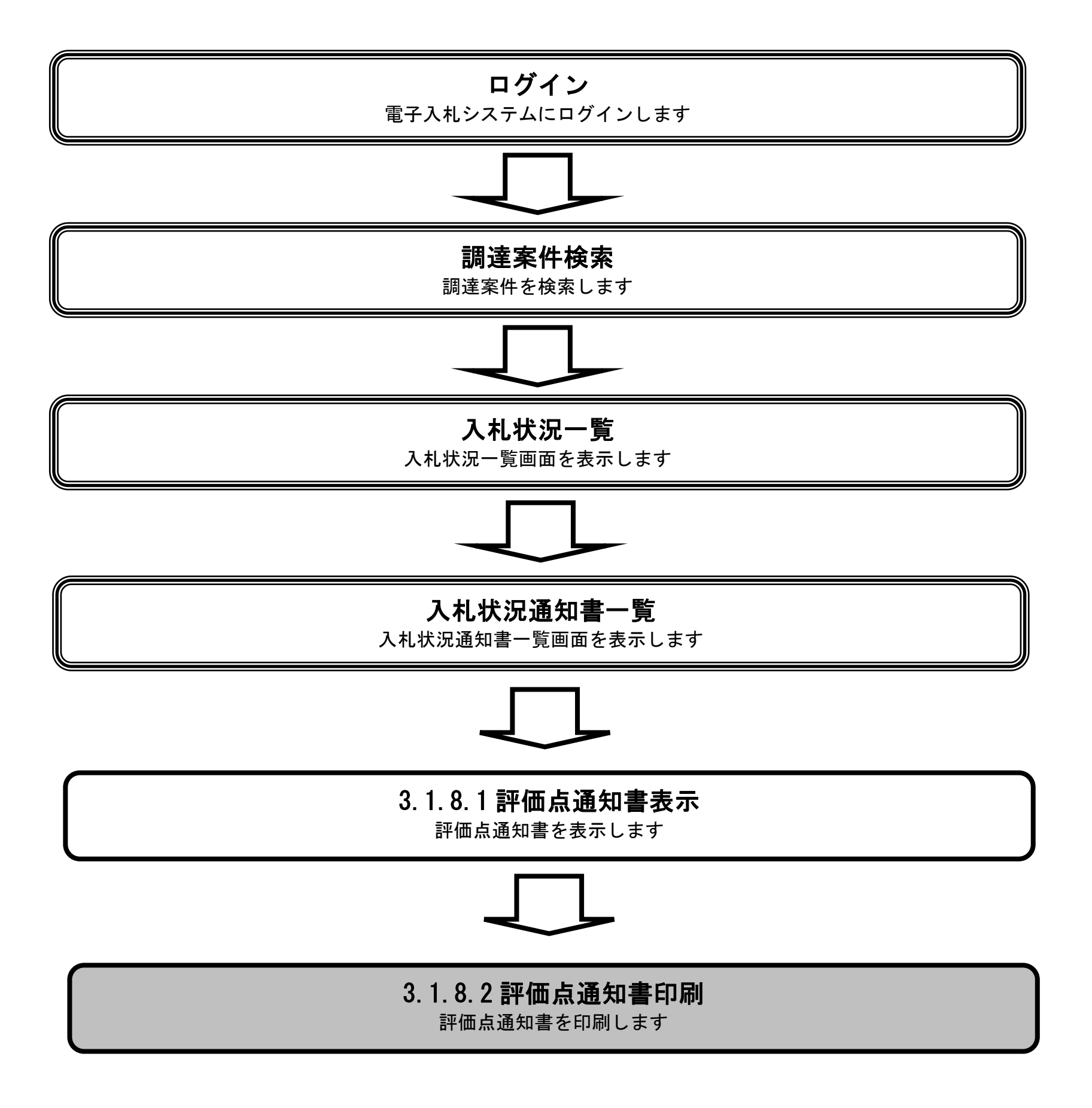

島根県電子入札システム 操作マニュアル(工事) —受注者編—

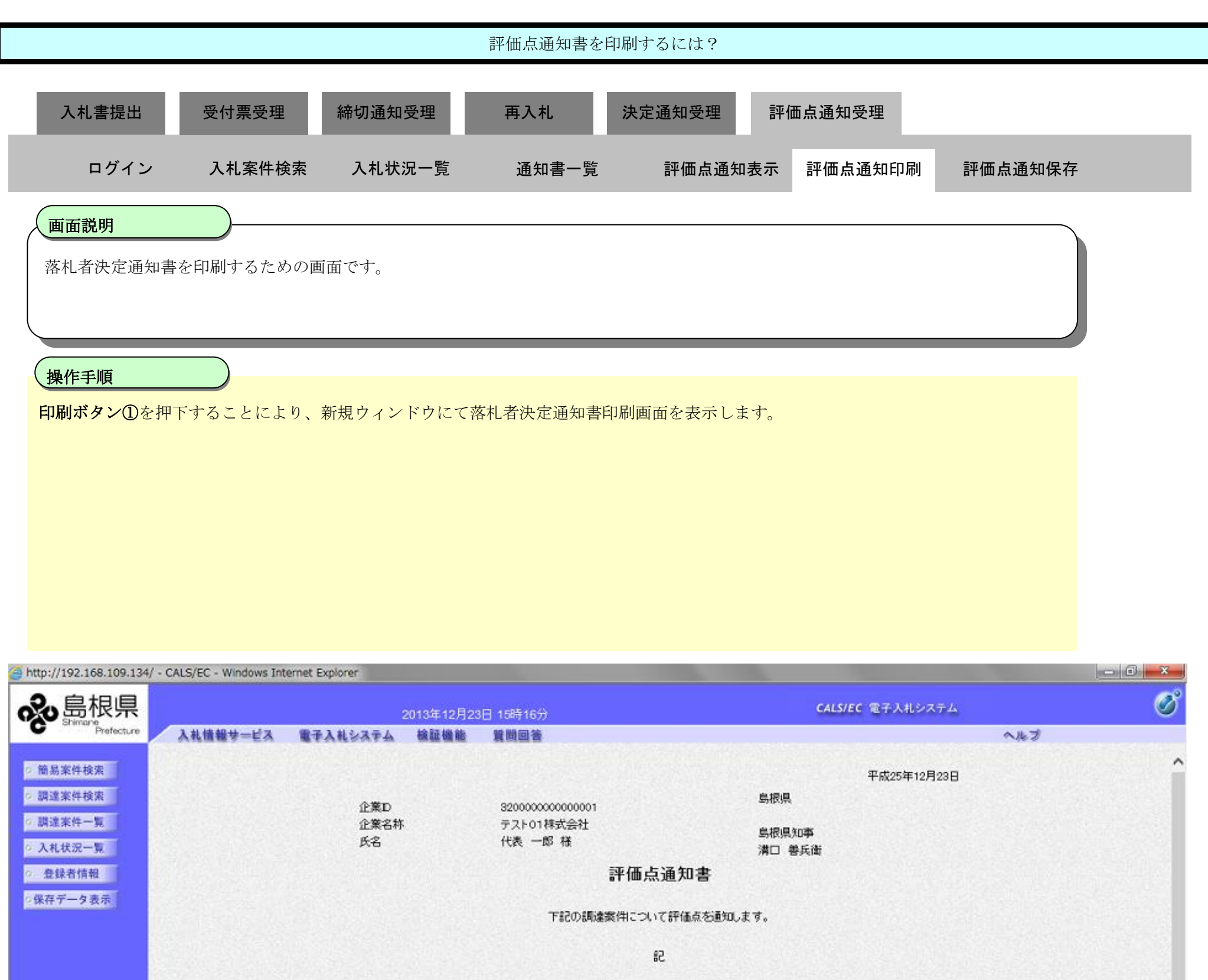

3200080001020130091 開扎総合評価拡充版 平成25年12月23日 11時02分 1回目 100 企業の施工能力 100

調達案件番号

調達案件名称

通知日時 通知回数

項目別点数 施工計画

加算点合計

技術評価点

(1)

標準点

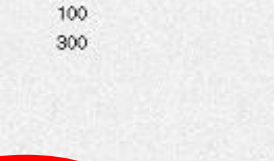

200

印刷

保存

戻る

 $\square$ 

島根県電子入札システム 操作マニュアル(工事) 一受注者編-

~

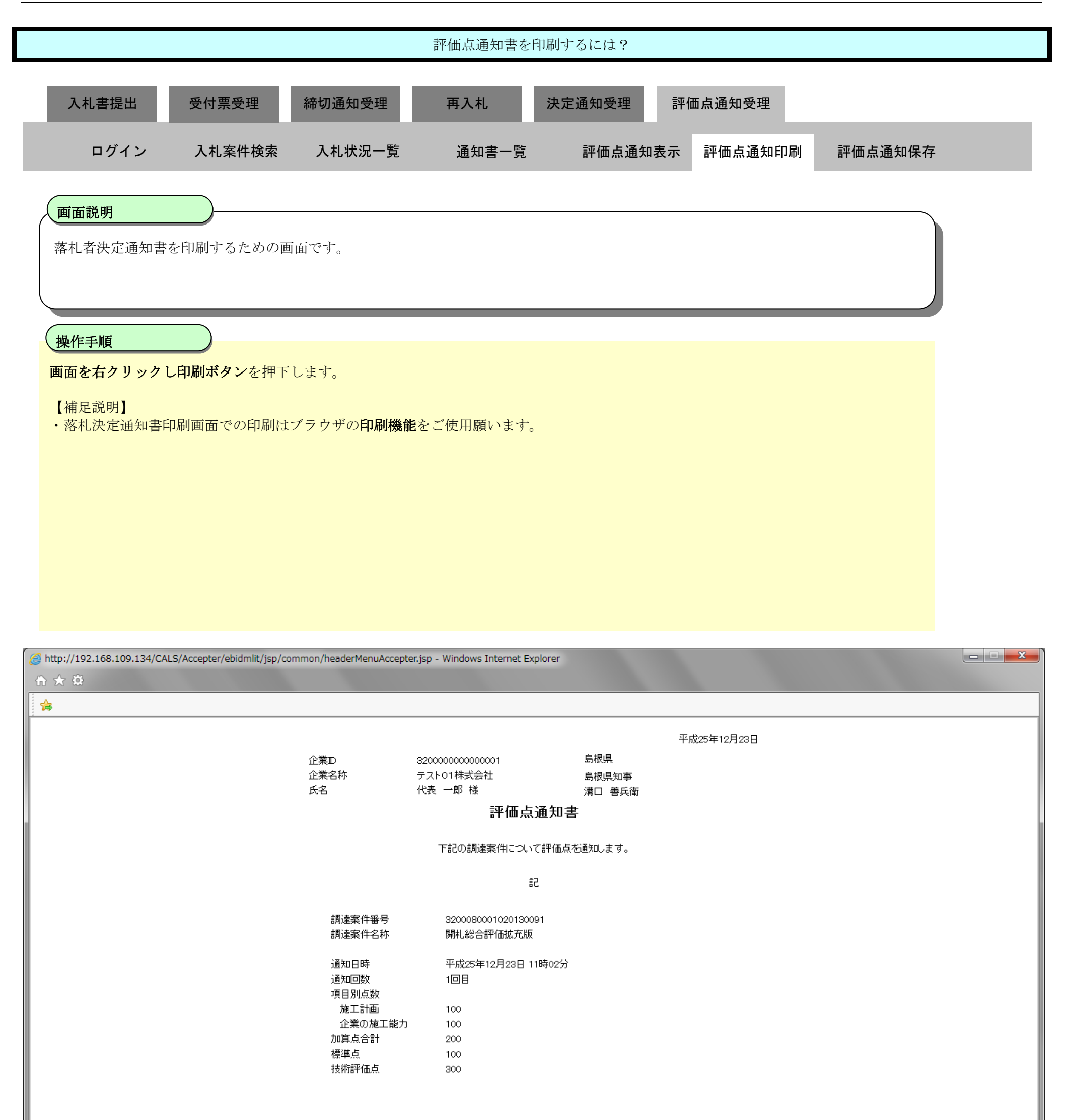

 $3.1 \cdot 100$ 

# 3.1.8.3. 評価点通知書を保存するには?

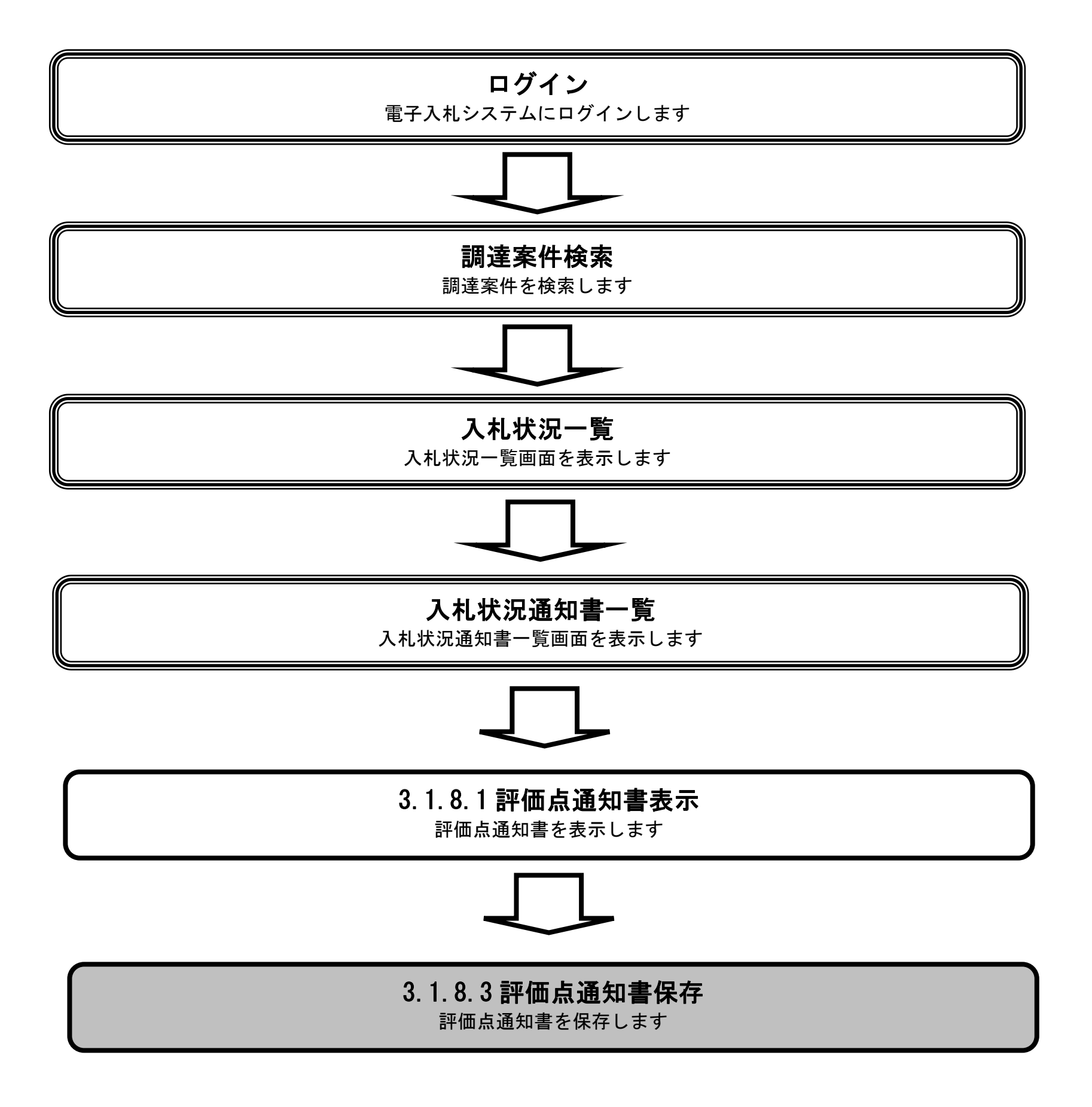

島根県電子入札システム 操作マニュアル(工事) — 受注者編—

| 評価点通知書を保存するには?          |            |            |       |         |         |         |  |  |
|-------------------------|------------|------------|-------|---------|---------|---------|--|--|
| 入札書提出                   | 受付票受理      | 締切通知受理     | 再入札 決 | 定通知受理 評 | 面点通知受理  |         |  |  |
| ログイン                    | 入札案件検索     | 入札状況一覧     | 通知書一覧 | 評価点通知表示 | 評価点通知印刷 | 評価点通知保存 |  |  |
| <b>画面説明</b><br>落札者決定通知書 | テを保存するための画 | 可面です。      |       |         |         |         |  |  |
| <b>操作手順</b><br>保存ボタン①を押 | 下することにより、  | ダイアログが表示され | れます。  |         |         |         |  |  |

| http://192.168.109.134     | 4/ - CALS/EC - Windows In | ternet Explorer     |                                         |                      |      |   |
|----------------------------|---------------------------|---------------------|-----------------------------------------|----------------------|------|---|
| <b>念</b> 島根県               |                           | 2013年12月23          | 日 15時16分                                | <b>CALS/EC</b> 電子入札シ | ステム  | Ø |
| Prefecture                 | 入礼情報サービス                  | 電子入札システム 検証機能       | 質問回答                                    |                      | ヘルプ  |   |
| ○ 簡易案件検索<br>○ 調達案件検索       |                           |                     |                                         | 平成25年12<br>自境理       | 月23日 | Ŷ |
| 0 調達案件一覧                   |                           | 企業D<br>企業名称<br>55-2 | 320000000000000<br>テスト01株式会社<br>仕事 一郎 其 | 島根県知事                |      |   |
| <ul> <li>入札状況一覧</li> </ul> |                           | 44                  | TUES DEP TOR                            | 溝口 善兵衛               |      |   |
| o . 登録者情報                  |                           |                     | 評価点通知                                   | 口書                   |      |   |
| ○保存データ表示                   |                           |                     |                                         |                      |      |   |
|                            | hard services             |                     | 下記の調達案件について評価                           | (点を通知します。            |      |   |
|                            | No. Constraint            |                     |                                         |                      |      |   |
|                            |                           |                     | 51                                      |                      |      |   |
|                            |                           |                     |                                         |                      |      |   |
|                            |                           | 調達案件番号              | 3200060001020130091                     |                      |      |   |
|                            |                           | 調達案件名称              | 開扎総合評価拡充版                               |                      |      |   |
|                            |                           |                     |                                         |                      |      |   |
|                            |                           | 這知日時                | 平成25年12月23日 11時02分                      |                      |      |   |
|                            |                           | 通知回数                | 108                                     |                      |      |   |
|                            | 1-11-20 Star (0)          | 項目別点政<br>施工計画       | 100                                     |                      |      |   |
|                            |                           | 企業の施工能力             | 100                                     |                      |      |   |
|                            | Ballin Salahanan          | 加算点合計               | 200                                     |                      |      |   |
|                            |                           | 標準点                 | 100                                     |                      |      |   |
|                            |                           | 技術評価点               | 300                                     |                      |      |   |
|                            |                           |                     |                                         |                      |      |   |
|                            |                           |                     | Û                                       |                      |      |   |
|                            |                           |                     |                                         |                      |      |   |
|                            | No. Contraction           |                     | 印刷 保存                                   | 戻る                   |      |   |
|                            |                           |                     |                                         |                      |      |   |
|                            | Sector Contraction of the |                     |                                         |                      |      |   |

島根県電子入札システム 操作マニュアル(工事)一受注者編―

~

|                                      | 評価点通知書を保存するには? |        |       |         |         |         |  |  |
|--------------------------------------|----------------|--------|-------|---------|---------|---------|--|--|
| 入札書提出                                | 受付票受理          | 締切通知受理 | 再入札   | 決定通知受理  | 価点通知受理  |         |  |  |
| ログイン                                 | 入札案件検索         | 入札状況一覧 | 通知書一覧 | 評価点通知表示 | 評価点通知印刷 | 評価点通知保存 |  |  |
| 画面説明<br>落札者決定通知書<br>操作手順<br>保存ボタン②を押 | 春を保存するための画     | 重面です。  |       |         |         |         |  |  |

| http://192.168.109.134                     | / - CALS/EC - Windows Inf | ternet Explorer    |                     |            |                         |   |
|--------------------------------------------|---------------------------|--------------------|---------------------|------------|-------------------------|---|
| <b>永</b> 島根県                               |                           | 2013年12月23日 15時16分 |                     |            | <b>CALS/EC</b> 電子入札システム |   |
| Prefecture                                 | 入礼情報サービス                  | 電子入礼システム 検証機能      | 質問回答                |            | ヘルプ                     |   |
| <ul> <li>簡易案件検索</li> <li>調達案件検索</li> </ul> |                           |                    |                     | 色振風        | 平成25年12月23日             | î |
| THE SECTION AND                            |                           | 企業D                | 32000000000001      | - Marine   |                         |   |
| 9 調達茶件一覧                                   |                           | 企業名称               | テスト01株式会社           | 島根県知事      |                         |   |
| ○ 入札状況一覧                                   | a second second second    | 庆名                 | 代表一即植               | 溝口 善兵衛     |                         |   |
| 0 登録者情報                                    |                           |                    | 評価点通                | 通知書        |                         |   |
| 2保存データ表示                                   |                           |                    |                     |            |                         |   |
|                                            | The second second         |                    | 下記の調達案件について         | 評価点を通知します。 |                         |   |
|                                            |                           |                    |                     |            |                         |   |
|                                            |                           |                    | 51                  |            |                         |   |
|                                            |                           |                    |                     |            |                         |   |
|                                            |                           | 調達案件番号             | 3200080001020130091 |            |                         |   |
|                                            |                           | 調達案件名称             | 開扎総合評価拡充版           |            |                         |   |
|                                            |                           |                    |                     |            |                         |   |
|                                            |                           | 通知日時               | 平成25年12月23日 11時0    | 2分         |                         |   |
|                                            |                           | 通知回数               | 108                 |            |                         |   |
|                                            |                           | 項目別点数              |                     |            |                         |   |
|                                            |                           | 施工計画               | 100                 |            |                         |   |
|                                            | and the second            | 企業の施工能力            | 100                 |            |                         |   |
|                                            |                           | 加具息管計<br>構築者       | 200                 |            |                         |   |
|                                            |                           | 语 单 息<br>技術評価者     | 300                 |            |                         |   |
|                                            |                           | TATIO HARTS        |                     |            |                         |   |
|                                            |                           |                    |                     |            |                         |   |
|                                            |                           |                    |                     |            |                         |   |
|                                            |                           |                    | (194)               |            |                         |   |
|                                            |                           |                    | 山町 保存               | <b>Ę</b> δ |                         |   |
|                                            |                           |                    |                     |            | RECO                    |   |
|                                            | and the second second     |                    |                     |            |                         |   |

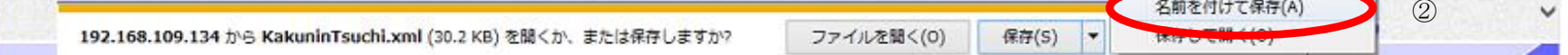

|                          |                   |                     | 評価点通知書を保存  | 字するには?                         |         |         |  |
|--------------------------|-------------------|---------------------|------------|--------------------------------|---------|---------|--|
| 入札書提出                    | 受付票受理             | 締切通知受理              | 再入札 》      | 央定通知受理 評(                      | 西点通知受理  |         |  |
| ログイン                     | 入札案件検索            | 入札状況一覧              | 通知書一覧      | 評価点通知表示                        | 評価点通知印刷 | 評価点通知保存 |  |
| <b>画面説明</b><br>落札者決定通知書: | を保存するための画         | 面です                 |            |                                |         |         |  |
| 保存する場所③を通                | <b>メ</b> 択しファイル選択 | ダイアログの <b>ファイ</b> ノ | レ名④を入力後、保存 | <b>ボタン⑤</b> を押下しま <sup>-</sup> | J.      |         |  |
|                          |                   |                     |            |                                |         |         |  |

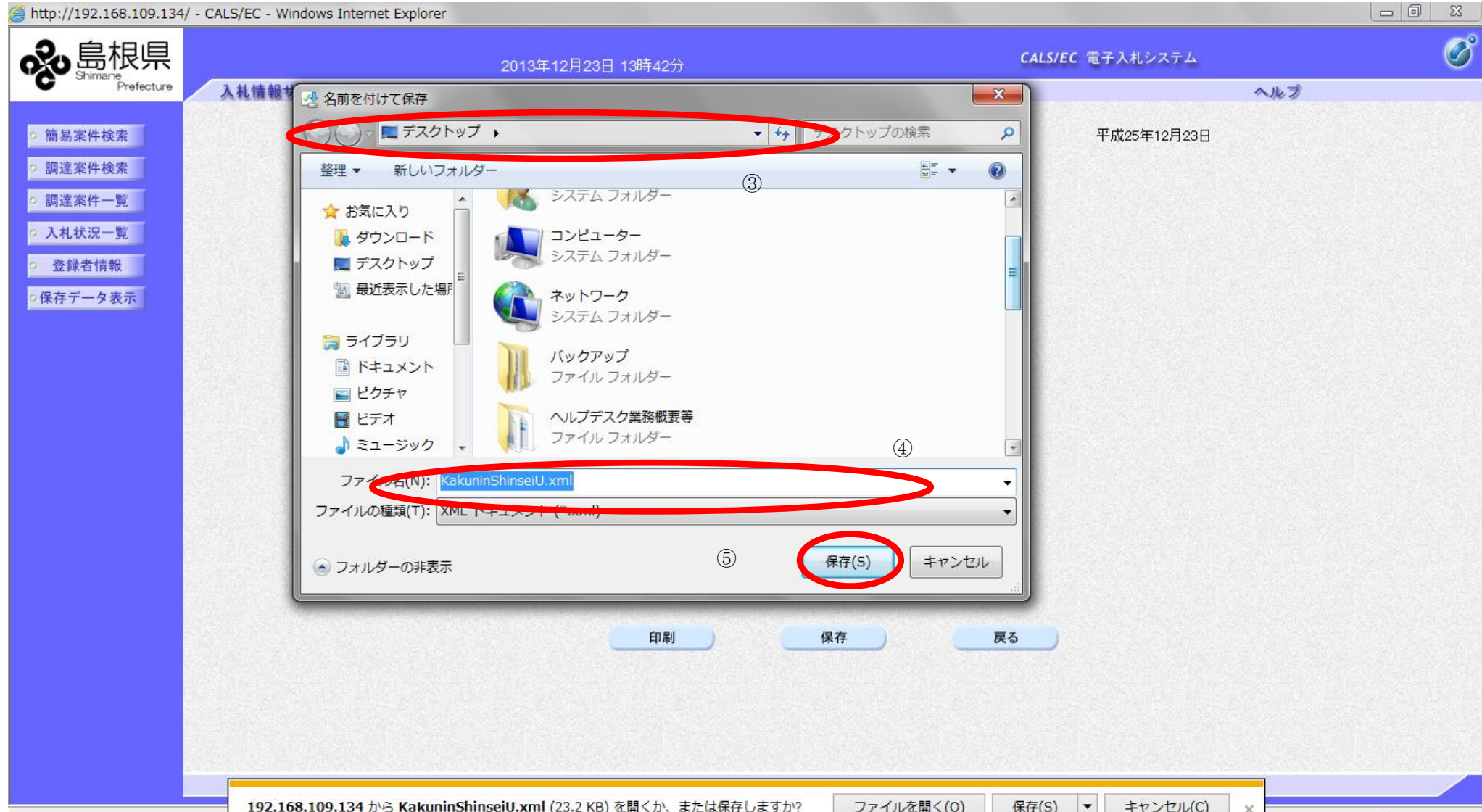

|   | 🔍 100% 🔻 |
|---|----------|
| - |          |

|                                              |                            |                                                                                      | 評価点通知書を保存する                                                                                           | こは?             |               |          |
|----------------------------------------------|----------------------------|--------------------------------------------------------------------------------------|----------------------------------------------------------------------------------------------------|-----------------|---------------|----------|
| 入札書提出                                        | 受付票受理                      | 締切通知受理                                                                               | 再入札 決定通知                                                                                              | 印受理 評価点通        | 知受理           |          |
| ログイン                                         | レントン 入札案件核                 | 食索 入札状況一覧                                                                            | 通知書一覧                                                                                                 | 福点通知表示 評価       | 面点通知印刷        | 評価点通知保存  |
| 面面説明                                         |                            |                                                                                      |                                                                                                    |                 |               |          |
| 落札者決定通                                       | 知書を保存するため                  | めの画面です。                                                                              |                                                                                                    |                 |               |          |
| <b>揭</b> 作手順                                 |                            |                                                                                      |                                                                                                    |                 |               |          |
|                                              | シアを確認後 閉じ                  | るボタンのを畑下します                                                                          |                                                                                                    |                 |               |          |
|                                              |                            |                                                                                      | 2                                                                                                    |                 |               |          |
|                                              |                            |                                                                                      |                                                                                                    |                 |               |          |
|                                              |                            |                                                                                      |                                                                                                    |                 |               |          |
|                                              |                            |                                                                                      |                                                                                                    |                 |               |          |
|                                              |                            |                                                                                      |                                                                                                    |                 |               |          |
|                                              |                            |                                                                                      |                                                                                                    |                 |               |          |
|                                              |                            |                                                                                      |                                                                                                    |                 |               |          |
| http://192.168.109.13                        | 4/ - CALS/EC - Windows Int | ternet Explorer                                                                      |                                                                                                    |                 |               |          |
| 。<br>島根県<br>Strimare                         |                            | 2013年12月                                                                             | 23日 15時16分                                                                                            | CA              | LS/EC 電子入札システ | <u> </u> |
| Prefecture                                   | 入礼情報サービス                   | 電子入礼システム 検証機能                                                                        | 質問回答                                                                                                  |                 |               | ~k7      |
| ◎ 簡易案件検索                                     |                            |                                                                                      |                                                                                                    |                 | 平成25年12月23    | 8        |
| <ul> <li>調達案件検索</li> <li>回 調達案件一覧</li> </ul> |                            | 企業D                                                                                  | 3200000000000000                                                                                      | 島根県             |               |          |
| ◎ 入札状況一覧                                     |                            | 氏名                                                                                   | 代表一郎様                                                                                                 | 島根県知事<br>溝口 善兵衛 |               |          |
| ○ 登録者情報                                      |                            |                                                                                      | 評価点通                                                                                                  | 知書              |               |          |
|                                              |                            |                                                                                      | 下記の調達案件について                                                                                           | 平価点を通知,ます。      |               |          |
| ○保存データ表示                                     |                            |                                                                                      | 1 BG V Bridget (1 G S 4 C C                                                                           |                 |               |          |
| ◎保存データ表示                                     |                            |                                                                                      | 5                                                                                                    |                 |               |          |
| ◎保存データ表示。                                    |                            | 建成本体成型                                                                               | 53                                                                                                    |                 |               |          |
| · 保存データ表示                                    |                            | 調達案件番号<br>調達案件名称                                                                     | 記<br>3200060001020130091<br>開札総合評価拡充版                                                                 |                 |               |          |
| ·保存データ表示                                     |                            | 調達案件番号<br>調達案件名称<br>通知日時                                                             | 記<br>3200080001020130091<br>開札総合評価拡充版<br>平成25年12月23日 11時0                                             | Э <b>л</b>      |               |          |
| · 保存データ表示                                    |                            | 調達案件番号<br>調達案件名称<br>通知日時<br>通知回数<br>項目別点数                                            | 記<br>3200080001020130091<br>開札総合評価拡充版<br>平成25年12月23日 11時0<br>1回目                                      | : <del>у</del>  |               |          |
| · 保存データ表示                                    |                            | 調達案件番号<br>調達案件名称<br>通知日時<br>通知回数<br>項目別点数<br>施工計画<br>(小菜小林工作)                        | 記<br>3200080001020130091<br>開札総合評価拡充版<br>平成25年12月23日11時0<br>1回目<br>100                                | : <del>л</del>  |               |          |
| · 保存データ表示                                    |                            | 調達案件番号<br>調達案件名称<br>通知日時<br>通知回数<br>項目別点数<br>施工計画<br>企業の施工能<br>加算点合計                 | 記<br>3200060001020130091<br>開札総合評価拡充版<br>平成25年12月23日 11時0<br>1回目<br>100<br>力 100<br>200               | 9<br>9          |               |          |
| · 保存データ表示                                    |                            | 調達案件番号<br>調達案件名称<br>通知日時<br>通知回数<br>項目別点数<br>施工計画<br>企業の施工能<br>加算点合計<br>標準点<br>技術評価点 | 記<br>3200080001020130091<br>開札総合評価拡充版<br>平成25年12月23日 11時0<br>1回目<br>100<br>力 100<br>200<br>100<br>300 | : <del>3</del>  |               |          |

印刷

保存

戻る

6

5%

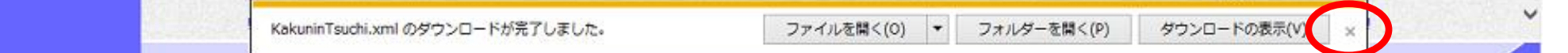

島根県電子入札システム 操作マニュアル(工事)一受注者編―